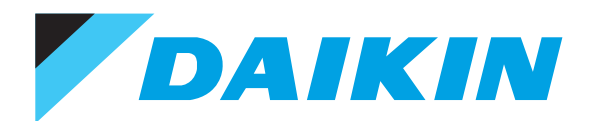

SiEN72-501

# Service Manual Intelligent Controller

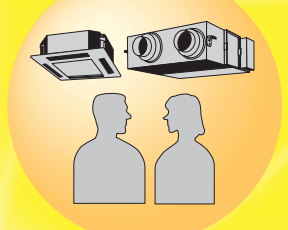

DAIKIN INDUSTRIES, LTD.

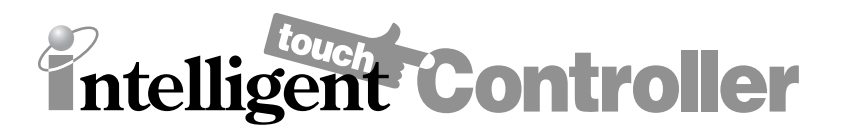

| intelligent Touch Controller         | DCS601C51 |
|--------------------------------------|-----------|
| Power Proportional Distribution Card | DCS002C51 |

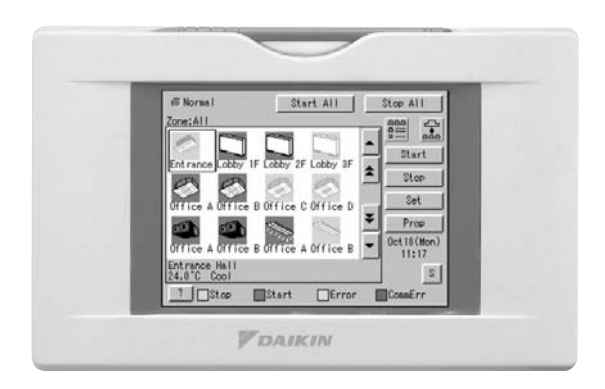

| intelligent Touch Controlleri |          |             |                                                                 |         |
|-------------------------------|----------|-------------|-----------------------------------------------------------------|---------|
|                               | 1.       | Intro       | duction                                                         | vi      |
|                               |          | 1.1         | Safety Cautions                                                 | vi      |
| Part 1                        | intellig | ent         | Touch Controller Hardware Manual                                | 1       |
|                               | 1.       | Syst        | tem Overview                                                    | 2       |
|                               | 2.       | Part        | Names and Functions                                             | 3       |
|                               |          | 2.1         | Front and Side View                                             | 3       |
|                               |          | 2.2         | Terminals on the Back of intelligent Touch Controller           | 4       |
|                               | 3.       | Prec<br>3.1 | cautions<br>Internal Battery Enable (ON)/Disable (OFF) Switch   | 5<br>5  |
|                               | 4.       | Mair        | ntenance                                                        | 6       |
|                               | 5.       | Opti        | ons                                                             | 7       |
|                               | 6.       | Spe         | cification                                                      | 8       |
|                               |          | 6.1         | Specification                                                   | 8       |
|                               |          | 6.2         | Dimension                                                       | 8       |
|                               | 7.       | Afte        | r-sales Service                                                 | 9       |
|                               |          | 7.1         | After-sales Service                                             | 9       |
| Part 2                        | intellia | ent         | Touch Controller Operation Manual                               | 11      |
|                               | 1        | Safe        | •<br>atv Considerations                                         | 13      |
|                               | ו.<br>כ  | Svet        |                                                                 | 15      |
|                               | 2.       | Eoo         | turos and Eunctions                                             | 16      |
|                               | J.       | Dort        | Names and Functions                                             | 10      |
|                               | 4.       | 4 1         | Front and Side View                                             | 17      |
|                               |          | 4.2         | Terminals on the Back of intelligent Touch Controller           |         |
|                               | 5.       | Part        | Names on the Monitoring Screen and the Functions                | 19      |
|                               | 6.       | Quio        | ck Reference                                                    | 25      |
|                               |          | 6.1         | Air Conditioner Operation                                       | 25      |
|                               |          | 6.2         | System Setup Menu                                               | 26      |
|                               | 7.       | Air (       | Conditioner Operation                                           | 27      |
|                               |          | 7.1         | Starting/Stopping Operation Collectively                        | 27      |
|                               |          | 7.2<br>7.3  | Starting/Stopping Operation by the Group                        | 28      |
|                               |          | 7.4         | Switching the Operation Mode                                    |         |
|                               |          | 7.5         | Changing the Temperature Setting                                | 31      |
|                               |          | 7.6         | Resetting the Filter/Element Sign                               | 32      |
|                               |          | 7.7         | Changing the Direction/Fan Speed                                | 33      |
|                               |          | 7.8<br>7.0  | Changing the Range of Operation Allowed with Remote Control     | 34      |
|                               |          | 7.10        | ) Set Ventilation Volume                                        |         |
|                               |          | 7.11        | Permit/Inhibit setting of Ventilation Remote Control Operations |         |
|                               | 8.       | Mon         | itoring Operation of Air Conditioner                            | 38      |
|                               |          | 8.1         | Monitor Zone or Group Operation Status                          | 38      |
|                               |          | 8.2         | Monitor Zone or Group Operation Status                          |         |
|                               |          | 8.3<br>≬⁄   | IVIONITORING Detailed Information (1/3)                         | 40<br>1 |
|                               |          | 8.5         | Monitoring Detailed Information (2/3)                           | 41      |
|                               |          | 8.6         | To set/release the lock of screen operation                     | 43      |
|                               |          |             |                                                                 |         |

| 9.  | System Setup Menu                     | 44       |
|-----|---------------------------------------|----------|
|     | 9.1 System Setup Menu Operation (1)   | 61       |
|     | 9.2 System Setup Menu Operation (2)   | 62       |
|     | 9.3 System Setup Menu Operation (3)   | 63       |
|     | 9.4 System Setup Menu Operation (4)   | 64       |
|     | 9.5 System Setup Menu Operation (5)   | 65       |
|     | 9.6 System Setup Menu Operation (6)   | 66       |
|     | 9.7 System Setup Menu Operation (7)   | 67       |
|     | 9.8 System Setup Menu Operation (8)   | 68       |
|     | 9.9 System Setup Menu Operation (9)   | 69       |
|     | 9.10 System Setup Menu Operation (10) | 70       |
|     | 9.11 System Setup Menu Operation (11) | 71       |
|     | 9.12 System Setup Menu Operation (12) | 72       |
|     | 9.13 System Setup Menu Operation (13) | 73       |
|     | 9.14 System Setup Menu Operation (14) | 74       |
|     | 9.15 System Setup Menu Operation (15) | 75       |
|     | 9.16 System Setup Menu Operation (16) | 76       |
|     | 9.17 System Setup Menu Operation (17) | 77       |
|     | 9.18 System Setup Menu Operation (18) | 78       |
|     | 9.19 System Setup Menu Operation (19) | 79       |
|     | 9.20 System Setup Menu Operation (20) | 80       |
|     | 9.21 System Setup Menu Operation (21) | 81       |
|     | 9.22 System Setup Menu Operation (22) | 82       |
|     | 9.23 System Setup Menu Operation (23) | 83       |
|     | 9.24 System Setup Menu Operation (24) | 84       |
| 10. | Precautions                           | 85       |
| 11. | Maintenance                           | 86       |
| 12. | Troubleshooting                       | 87       |
| 13. | Options                               | 94       |
| 14  | Specification                         | 95       |
| 17. | 14.1 Specification                    | 95<br>95 |
|     | 14.2 Dimensions                       | 95       |
| 15  | Aftor-salos Sonvico                   | 00<br>00 |
| 10. | AILEI-JAIEJ JEIVILE                   | 06<br>ספ |
|     | וט. ו הווכו־שמוכש טלו עונל            | 90       |

## Part 3 Power Proportional Distribution Software Operation

| Manual |                                                          |     |  |  |
|--------|----------------------------------------------------------|-----|--|--|
| 1.     | Safety Consideration                                     | 98  |  |  |
| 2.     | Functions and Outline                                    | 99  |  |  |
| 3.     | Preparation                                              | 100 |  |  |
| 4.     | Simplified Chart                                         | 100 |  |  |
| 5.     | Initial Setup                                            | 100 |  |  |
| 6.     | Power Proportional Distribution Report Output Procedures | 102 |  |  |
| 7.     | How to Output Power Proportional Distribution Report     | 102 |  |  |
| 8.     | Troubleshooting                                          | 106 |  |  |
| 9.     | After-Sales Service                                      | 107 |  |  |

## Part 4 intelligent Touch Controller Web Software Operation

| Manual |                      |  |
|--------|----------------------|--|
| 1.     | Safety Consideration |  |
| 2.     | Before Starting      |  |
| 3.     | About Web Interface  |  |
| 4.     | Overview             |  |
| 5.     | Basic Mode           |  |
| 6.     | Advanced Mode        |  |

### Part 5 intelligent Touch Controller Test Operation Manual .... 137

| 1. | intell | igent Touch Controller Test Operations Flow                        |     |
|----|--------|--------------------------------------------------------------------|-----|
|    | (For   | New Installation)                                                  | 138 |
| 2. | Oper   | ations Flow for Changing Settings after                            |     |
|    | intell | igent Touch Controller Test Operations                             | 139 |
|    | 2.1    | Download Software and License Key                                  | 140 |
|    | 2.2    | Upgrade Software (1/2)                                             | 141 |
|    | 2.3    | Upgrade Software (2/2)                                             | 142 |
|    | 2.4    | Check for Centralized Control Devices in Simultaneous Use (1/2)    | 143 |
|    | 2.5    | Check for Centralized Control Devices in Simultaneous Use (2/2)    | 144 |
|    | 2.6    | Set Connector for DIII-NET Parent Centralized Control              | 145 |
|    | 2.7    | Select Display Language on ITC Screen                              | 146 |
|    | 2.8    | Set Data Backup Battery Switch                                     | 147 |
|    | 2.9    | Set Time Zone and Summer Time                                      | 148 |
|    | 2.10   | Set ITC Date and Time                                              | 149 |
|    | 2.11   | Input License Key (for Basic Software)                             | 150 |
|    | 2.12   | Input License Key (for Option Software)                            | 151 |
|    | 2.13   | Register DIII-NET Plus Adapter                                     | 152 |
|    | 2.14   | Set ITC as Master or Slave                                         | 153 |
|    | 2.15   | Set Unit's DIII-NET Address and Register Unit to be Monitored and  |     |
|    |        | Controlled with ITC (for Air-Conditioner)                          | 154 |
|    | 2.16   | Set Unit's DIII-NET Address and Register Units to be Monitored and |     |
|    |        | Controlled with ITC (Except Air-conditioner)                       | 155 |
|    | 2.17   | Set Unit's DIII-NET Address and Register Units to be Monitored and |     |
|    |        | Controlled (Fixing Control Points)                                 | 156 |
|    | 2.18   | Monitor Registered Units                                           | 157 |
|    | 2.19   | Service Login on System Menu                                       | 158 |
|    | 2.20   | Service Login during Administrator Password Protection Setting     | 159 |
|    | 2.21   | Set Cooling/Heating Control in In-house Air-conditioner with ITC   | 160 |
|    | 2.22   | Add Option Software after Test Operations                          | 161 |
|    | 2.23   | Add DIII-NET Plus Adapter after Test Operations                    | 162 |
|    | 2.24   | Connect Additional Units to ITC (for Air-conditioner)              | 163 |
|    | 2.25   | Connect Additional Units to ITC (for Other Equipment)              | 164 |
|    |        |                                                                    |     |

### Part 6 Power Proportional Distribution Software

| Гest Run                      |                                                                               |  |
|-------------------------------|-------------------------------------------------------------------------------|--|
| Introduction                  | 166                                                                           |  |
| 1. Test Run Procedure         | 167                                                                           |  |
| 2. PPD Setting (Service Mode) | 168                                                                           |  |
|                               | Run<br>Introduction<br>1. Test Run Procedure<br>2. PPD Setting (Service Mode) |  |

|        | 2.        | 1 DIII-NET Plus adapter setting                                         | 168 |
|--------|-----------|-------------------------------------------------------------------------|-----|
|        | 2.        | 2 DIII Port Setting (Service Mode)                                      | 171 |
|        | 2.        | 3 Pulse Input Port Setting (Service Mode)                               | 173 |
|        | 3. Se     | ervice PC Setting                                                       | 175 |
|        | 3.        | 1 Required performance of Service PC                                    | 175 |
|        | 3.        | 2 Method of connection between Service PC                               | 176 |
|        | 4. St     | artup and Connection of Service PC                                      | 177 |
|        | 4.        | 1 Connection between Service PC and intelligent Touch Controller        | 177 |
|        | 5. Fc     | prmatting                                                               | 180 |
|        | 6. Se     | etup Port                                                               | 181 |
|        | 7. Ha     | ardware Setting                                                         | 182 |
|        | 7.        | 1 Automatic Setting                                                     | 183 |
|        | 7.        | 2 Manual Setting                                                        | 184 |
|        | 8. Pc     | ower Group Setting                                                      | 185 |
|        | 8.        | 1 Power Group Editing                                                   | 186 |
|        | 9. PF     | PD Setting (Normal Mode)                                                | 187 |
|        | 9.        | 1 Off-time Period (Normal) Setting                                      | 188 |
|        | 9.        | 2 Special Day (Normal) Setting for Proportional Distribution            | 189 |
|        | 10.Co     | onfirmation of operation                                                | 190 |
|        | 10        | 0.1 Confirmation of the Type of Integrating Watt-hour Meter             | 191 |
|        | 10        | 0.2 Confirmation of Power Pulse Input                                   | 192 |
|        | 10        | 0.3 Confirmation of Integrated Power Consumption Values                 | 193 |
|        | 11.Op     | peration Confirmation                                                   | 194 |
|        | 11        | 1.1 Confirmation of Integrated Power                                    | 195 |
|        | 11        | 1.2 Confirmation of Current Integrated Values                           | 197 |
|        | 11        | 1.3 Confirmation of Tentative Consumed Power                            | 199 |
|        | 12.At     | onormality History                                                      | 201 |
|        | 13.In     | Such a Case                                                             | 202 |
|        | 13        | 3.1 Memory Card                                                         | 202 |
|        | 13        | 3.2 Watt-hour Meter                                                     | 203 |
|        | 13        | 3.3 Model Data                                                          | 204 |
|        | 14.Ap     | opendix                                                                 | 205 |
|        | 14        | 4.1 Retention of Verified Data                                          | 205 |
|        | 14        | 4.2 Proportional Distribution Results at the Start and End of Day Light |     |
|        |           | Saving Time                                                             | 206 |
| Part 7 | Troublest | pooting                                                                 | 209 |
|        |           |                                                                         | /   |
|        | Befor     | e Having the Product Serviced                                           | 210 |
|        | Emer      | gency Procedure for intelligent Touch Controller Failure                | 212 |
|        | Wher      | n it is desired to adjust screen brightness, contrast and               |     |
|        | bu        | izzer sound level                                                       | 213 |

## Introduction Safety Cautions

## Cautions and Warnings

- Be sure to read the following safety cautions before conducting repair work.
- The caution items are classified into " ▲ Warning" and " ▲ Caution". The " ▲ Warning" items are especially important since they can lead to death or serious injury if they are not followed closely. The " ▲ Caution" items can also lead to serious accidents under some conditions if they are not followed. Therefore, be sure to observe all the safety caution items described below.
- About the pictograms
  - $\wedge$  This symbol indicates an item for which caution must be exercised.
    - The pictogram shows the item to which attention must be paid.
  - This symbol indicates a prohibited action.
    - The prohibited item or action is shown inside or near the symbol.
    - This symbol indicates an action that must be taken, or an instruction.
  - The instruction is shown inside or near the symbol.
- After the repair work is complete, be sure to conduct a test operation to ensure that the equipment operates normally, and explain the cautions for operating the product to the customer

### 1.1.1 Caution in Repair

| 🕂 Warning                                                                                                    |            |
|----------------------------------------------------------------------------------------------------|------------|
| Be sure to disconnect the power cable plug from the plug socket before<br>disassembling the equipment for a repair.<br>Working on the equipment that is connected to a power supply can cause an<br>electrical shook.<br>If it is necessary to supply power to the equipment to conduct the repair or<br>inspecting the circuits, do not touch any electrically charged sections of the<br>equipment. |            |
| If the refrigerant gas discharges during the repair work, do not touch the<br>discharging refrigerant gas.<br>The refrigerant gas can cause frostbite.                                                                                                    | $\bigcirc$ |
| When disconnecting the suction or discharge pipe of the compressor at the welded section, release the refrigerant gas completely at a well-ventilated place first.<br>If there is a gas remaining inside the compressor, the refrigerant gas or refrigerating machine oil discharges when the pipe is disconnected, and it can cause injury.                                                          |            |
| If the refrigerant gas leaks during the repair work, ventilate the area. The refrigerant gas can generate toxic gases when it contacts flames.                                                                                                    | •          |
| The step-up capacitor supplies high-voltage electricity to the electrical components of the outdoor unit.<br>Be sure to discharge the capacitor completely before conducting repair work.<br>A charged capacitor can cause an electrical shock.                                                                                                    | A          |
| Do not start or stop the air conditioner operation by plugging or unplugging the power cable plug.<br>Plugging or unplugging the power cable plug to operate the equipment can cause an electrical shock or fire.                                                                                                    | $\bigcirc$ |

| A Caution                                                                                                    |            |
|----------------------------------------------------------------------------------------------------|------------|
| Do not repair the electrical components with wet hands.<br>Working on the equipment with wet hands can cause an electrical shock.                                                                        | $\bigcirc$ |
| Do not clean the air conditioner by splashing water.<br>Washing the unit with water can cause an electrical shock.                                                                                       | $\bigcirc$ |
| Be sure to provide the grounding when repairing the equipment in a humid or wet place, to avoid electrical shocks.                                                                                       | ļ          |
| Be sure to turn off the power switch and unplug the power cable when cleaning<br>the equipment.<br>The internal fan rotates at a high speed, and cause injury.                                           |            |
| Do not tilt the unit when removing it.<br>The water inside the unit can spill and wet the furniture and floor.                                                                                           | $\bigcirc$ |
| Be sure to check that the refrigerating cycle section has cooled down<br>sufficiently before conducting repair work.<br>Working on the unit when the refrigerating cycle section is hot can cause burns. |            |
| Use the welder in a well-ventilated place.<br>Using the welder in an enclosed room can cause oxygen deficiency.                                                                                          | 9          |

## 1.1.2 Cautions Regarding Products after Repair

| <u>M</u> Warning                                                                                                    |                         |
|----------------------------------------------------------------------------------------------------|-------------------------|
| Be sure to use parts listed in the service parts list of the applicable model and<br>appropriate tools to conduct repair work. Never attempt to modify the<br>equipment.<br>The use of inappropriate parts or tools can cause an electrical shock,<br>excessive heat generation or fire.                                                                     |                         |
| When relocating the equipment, make sure that the new installation site has sufficient strength to withstand the weight of the equipment. If the installation site does not have sufficient strength and if the installation work is not conducted securely, the equipment can fall and cause injury.                                                        |                         |
| Be sure to install the product correctly by using the provided standard installation frame.<br>Incorrect use of the installation frame and improper installation can cause the equipment to fall, resulting in injury.                                                                                                    | For integral units only |
| Be sure to install the product securely in the installation frame mounted on a window frame.<br>If the unit is not securely mounted, it can fall and cause injury.                                                                                                    | For integral units only |
| Be sure to use an exclusive power circuit for the equipment, and follow the technical standards related to the electrical equipment, the internal wiring regulations and the instruction manual for installation when conducting electrical work.<br>Insufficient power circuit capacity and improper electrical work can cause an electrical shock or fire. |                         |

| 🕂 Warning                                                                                                    |            |
|----------------------------------------------------------------------------------------------------|------------|
| Be sure to use the specified cable to connect between the indoor and outdoor<br>units. Make the connections securely and route the cable properly so that there<br>is no force pulling the cable at the connection terminals.<br>Improper connections can cause excessive heat generation or fire.                                                                                                    |            |
| When connecting the cable between the indoor and outdoor units, make sure that the terminal cover does not lift off or dismount because of the cable. If the cover is not mounted properly, the terminal connection section can cause an electrical shock, excessive heat generation or fire.                                                                                                    |            |
| Do not damage or modify the power cable.<br>Damaged or modified power cable can cause an electrical shock or fire.<br>Placing heavy items on the power cable, and heating or pulling the power cable<br>can damage the cable.                                                                                                    | $\bigcirc$ |
| Do not mix air or gas other than the specified refrigerant (R410A) in the refrigerant system.<br>If air enters the refrigerating system, an excessively high pressure results, causing equipment damage and injury.                                                                                                    |            |
| If the refrigerant gas leaks, be sure to locate the leak and repair it before<br>charging the refrigerant. After charging refrigerant, make sure that there is no<br>refrigerant leak.<br>If the leak cannot be located and the repair work must be stopped, be sure to<br>perform pump-down and close the service valve, to prevent the refrigerant gas<br>from leaking into the room. The refrigerant gas itself is harmless, but it can<br>generate toxic gases when it contacts flames, such as fan and other heaters,<br>stoves and ranges. | 0          |
| When replacing the coin battery in the remote controller, be sure to disposed of the old battery to prevent children from swallowing it. If a child swallows the coin battery, see a doctor immediately.                                                                                                    |            |

| ▲ Caution                                                                                                    |                         |
|----------------------------------------------------------------------------------------------------|-------------------------|
| Installation of a leakage breaker is necessary in some cases depending on the conditions of the installation site, to prevent electrical shocks.                                                |                         |
| Do not install the equipment in a place where there is a possibility of combustible gas leaks.<br>If a combustible gas leaks and remains around the unit, it can cause a fire.                  | $\bigcirc$              |
| Be sure to install the packing and seal on the installation frame properly.<br>If the packing and seal are not installed properly, water can enter the room and<br>wet the furniture and floor. | For integral units only |

## 1.1.3 Inspection after Repair

| 🕂 Warning                                                                                                    |            |
|----------------------------------------------------------------------------------------------------|------------|
| Check to make sure that the power cable plug is not dirty or loose, then insert<br>the plug into a power outlet all the way.<br>If the plug has dust or loose connection, it can cause an electrical shock or fire. | 0          |
| If the power cable and lead wires have scratches or deteriorated, be sure to replace them.<br>Damaged cable and wires can cause an electrical shock, excessive heat generation or fire.                             | 0          |
| Do not use a joined power cable or extension cable, or share the same power<br>outlet with other electrical appliances, since it can cause an electrical shock,<br>excessive heat generation or fire.               | $\bigcirc$ |

| <u>∧</u> Caution                                                                                                    |   |
|----------------------------------------------------------------------------------------------------|---|
| Check to see if the parts and wires are mounted and connected properly, and if the connections at the soldered or crimped terminals are secure. Improper installation and connections can cause excessive heat generation, fire or an electrical shock. |   |
| If the installation platform or frame has corroded, replace it.<br>Corroded installation platform or frame can cause the unit to fall, resulting in<br>injury.                                                                                          |   |
| Check the grounding, and repair it if the equipment is not properly grounded.<br>Improper grounding can cause an electrical shock.                                                                                                    | ļ |
| Be sure to measure the insulation resistance after the repair, and make sure<br>that the resistance is 1 Mohm or higher.<br>Faulty insulation can cause an electrical shock.                                                                            |   |
| Be sure to check the drainage of the indoor unit after the repair.<br>Faulty drainage can cause the water to enter the room and wet the furniture<br>and floor.                                                                                         |   |

### 1.1.4 Using Icons

Icons are used to attract the attention of the reader to specific information. The meaning of each icon is described in the table below:

## 1.1.5 Using Icons List

| Icon    | Type of<br>Information | Description                                                                                                    |
|---------|------------------------|----------------------------------------------------------------------------------------------------|
| Note:   | Note                   | A "note" provides information that is not indispensable, but may<br>nevertheless be valuable to the reader, such as tips and tricks.                                                          |
| Caution | Caution                | A "caution" is used when there is danger that the reader, through incorrect manipulation, may damage equipment, loose data, get an unexpected result or has to restart (part of) a procedure. |
| Marning | Warning                | A "warning" is used when there is danger of personal injury.                                                                                                    |
| L       | Reference              | A "reference" guides the reader to other places in this binder or<br>in this manual, where he/she will find additional information on a<br>specific topic.                                    |

## Part 1 intelligent Touch Controller Hardware Manual

| 1. | System Overview                                           | 2 |
|----|-----------------------------------------------------------|---|
| 2. | Part Names and Functions                                  | 3 |
|    | 2.1 Front and Side View                                   | 3 |
|    | 2.2 Terminals on the Back of intelligent Touch Controller | 4 |
| 3. | Precautions                                               | 5 |
|    | 3.1 Internal Battery Enable (ON)/Disable (OFF) Switch     | 5 |
| 4. | Maintenance                                               | 6 |
| 5. | Options                                                   | 7 |
| 6. | Specification                                             | 8 |
|    | 6.1 Specification                                         | 8 |
|    | 6.2 Dimension                                             | 8 |
| 7. | After-sales Service                                       | 9 |
|    | 7.1 After-sales Service                                   | 9 |
|    |                                                           |   |

EM04A054A

## 1. System Overview

This intelligent Touch Controller is capable of controlling/monitoring up to 64 groups of indoor units (hereafter "groups").

The main functions of the intelligent Touch Controller include:

- 1. Collective starting/stopping of operation of the indoor units connected to the intelligent Touch Controller.
- 2. Starting/stopping of operation, temperature setting, switching between temperature control modes and enabling/disabling of operation with the hand-held remote control by zone or group.
- 3. Scheduling by zone or group.
- 4. Monitoring of the operation status by zone or group.
- 5. Display of the air conditioner operation history.
- 6. Compulsory contact stop input from the central monitoring panel (non-voltage, normally-open contact).
- 7. Power distribution of the air conditioners. (With the optional DCS002C51)

Up to 16 units

- 8. Control and Monitoring of air conditioner with personal computer by the Controller (with the optional DCS004A51).
- \* A group of indoor units include:

Remote control

① One indoor unit without a remote control.

② One indoor unit controlled with one or two remote controls.

Up to 16 units

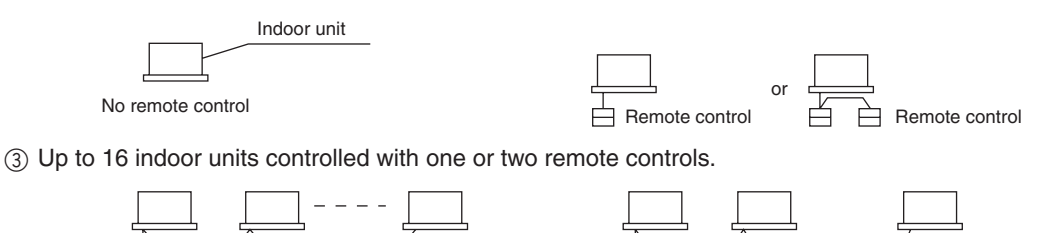

- \* Zone control with the intelligent Touch Controller
- \* Zone control, which allows collective settings for more than one group, is available with the intelligent Touch Controller, which facilitates the setting operations.

Two remote controls

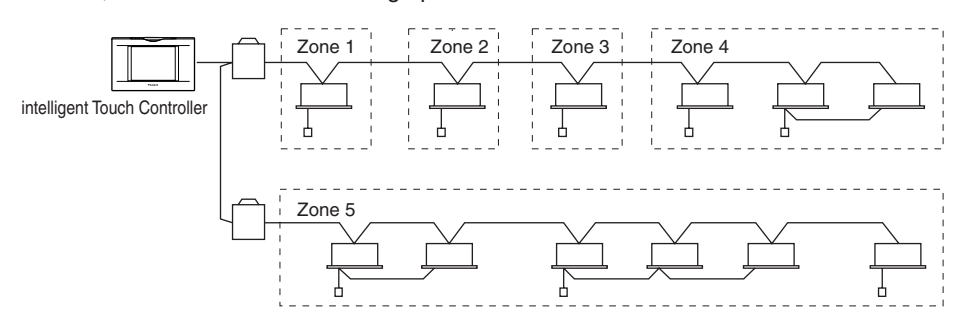

- One setting makes the same setting for all of the units in one zone.
- Up to 128 zones can be set with one intelligent Touch Controller.
- (The maximum number of groups in one zone is 64.)
- Groups can be zoned at will with the intelligent Touch Controller.
- Units in one group can be divided into more than one zone.

## 2. Part Names and Functions

## 2.1 Front and Side View

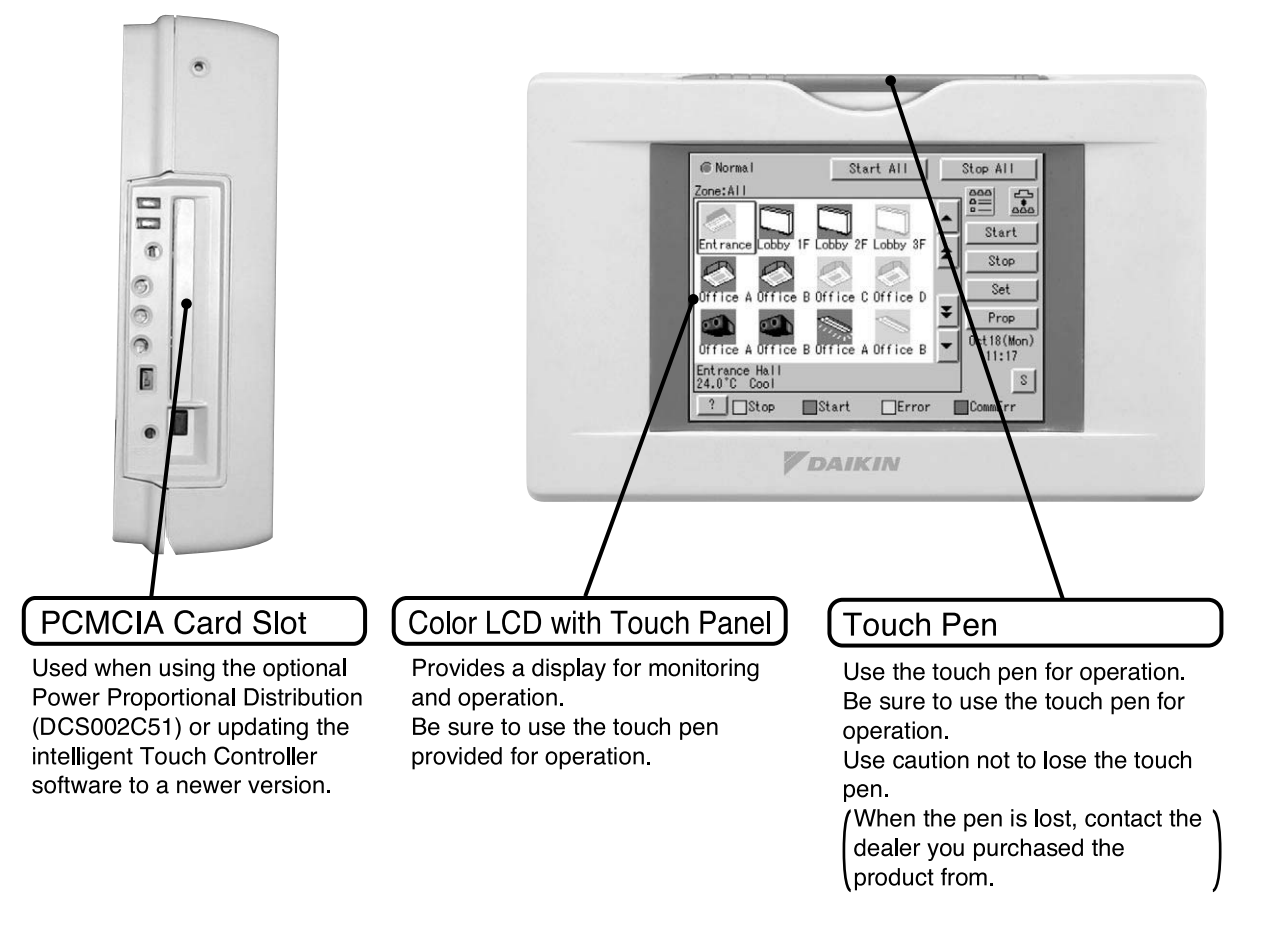

### NOTE

• Be sure to use the touch pen for operation of the touch panel of the intelligent Touch Controller. Operating with an object other than the touch pen provided may cause damage and failure.

## 2.2 Terminals on the Back of intelligent Touch Controller

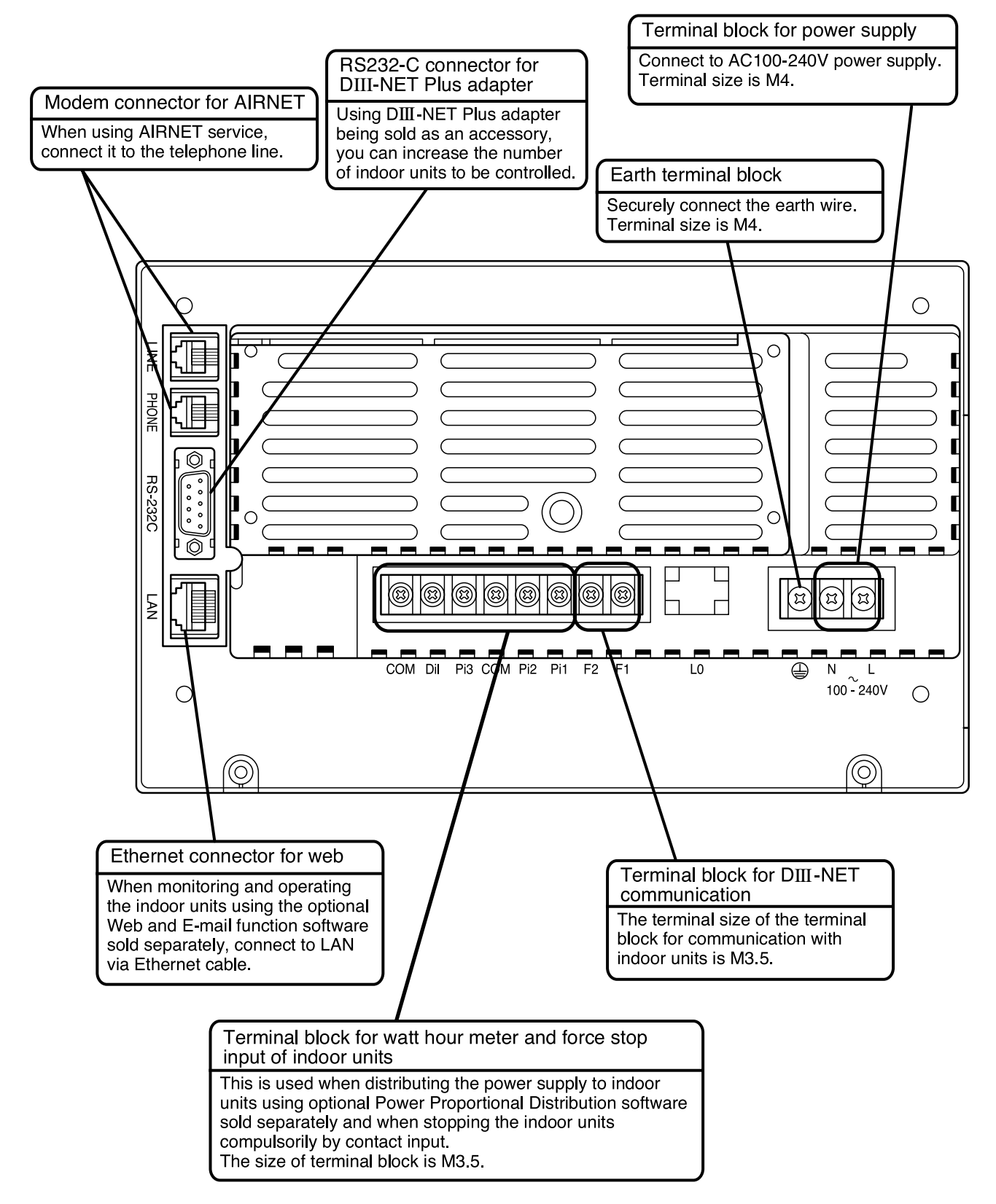

## 3. Precautions3.1 Internal Battery Enable (ON)/Disable (OFF) Switch

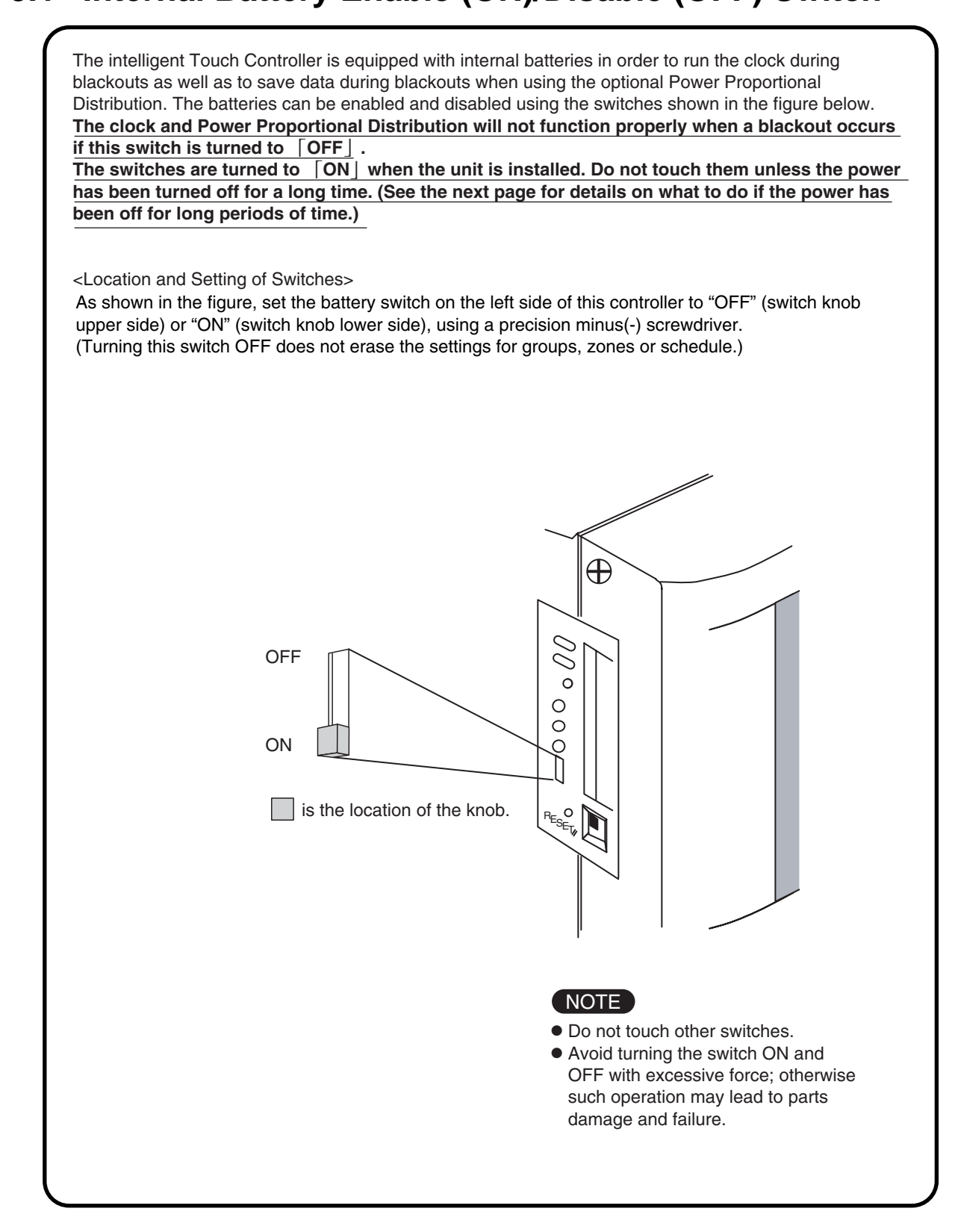

## 4. Maintenance

### LCD Maintenance

- When the surface of the LCD or the main unit of the intelligent Touch Controller is soiled, wipe the soil off with a piece of cloth soaked in a diluted neutral detergent and wrung sufficiently.
  - Do not use thinner, organic solvent, strongly acid solution, etc.
  - The print may fade or wear out and discolor.
  - Forced rubbing with hard cloth may cause damage to the liquid crystal display unit. Remove stains, always using a soft waste cloth.
  - If the unit is stored with water droplets and stains sticking to the liquid crystal display unit, a blot may be made and the coating may come off.

### When Leaving the Product Turned OFF for a Long Time

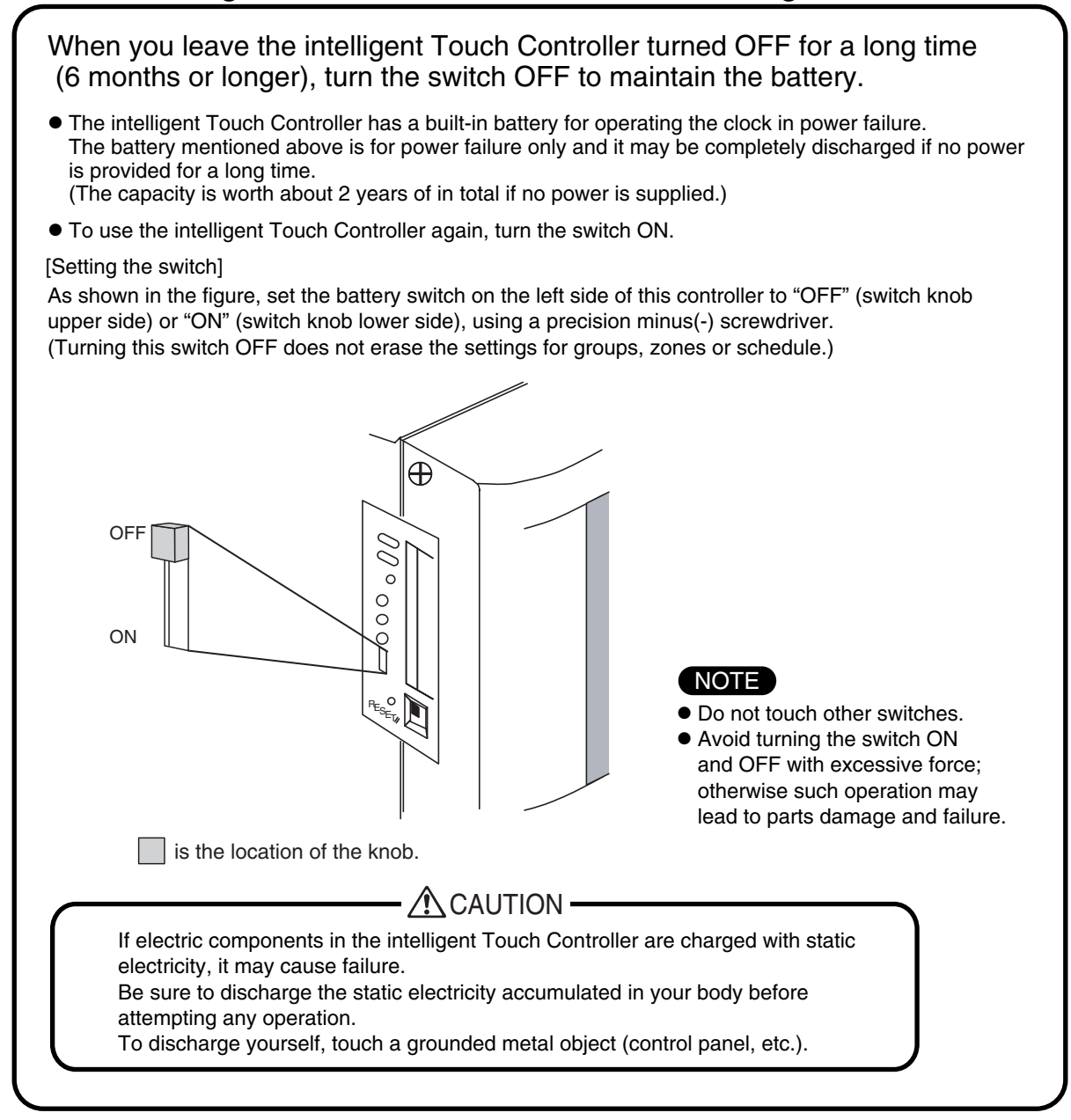

## 5. Options

Connecting Unification adaptor allows using the contact for normal and abnormal operation signal and collective start/stop with a contact. For details, contact the vendor you purchased the product from. Also, by connecting DIII NET-plus adapter, it is possible to operate and monitor the indoor units of 64 groups (intelligent Touch Controller plus DIII NET – plus adapter–128 groups in total) additionally.

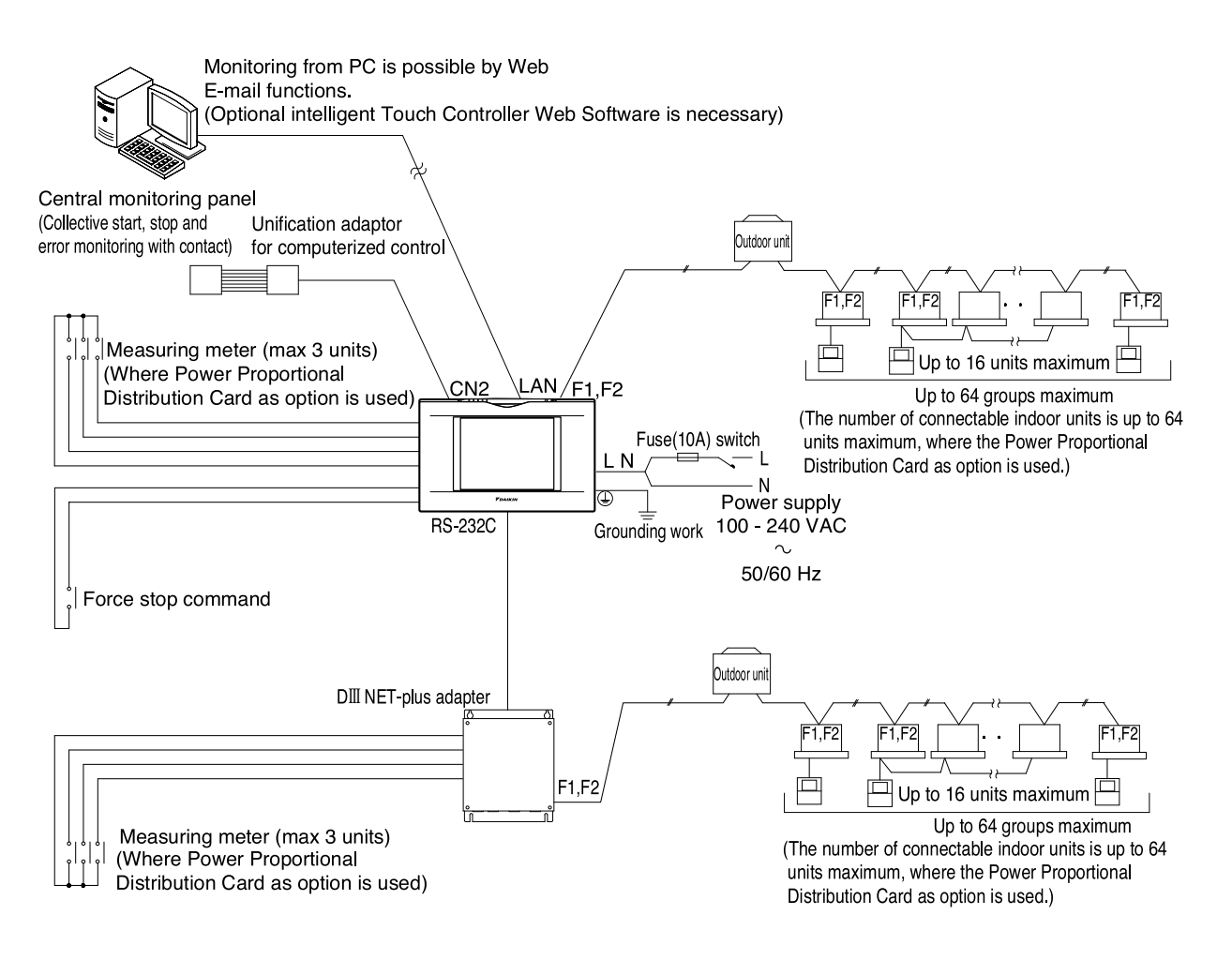

## 6. Specification

## 6.1 Specification

| Power             | AC100 - 240V 50/60Hz                                         |
|-------------------|--------------------------------------------------------------|
| Power consumption | 10 W maximum                                                 |
| Force stop input  | Normally-open contact<br>Contact current approximately 10 mA |
| Size              | 230 × 147 × 107 (W × H × D)                                  |
| Mass              | 1.2kg                                                        |

## 6.2 Dimension

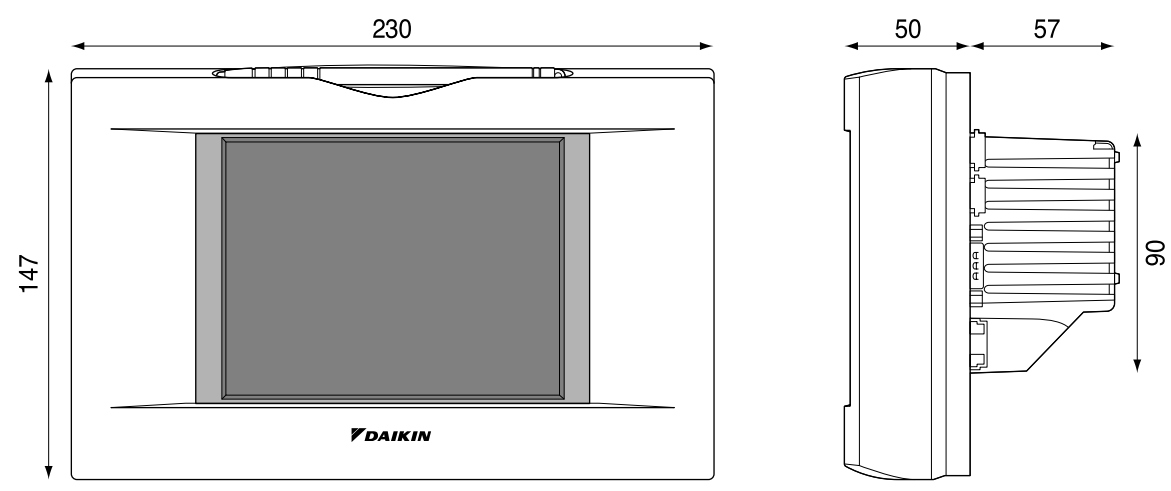

The specification and appearance of the product may be modified for improvement without prior notice.

## 7. After-sales Service 7.1 After-sales Service

- To have the product repaired, prepare the following information
- Model
- Date of installation
- Circumstances as detailed as possible
- Address, name, phone number

### Transfer

Transfer requires professional technique. Be sure to contact the vendor you purchased the product from or service station.

The customer will be charged for the expense required for transfer work.

### Repair after the guarantee period for free repair

Contact the vendor. When the functions can be maintained by repair, the product will be repaired according to the request and the customer will be charged.

(Guarantee period ... one year from the date of installation)

### Questions

For after-sales service, contact the vendor you purchased the product from or the nearest service station.

## Part 2 intelligent Touch Controller Operation Manual

| 1. | Safety Considerations                                                | 13       |
|----|----------------------------------------------------------------------|----------|
| 2. | System Overview                                                      | 15       |
| 3. | Features and Functions                                               | 16       |
| 4. | Part Names and Functions                                             | 17       |
|    | 4.1 Front and Side View                                              | 17       |
|    | 4.2 Terminals on the Back of intelligent Touch Controller            | 18       |
| 5. | Part Names on the Monitoring Screen and the Functions                | 19       |
| 6. | Quick Reference                                                      | 25       |
| _  | 6.1 Air Conditioner Operation                                        | 25       |
|    | 6.2 System Setup Menu                                                | 26       |
| 7. | Air Conditioner Operation                                            | 27       |
|    | 7.1 Starting/Stopping Operation Collectively                         | 27       |
|    | 7.2 Starting/Stopping Operation by the Group                         | 28       |
|    | 7.3 Starting/Stopping Operation by the Zone                          | 29       |
|    | 7.4 Switching the Operation Mode                                     | 30       |
|    | 7.5 Changing the Temperature Setting                                 | 31       |
|    | 7.6 Resetting the Filter/Element Sign                                | 32       |
|    | 7.7 Changing the Direction/Fan Speed                                 | 33       |
|    | 7.8 Changing the Range of Operation Allowed with Remote Control      | 34       |
|    | 7.9 Set Ventilation Mode                                             | 35       |
|    | 7.10 Set Ventilation Volume                                          | 36       |
| -  | 7.11 Permit/Inhibit setting of Ventilation Remote Control Operations | 37       |
| 8. | Monitoring Operation of Air Conditioner                              | 38       |
|    | 8.1 Monitor Zone or Group Operation Status                           | 38       |
|    | 8.2 Monitor Zone or Group Operation Status                           |          |
|    | 8.3 Monitoring Detailed Information (1/3)                            | 40       |
|    | 8.4 Monitoring Detailed Information (2/3)                            | 41       |
|    | 8.6 To sot/release the lock of screen operation                      | 4Z       |
| 0  | Sustem Seture Manu                                                   | 43       |
| 9. | 9.1 System Setup Menu Operation (1)                                  | 44<br>61 |
|    | 9.1 System Setup Menu Operation (1)                                  | 01<br>62 |
|    | 9.3 System Setup Menu Operation (2)                                  | 02<br>63 |
|    | 9.4 System Setup Menu Operation (4)                                  | 64       |
|    | 9.5 System Setup Menu Operation (5)                                  |          |
|    | 9.6 System Setup Menu Operation (6)                                  |          |
|    | 9.7 System Setup Menu Operation (7)                                  | 67       |
|    | 9.8 System Setup Menu Operation (8)                                  | 68       |

| 9.9 System Setup Menu Operation (9)   | 69 |
|---------------------------------------|----|
| 9.10 System Setup Menu Operation (10) | 70 |
| 9.11 System Setup Menu Operation (11) | 71 |
| 9.12 System Setup Menu Operation (12) | 72 |
| 9.13 System Setup Menu Operation (13) | 73 |
| 9.14 System Setup Menu Operation (14) | 74 |
| 9.15 System Setup Menu Operation (15) | 75 |
| 9.16 System Setup Menu Operation (16) | 76 |
| 9.17 System Setup Menu Operation (17) | 77 |
| 9.18 System Setup Menu Operation (18) | 78 |
| 9.19 System Setup Menu Operation (19) | 79 |
| 9.20 System Setup Menu Operation (20) | 80 |
| 9.21 System Setup Menu Operation (21) | 81 |
| 9.22 System Setup Menu Operation (22) | 82 |
| 9.23 System Setup Menu Operation (23) | 83 |
| 9.24 System Setup Menu Operation (24) | 84 |
| 10.Precautions                        | 85 |
| 11.Maintenance                        | 86 |
| 12.Troubleshooting                    | 87 |
| 13. Options                           | 94 |
| 14 Specification                      | 05 |
| 14.1 Specification                    |    |
| 14.2 Dimensions                       |    |
| 17.2 Dimensions                       |    |
| 15. Alter-Sales Service               |    |
| 13.1 AILEI-SAIES JEIVICE              |    |

### EM04A055

## 1. Safety Considerations

Please read these "SAFETY CONSIDERATIONS" carefully before installing air conditioning equipment and be sure to install it correctly.

After completing the installation, make sure that the unit operates properly during the start-up operation. Please instruct the customer on how to operate the unit and keep it maintained.

Also, inform customers that they should store this installation manual along with the operation manual for future reference. This air conditioner comes under the term "appliances not accessible to the general public".

Meaning of warning, caution and note symbols.

WARNING......Indicates a potentially hazardous situation which, if not avoided, could result in death or serious injury.
CAUTION.....Indicates a potentially hazardous situation which, if not avoided, may result in

minor or moderate injury. It may also be used to alert against unsafe practices. **NOTE** ......Indicates situation that may result in equipment or property-damage-only accidents.

Keep these warning sheets handy so that you can refer to them if needed.

Also, if this equipment is transferred to a new user, make sure to hand over this operation manual to the new user.

WARNING In order to avoid electric shock, fire or injury, or if you detect any abnormality such as smell of fire, turn off power and call your dealer for instructions.

Ask your dealer for installation of the air conditioner.

Incomplete installation performed by yourself may result in a water leakage, electric shock, and fire. Ask your dealer for improvement, repair, and maintenance.

Incomplete improvement, repair, and maintenance may result in a water leakage, electric shock, and fire. Improper installation or attachment of equipment or accessories could result in electric shock, short-circuit, leaks, fire or other damage to the equipment. Be sure only to use accessories made by Daikin which are specifically designed for use with the equipment and have them installed by a professional.

Ask your dealer to move and reinstall the air conditioner or the remote control.

Incomplete installation may result in a water leakage, electric shock, and fire.

Never let the indoor unit or the remote control get wet.

It may cause an electric shock or a fire.

Never use flammable spray such as hair spray, lacquer or paint near the unit.

It may cause a fire.

Never replace a fuse with that of wrong ampere ratings or other wires when a fuse blows out.

Use of wire or copper wire may cause the unit to break down or cause a fire.

Never inspect or service the unit by yourself.

Ask a qualified service person to perform this work.

Cut off all electric waves before maintenance.

Do not wash the air conditioner or the remote control with excessive water.

Electric shock or fire may result.

Do not install the air conditioner or the remote control at any place where flammable gas may leak out.

If the gas leaks out and stays around the air conditioner, a fire may break out.

Do not touch the switch with wet fingers.

Touching a switch with wet fingers can cause electric shock.

#### CISPR 22 Class A Warning:

This is a class A product. In a domestic environment this product may cause radio interference in which case the user may be required to take adequate measures.

#### After a long use, check the unit stand and fitting for damage.

If they are left in a damaged condition, the unit may fall and result in injury.

Do not allow a child to mount on the unit or avoid placing any object on it.

Falling or tumbling may result in injury.

Do not let children play on and around the unit.

If they touch the unit carelessly, it may result in injury.

Do not place a flower vase and anything containing water.

Water may enter the unit, causing an electric shock or fire.

Never touch the internal parts of the controller.

Do not remove the front panel. Some parts inside are dangerous to touch, and a machine trouble may happen.

For checking and adjusting the internal parts, contact your dealer.

Avoid placing the controller in a spot splashed with water.

Water coming inside the machine may cause an electric leak or may damage the internal electronic parts. Do not operate the air conditioner when using a room fumigation - type insecticide.

Failure to observe could cause the chemicals to become deposited in the unit, which could endanger the health of those who are hypersensitive to chemicals.

#### Safely dispose of the packing materials.

Packing materials, such as nails and other metal or wooden parts, may cause stabs or other injuries. Tear apart and throw away plastic packaging bags so that children will not play with them. If children play with a plastic bag which was not torn apart, they face the risk of suffocation.

Do not turn off the power immediately after stopping operation.

Always wait at least five minutes before turning off the power. Otherwise, water leakage and trouble may occur.

The appliance is not intended for use by young children or infirm persons without supervision. The remote control should be installed in such away that children cannot play with it. Use the card provided in the same package.

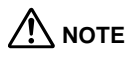

Never press the button of the remote control with a hard, pointed object.

The remote control may be damaged.

Never pull or twist the electric wire of the remote control.

It may cause the unit to malfunction.

Do not place the controller exposed to direct sunlight.

The LCD display may get discolored, failing to display the data.

Do not wipe the controller operation panel with benzine, thinner, chemical dustcloth, etc.

The panel may get discolored or the coating peeled off. If it is heavily dirty, soak a cloth in water-diluted neutral detergent, squeeze it well and wipe the panel clean. And wipe it with another dry cloth.

Dismantling of the unit, treatment of the refrigerant, oil and eventual other parts, should be done in accordance with the relevant local and national regulations.

## 2. System Overview

This intelligent Touch Controller is capable of controlling/monitoring up to 64 groups of indoor units (hereafter "groups").

The main functions of the intelligent Touch Controller include:

- 1. Collective starting/stopping of operation of the indoor units connected to the intelligent Touch Controller.
- 2. Starting/stopping of operation, temperature setting, switching between temperature control modes and enabling/disabling of operation with the hand-held remote control by zone or group.
- 3. Scheduling by zone or group.
- 4. Monitoring of the operation status by zone or group.
- 5. Display of the air conditioner operation history.
- 6. Compulsory contact stop input from the central monitoring panel (non-voltage, normally-open contact).
- 7. Power distribution of the air conditioners. (With the optional DCS002A51)
- \* A group of indoor units include:
  - (1) One indoor unit without a remote control. (2) One indoor unit controlled with one or two remote controls.

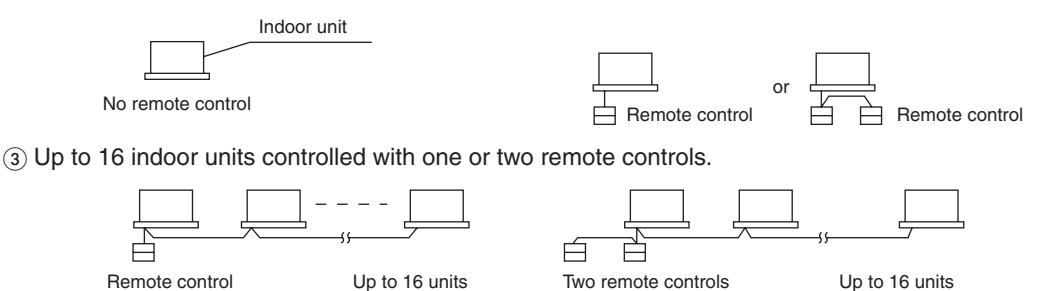

- \* Zone control with the intelligent Touch Controller
- \* Zone control, which allows collective settings for more than one group, is available with the intelligent Touch Controller, which facilitates the setting operations.

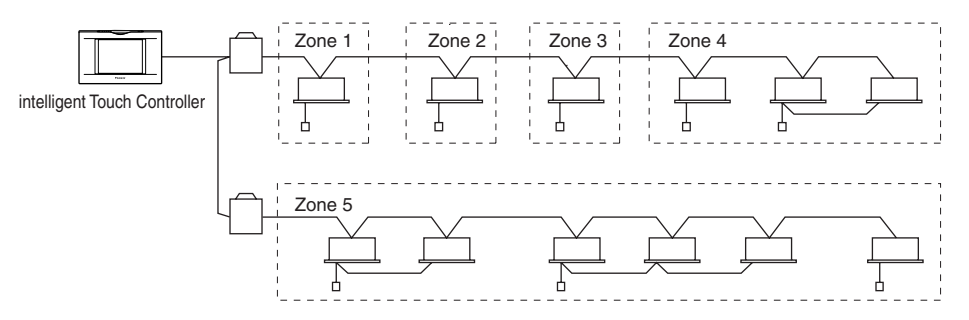

- One setting makes the same setting for all of the units in one zone.
- Up to 128 zones can be set with one intelligent Touch Controller.
- (The maximum number of groups in one zone is 64.)
- Groups can be zoned at will with the intelligent Touch Controller.
- Units in one group can be divided into more than one zone.

See pages

See pages

See pages

<u>22</u>،

18 to

26

See page

See pages

See pages

See pages

37

36 to

35

15<sub>1 to</sub> ן 17

## 3. Features and Functions

### Operation Menu

intelligent Touch Controller is capable of starting/stopping of the operation by the group or zone. Collective starting/stopping is also available.

### Air Conditioner Detail Setup

Temperature setting, switching between temperature control modes, switching of speed and direction of wind and remote control mode setting are available by the group, by the zone or collectively.

#### Monitoring of Various Information on Indoor Units Information on operation such as the operation mode and temperature setting of

the indoor units, maintenance information including the filter or element cleaning sign, troubleshooting information such as error codes can be displayed by the group or the zone.

### Diversified Operation Modes

Operation can be controlled both with the main unit and the remote control to provide diversified operation management. Setting with the main unit allows the following remote control settings by the group, by the zone or collectively: 1. Start/Stop 2. Operation Mode

- :(Remote control) Inhibited :(Remote control) Permitted :(Remote control) Permitted :(Remote control) Permitted :Priority
  - :(Remote control) Inhibited :(Remote control) Inhibited

3. Temperature Setting

#### Zone Control Simplifying Complicated Setting Operations Up to 64 groups can be controlled with the intelligent Touch Controller. More than one group can be consolidated into a zone, which can be registered, to allow the following settings by the zone. This eliminates the need for repeating the same setting operation for each group. Function to allow collective setting for all groups is also available.

- Start/stop
- Temperature setting
- Switching between operation modes
- · Setting of direction and fan speed
- Disabling/enabling the remote control

### Detailed Scheduled Operation Control

The intelligent Touch Controller allows detailed scheduled operation by the group, by the zone or collectively. Up to 8 options for annual schedule can be set. Each schedule can include four types of plans: for Weekdays, Holidays, Special days 1 and Special days 2. Each of the plans allows setting of up to 16 operations.

### Handy Automated Control

The Intelligent Touch Controller can do the following.

- · Change Over Settings: automatically switches between cooling and heating according to the room temperature.
- Temperature Limit Settings: prevents the temperature from rising too high or too low in unmanned rooms.
- · Heating Optimization Settings: stops uncomfortable hot air from blowing when the heating thermo is off.

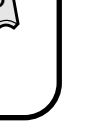

## 4. Part Names and Functions

## 4.1 Front and Side View

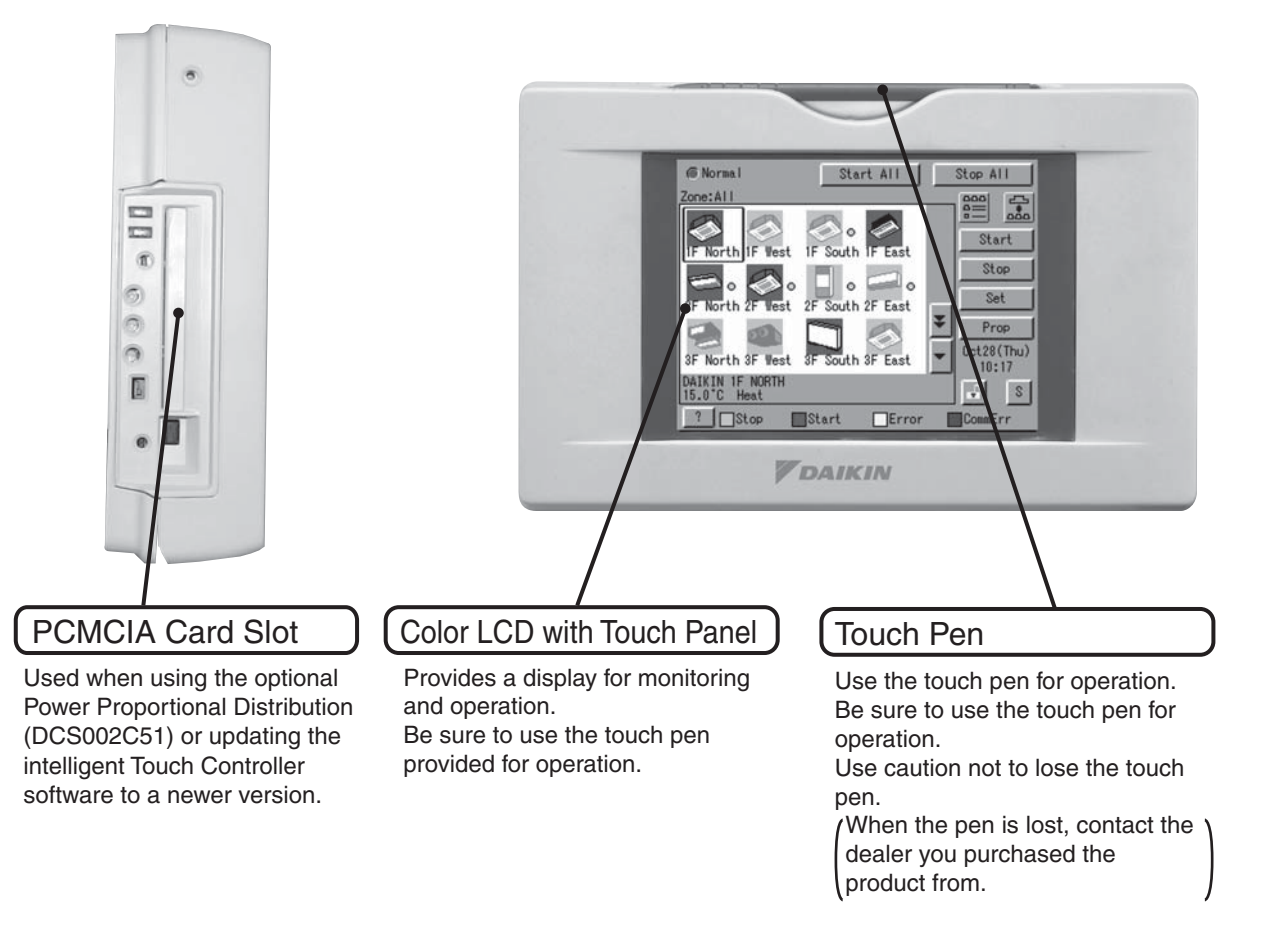

### Note

 Be sure to use the touch pen for operation of the touch panel of the intelligent Touch Controller.
 Operating with an object other than the touch pen provided may cause damage and failure.

5

6

## 4.2 Terminals on the Back of intelligent Touch Controller

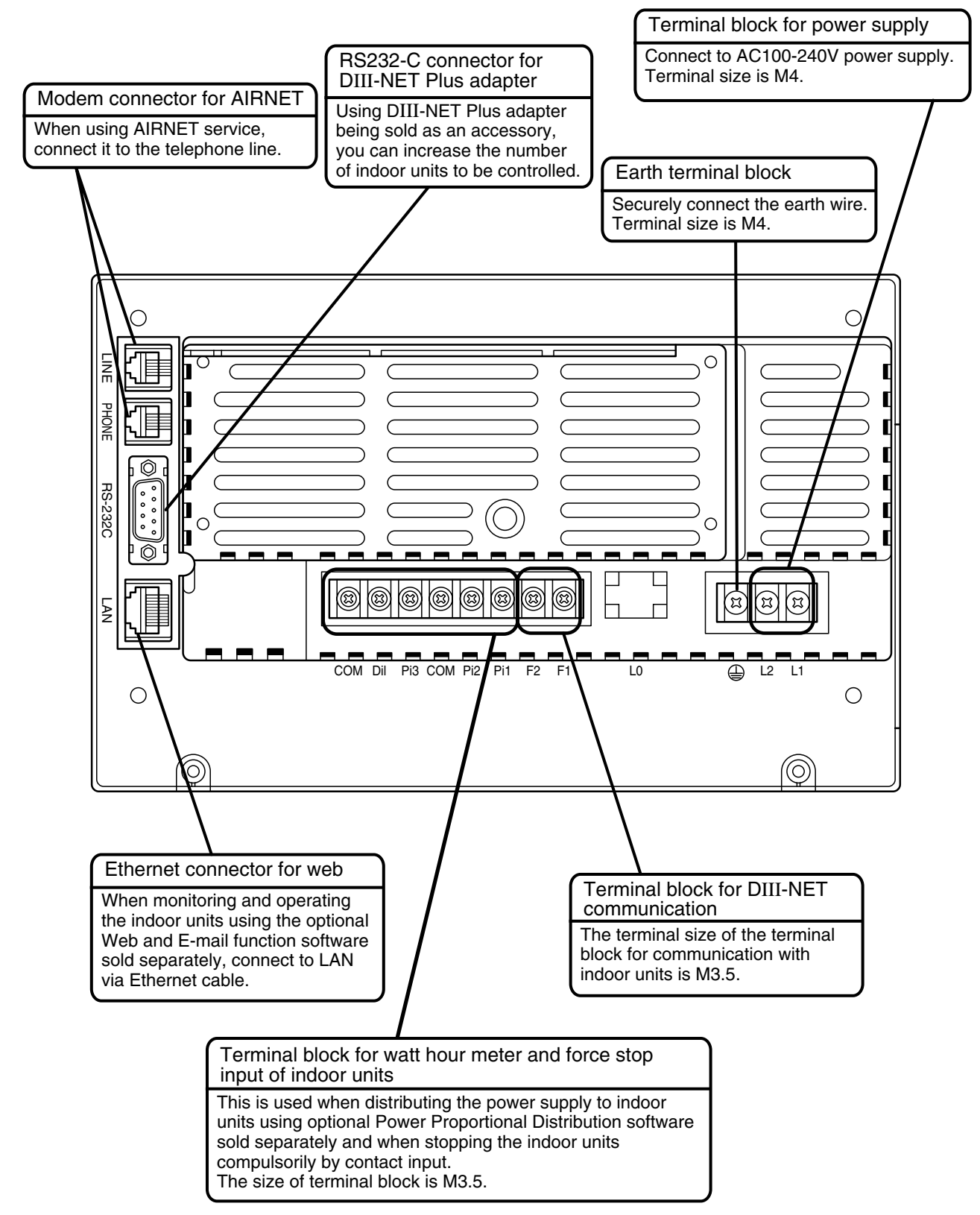

## 5. Part Names on the Monitoring Screen and the Functions

List

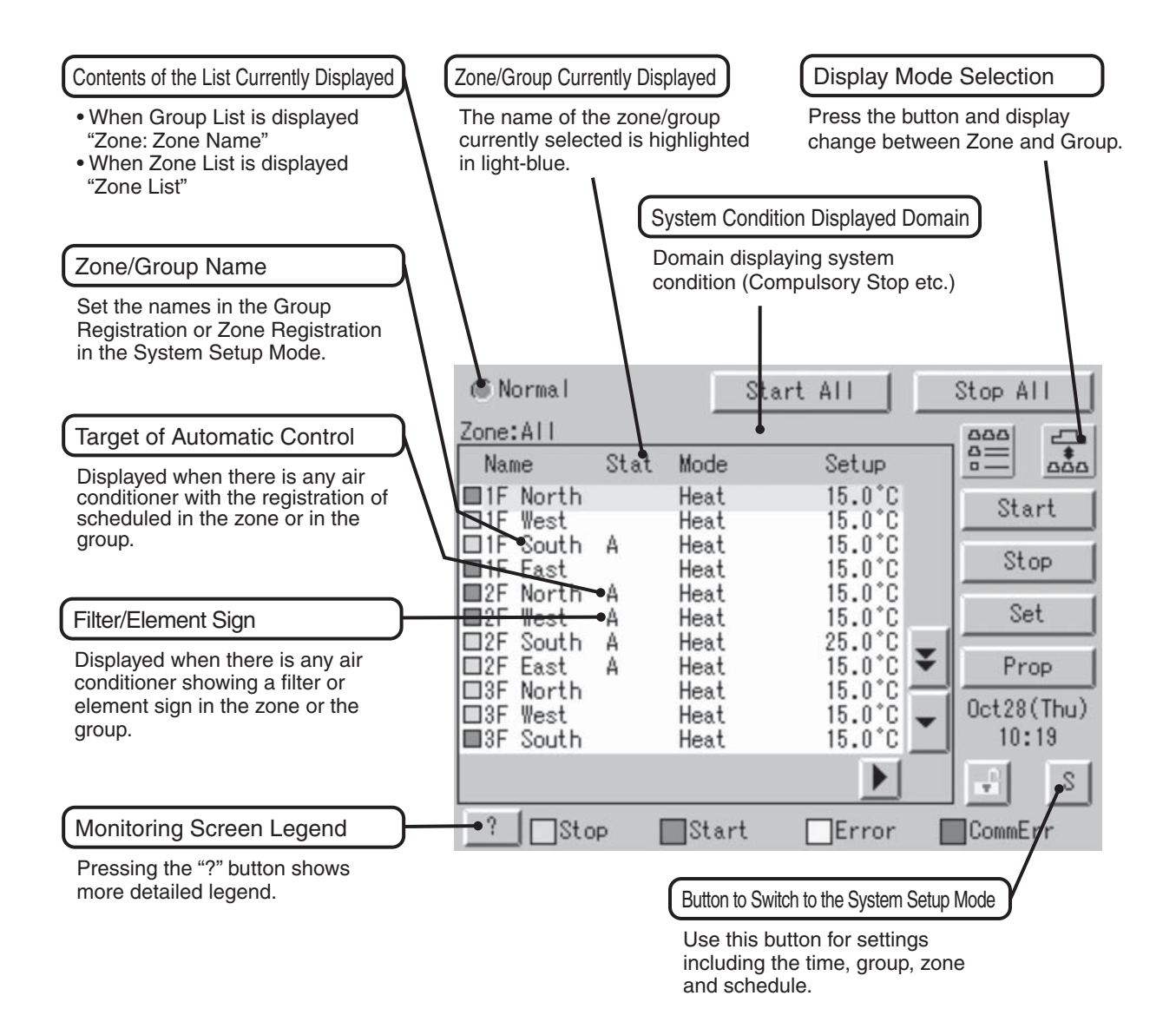

7

List

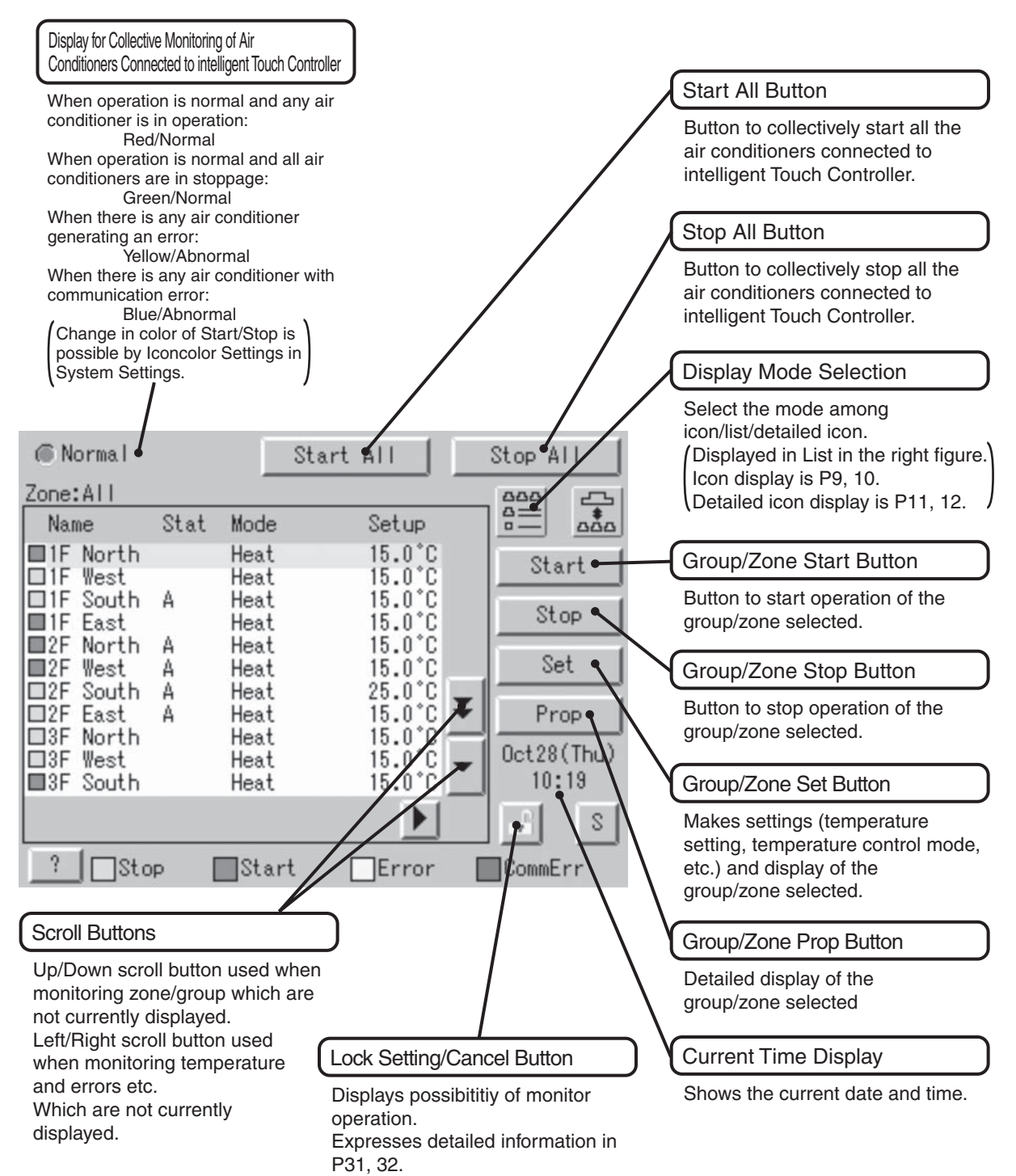

## lcon

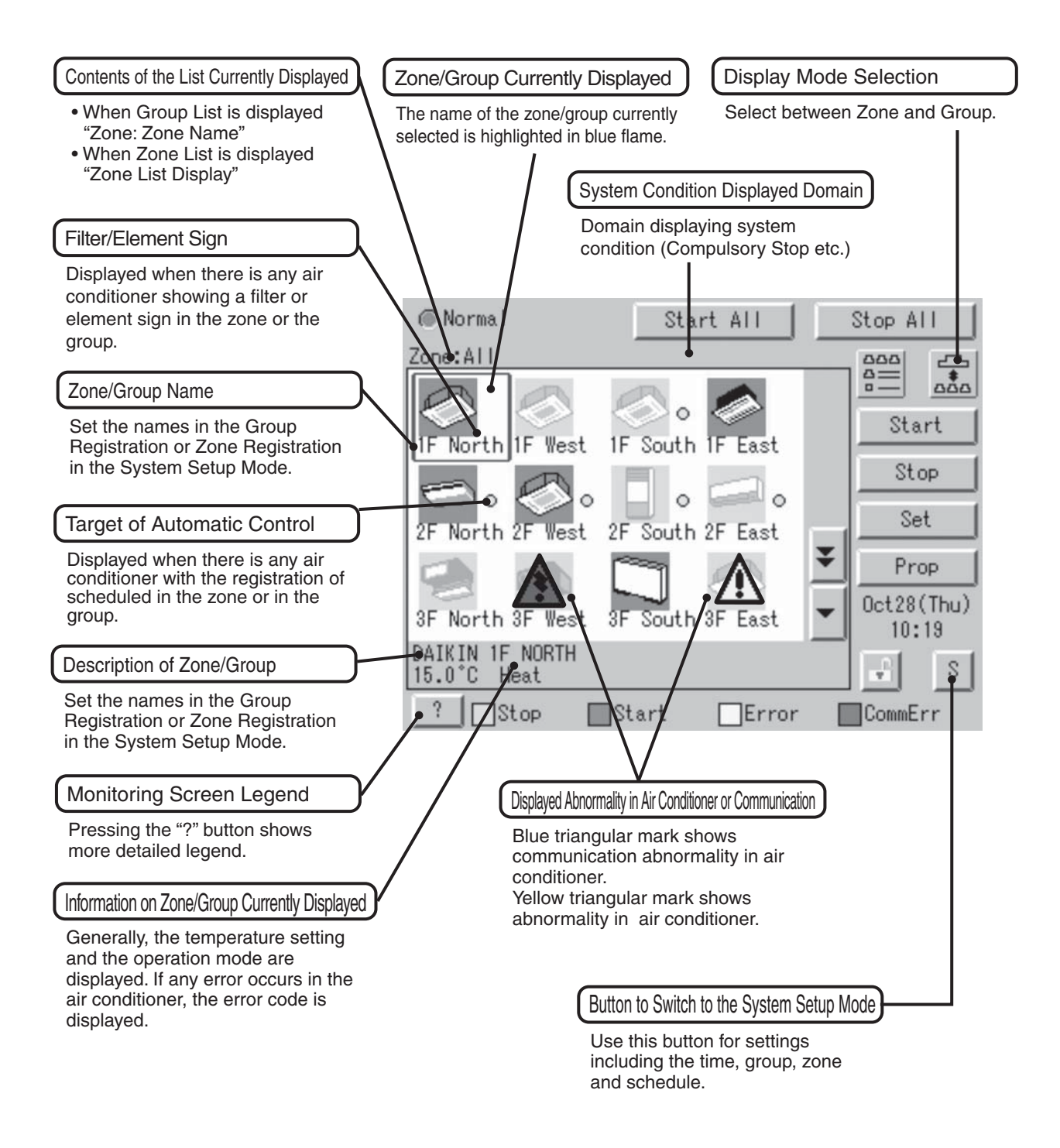

9

## Icon

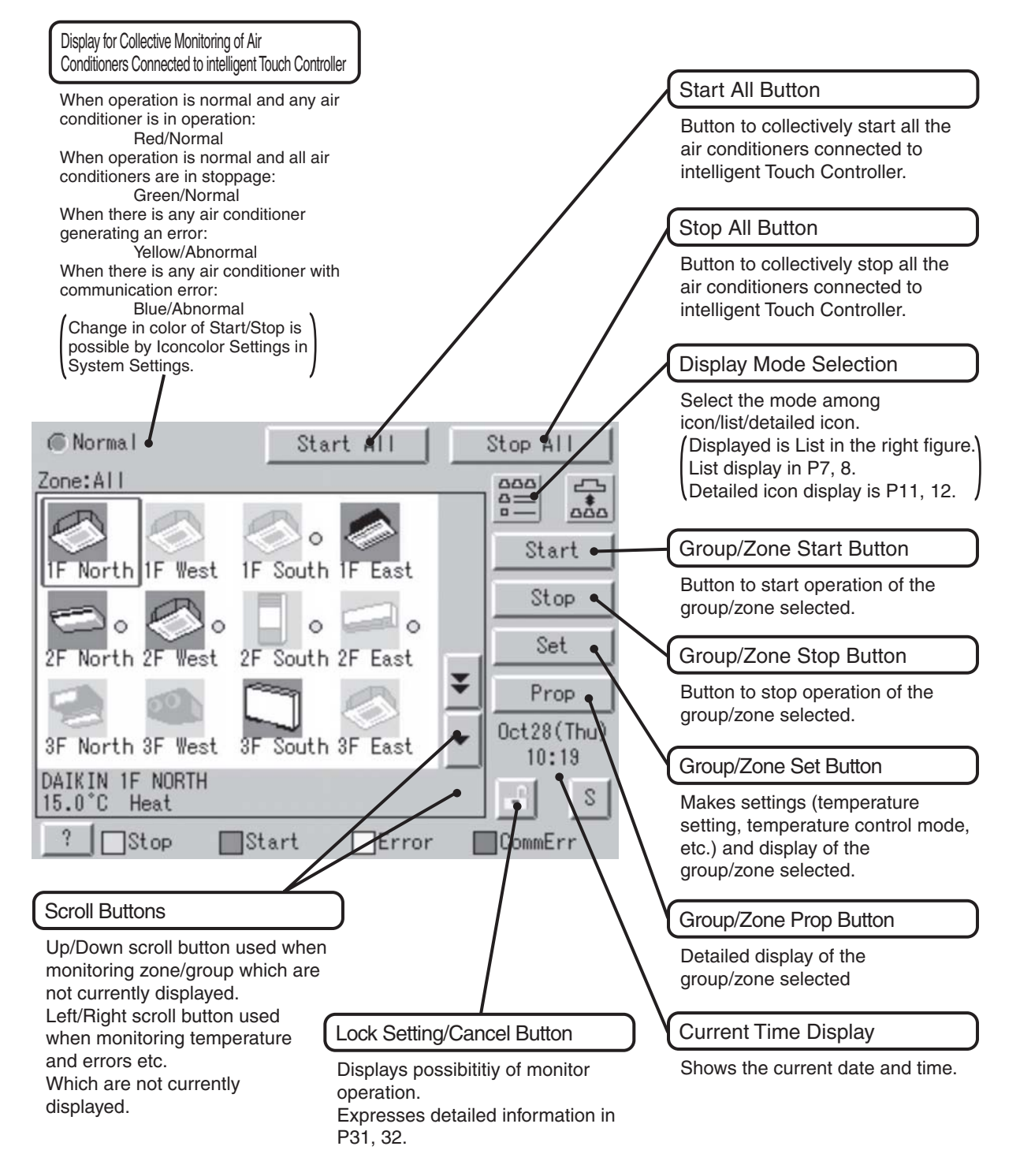

## lcon

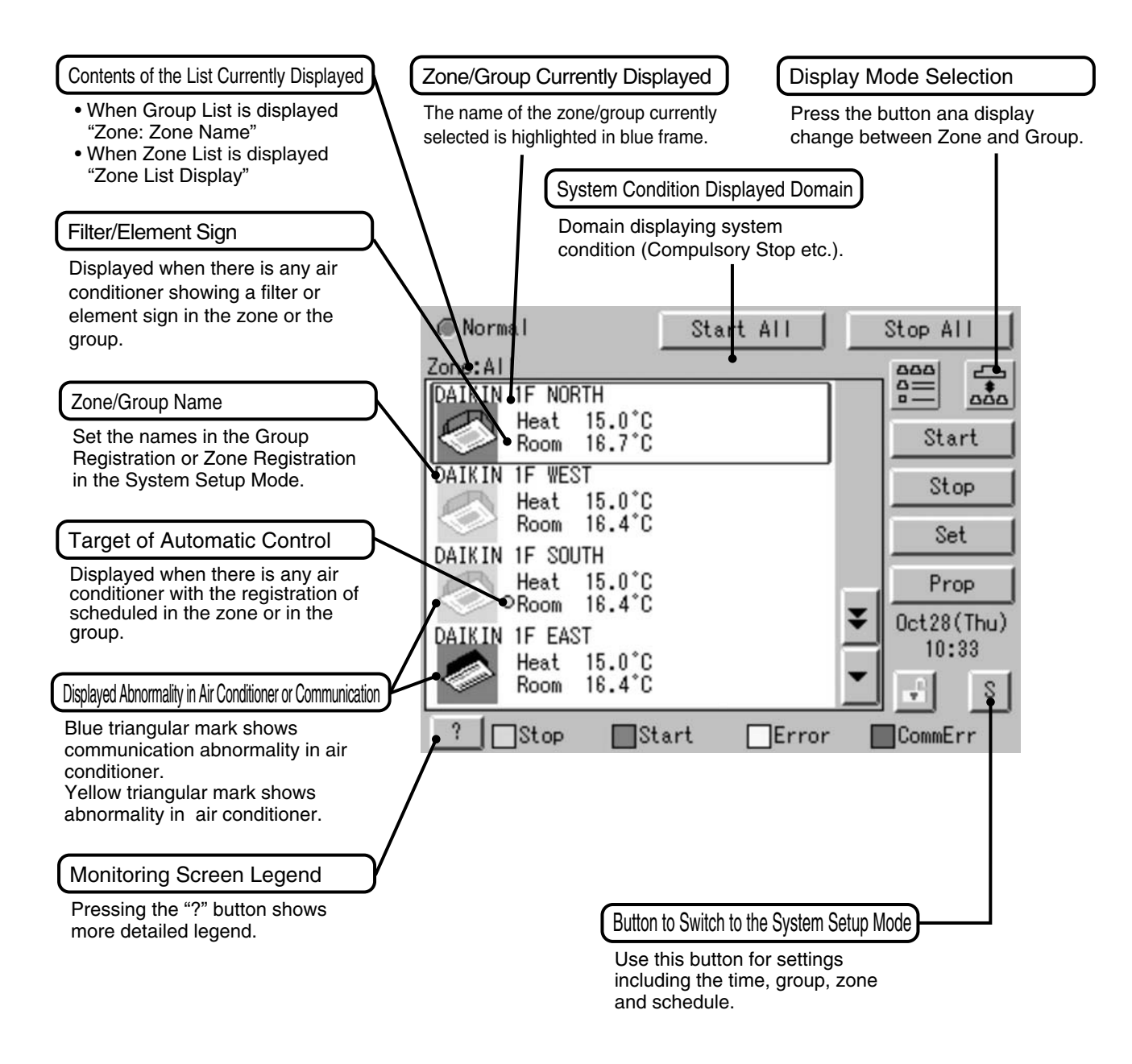

11

Icon

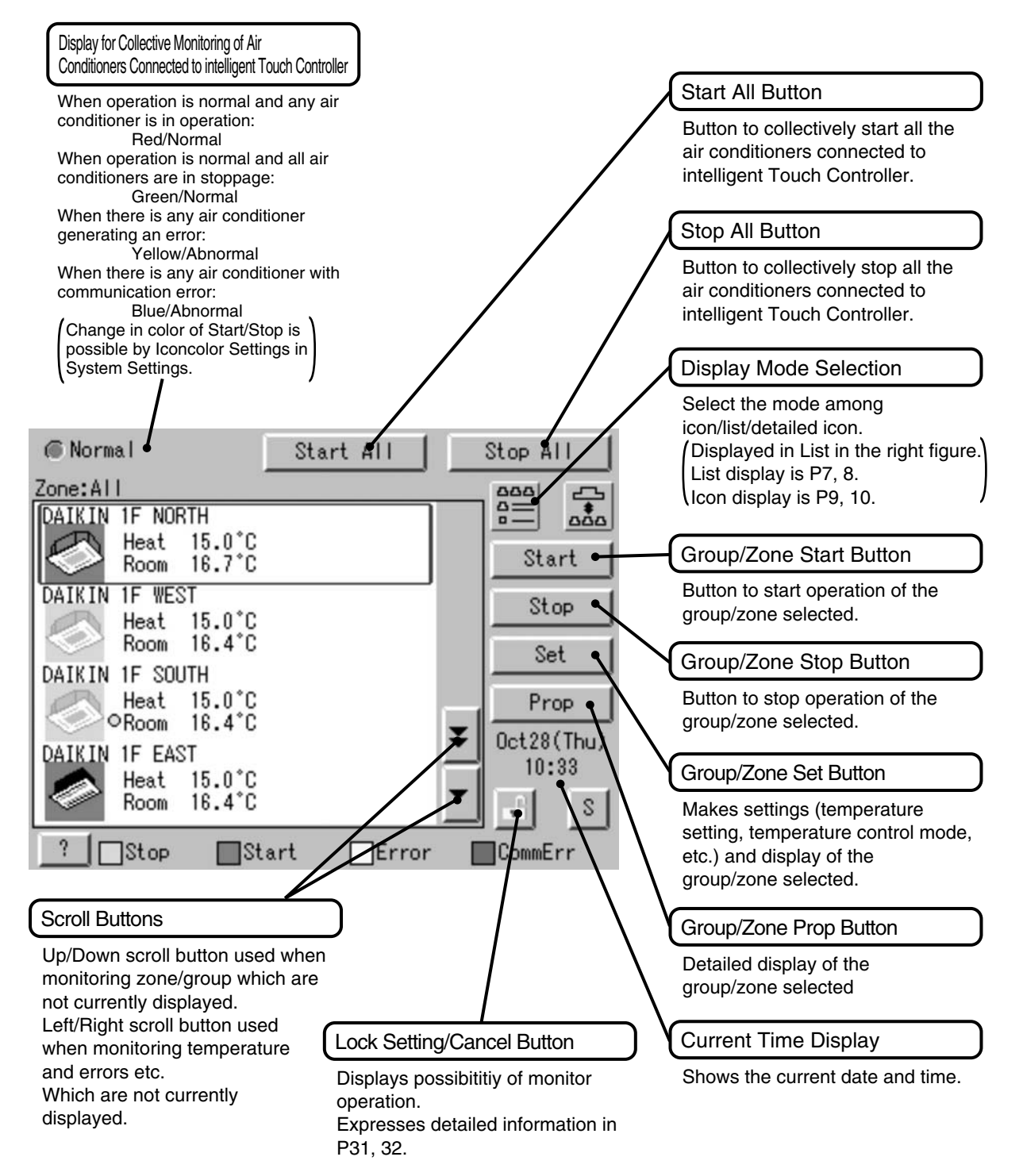

## 6. Quick Reference

## 6.1 Air Conditioner Operation

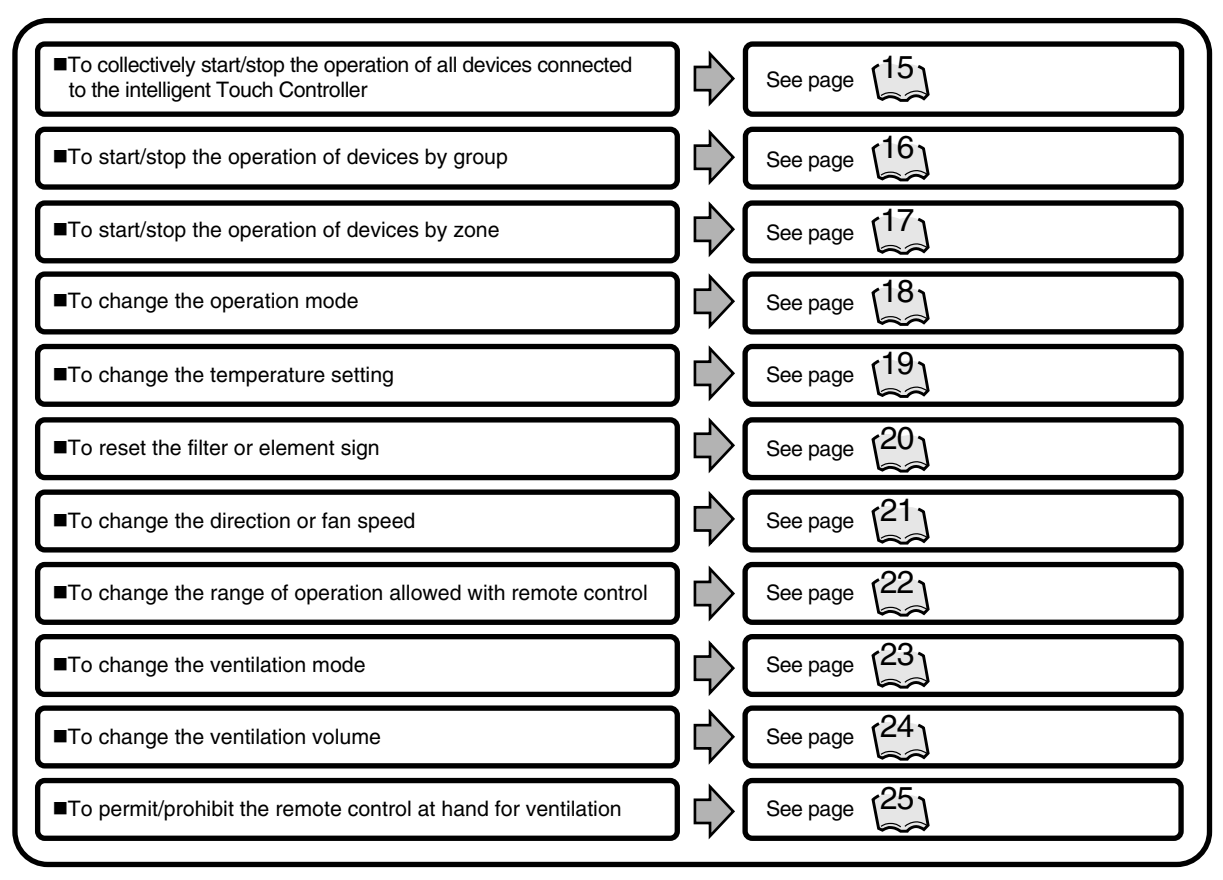

## Air Conditioner Operation Monitoring

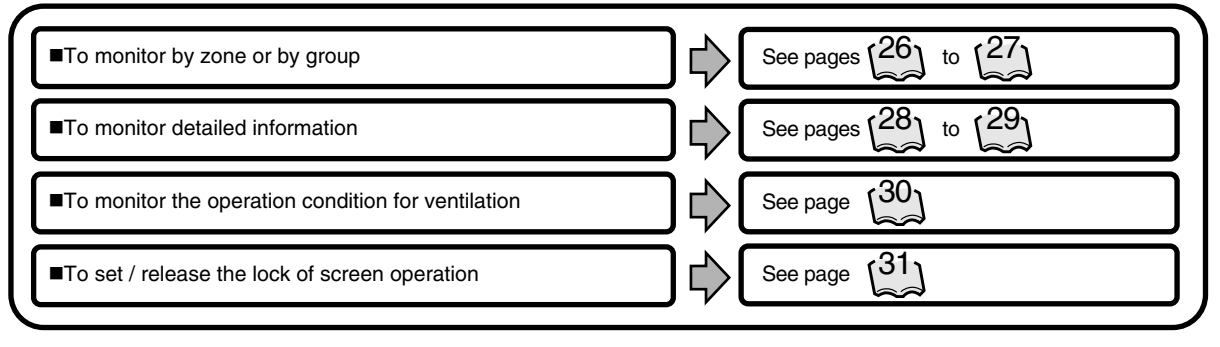

13
## 6.2 System Setup Menu

| ■To change the name of a group              | See page (33)                                                                                |
|---------------------------------------------|----------------------------------------------------------------------------------------------|
| ■To change the zone setup                   | See page (33)                                                                                |
| ■To change the schedule setup               | See pages [35] to [36]                                                                       |
| ■To change the change over settings         | See pages $\begin{bmatrix} 37 \\ 1 \end{bmatrix}$ to $\begin{bmatrix} 41 \\ 1 \end{bmatrix}$ |
| ■To change the temperature limit settings   | See pages $\begin{pmatrix} 42 \\ \end{pmatrix}$ to $\begin{pmatrix} 44 \\ \end{pmatrix}$     |
| To change the heating optimization settings | See pages [45] to [46]                                                                       |
| ■To calibrate the touch panel               | See page (48)                                                                                |
| ■To review the history of errors            | See page (48)                                                                                |
| ■To set the locale                          | See page (34)                                                                                |
| ■To set the icon color                      | See page (34)                                                                                |
| ■To set the network                         | See page (34)                                                                                |
| ■To set the license key                     | See page (34)                                                                                |
| ■To adjust the contrast of the screen       | See page [81]                                                                                |
| ■To set the e-mail                          | See page (47)                                                                                |
|                                             |                                                                                              |

# 7. Air Conditioner Operation7.1 Starting/Stopping Operation Collectively

| Screen 1 Monitoring 1 2<br>Normal Start All Stop All                                                                                                    | To start/stop the operation of all devices connected                                                                                                    |
|----------------------------------------------------------------------------------------------------|----------------------------------------------------------------------------------------------------|
| Screen 1 Monitoring       Image: Constant and the start and the store and the store and | To start/stop the operation of<br>all devices connected<br>Start or stop collectively the operation of<br>devices connected.<br>On the Monitoring screen, operation is<br>allowed with either Zone or Group as the<br>display mode and with either Icon or List as<br>the display mode is Group in the collective<br>mode and the display type is Icon.<br>[Procedure]<br>1. On Screen 1 Monitoring, press the [Start<br>All] button <sup>①</sup> or [Stop All] button <sup>②</sup> .<br>2. Screen 2 Confirm appears. Press the<br>[OK] button <sup>③</sup> .<br>(To exit without activating collective<br>start or stop, press the [Cancel] button) |
|                                                                                                    |                                                                                                    |
| 15                                                                                                    |                                                                                                    |

## 7.2 Starting/Stopping Operation by the Group

| Screen 1 Monitoring  Normal  Start All  Stop All                                                                                                    | To start/stop the operation of devices by group                                                                                                    |
|----------------------------------------------------------------------------------------------------|----------------------------------------------------------------------------------------------------|
| Zone List Display<br>All Office Panteen Meeting<br>Zone 1F Zone 2F Zone 3F Set<br>Prop<br>Oct28(Thu)<br>10:20                                                                                                    | Start or stop the operation of air conditioners<br>by group.<br>The example on the left shows the<br>screen for starting/stopping the<br>operation of Group Name: 1F North<br>registered for Zone Name: Canteen.<br>Zone Name                                                                                                    |
| Z-007<br>15.0°C Heat<br>? Stop Start Error CommErr                                                                                                    | Air conditioner<br>Air conditioner<br>1F South group to be<br>started or<br>1F East stopped<br>2F North                                                                                                    |
| Screen 2 Monitoring (Group)                                                                                                    | 2F West                                                                                                    |
| I North IF West   IF North IF West   IF South IF East   IF North IF West   IF North IF North   IF North IF North   IF North I | <ul> <li>2F South</li> <li>2F East</li> <li>3F North</li> </ul> [Procedure] <ol> <li>On Screen 1 Monitoring, select a zone from the button</li> <li>Select a zone that includes the group of which the operation is to be started or stopped</li> <li>Select a group from the button Screen 2 Monitoring (Group) appears.</li> <li>Select a group to be started or stopped as in and press the [Start] button or [Stop] button</li> </ol> |
|                                                                                                    | 16                                                                                                    |

#### 7.3 Starting/Stopping Operation by the Zone

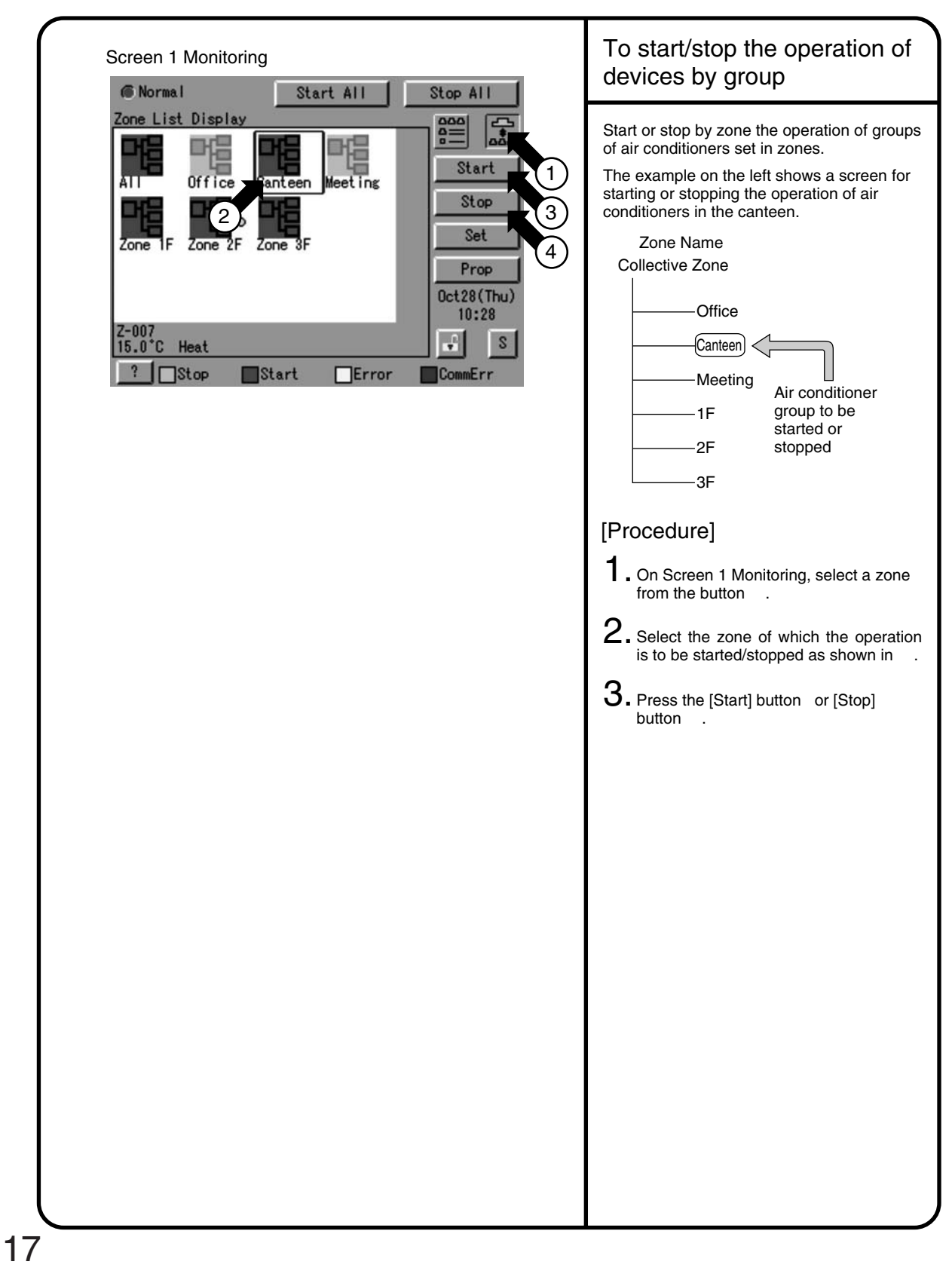

## 7.4 Switching the Operation Mode

| Screen 1 Monitoring                                                                                                    | Switch the operation mode of the air                                                                                                    |
|----------------------------------------------------------------------------------------------------|----------------------------------------------------------------------------------------------------|
| Image: Normal       Start All       Stop All       1         Zone:All       Image: Start       Image: Start       Image: Start       Image: Start         Image: Start       Image: Start       Image: Start       Image: Start       Image: Start       Image: Start         Image: Start       Image: Start | <ul> <li>conditioner.</li> <li>On the Monitoring screen, operation is allowed with either Icon or List as the display type.</li> <li>The operation mode can be switched by zone or by group.</li> <li>Selecting a zone and switching the operation mode switches the mode of all air conditioners in the zone.</li> <li>Selecting a group and switching the operation mode switches the mode of air conditioners in the group selected.</li> <li>[Procedure]</li> <li>1. On Screen 1 Monitoring, select a zone</li> </ul> |
| Screen 2 Operation                                                                                                    | <ul> <li>or a group from the button .</li> <li>2. Select with a zone or a group of which the operation mode is to be switched.</li> <li>3. Press the [Set] button</li></ul>                                                                                                    |

## 7.5 Changing the Temperature Setting

| Screen 1 Monitoring<br>weight of the start of the start of          |                                                                                                    |                                                                                                    |
|----------------------------------------------------------------------------------------------------|----------------------------------------------------------------------------------------------------|----------------------------------------------------------------------------------------------------|
| <ul> <li>Set : IF North</li> <li>Group of the set of the set of th</li></ul> | Screen 1 Monitoring         Image: All         Image: All | <ul> <li>Change the temperature setting of air conditioners.</li> <li>On the Monitoring screen, operation is allowed with either Icon or List as the display type.</li> <li>The temperature setting can be switched by zone or by group.</li> <li>Selecting a zone and changing the temperature setting changes the setting of the air conditioner groups in Cool, Heat, Auto or Temp operation in the zone.</li> <li>Selecting a group and changing the temperature setting changes the temperature setting of air conditioners in the group selected.</li> <li>If all of the air conditioners in the group setting cannot be changed.</li> <li>IProcedure]</li> <li>1. On Screen 1 Monitoring, select a zone or a group from the button</li> <li>2. Select a zone or a group of which the temperature setting is to be changed</li> </ul>                                                                                                    |
| 10                                                                                                    | Set: IF North         Operation Mode         Heat       No change         Set Temperature       Modify         I5.0°C       No change         Advanced Operation         OK       Cancel                                                                                                    | <ul> <li>9. Press the [Set] button Screen 2 Operation appears.</li> <li>4. For temperature setting, press the [Modify] button. Set Temperature dialog is displayed and input temperature for setting. (On the menu, temperature settings available for air conditioners in the zone are displayed if the setting is to be made by the zone. See the example below.)</li> <li>5. Press the [OK] button (To cancel the setting, press the [Cancel]) button.</li> <li>Ex: For the following zone setting, the temperature settings available are between 20 °C and 30 °C inclusive.</li> <li>Zone name Group name Range of temperature settings available (see Note) (TF West — 20 to 25 °C).</li> <li>When the temperature settings for air conditioners are as shown below: Group name Temperature setting. IF North — 30 °C, the actual temperature settings available is the range of temperature setting is 30 °C, the actual temperature settings available is the range of temperature setting is available is the range of temperature setting is available is the range of temperature setting is available is the range of temperature setting inherent to the air conditioner main unit.</li> <li>Range of temperature as a result of the restriction by the temperature setting limit.</li> </ul> |

#### 7.6 Resetting the Filter/Element Sign

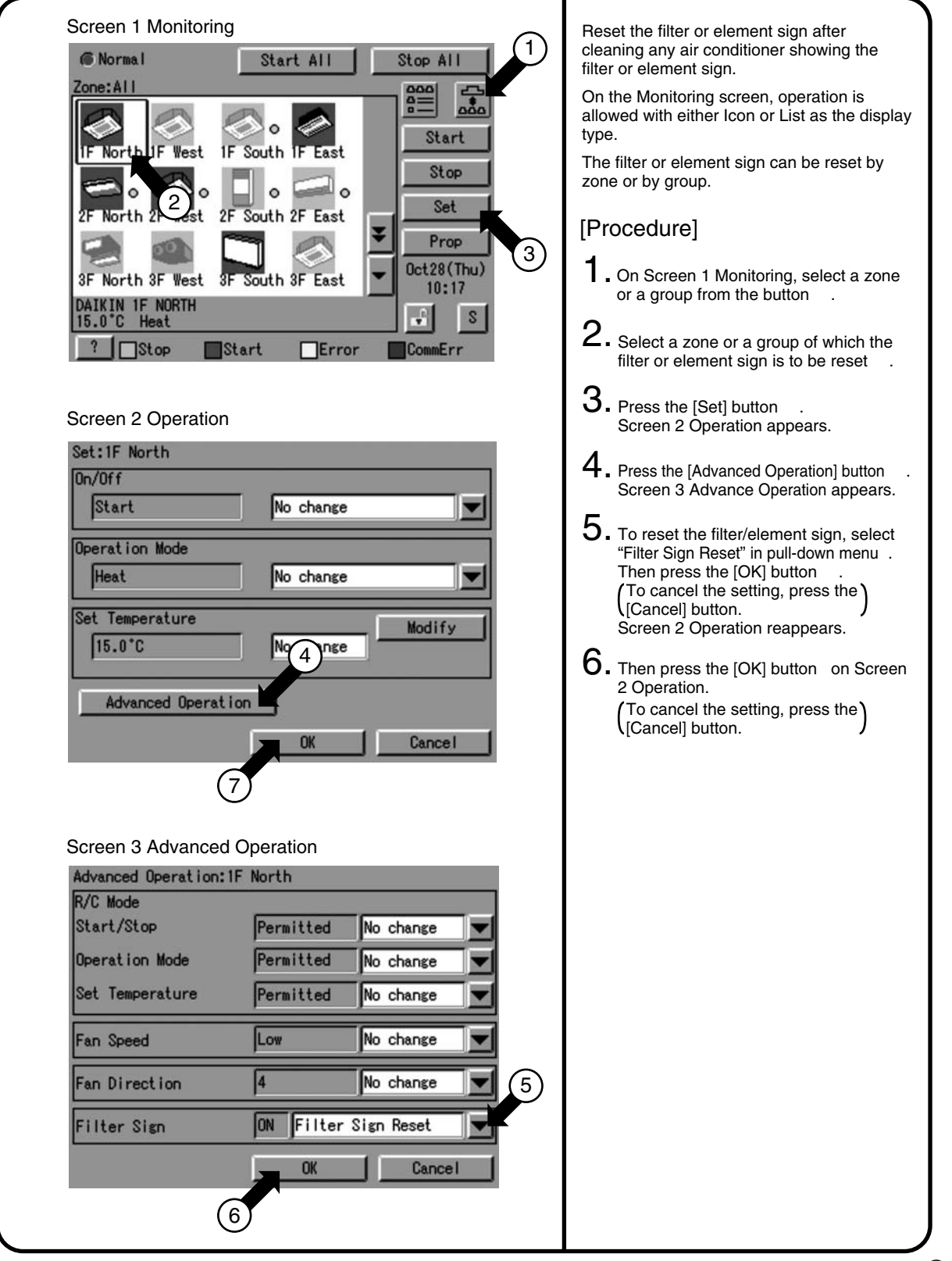

#### 7.7 Changing the Direction/Fan Speed

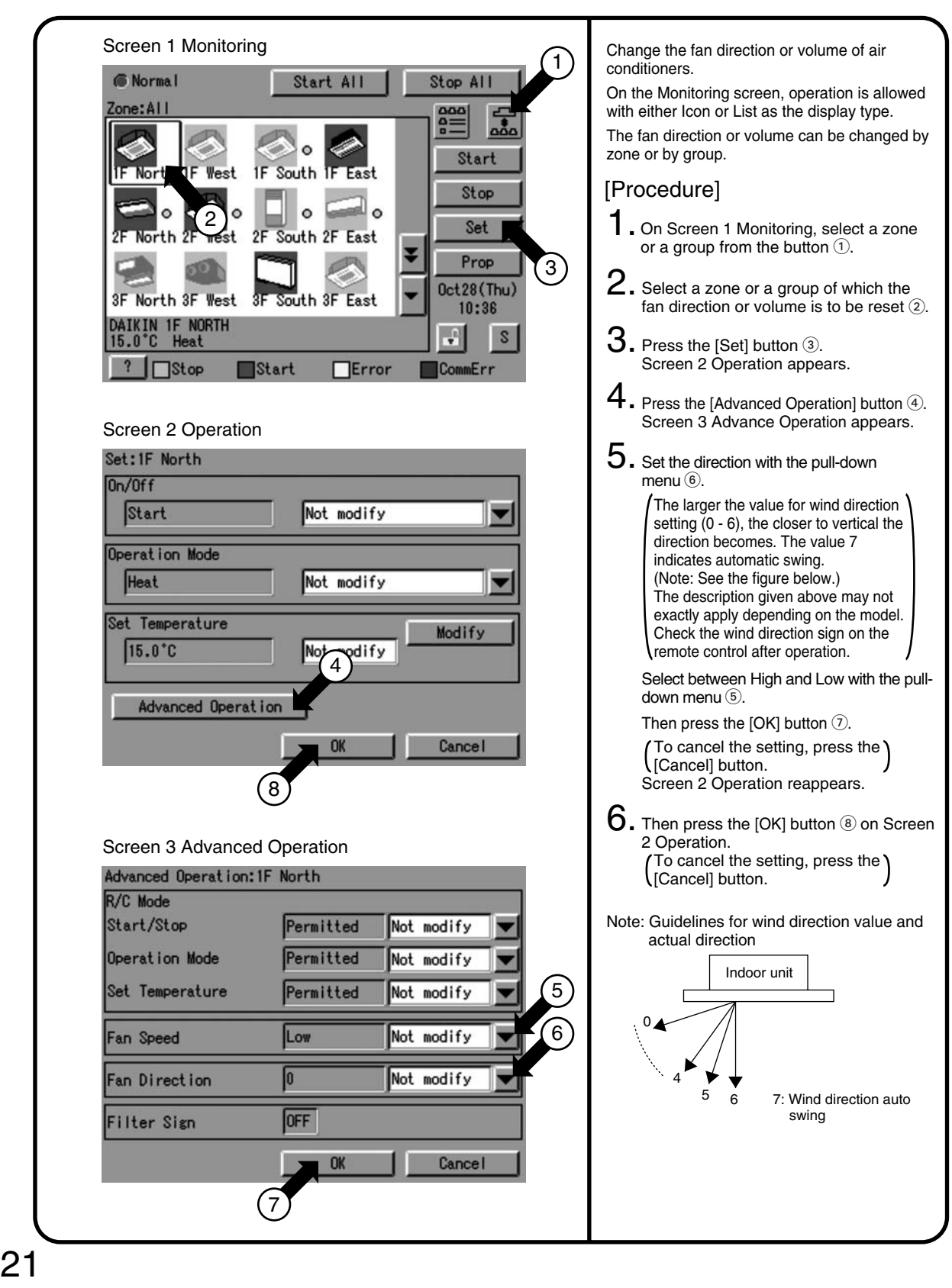

#### 7.8 Changing the Range of Operation Allowed with Remote Control

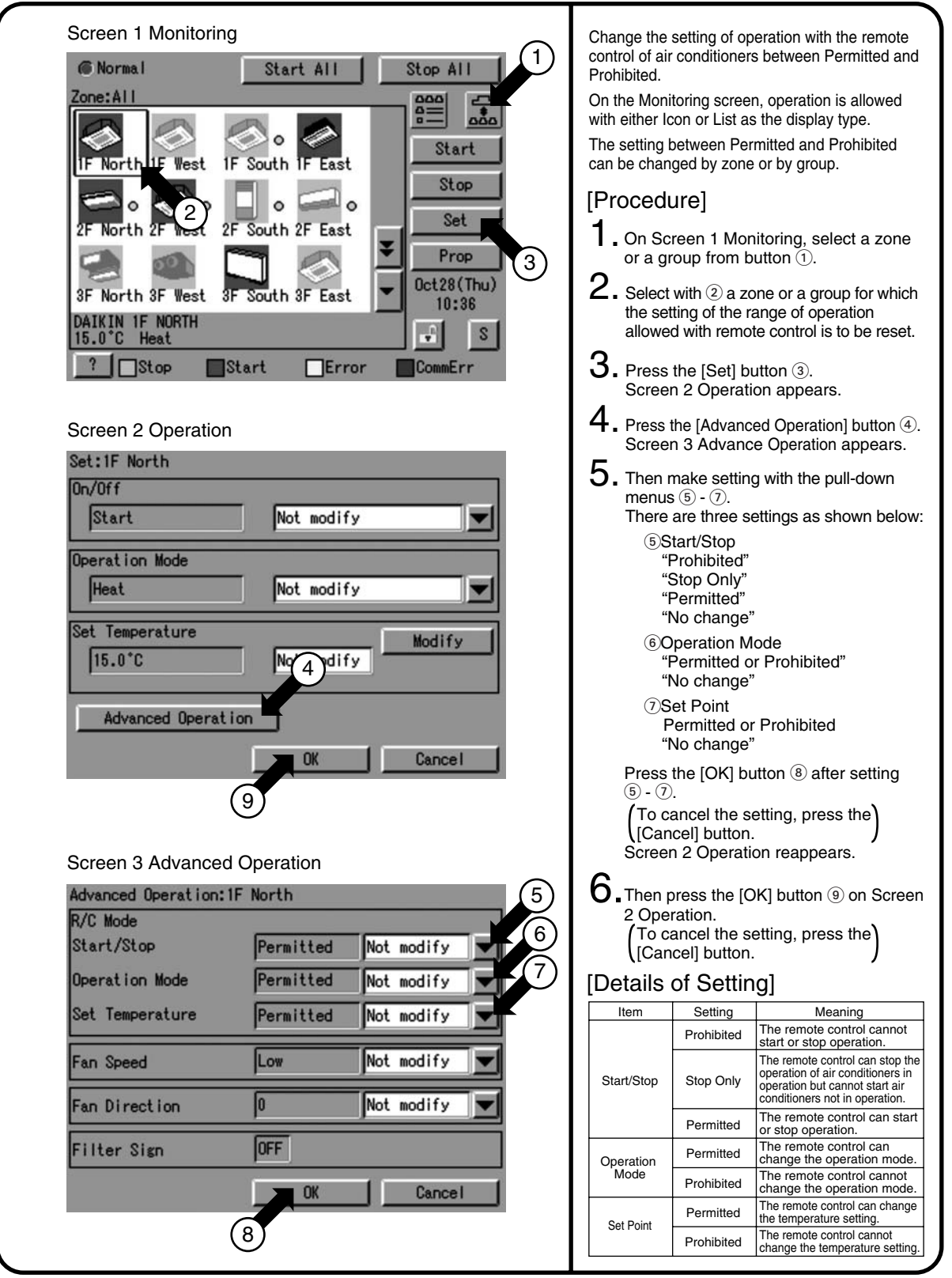

## 7.9 Set Ventilation Mode

| Screen 1 Monitoring (lcon)     Image: All     Image: All     Ima | <ul> <li>Perform the following procedure to switch the ventilation mode.</li> <li>For this operation, you can select any of three display types, icon, detailed icon and list on the monitoring screen</li> <li>When changing the ventilation modes of all the ventilation groups of a zone, select the zone and switch the ventilation mode.</li> <li>When changing the ventilation mode of a group, select the group and switch the ventilation mode.</li> <li><b>Procedure</b>]</li> <li>1. On Monitoring Screen Screen 1, select a zone or group by pushing the button (1).</li> <li>2. To select a zone or group subject to ventilation mode switching, push the icon (2).</li> <li>3. Push [Set] button (3) to display Set Screen Screen 2.</li> <li>4. Select a desired ventilation mode on the pull-down menu (4).</li> <li>5. Last, press [OK] button (5). (To cancel above settings, press) [Cancel] button.</li> <li>* Note that some models of ventilation systems permit you to make the above settings but the others don't.</li> </ul> |
|----------------------------------------------------------------------------------------------------|----------------------------------------------------------------------------------------------------|
| 23                                                                                                    |                                                                                                    |

#### 7.10 Set Ventilation Volume

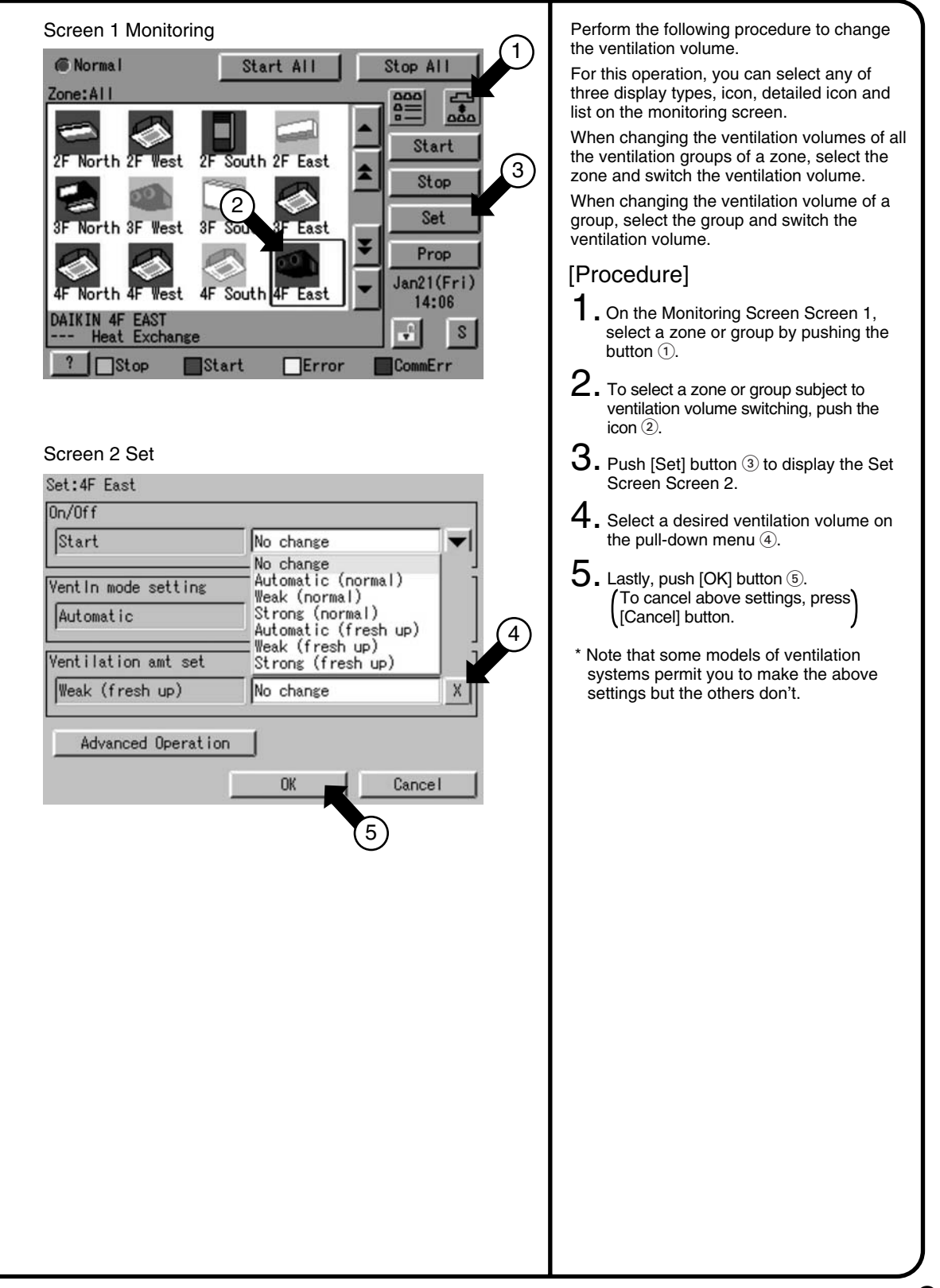

#### 7.11 Permit/Inhibit setting of Ventilation Remote Control Operations

| Screen 1 Monitoring                                                                                                    | Perform the following procedure to enable or                                                                                                    |
|----------------------------------------------------------------------------------------------------|----------------------------------------------------------------------------------------------------|
| Image: Start All Stop All       Image: Start All Stop All         Zone:All       Image: Start All Stop All         Image: Start Stop All Start       Image: Start Stop All Start         Image: Start Stop All Start       Image: Start Stop All Start         Image: Start Stop All Start       Image: Start Stop All Start         Image: Start Stop All Start       Image: Start Stop All Start         Image: Start Stop All Start       Image: Start Stop All Start         Image: Stop All Start Stop All Start       Image: Start Stop All Start         Image: Stop Image: Start Image: Stop Image: Start Image: Stop Image: Stop Image: Stop Image: Stop Image: Stop Image: Stop Image: Stop Image: Stop Image: Stop Image: Stop Image: Stop Image: Stop Image: Stop Image: Stop Image: Stop Image: Stop | <ul> <li>operations.</li> <li>For this operation, you can select any of three display types, icon, detailed icon and list on the Monitoring Screen.</li> <li>You may enable or disable the remote control operations in units of zones or groups.</li> <li>[Procedure]</li> <li>1. On the Monitoring Screen Screen 1, select a zone or group by pushing the button ①.</li> <li>2. To select a zone or group subject to ventilation volume switching, push the icon ①</li> </ul>                                                                                                    |
| Screen 2 Set<br>Set: 4F East                                                                                                    | <ul> <li>icon 2.</li> <li><b>3.</b> Push [Set] button 3 to display the Set Screen Screen 2.</li> <li><b>4.</b> Push [Advanced Operation] button 4 to display the Advanced Operation Screen Screen 3.</li> <li><b>5.</b> Make a desired setting on the pull-downenu 5. You can enable or disable the following setup items for remote control: Disabling remote control operation Assigning priority to button pushed later</li> <li>After making the setting, push [OK] button 6 to display the Set Screen Screen 2 again.</li> <li>(To cancel above settings, push [Cancel] button.</li> <li><b>6.</b> Lastly, push [OK] button 7 on the Set Screen.</li> <li>(To cancel above settings, push)</li> <li>*Note that some models of ventilation systems permit you to make the above settings but some models don't.</li> </ul> |

## 8. Monitoring Operation of Air Conditioner8.1 Monitor Zone or Group Operation Status

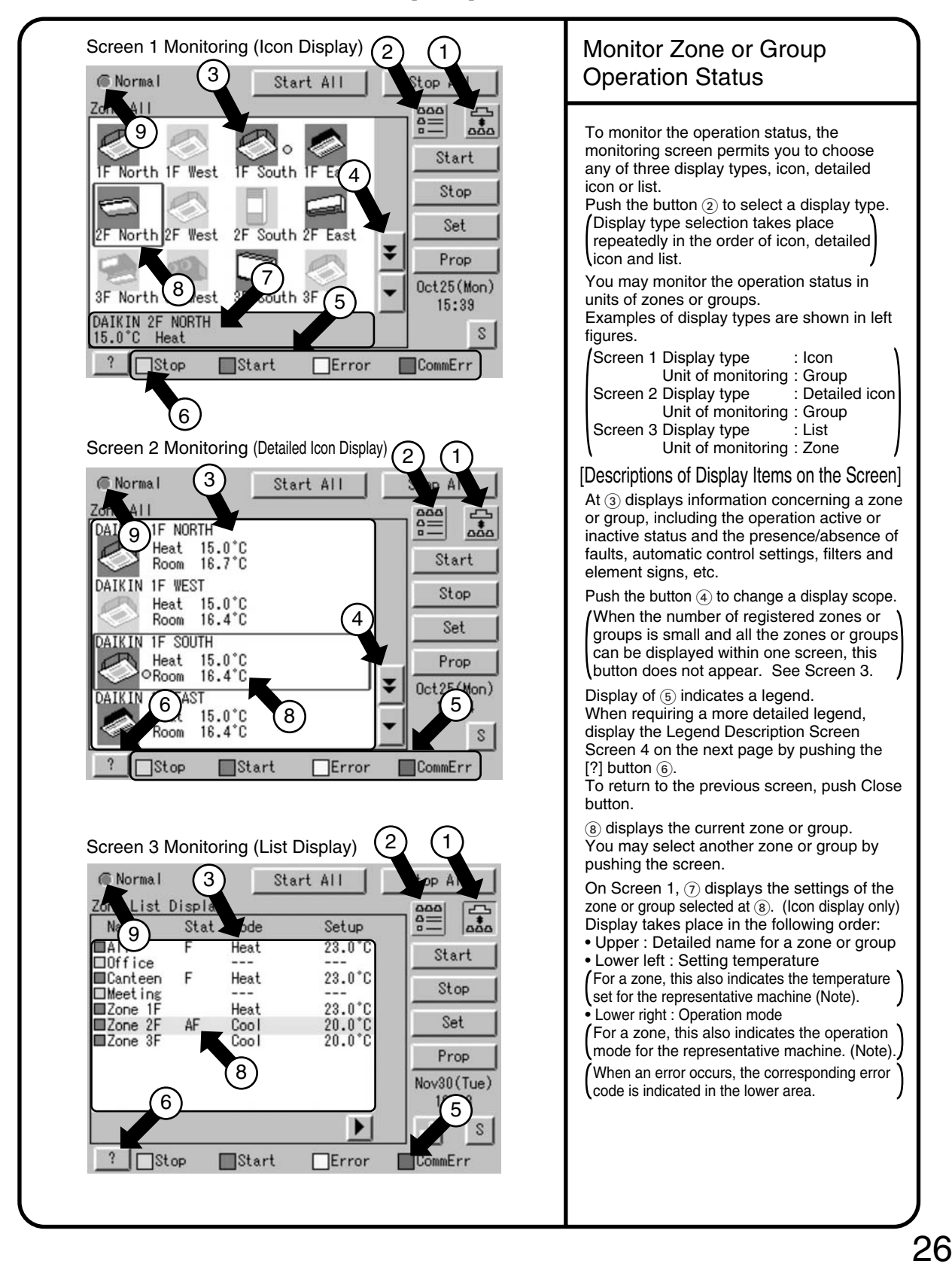

#### 8.2 Monitor Zone or Group Operation Status

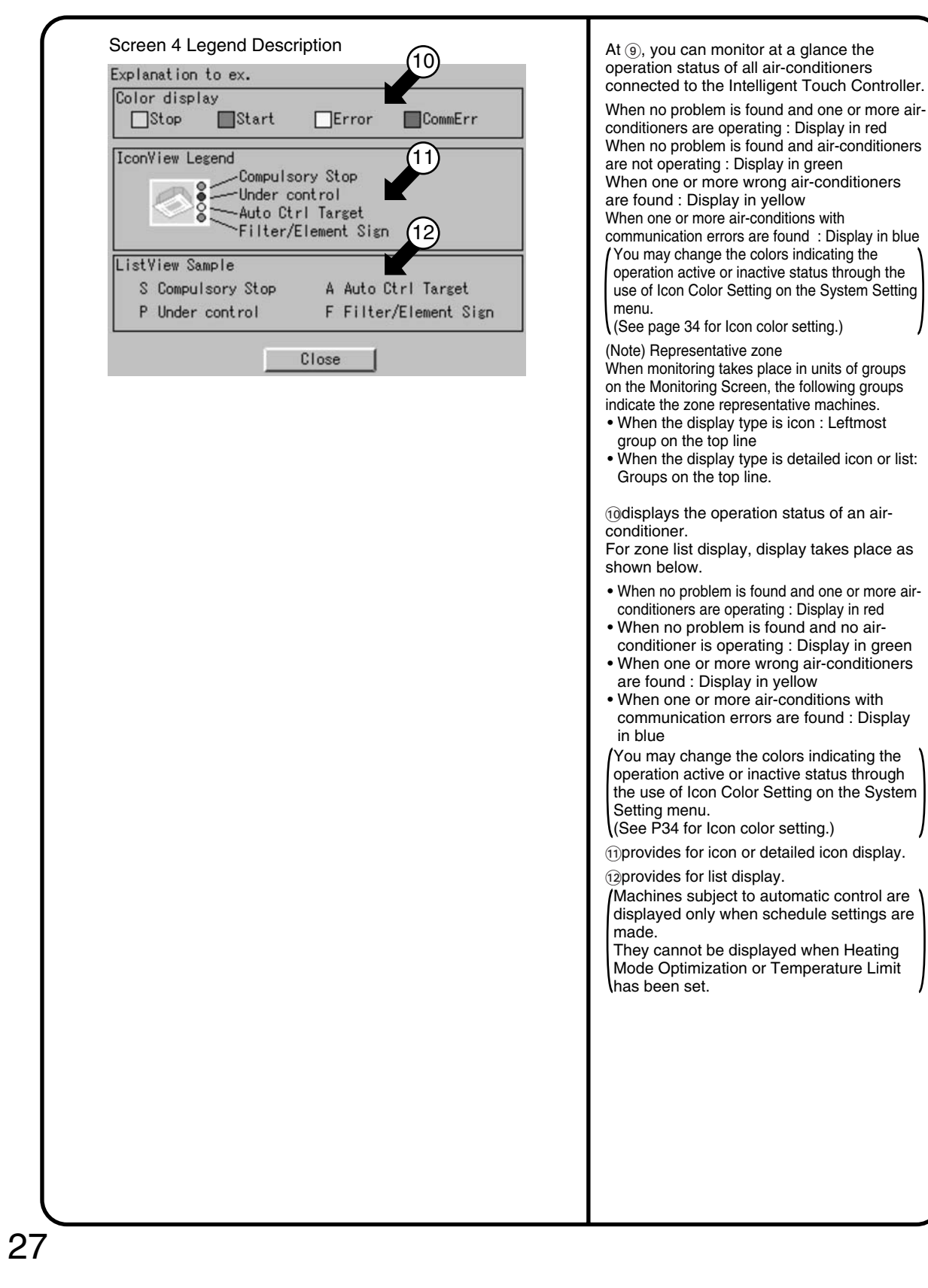

### 8.3 Monitoring Detailed Information (1/3)

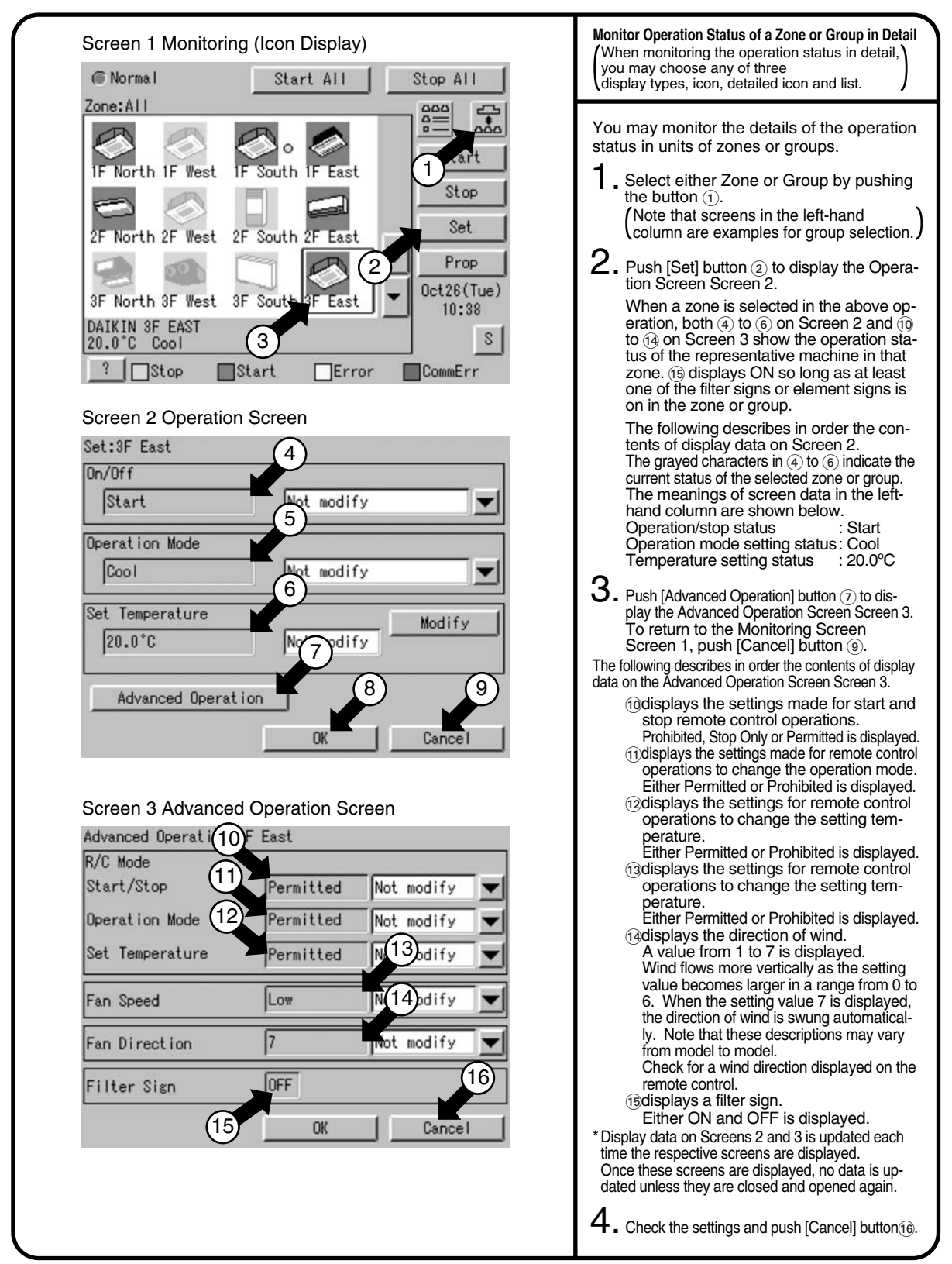

#### 8.4 Monitoring Detailed Information (2/3)

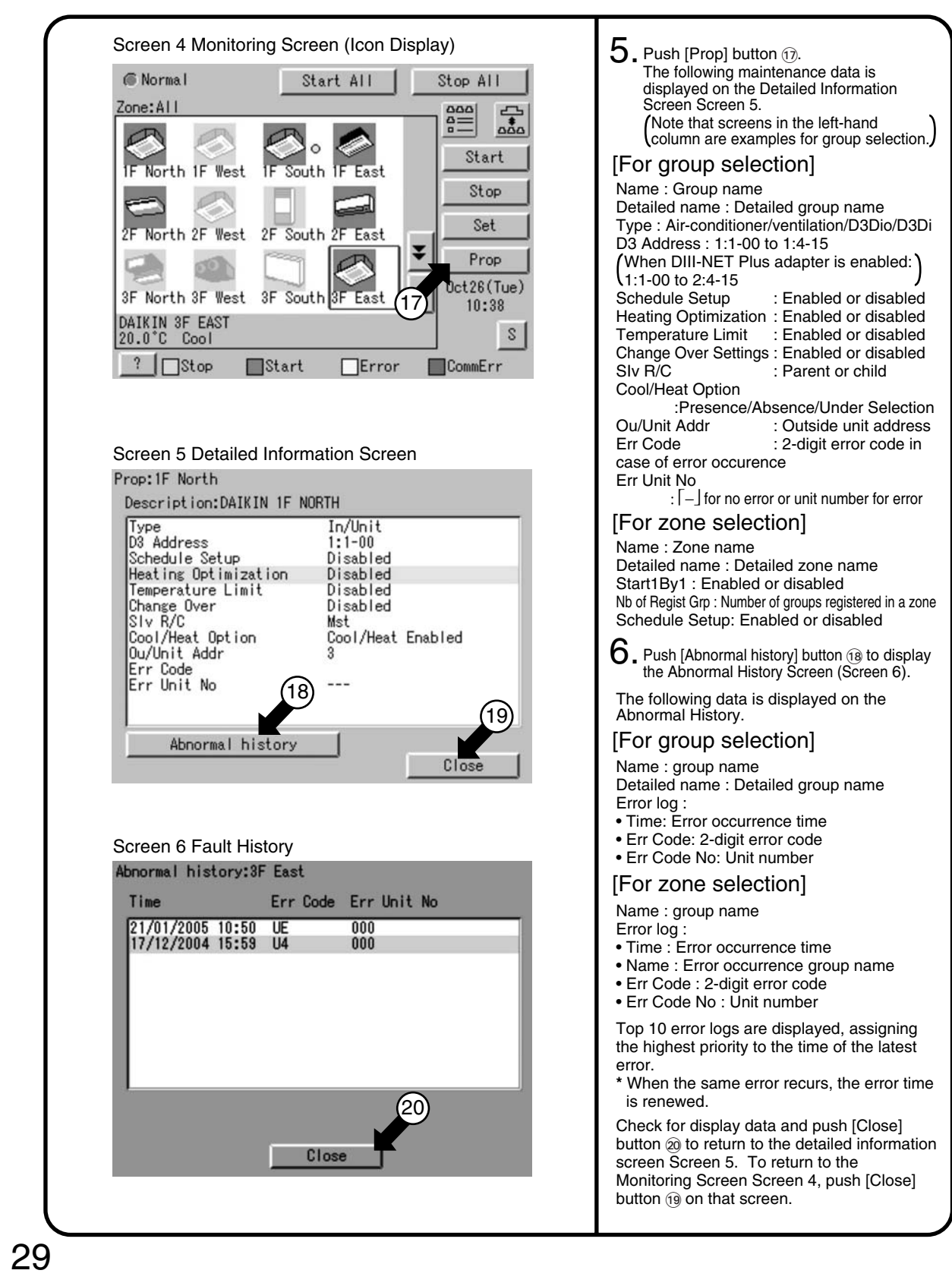

### 8.5 Monitoring Detailed Information (3/3)

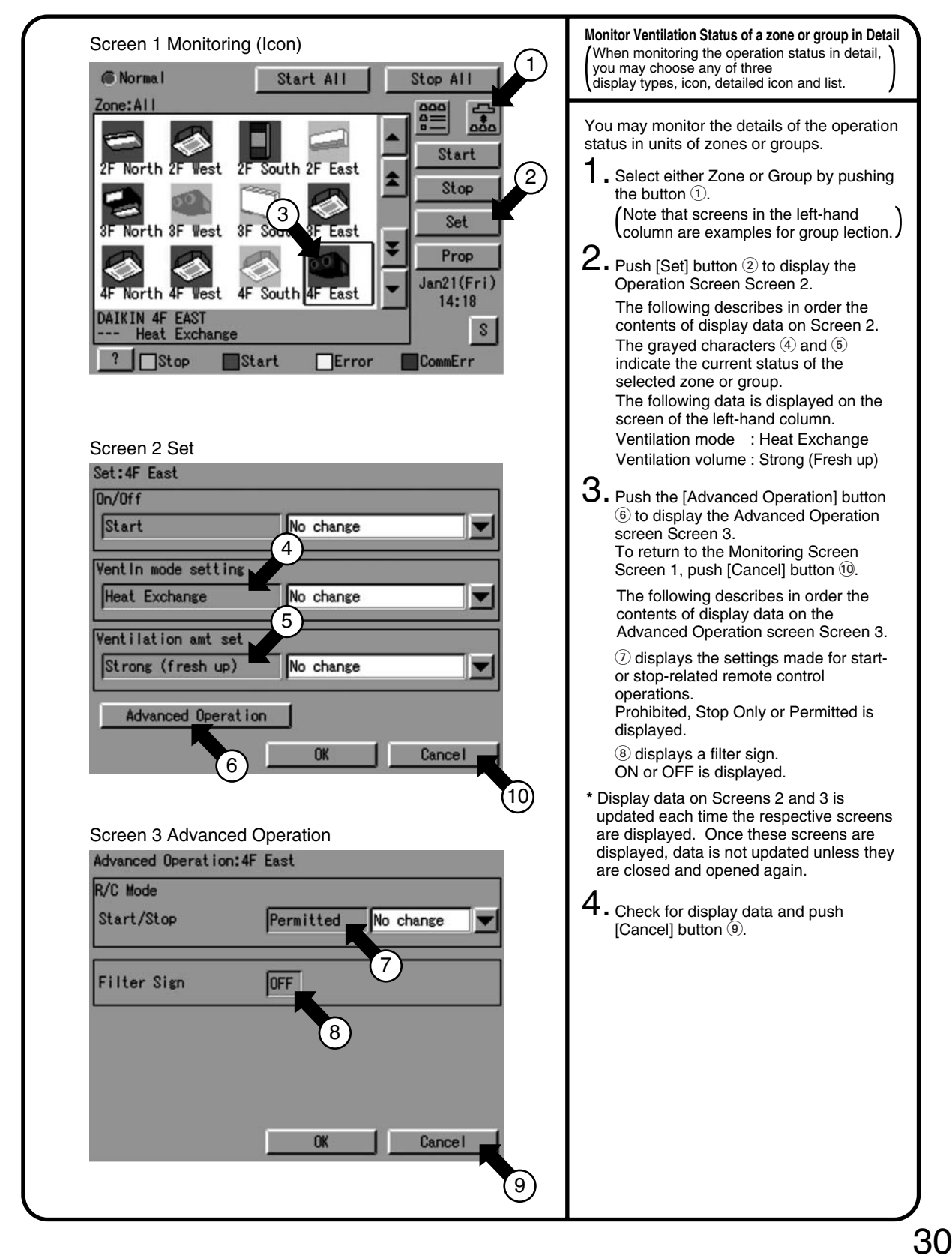

#### 8.6 To set/release the lock of screen operation

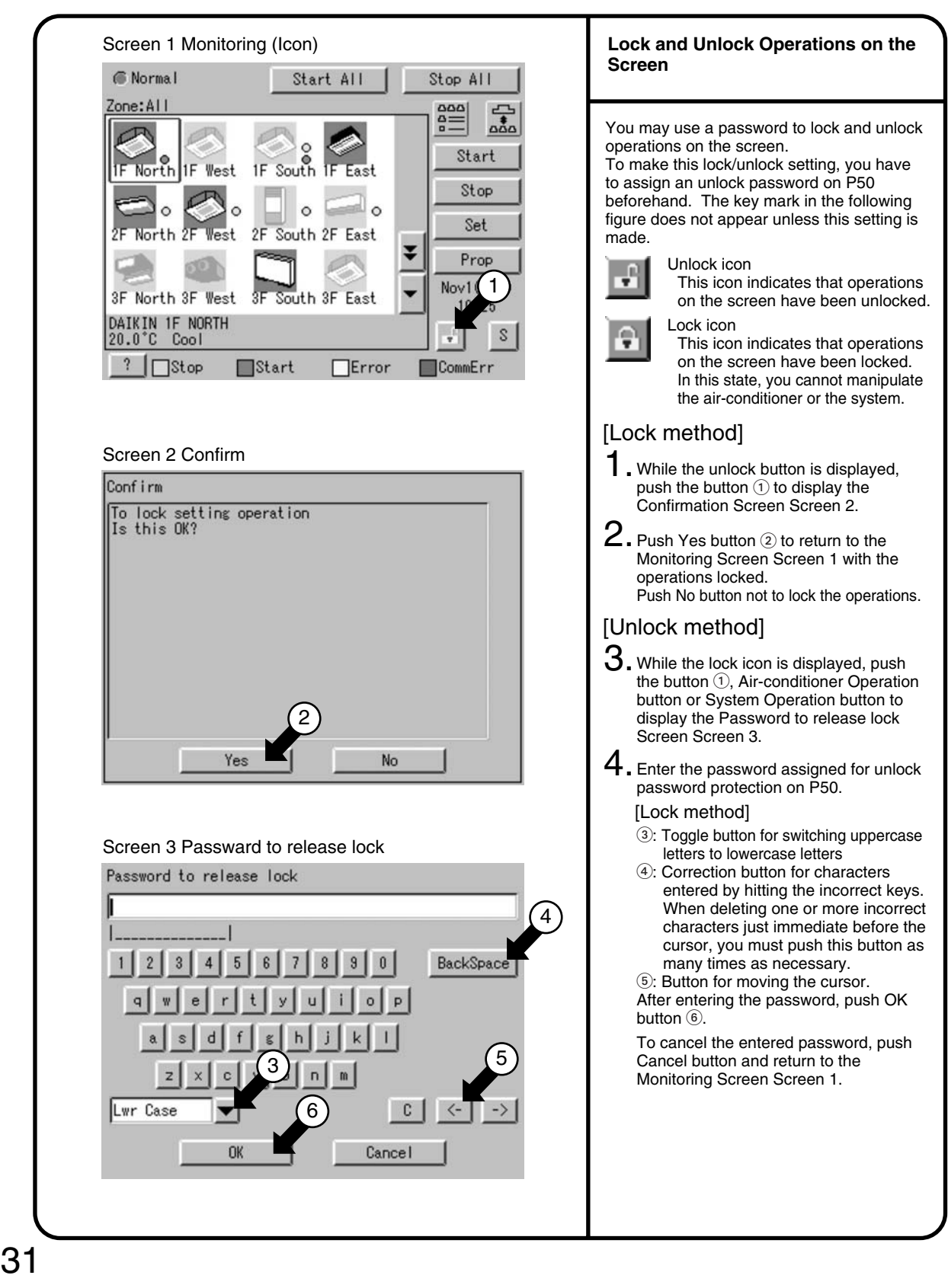

## 9. System Setup Menu

The System Setup menu includes the following items:

- Password Setup
- Time Setup
- Backlight Setup
- Group Setup
- Zone Setup
- Schedule Setup

- Change Over Settings
- Temperature Limit Settings
- Heating Optimization Settings
- History Display
- Touch Panel Calibration
- Version Information

The following table describes the items mentioned above.

| System Setup<br>Menu Item | Description                                                                                                    | Operation<br>(Reference) |
|---------------------------|----------------------------------------------------------------------------------------------------|--------------------------|
| Setting a<br>Password     | You can set passwords to restrict persons responsible for control operations. <ol> <li>Assigning administrator passwords         <ul> <li>You may assign administrator passwords to restrict system menu operations.</li> <li>Assigning unlock passwords             <ul></ul></li></ul></li></ol>                                                                                                    | See page                 |
| Time Setup                | <ul> <li>Adjust the system clock (year, month, day, hour, minute and second).<br/>The clock is used for scheduled operation, saving history, power distribution (optional) and demand operation (optional).</li> <li>Note : Adjusting the clock may affect scheduled operation, power distribution or demand operation.</li> <li>(For the details of the influence, see the following. For power distribution and demand operation, see the respective instruction manual as well.</li> <li>[Influence of changing the clock setting on scheduled operation]</li> <li>The operation scheduled to run at a time passed by advancing the clock is not performed.</li> <li>(Ex.: When an air conditioner is scheduled to start at 10:00 (1): If the time is adjusted to 10:05 at 9:55, the scheduled operation (1) is not performed.</li> <li>The operation scheduled to run at a time reached again by turning back the clock is performed again.</li> <li>(Ex.: When an air conditioner is scheduled to start at 10:00 (1): If the time is adjusted to run at a time reached again by turning back the clock is performed again.</li> </ul> | See page                 |

| System Setup<br>Menu Item | Description                                                                                                    | Operation<br>(Reference) |
|---------------------------|----------------------------------------------------------------------------------------------------|--------------------------|
| Backlight<br>Setup        | A backlight is used for the LCD of the intelligent Touch Controller. The backlight<br>has its service life and the luminance of the backlight is reduced in proportion to<br>the period of time it is illuminated. This setting is for preventing the luminance<br>from being reduced in a short time by automatically turning the backlight OFF<br>when the touch panel has been left untouched for a set period of time.<br>(If the backlight has been turned off automatically, touching the panel illuminates)                                                                                                    | See page                 |
|                           | <ul> <li>Backlight setting includes the following two steps:</li> <li>1.Set the time before the backlight is automatically turned OFF.<br/>Range: 1 - 60 minutes in increments of one minute.</li> <li>2.Set whether the backlight should be automatically illuminated when any error is generated in the air conditioner while the backlight is turned OFF.<br/>Enable/Disable</li> </ul>                                                                                                    |                          |
|                           | Note: If this setting is not made, the backlight generally requires replacement every 3<br>- 4 years.<br>The life of the backlight becomes even shorter if it is illuminated in a low<br>temperature (10 °C or lower) environment for a long time.<br>When using the intelligent Touch Controller in a low temperature environment,<br>it is recommended that a shorter time is set for 1. above and Disabled for 2.                                                                                                    |                          |
| Group Setup               | Set the name, description, icons to be displayed and temperature setting limit<br>(see Note) for the group.<br>If this registration is not made, addresses for central management of the group is<br>used for the Name and Description. Operation is not affected if these settings<br>are not made.<br>(Addresses for central management include up to 64 addresses 1-00, 1-01,))<br>1-15, 2-00, 4-15.<br>During use of DIII plus adaptor, addresses are 128, 1:1-00 to 2:4-15.<br>(Note): The temperature setting limit is a function to allow operation only within<br>the preset temperature limit to prevent too much cooling or heating.<br>(The limit function above does not work when the operation mode of the<br>air conditioners is Auto.)<br>Ex.: Temperature setting limit: 25 - 35 °C cooling<br>If the temperature is set to 20 °C with the remote control, the intelligent<br>Touch Controller automatically changes the temperature setting to 25 °C.                                                                                                    | See page                 |
| Zone Setup                | <ul> <li>Set the name, description, icons to be displayed and sequential starting of the groups registered for a zone (see Note), and groups to be registered for the zone. (The zone includes "Collective," for which all groups are registered in advance. This zone is made available for making the settings for all of the air conditioners connected to the intelligent Touch Controller. The name, description or registered groups cannot be changed for this Collective zone.</li> <li>(Note): Setting sequential starting of groups registered for the zone When multiple groups are registered for a zone and operation is performed by the zone, air conditioner outdoor units start operation at one time. If many outdoor units start at the same time, a large amount of current is used momentarily, which may trip the breaker when the power capacity of the receiving device is not enough. This setting is a function to prevent such phenomenon by starting air conditioners one by one.</li> <li>(Memo 1): When power distribution (optional) is performed, the zone registered here becomes the unit for distribution (tenant). Register the zone setting by the tenant.</li> <li>(Memo 2): One group can be registered for more than one zone.</li> </ul> | See pages                |

| System Setup<br>Menu Item | Description                                                                                                    | Operation<br>(Reference) |
|---------------------------|----------------------------------------------------------------------------------------------------|--------------------------|
| Locale<br>Setting         | This menu permits you to select a language from the list displayed on the<br>Intelligent Touch Controller.<br>By setting locale, you can display data in the selected language on the Intelligent<br>Touch Controller.                                 | See page                 |
| Network<br>Setting        | This menu permits you to set an IP address for the Intelligent Touch Controller.<br>(Remarks): When using a Web function (option), you have to set the IP address,<br>subnet mask, etc. according to the environmental requirements of<br>your system. | See page                 |
| Icon Color<br>Setting     | This menu permits you to change the icon colors on the Intelligent Touch<br>Controller.<br>Icons on the monitoring screen are displayed in the colors set on this menu.                                                                                | See page                 |
| Input<br>License<br>Key   | You have to input the license key to use various options of the Intelligent Touch<br>Controller.<br>If necessary, you can check the current license or add the new license.<br>This setting is usually done by sales engineer of our company.          | See page                 |

| System Setup<br>Menu Item       | Description                                                                                                    | Operation<br>(Reference) |  |  |  |
|---------------------------------|----------------------------------------------------------------------------------------------------|--------------------------|--|--|--|
| Setting<br>Schedule<br>Outline  | <ul> <li>This menu permits you to make settings for the scheduled operations in units of zones or groups. The scheduled operations are used to automatically start or stop an airconditioner at the date and time (year, month, day, day of the week, hour and minute) previously set in the Intelligent Touch Controller according to the operating conditions of the air-conditioner.</li> <li>The following operations can be scheduled and controlled.</li> <li>Start/stop • Remote control enabled/disabled • Operation mode</li> <li>Temperature setting • Ventilation mode (*) • Ventilation volume (*)</li> <li>* Note that these settings cannot be made depending on the model in use.</li> <li>The following describes a procedure for setting the schedule.</li> <li>• 17 kinds of dates can be registered including the weekly settings (Sunday to Saturday) and special settings (Ex1 to Ex10).</li> <li>These 17 kinds of dates are registered via following Setting Calendar menu. When registering them in setting calendar, you can register 11 kinds of dates including one weekly setting and 10 special settings (Ex1 to Ex10).</li> <li>• Calendar settings, weekly settings and special settings can be made. (Example: The weekly settings are made for regular use and special settings are made for summer holiday.)→These settings can be made for the coming 13 months.</li> <li>• Lastly, concrete events can be registered on the respective 17 kinds of dates for which 7 weekly settings (Sunday to Saturday) and 10 special settings (Ex1 to Ex10).</li> <li>• Lastly, concrete events can be registered on the respective 17 kinds of dates for which 7 weekly settings (Sunday to Saturday) and 10 special settings (Ex1 to Ex10).</li> <li>• Lastly, concrete events can be registered on the respective 17 kinds of dates for which 7 weekly settings (Sunday to Saturday) and 10 special settings (Ex1 to Ex10).</li> <li>• Lastly, concrete events can be registered on the respective 17 kinds of dates for which 7 weekly settings can be made for the coming 13 months.</li> <li>•</li></ul> |                          |  |  |  |
|                                 | handled as a single schedule.                                                                                                    |                          |  |  |  |
| Setting<br>Zone                 | 1. [Utilization of floors]<br>1F: Reception Register "1F" as a zone name.<br>2F: Office Register "2F" as a zone name.                                                                                                    |                          |  |  |  |
| Schedule<br>Setting<br>Calendar | 3F: Canteen Hegister "3F" as a zone name.         2. [Make the weekly and special settings on the setting calendar menu for the above zones]         Day of the week       Zone 1F       Zone 2F       Zone 3F         Bay of the week       Holiday       Holiday       Holiday         Monday       9:30 to 18:00: Working hours       12:00 to 13:00: Lunch hour       9:30 to 14:30: Working hours         12:00 to 13:00: Lunch hour       12:00 to 13:00: Lunch hour       9:30 to 14:30: Working hours       12:00 to 13:00: Lunch hour         Tuesday       Same as above       Same as above       Same as above       Same as above         Wednesday       9:30 to 17:00: Working hours       Same as above       Same as above         Thursday       Same setting as for Monday       Same as above       Same as above         Friday       Same setting as for Monday       Same as above       Same as above         Saturday       holiday       holiday       holiday         EX1       Third Saturday in every month       Handled as a weekday for attendance       Handled as a weekday for attendance         EX2       August 1 to August 20<br>December 28 to January 4       holiday       holiday       holiday         EX3       December 28       9:00 to 12:00: Working hours       9:00 to 12:00: Working hours       9:00                                                                                                    |                          |  |  |  |

| System Setup<br>Menu Item | Description                                                                                |               |                    |                 |                     | Operation<br>(Reference)            |                    |
|---------------------------|--------------------------------------------------------------------------------------------|---------------|--------------------|-----------------|---------------------|-------------------------------------|--------------------|
| Setting                   | 3. [Set e                                                                                  | events for    | zone 2F.]          |                 |                     |                                     | See pages          |
| Schodulod                 | (Note)                                                                                     | The following | ۔<br>Iists the eve | ents for refere | ence.               |                                     | (60), (62)         |
| Scheduled                 | (*****)                                                                                    | Change the    | settings acco      | rding to the a  | actual use co       | nditions.                           |                    |
| Event                     | Setting ev                                                                                 | ents for Mon  | day to Friday      | /               |                     |                                     |                    |
|                           | Time                                                                                       | Target zone   | Start/stop         | Operation mode  | Setting temperature | Remote control code                 |                    |
|                           | 8:30                                                                                       | Zone 2F       | Start              | Disabled        | Disabled            | Assign priority to key pushed later |                    |
|                           | 12:00                                                                                      | Zone 2F       | stop               | Disabled        | Disabled            | Disabled                            |                    |
|                           | 13:00                                                                                      | Zone 2F       | Start              | Disabled        | Disabled            | Assign priority to key pushed later |                    |
|                           | 17:00                                                                                      | Zone 2F       | Disabled           | Disabled        | Disabled            | Only stop operation permitted       |                    |
|                           | 22:00                                                                                      | Zone 2F       | stop               | Disabled        | Disabled            | Remote control operation prohibited |                    |
|                           | Setting ev                                                                                 | ents for Satu | rday and Su        | nday            |                     |                                     |                    |
|                           | Time                                                                                       | Target zone   | Start/stop         | Operation mode  | Setting temperature | Remote control code                 |                    |
|                           | 8:30                                                                                       | Zone 2F       | Start              | Disabled        | Disabled            | Assign priority to key pushed later |                    |
|                           | 12:00                                                                                      | Zone 2F       | stop               | Disabled        | Disabled            | Remote control operation prohibited |                    |
|                           | Setting ev                                                                                 | ents for Ex1  | (Third Sature      | day in every r  | month)              |                                     |                    |
|                           | Time                                                                                       | Target zone   | Start/stop         | Operation mode  | Setting temperature | Remote control code                 |                    |
|                           | 8:30                                                                                       | Zone 2F       | Start              | Disabled        | Disabled            | Assign priority to key pushed later |                    |
|                           | 12:00                                                                                      | Zone 2F       | stop               | Disabled        | Disabled            | Disabled                            |                    |
|                           | 13:00                                                                                      | Zone 2F       | Start              | Disabled        | Disabled            | Assign priority to key pushed later |                    |
|                           | 17:00                                                                                      | Zone 2F       | Disabled           | Disabled        | Disabled            | Only stop operation permitted       |                    |
|                           | 22:00                                                                                      | Zone 2F       | stop               | Disabled        | Disabled            | Remote control operation prohibited |                    |
|                           | Setting ev                                                                                 | ents for Ex2  | (Summer ho         | liday, etc.)    |                     |                                     |                    |
|                           | Time                                                                                       | Target zone   | Start/stop         | Operation mode  | Setting temperature | Remote control code                 |                    |
|                           | 9:00                                                                                       | Zone 2F       | Disabled           | Disabled        | Disabled            | Assign priority to key pushed later |                    |
|                           | 17:00                                                                                      | Zone 2F       | stop               | Disabled        | Disabled            | Remote control operation prohibited |                    |
|                           | Setting ev                                                                                 | ents for Ex3  | (December 2        | 28)             |                     |                                     |                    |
|                           | Time                                                                                       | Target zone   | Start/stop         | Operation mode  | Setting temperature | Remote control code                 |                    |
|                           |                                                                                            |               |                    |                 |                     | Assign priority to key pushed later |                    |
|                           | 12:00                                                                                      | Zone 2F       | Start              | Heating         | 25°C                | Temperature setting prohibited      |                    |
|                           |                                                                                            |               |                    |                 |                     | Operation mode prohibited           |                    |
|                           | 17:00                                                                                      | Zone 2F       | stop               | Disabled        | Disabled            | Only stop operation permitted       |                    |
|                           | Setting ev                                                                                 | ents for Ex3  | (December 2        | 28)             |                     |                                     |                    |
|                           | Time                                                                                       | Target zone   | Start/stop         | Operation mode  | Setting temperature | Remote control code                 |                    |
|                           |                                                                                            |               |                    |                 |                     | Assign priority to key pushed later |                    |
|                           | 10:00                                                                                      | Zone 2F       | Start              | Heating         | 25°C                | Temperature setting prohibited      |                    |
|                           |                                                                                            |               |                    |                 |                     | Operation mode prohibited           |                    |
|                           | 12:00                                                                                      | Zone 2F       | stop               | Disabled        | Disabled            | Only stop operation permitted       |                    |
|                           | 10.00                                                                                      | 7055.05       | 0+                 | Disabl          | 0500                | Assign priority to key pushed later |                    |
|                           | 13:00                                                                                      | Zone 2F       | Start              | Disabled        | 25°C                | Departies mode archibited           |                    |
|                           | 15:00                                                                                      | Zona OE       | oton               | Disabled        | Disabled            | Operation mode prohibited           |                    |
|                           | 15:00<br>*The term                                                                         | Zone 2F       | siop               |                 | Disabled            | Only slop operation permitted       |                    |
|                           | i ne term                                                                                  | Disableu m    |                    | e setting is n  | or changed          |                                     |                    |
| Change                    | 4. [Char                                                                                   | nge a sche    | edule nam          | ie.]            |                     |                                     | See page           |
| Schedule Name             | This functi                                                                                | ion enables y | ou to change       | e the existing  | schedule na         | me to an easy-to-                   | ן <sub>1</sub> 63ן |
| o onio dano marino        | understan                                                                                  | d schedule n  | ame.               |                 |                     |                                     |                    |
| Change Special            | 5 [Char                                                                                    | nde a spec    | cial day na        | ame l           |                     |                                     | See page           |
|                           | This function                                                                              |               | ou to chong        | atho ovicting   | anagial halid       | av nama ta an                       | (63)               |
| Date Name                 | easy-to-understand holiday name.                                                           |               |                    |                 |                     |                                     | had -              |
|                           | easy-to-u                                                                                  |               | ilday hame.        |                 |                     |                                     |                    |
| Enable or disable         | 6. [Enable or disable a schedule.]                                                         |               |                    |                 | See page            |                                     |                    |
| a schodulo                | This function finally enables you to decide whether to enable or disable the setting made. |               |                    |                 |                     | ر <sub>631</sub>                    |                    |
|                           | This renotion finally enables you to decide whether to enable of disable the setting made. |               |                    |                 |                     |                                     |                    |
| Other Schedule            | 7. [Convenient functions for setting a schedule]                                           |               |                    |                 | See pages           |                                     |                    |
| Functions                 |                                                                                            |               |                    |                 |                     |                                     | 1641to 1651        |
|                           |                                                                                            |               |                    |                 |                     |                                     | لحطاقهما           |

| System Setup<br>Menu Item  | Description                                                                                                    | Operatic<br>(Referenc |
|----------------------------|----------------------------------------------------------------------------------------------------|-----------------------|
| Change<br>Over<br>Settings | This function allows the optimal room temperature to be maintained without the users having to change the operation mode by automatically switching the air conditioner's operation mode (cooling or heating) according to the room temperature for locations where the temperature difference during the day and at night is very large.                                                                                                    | See page              |
|                            | < Overview of Function ><br>This function automatically switches the air conditioner's operation mode and set<br>temperature in units of one (4) automatic cooling/heating switch group according<br>to the following 3 parameters: (1) main set temperature, (2) main room<br>temperature, and the difference between the set temperatures when in cooling and in<br>heating operation (listed hereafter as (3) temperature difference).                                                                                                    |                       |
|                            | [1] Control Method (How to determine the (1) Main Set Temperature and (2) Main Room Temperature)                                                                                                    |                       |
|                            | The 3 following methods exist for determining the above temperatures.<br><b>1.Fixed Air Conditioner Method</b><br>The first indoor unit (the one highest on the screen) among those registered in the automatic cooling/heating switch group is designated the main indoor unit and the set temperature and room temperature of that indoor unit are designated the main set temperature and main room temperature.<br>Note, however that if the main indoor unit is in fan operation mode, its automatic cooling/heating switch group cannot be controlled.                                                                                                    |                       |
|                            | <b>2.Operating Air Conditioner Selection Method</b><br>Starting with the first indoor unit (the one highest on the screen) of those registered in the automatic cooling/heating switch group and working down, a search is performed to find an indoor unit which is both operating and in either cooling, heating, or automatic operation mode. The first one which satisfies both of these conditions is designated the main indoor unit and the set temperature and room temperature. If none is found which satisfies these conditions, the main set temperature and main room temperature and main room temperature are determined using the Fixed Air Conditioner Method shown                                                                                                 |                       |
|                            | <b>3.Average Method</b><br>All the indoor units which are registered in the automatic cooling/heating switch group, are operating, and are either in cooling, heating, or automatic mode are found, and the averages for their set temperatures and room temperatures are calculated and used as the main set temperature and main room temperature. (Decimals are rounded up.) Note, however, that if there no air conditioners among the registered air conditioners for the averages to be calculated, the main set temperature and main room temperature and main room temperature are determined using the Fixed Air Conditioner Method shown above.                                                                                                    |                       |
|                            | <ul> <li>[2] (3) Temperature Difference</li> <li>The temperature difference is the difference between the set temperatures when automatically switching between cooling and heating when using this control.</li> <li>The temperature difference is set to between 1°C and 7°C in 1°C units.</li> <li>(When shipped from the factory, the setting is 2°C.)</li> </ul>                                                                                                    |                       |
|                            | <ul> <li>[3] (4) Automatic Cooling/Heating Switch Group</li> <li>This control is performed using one automatic cooling/heating switch group as a unit.</li> <li>Up to 128 indoor unit groups can be registered in one automatic cooling/heating switch group.</li> <li>It is not possible to register the same indoor unit to multiple automatic cooling/heating switch groups.</li> <li>Up to 128 automatic cooling/heating switch groups can be registered in this unit.</li> <li>These controls can be enabled and disenabled for each individual automatic cooling/heating switch group.</li> <li>(These controls only work for groups set as enabled.)</li> <li>A mark indicating that the indoor unit is under automatic control will appear on the monitor screen.</li> </ul> |                       |

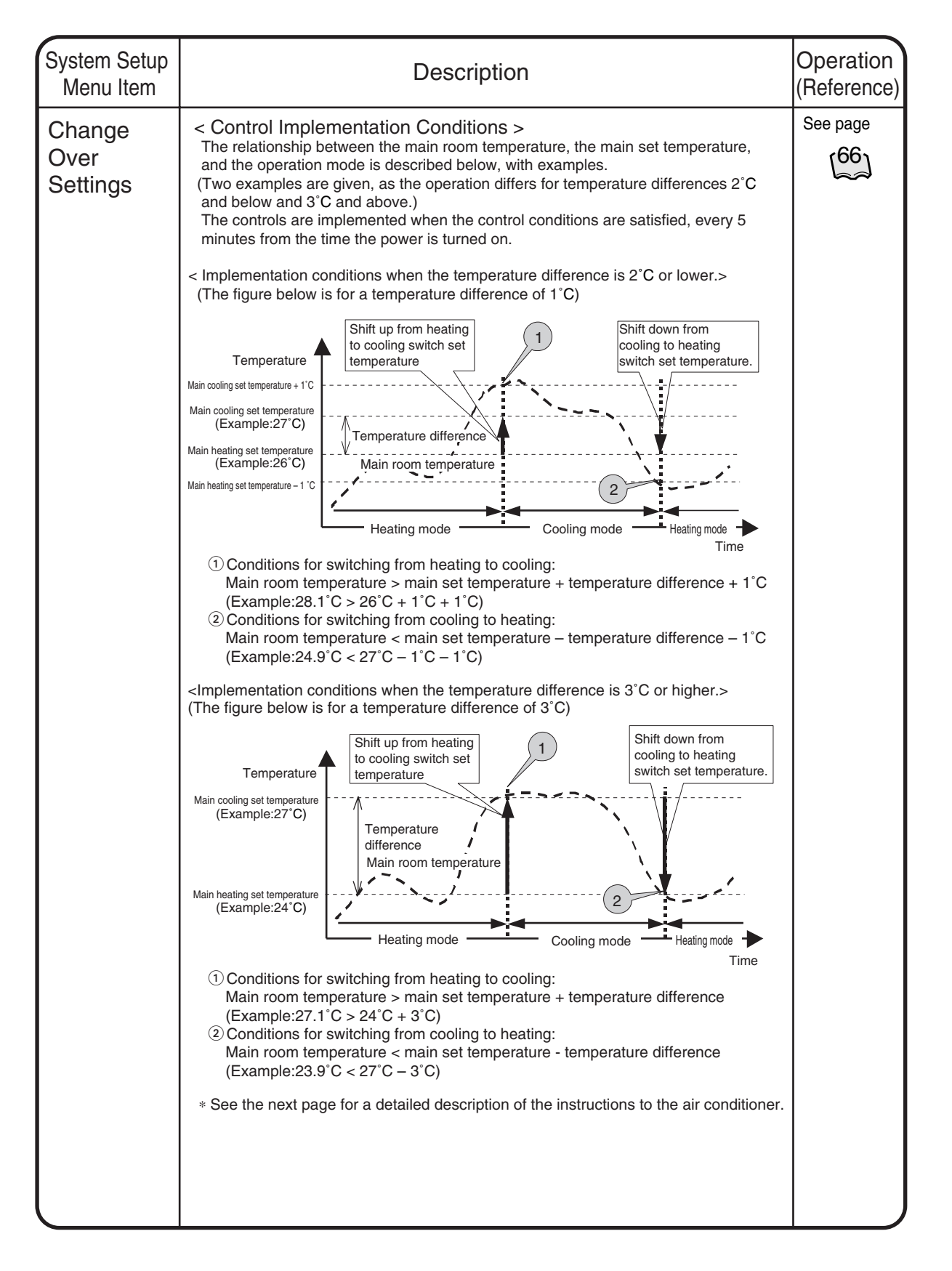

| System Setup<br>Menu Item |                                                                                                    |                                                                                                    | Descrip                                                                                                    | otion                                                                                                    | Operation (Referen |
|---------------------------|----------------------------------------------------------------------------------------------------|----------------------------------------------------------------------------------------------------|----------------------------------------------------------------------------------------------------|----------------------------------------------------------------------------------------------------|--------------------|
| Chango                    | The control inst                                                                                                    | ruction is sent to                                                                                                    | the indoor                                                                                                    | units registered in the automatic                                                                                                    | See page           |
| Over                      | cooling/heating switch group when the control implementation conditions shown on                                                                                                    |                                                                                                    |                                                                                                    |                                                                                                    |                    |
| Over                      | the previous pa                                                                                                    | ge are satisfied.                                                                                                    | The actual                                                                                                    | control instructions sent differ according                                                                                                    |                    |
| Settings                  | selection/avera                                                                                                    | de) and the satisf                                                                                                    | ied conditio                                                                                                    | ons (switch from cooling to heating, etc.                                                                                                    | ).                 |
|                           | The control inst                                                                                                    | ructions for each                                                                                                    | situation a                                                                                                    | re shown below.                                                                                                    | ,                  |
|                           | <instructions< td=""><td>sent to indoc</td><td>or units w</td><td>hen control is implemented&gt;</td><td></td></instructions<>                                                                                                    | sent to indoc                                                                                                    | or units w                                                                                                    | hen control is implemented>                                                                                                    |                    |
|                           | 1.Fixed air cond                                                                                                    | litioner/operating                                                                                                    | air conditio                                                                                                    | oner selection methods                                                                                                    |                    |
|                           | The control in<br>unit and the n<br>the set tempe<br>group once al<br>satisfied.                                                                                                    | structions are dei<br>nain set temperat<br>rature, shown be<br>I the control imple                                                                                                    | termined by<br>ure. Instruct<br>low, are se<br>ementation                                                                                                    | y the operation mode of the main indoor<br>ctions regarding the operation mode and<br>nt to all the indoor units registered in th<br>conditions on the previous page are                                                                                                    | r<br>d<br>e        |
|                           | When condit                                                                                                    | ions are met for                                                                                                    |                                                                                                    |                                                                                                    |                    |
|                           | Switching ino                                                                                                    | In nearing to cooling                                                                                                    | Instruction                                                                                                    | s to indoor units registered in the                                                                                                    |                    |
|                           |                                                                                                    |                                                                                                    | automatic                                                                                                    | cooling/heating switch group                                                                                                    |                    |
|                           | On antion made                                                                                                    |                                                                                                    | Operation mode                                                                                                    | Set temperature                                                                                                    |                    |
|                           | of the main                                                                                                    | Heating/Automatic heating<br>Cooling/Automatic cooling                                                                                                    | cooling<br>cooling                                                                                                    | main unit setting temperature+temperature difference<br>main unit setting temperature                                                                                                    |                    |
|                           | When condit                                                                                                    | ions are met for                                                                                                    |                                                                                                    |                                                                                                    |                    |
|                           |                                                                                                    |                                                                                                    | Instruction                                                                                                    | s to indoor units registered in the                                                                                                    |                    |
|                           |                                                                                                    |                                                                                                    | Operation mode                                                                                                    | Set temperature                                                                                                    |                    |
|                           | Operation mode                                                                                                    | Cooling/Automatic cooling                                                                                                    | heating                                                                                                    | main unit setting temperature-temperature difference                                                                                                    |                    |
|                           |                                                                                                    |                                                                                                    |                                                                                                    |                                                                                                    |                    |
|                           | judging the co<br>cooling or a h<br>(They switch)<br>2. Average Met                                                                                                    | Introl conditions.<br>eating instruction<br>from automatic to<br>hod                                                                                                    | Once the ir<br>is sent to i<br>cooling or                                                                                                    | nstructions have been determined, eithe<br>ndoor units in automatic operation mod<br>heating.)                                                                                                    | er a<br>e.         |
|                           | Linlike the fixe                                                                                                    | ad air conditioner                                                                                                    | and onerat                                                                                                    | ting air conditioner selection methods, t                                                                                                    | ho                 |
|                           |                                                                                                    | re is desided bec                                                                                                    | sed on cons                                                                                                    | iderations of the current set temperatur                                                                                                    |                    |
|                           | set temperatu<br>for each indiv<br>indoor unit to<br>operation mo                                                                                                    | idual unit, without<br>all the air condition<br>des and set temp                                                                                                    | t sending th<br>oners. Whe<br>erature ins                                                                                                    | the same instruction based on the main<br>in implementing the control, the followin<br>tructions are executed.                                                                                                    | re<br>g            |
|                           | set temperatu<br>for each indiv<br>indoor unit to<br>operation more<br>When condit<br>switching fro                                                                                                    | idual unit, without<br>all the air condition<br>des and set temp<br>ions are met for<br>m heating to cooling                                                                                                    | t sending th<br>oners. Whe<br>erature ins                                                                                                    | the same instruction based on the main<br>en implementing the control, the followin<br>tructions are executed.                                                                                                    | g                  |
|                           | set temperatu<br>for each indiv<br>indoor unit to<br>operation more<br>When condit<br>switching fro                                                                                                    | idual unit, without<br>all the air condition<br>des and set temp<br>ions are met for<br>m heating to cooling                                                                                                    | t sending th<br>oners. Whe<br>erature ins                                                                                                    | in implementing the control, the followin<br>tructions are executed.                                                                                                    | g                  |
|                           | set temperatu<br>for each indiv<br>indoor unit to<br>operation more<br>When condit<br>switching fro                                                                                                    | idual unit, without<br>all the air condition<br>des and set temp<br>ions are met for<br>m heating to cooling                                                                                                    | t sending th<br>oners. Whe<br>erature ins<br>Instruction<br>automatic                                                                                                    | in implementing the control, the followin<br>tructions are executed.                                                                                                    | g                  |
|                           | set temperatu<br>for each indiv<br>indoor unit to<br>operation more<br>witching fro                                                                                                    | lidual unit, without<br>all the air condition<br>des and set temp<br>ions are met for<br>m heating to cooling                                                                                                    | t sending th<br>oners. Whe<br>erature ins<br>Instruction<br>automatic<br>Operation mode                                                                                                    | In a same instruction based on the main<br>n implementing the control, the followin<br>tructions are executed.<br>It is to indoor units registered in the<br>cooling/heating switch group<br>Set temperature                                                                                                    | g                  |
|                           | set temperatu<br>for each indiv<br>indoor unit to<br>operation mod<br>When condit<br>switching fro<br>Current indoor<br>unit operation                                                                                                    | Ide is decided bas<br>idual unit, without<br>all the air condition<br>des and set temp<br>ions are met for<br>m heating to cooling<br>Heating/Automatic heating<br>Cooling/Automatic heating                                                                                                    | t sending the<br>prers. Whe<br>erature ins<br>Instruction<br>automatic<br>Operation mode<br>cooling<br>No instruction                                                                                                    | is to indoor units registered in the cooling/heating switch group Set temperature Current set temperature+temperature difference No instruction                                                                                                    | g                  |
|                           | set temperatu<br>for each indiv<br>indoor unit to<br>operation mode<br>When condit<br>switching fro<br>Current indoor<br>unit operation<br>mode                                                                                                    | idual unit, withour<br>all the air condition<br>des and set temp<br>ions are met for<br>m heating to cooling<br>Heating/Automatic heating<br>Cooling/Automatic cooling<br>Other than the above                                                                                                    | t sending the press. When erature insometature insometature insometation mode cooling No instruction cooling                                                                                                    | In the same instruction based on the main<br>on implementing the control, the followin<br>tructions are executed.<br>In the cooling/heating switch group<br>Set temperature<br>Current set temperature+temperature difference<br>No instruction<br>main unit setting temperature+temperature difference                                                                                                    | g                  |
|                           | set temperatu<br>for each indiv<br>indoor unit to<br>operation mod<br>When condit<br>switching fro<br>Current indoor<br>unit operation<br>mode<br>When condit                                                                                        | Heating/Automatic heating<br>Cooling/Automatic cooling<br>Other than the above                                                                                                    | t sending the prers. When erature ins erature ins Instruction automatic Operation mode cooling No instruction cooling                                                                                                    | A same instruction based on the main<br>the same instruction based on the main<br>implementing the control, the followin<br>tructions are executed.                                                                                                    | g                  |
|                           | set temperatu<br>for each indiv<br>indoor unit to<br>operation mov<br>When condit<br>switching fro<br>Current indoor<br>unit operation<br>mode<br>When condit<br>switching fro                                                                       | Heating/Automatic cooling<br>Heating/Automatic cooling<br>Cooling/Automatic cooling<br>Other than the above<br>ions are met for<br>m cooling to heating                                                                                                    | t sending the press. When erature insometic the erature insometic cooling No instruction cooling Instruction cooling Instructi | store range instruction based on the main<br>on implementing the control, the followin<br>tructions are executed.<br>is to indoor units registered in the<br>cooling/heating switch group<br>Set temperature<br>Current set temperature+temperature difference<br>No instruction<br>main unit setting temperature+temperature difference<br>store indoor units registered in the                                                                                                    | re<br>g            |
|                           | set temperatu<br>for each indiv<br>indoor unit to<br>operation mov<br>When condit<br>switching fro<br>Current indoor<br>unit operation<br>mode<br>When condit<br>switching fro                                                                       | Heating/Automatic heating<br>Other than the above<br>ions are met for<br>m heating to cooling<br>Heating/Automatic heating<br>Cooling/Automatic cooling<br>Other than the above<br>ions are met for<br>m cooling to heating                                                                                                    | Instruction<br>automatic<br>Operation mode<br>cooling<br>No instruction<br>cooling                                                                                                    | stering and the control set temperature<br>tructions are executed.<br>It is to indoor units registered in the<br>cooling/heating switch group<br>Set temperature<br>Current set temperature+temperature difference<br>No instruction<br>main unit setting temperature+temperature difference<br>It is to indoor units registered in the<br>cooling/heating switch group<br>Set temporature                                                                                                    | g                  |
|                           | set temperatu<br>for each indiv<br>indoor unit to<br>operation mo<br>When condit<br>switching fro<br>Current indoor<br>unit operation<br>mode<br>When condit<br>switching fro                                                                        | Ide is decided bas<br>idual unit, without<br>all the air condition<br>des and set temp<br>ions are met for<br>m heating to cooling<br>Heating/Automatic cooling<br>Other than the above<br>ions are met for<br>m cooling to heating                                                                                                    | t sending the press. When erature insometic to the erature insometic cooling no instruction cooling no instruction cooling Instruction automatic Operation mode beating the entities of the entities of the entites of the entities of the entities of the ent | statistics of the current set temperature<br>ne same instruction based on the main<br>n implementing the control, the followin<br>tructions are executed.<br>s to indoor units registered in the<br>cooling/heating switch group<br>Set temperature<br>Current set temperature+temperature difference<br>No instruction<br>main unit setting temperature+temperature difference<br>s to indoor units registered in the<br>cooling/heating switch group<br>Set temperature<br>Current set temperature-temperature difference                                                                                                    | re<br>g            |
|                           | set temperatu<br>for each indiv<br>indoor unit to<br>operation mo<br>When condit<br>switching fro<br>Utrent indoor<br>unit operation<br>mode<br>When condit<br>switching fro<br>Current indoor<br>unit operation<br>current indoor<br>unit operation | Heating/Automatic cooling<br>Cooling/Automatic cooling<br>Heating/Automatic cooling<br>Cooling/Automatic cooling<br>Heating/Automatic cooling<br>Cooling/Automatic cooling<br>Heating/Automatic cooling<br>Heating/Automatic cooling<br>Heating/Automatic cooling<br>Heating/Automatic cooling<br>Heating/Automatic cooling<br>Heating/Automatic cooling<br>Heating/Automatic cooling | t sending the<br>prers. Whe<br>erature ins<br>Instruction<br>automatic<br>Operation mode<br>cooling<br>No instruction<br>cooling<br>Instruction<br>automatic<br>Operation mode<br>heating<br>No instruction                                                                                                    | statistics of the current set temperature<br>no implementing the control, the followin<br>tructions are executed.                                                                                                    | re<br>g            |
|                           | set temperatu<br>for each indiv<br>indoor unit to<br>operation mo<br>When condit<br>switching fro<br>Current indoor<br>unit operation<br>mode<br>When condit<br>switching fro<br>Current indoor<br>unit operation<br>mode                            | Ide is decided bas<br>idual unit, without<br>all the air condition<br>des and set temp<br>ions are met for<br>m heating to cooling<br>Volument to cooling<br>Cooling/Automatic cooling<br>Other than the above<br>Cooling/Automatic cooling<br>Heating/Automatic cooling<br>Heating/Automatic cooling<br>Other than the above                                                         | t sending the<br>prers. Whe<br>erature ins<br>Instruction<br>automatic<br>Operation mode<br>cooling<br>No instruction<br>cooling<br>Instruction<br>automatic<br>Operation mode<br>heating<br>No instruction<br>cooling                                                                                                    | statistics of the current set temperature<br>no implementing the control, the followin<br>tructions are executed.                                                                                                    | re<br>g            |
|                           | set temperatu<br>for each indiv<br>indoor unit to<br>operation mov<br>When condit<br>switching fro<br>Uurrent indoor<br>unit operation<br>mode<br>When condit<br>switching fro<br>Current indoor<br>unit operation<br>mode                           | Heating/Automatic heating<br>Cooling/Automatic cooling<br>Determine the area of the above<br>ions are met for<br>m heating to cooling<br>Heating/Automatic cooling<br>Other than the above<br>ions are met for<br>m cooling to heating<br>Cooling/Automatic cooling<br>Heating/Automatic heating<br>Other than the above                                                              | Instruction<br>automatic<br>Operation mode<br>cooling<br>No instruction<br>cooling<br>Instruction<br>automatic<br>Operation mode<br>heating<br>No instruction<br>cooling                                                                                                    | A same instruction based on the main<br>on implementing the control, the followin<br>tructions are executed.                                                                                                    | re<br>g            |
|                           | set temperatu<br>for each indiv<br>indoor unit to<br>operation mo<br>When condit<br>switching fro<br>Current indoor<br>unit operation<br>mode<br>When condit<br>switching fro<br>Current indoor<br>unit operation<br>mode                            | Ide is decided bas<br>idual unit, without<br>all the air condition<br>des and set temp<br>ions are met for<br>m heating to cooling<br>Heating/Automatic cooling<br>Other than the above<br>ions are met for<br>m cooling to heating<br>Cooling/Automatic cooling<br>Heating/Automatic heating<br>Other than the above                                                                 | Instruction<br>automatic<br>Operation mode<br>cooling<br>No instruction<br>cooling<br>Instruction<br>automatic<br>Operation mode<br>heating<br>No instruction<br>cooling                                                                                                    | A statistic of the current set temperature<br>implementing the control, the following<br>tructions are executed.<br>as to indoor units registered in the<br>cooling/heating switch group<br>Set temperature<br>Current set temperature+temperature difference<br>No instruction<br>main unit setting temperature+temperature difference<br>set to indoor units registered in the<br>cooling/heating switch group<br>Set temperature<br>Current set temperature-temperature difference<br>No instruction<br>Current set temperature-temperature difference<br>No instruction<br>main unit setting temperature-temperature difference<br>No instruction | re<br>g            |

| System Setup<br>Menu Item  | Description                                                                                                    | Operation<br>(Reference) |
|----------------------------|----------------------------------------------------------------------------------------------------|--------------------------|
| Change<br>Over<br>Settings | <precautions control="" this="" using="" when=""> 1.Do not use the set temperature restriction function in indoor units which are subject to control. If it is used, operation modes will be switched and the set temperature will be changed repeatedly, possibly causing the air conditioners to break down. Caution</precautions>                                                                                                    | See page                 |
|                            | (See P44 for how to set the set temperature restriction function.)         2. The following will happen if a communication error (the icon on the screen is blue) occurs in the air conditioner being controlled.         2.1. Fixed air conditioner         If the main unit experiences a communication error, the automatic cooling/heating switch group control will not happen.         2.2. Operating Air Conditioner Selection Method         Remove the air conditioner experiencing the communication error from selection as the main unit, and select an air conditioners with normal communication.         2.3. Average Method         Remove the air conditioner experiencing the communication error from the calculation for the average, and only use air conditioners with normal communication for calculating the average.         3. Control which matches the main unit's operation mode         (Control for when the operation mode of the main unit is changed when control using this function is done based on the main group unit (when the control method is fixed air conditioner or operating air conditioner). The following control is performed because it is possible that the operation mode of air conditioners other than the main unit in the group might be in violation of the purpose of control and not automatically switch if the conditions for implementing control using this function are not satisfied.         [Example] Heating Mode-Matched Control       When the main unit is already operating in heating mode, whether or not the conditions for implementing a switch from cooling to heating (main room temperature < main set temperature – temperature difference) depends on the state (environment) of the main unuit. (if only the main unit is in |                          |
|                            | State of main unit (control conditions)       Heating         Operation mode       Heating/Automatic heating         Temperature       Main room temperature                                                                                                    |                          |

| Menu Item                  | Description                                                                                                    |          |  |  |
|----------------------------|----------------------------------------------------------------------------------------------------|----------|--|--|
| Change<br>Over<br>Settings | 4.Because this control automatically switches the operation mode, if the air conditioner is not a cooling/heating free unit, <u>always register indoor units which have</u> the right to select cooling or heating for the same cooling system to the same automatic cooling/heating switch group, when controlling indoor units which do not have such rights. | See page |  |  |
|                            | Unexpected things may happen if control is done using the following incorrect automatic cooling/heating switch group settings.           Image: the set of the indoor units (address 1-02) will behave in the following witch group 1         Image: the set of the indoor unit at 1-02 will continue at 25°C (if the temperature difference is 5°C).           |          |  |  |

| System Setup<br>Menu Item                                     | Description                                                                                                    | Operation<br>(Reference)             |
|---------------------------------------------------------------|----------------------------------------------------------------------------------------------------|--------------------------------------|
| System Setup<br>Menu Item<br>Temperature<br>Limit<br>Settings | <ul> <li>Description</li> <li>This function automatically starts and stops air conditioners in order to prevent the room temperature of unmanned rooms from getting too high or too low. For example, This has the following advantages.</li> <li>It prevents overheating of or condensation from forming on equipment which needs to be temperature controlled in unmanned rooms.</li> <li>It can also help buildings and not just individual rooms to preserve heat by preventing unmanned rooms from reaching extremes of temperature at night.</li> <li>Overview of Function&gt;</li> <li>This function performs automatic control by monitoring the relationship between the set upper and lower limits and the room temperature (the air conditioner intake temperature) to prevent the set room temperature (the air conditioner intake temperature) to prevent the set room temperature (the air conditioner) is automatically started when the room temperature rises above the set upper temperature limit.</li> <li>Cooling operation control (and stop control)</li> <li>Cooling operation control (and stop control)</li> <li>Meating operation is automatically started when the room temperature falls below the set lower temperature limit. (upper temperature limit - 4°C or more) during cooling due to this control.</li> <li>Meating operation is automatically started when the room temperature falls below the set lower temperature limit. (lower temperature limit control group.</li> <li>Meating operation is automatically started when the room temperature falls below the lower temperature limit. (lower temperature limit control group.</li> <li>Mis controls auto-start and auto-stop for each air conditioner based on the temperature limit (lower temperature limit control group. (It is ont applicable to atplicable to air conditioners).</li> <li>Up to 128 Indoor groups can be registered in one room temperature limit control group.</li> <li>It is no possible to register the same indoor unit to multiple room temperature limit control groups.</li> <li>Up to 320 mot groups</li></ul> | Operation<br>(Reference)<br>See page |
|                                                               | (to prevent nunting) is 4 C.                                                                                                    |                                      |

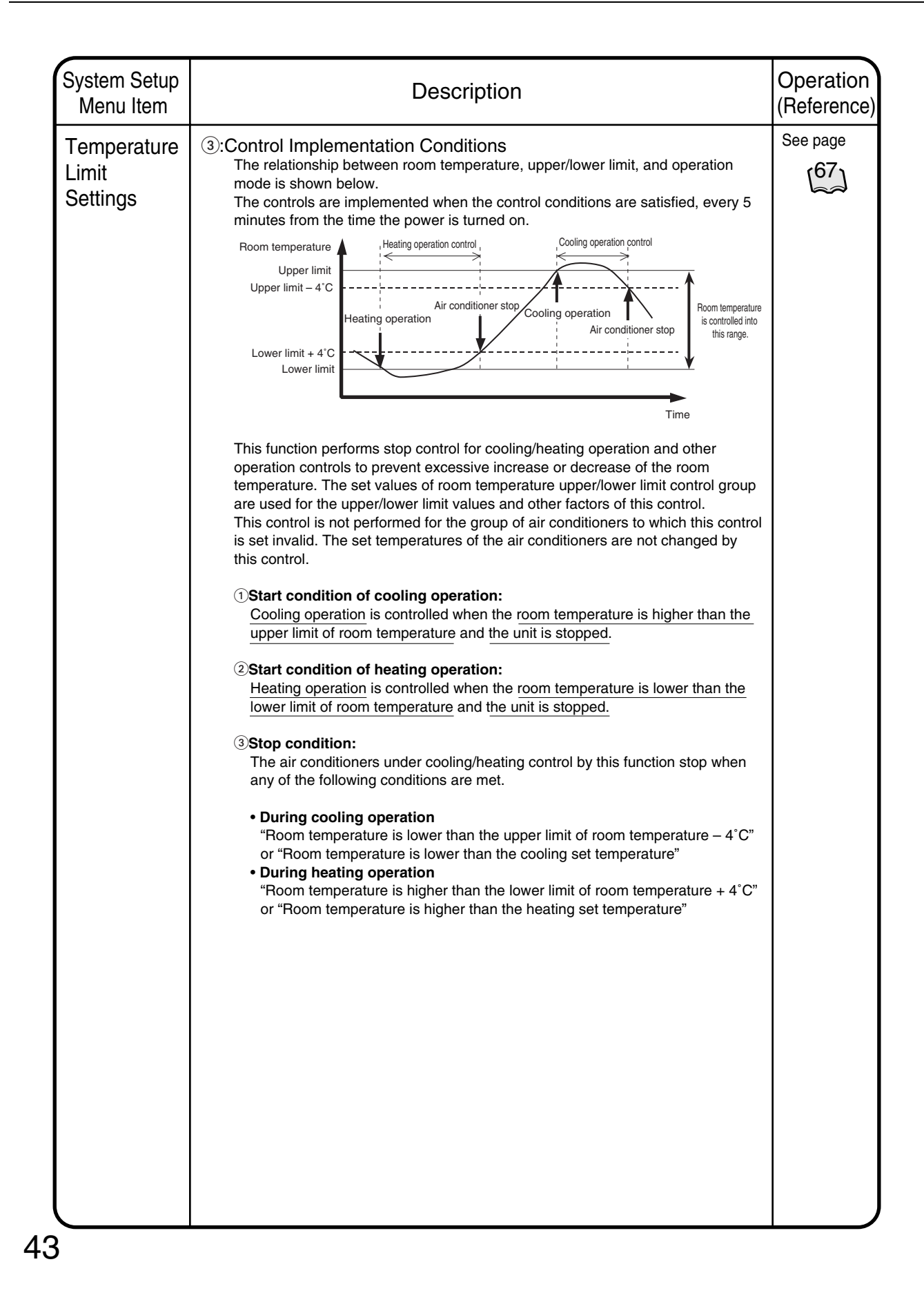

| System Setup<br>Menu Item                     | Description                                                                                      | Operation<br>(Reference) |
|-----------------------------------------------|--------------------------------------------------------------------------------------------------|--------------------------|
| Menu Item<br>Temperature<br>Limit<br>Settings | <text><text><text><text><complex-block><text></text></complex-block></text></text></text></text> | (Reference)<br>See page  |
|                                               |                                                                                                  |                          |

| System Setup<br>Menu Item          | Description                                                                                                    | Operation<br>(Reference |
|------------------------------------|----------------------------------------------------------------------------------------------------|-------------------------|
| Heating<br>Optimization<br>Setting | <ul> <li>With the air conditioners made by Daikin (Buil-Mul or Building multi indoor unit), when the thermo-switch is turned off (the compressor is off) during heating operation, the fan does not stop. (It continues to run at the minimum speed, or at the speed set in the heating mode.) Also, because a slight amount of coolant continues to circulate at this time, the room temperature may rise slightly by the fan operation described above.</li> <li>Therefore, this function starts/stops the air conditioner based on the room temperature (intake air temperature) and the set temperature during heating operation to prevent the temperature rise.</li> <li><overview function="" of=""></overview></li> <li>• Operation interruption control</li> <li>When the room temperature 1°C, the air conditioner is stopped. However, because the stop control (operation interruption) by this function is the optimum control tor turning off of the thermo-switch during heating operation, the system regards this status as in operation, and the screen display on the unit remains "Inoperation."</li> <li>• After the unit is interrupted by this function, it restarts when the specified conditions are met. Therefore the user's explicit stop command is effective.</li> <li>• Operation restart control</li> <li>When the room temperature for the air conditioner under the stop control by this function (during heating operation.)</li> <li>• After the unit is interrupted by this function, it restarts when the specified conditions are met. Therefore the user's explicit stop command is effective.</li> <li>• Operation restart control</li> <li>When the room temperature for the air conditioner under the stop control by this function (during heating operation interruption) becomes lower than the set temperature – 1°C, the air conditioner is restarted.</li> <li>(1):Controlled air conditioners</li> <li>• This control is performed for each individual air conditioner. This function can beset to enabled/disabled for each individual air conditioner.</li> <li>• For the indoor units unde</li></ul> | See page                |

| System Setup<br>Menu Item          | Description                                                                                                    |          |  |
|------------------------------------|----------------------------------------------------------------------------------------------------|----------|--|
| Heating<br>Optimization<br>Setting | <ul> <li>(2): Control execution condition         The relationship between room temperature, set temperature, and operation/stop status is shown in the figure below.         The operation period of the control is every 5 minutes after the system power is turned on, and the operation is executed when the control conditions are met at each timing.     </li> <li>         Temperature 10         Heating set temperature 10         For the operation period of the control temperature, and "heating operation restart each timing.         Temperature 10         For the operation control         The operation period operation control         The operation control         The operation control is processed as "in-operation operation interruption control is the air conditioner is changed from enabled to disabled change over control (Start control)         When the setting of this function for the air conditioner is changed from enabled to disabled change over control (Start control)         When the operation mode of the air conditioner is changed from enabled to disabled change over control (Start control)         When the operation mode of the air conditioner is changed from enabled to disabled during operation interruption) by this control is processed as "in-operation of the air conditioner is restarted.</li></ul> | See page |  |

| System Setup<br>Menu Item |                                                                                                    | Desci                                                                                                    | iption                                                                                                    | Operation<br>(Reference) |
|---------------------------|----------------------------------------------------------------------------------------------------|----------------------------------------------------------------------------------------------------|----------------------------------------------------------------------------------------------------|--------------------------|
| E-Mail                    | *The e-mail fu                                                                                                    | unction (option) comes standard with the Web function.                                                                                                    |                                                                                                    | See pages                |
| Setting                   | When an air-con<br>this option can s<br>to inform the sta                                                                                                    | nditioner fault has been de<br>send e-mail to up to three c<br>atus of the fault (date and ti                                                                                                    | tected in the Intelligent Touch Controller,<br>lestinations of the registered administrator<br>me of error occurrence and error code).                                                                                                    | [70] to [71]             |
|                           | The following of SMTP (Simp This serve Electronic m                                                                                                    | equipment is required to us<br>ole Mail Transfer Protocol)<br>r is capable of sending e-m<br>nail receiving terminal                                                                                                    | se the e-mail function.<br>server<br>aail conforming to RFC821.                                                                                                    |                          |
|                           | This serve                                                                                                    | r is capable of transferring                                                                                                    | e-mail conforming to RFC822.                                                                                                    |                          |
|                           | This setting is r                                                                                                    | made for items listed in the                                                                                                    | e following table.                                                                                                    |                          |
|                           |                                                                                                    | Setting item                                                                                                    | Description                                                                                                    |                          |
|                           | Enabling/disabli                                                                                                    | ing the electronic mail function                                                                                                    | When this mail function has been disabled,                                                                                                    |                          |
|                           | SMTP server                                                                                                    | SMTP server address                                                                                                    | Specifies a URL (IP address) for the SMTP server.                                                                                                    |                          |
|                           |                                                                                                    | SMTP server port number                                                                                                    | Specifies a port number for the SMTP server.                                                                                                    |                          |
|                           | E                                                                                                    | Enabling/disabling the POP                                                                                                    | Specifies whether to access the specified                                                                                                    |                          |
|                           |                                                                                                    | before SMTP function                                                                                                    | POP server before mail transmission.                                                                                                    |                          |
|                           | S                                                                                                    | Setup items for POP server address                                                                                                    | Specifies a URL (IP address) for the POP server.                                                                                                    |                          |
|                           | e                                                                                                    | enabling/disabling POP server port number                                                                                                    | Specifies a port number for the POP server.                                                                                                    |                          |
|                           | t                                                                                                    | he POP before POP user ID                                                                                                    | User ID for POP authentication                                                                                                    |                          |
|                           | S                                                                                                    | SMTP function POP password                                                                                                    | Password for POP authentication                                                                                                    |                          |
|                           | Transmission 1                                                                                                    | Transmission group                                                                                                    | Specifies a group to which e-mail                                                                                                    |                          |
|                           | condition                                                                                                    | Tura a succession in terms of                                                                                                    | transmission takes place at error occurrence.                                                                                                    |                          |
|                           |                                                                                                    | I ransmission interval                                                                                                    | Retransmits e-mail at the specified time when the                                                                                                    |                          |
|                           |                                                                                                    |                                                                                                    | units of hours within a softing range from 1 to 72)                                                                                                    |                          |
|                           |                                                                                                    | TO identification name                                                                                                    | Specifies a character string to be                                                                                                    |                          |
|                           |                                                                                                    |                                                                                                    | displayed as the subject at mail reception.                                                                                                    |                          |
|                           | Electronic mail                                                                                                    | Mail addresses 1, 2 and 3                                                                                                    | Specifies up to three mail addresses.                                                                                                    |                          |
|                           |                                                                                                    |                                                                                                    | This address specification may be omitted.                                                                                                    |                          |
|                           | <ul> <li>E-mail transmi<br/>When an en<br/>minutes late</li> <li>Operation at en<br/>When an entimes at intrative<br/>the followin<br/>—The POF<br/>—The SMT<br/>—Test e-mail transmi<br/>A maximun<br/>transmission</li> <li>*For details on entime</li> </ul> | ission timing<br>rror has been found, e-mai<br>er.<br>e-mail transmission error<br>-mail transmission error ha<br>rervals of 2 minutes. Howe<br>g cases:<br>P server returns an error at<br>IP server makes a perman<br>ail transmission takes place<br>ission log<br>n of 300 e-mail logs can be<br>on.<br>e-mail logs, refer to "Log Di | I is transmitted to a registered group 3<br>s been found, e-mail is transmitted three<br>ver, no e-mail transmission takes place in<br>the time of user authentication.<br>ent error response.<br>e.<br>saved for successful or unsuccessful<br>isplay" on P69. |                          |

| System Setup<br>Menu Item  | Description                                                                                                    | Operation<br>(Reference) |
|----------------------------|----------------------------------------------------------------------------------------------------|--------------------------|
| History<br>Display         | This menu shows the time when record is made in addition to the following.<br>Use this to see if the scheduled operation set is properly performed or if<br>errors are generated often in any specific air conditioner.                                                                                                    | See page                 |
|                            | <ol> <li>Generation and resetting of an error in air conditioners</li> <li>Generation and resetting of an error in the system.</li> <li>History concerning scheduled operation</li> <li>History concerning zone registration</li> <li>History concerning change of clock setting</li> <li>History concerning the time at which the intelligent Touch Controller is turned ON.</li> <li>History concerning power distribution (optional)</li> <li>Up to 300 records can be made altogether.</li> </ol> |                          |
| Touch Panel<br>Calibration | Menu for adjusting the positions of buttons on the touch panel used as the screen of the intelligent Touch Controller.<br>If a phenomenon such as "the intelligent Touch Controller does not recognize the pressing on the button shown on the screen" repeatedly occurs, use this menu to calibrate the touch panel.                                                                                                    | See page                 |
| Version<br>information     | This provides maintenance information. The menu shows the version number of the software for the intelligent Touch Controller currently used.                                                                                                    | See page                 |

#### 9.1 System Setup Menu Operation (1)

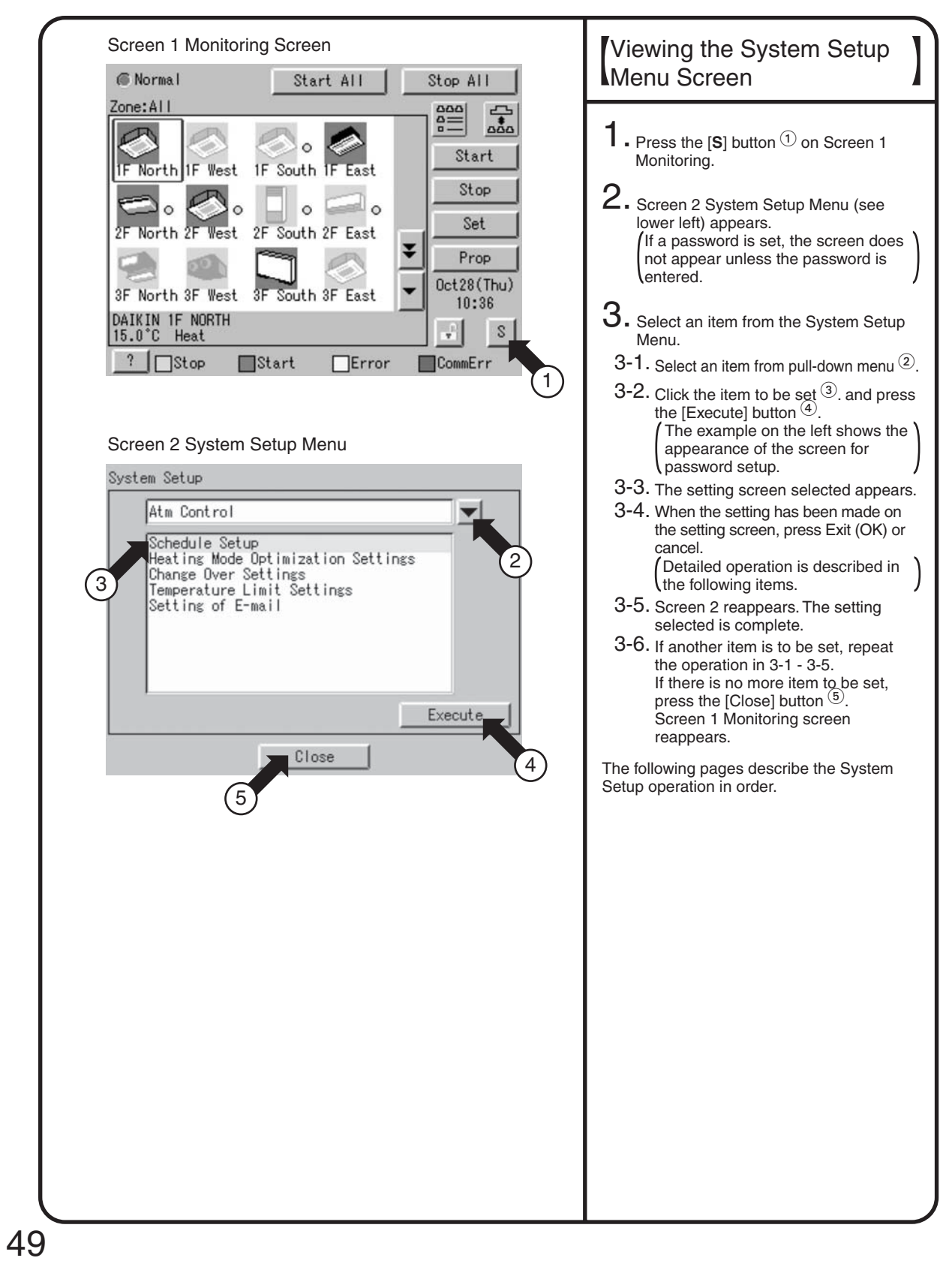
### 9.2 System Setup Menu Operation (2)

| Screen 1 Password Setup      |                 | Password setup                                                                                                    |
|------------------------------|-----------------|----------------------------------------------------------------------------------------------------|
| Password setup               | tection         | 1 Select Password Saturn as described on                                                                                                    |
| Enabled                      |                 | page 49.                                                                                                    |
| 1 Disabled                   |                 | 2. Screen 1 Password Setup, which is shown on the left, appears.                                                                                                    |
| CEnabled                     | ection          | 3. Select Enable or Disable for password Protection 1.                                                                                                    |
| © Disabled                   | 2               | If Disable is selected, press the [Close]<br>button 2. The setting is completed.<br>If Enable is selected, Screen 2 Enter<br>Password appears.<br>Perform following operation in 4 to 7. |
| Ulose                        |                 | 4. Use the keyboard on the panel to enter                                                                                                    |
| Screen 2 Enter Password      |                 | the password.<br>Note: Password is case-sensitive (see                                                                                                    |
| Please enter New Password    |                 | <u>(4)</u> . Use caution and enter the<br>exact password.<br>A password can be as long as 32                                                                                             |
| <br>1 2 3 4 5 6 7 8          | 9 0 BackSpace   | characters.<br>When a wrong character is<br>entered by mistake, press the<br>[Back Space] button (5).                                                                                    |
| awertyu i                    |                 | 5. When the setting has been made, press                                                                                                    |
| a s d t s h j<br>z x c 4 n r |                 | (Pressing the [Cancel] button is equal<br>to setting Disable for Password<br>Protection.                                                                                                 |
| OK                           | Cancel          | 6. For confirmation, Please reenter<br>Password screen appears. Enter the<br>password as described in 4. Screen 3<br>appears                                                             |
| 3                            |                 | 7. Pressing the [Close] button 6                                                                                                    |
| Password setup               | tert (7)        | completes the setting.<br>(Memo): To change the password, press the<br>[Modify Password] button ⑦ and<br>repeat the operation in 4 - 7 above.                                            |
| © Enabled                    | Modify Password | * Password setting is possible in the same<br>way both in Administrator password protect<br>and Lock release password protect.                                                           |
| Lock release password prot   | ect             |                                                                                                    |
| © Disabled                   | 6               |                                                                                                    |
| Close                        |                 |                                                                                                    |
|                              |                 |                                                                                                    |

SiEN72-501

#### 9.3 System Setup Menu Operation (3)

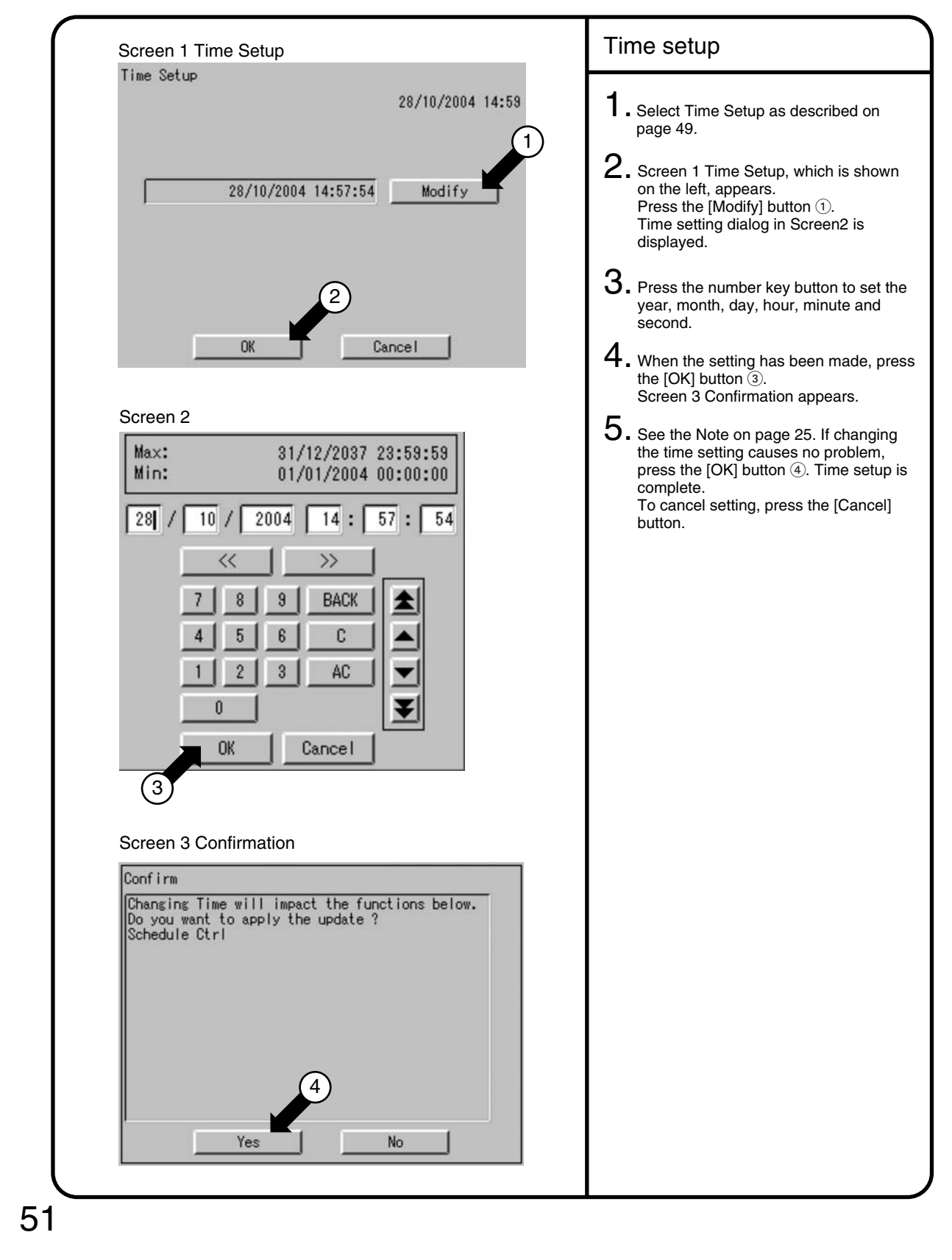

#### 9.4 System Setup Menu Operation (4)

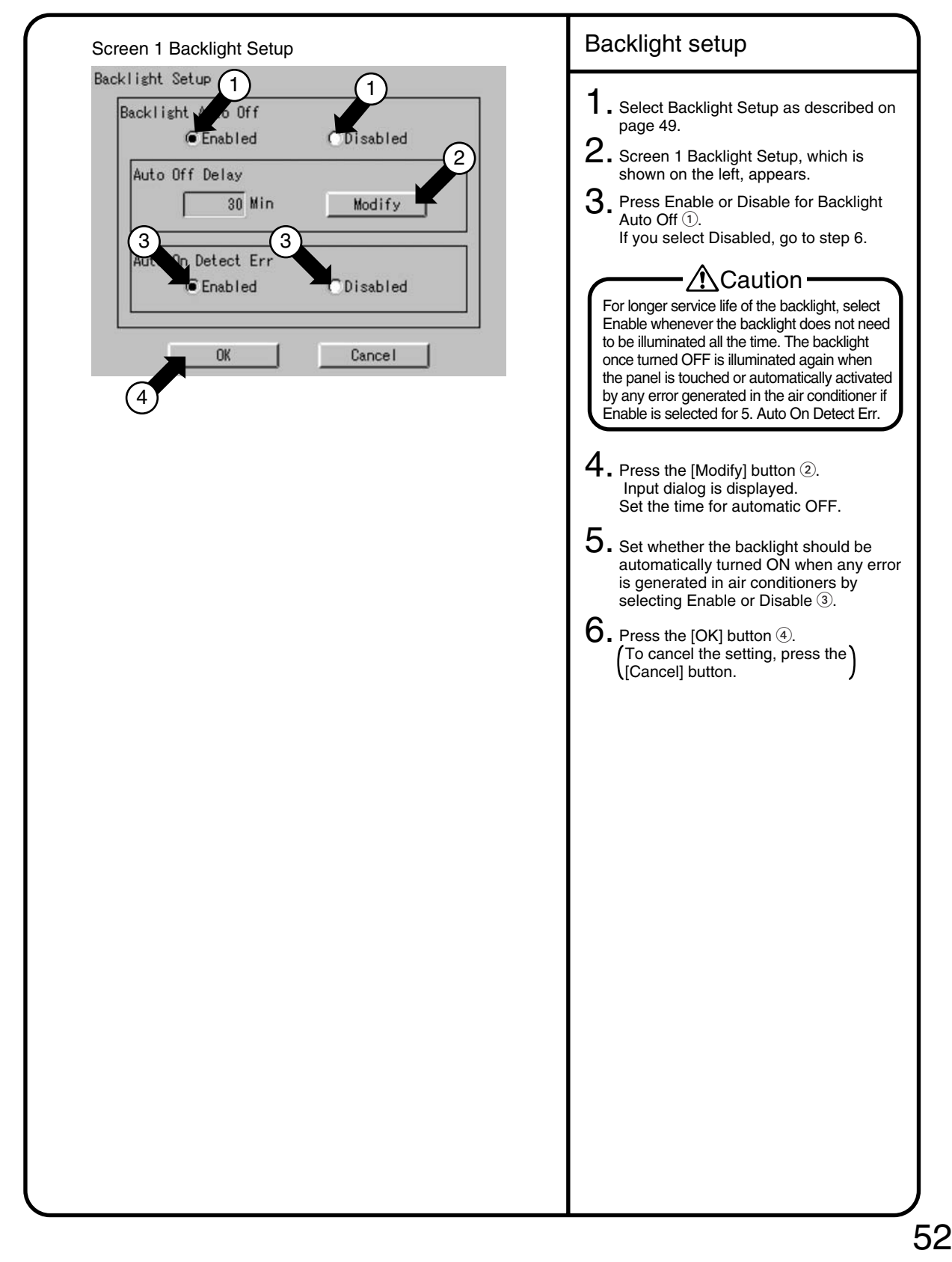

#### 9.5 System Setup Menu Operation (5)

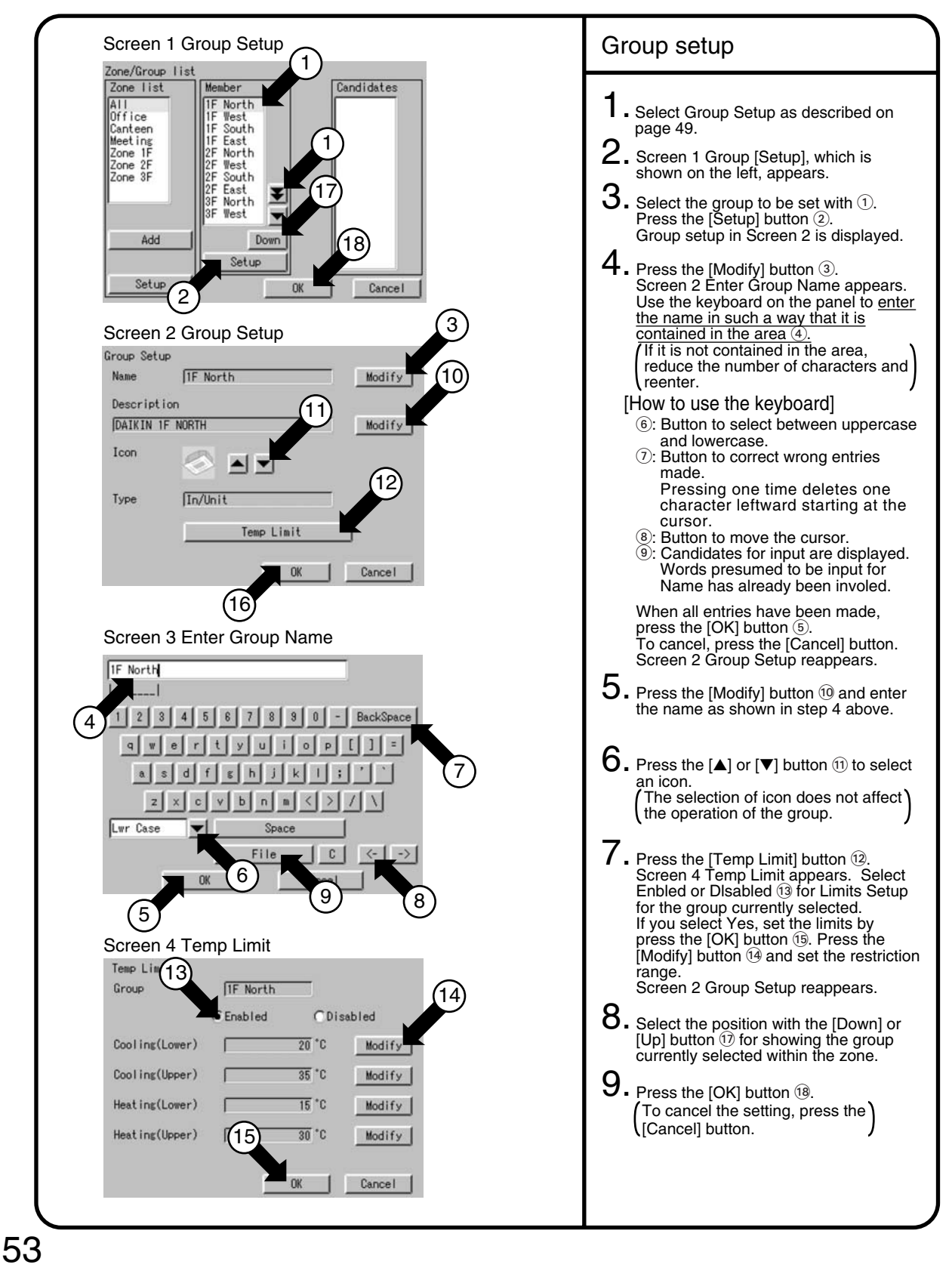

#### 9.6 System Setup Menu Operation (6)

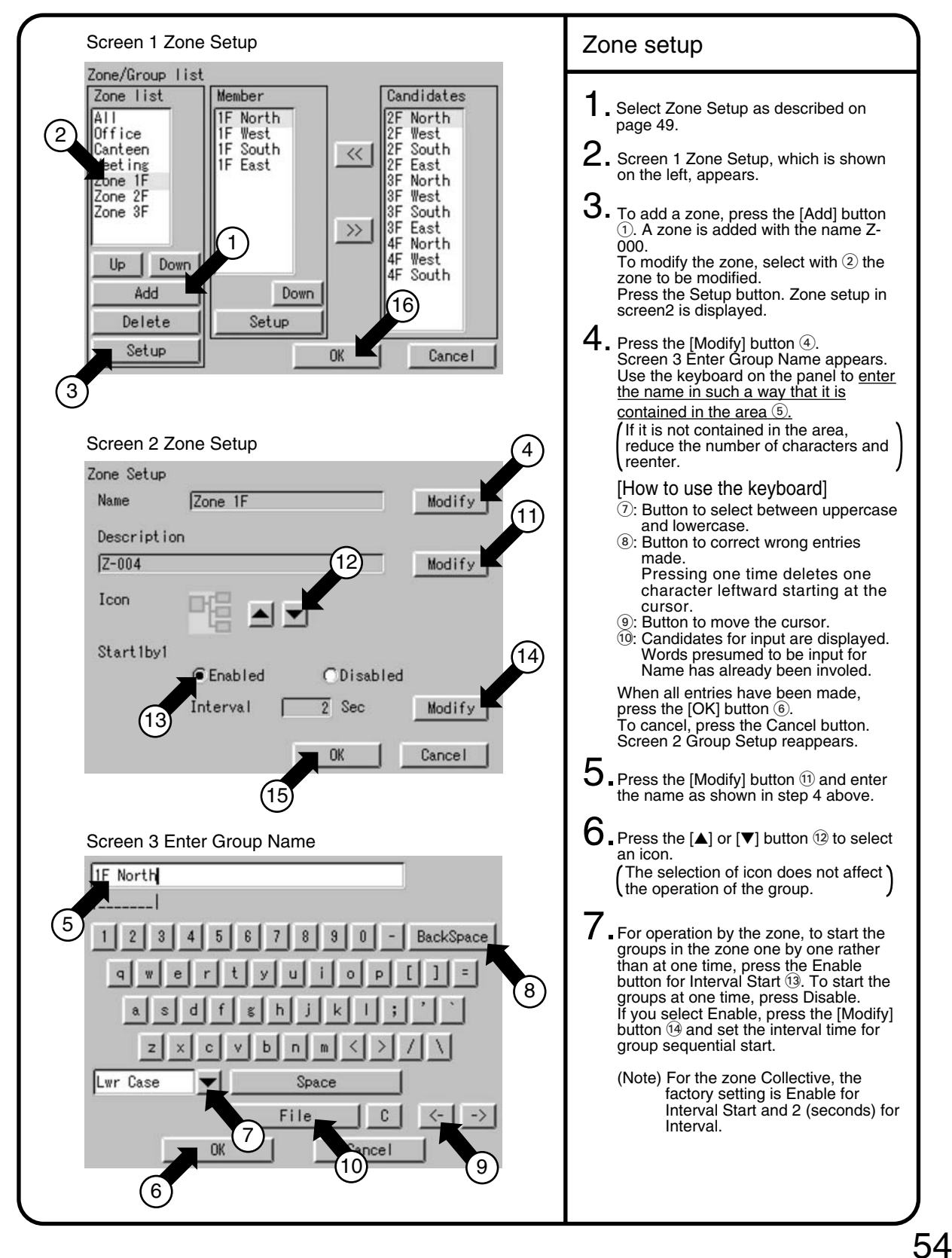

#### 9.7 System Setup Menu Operation (7)

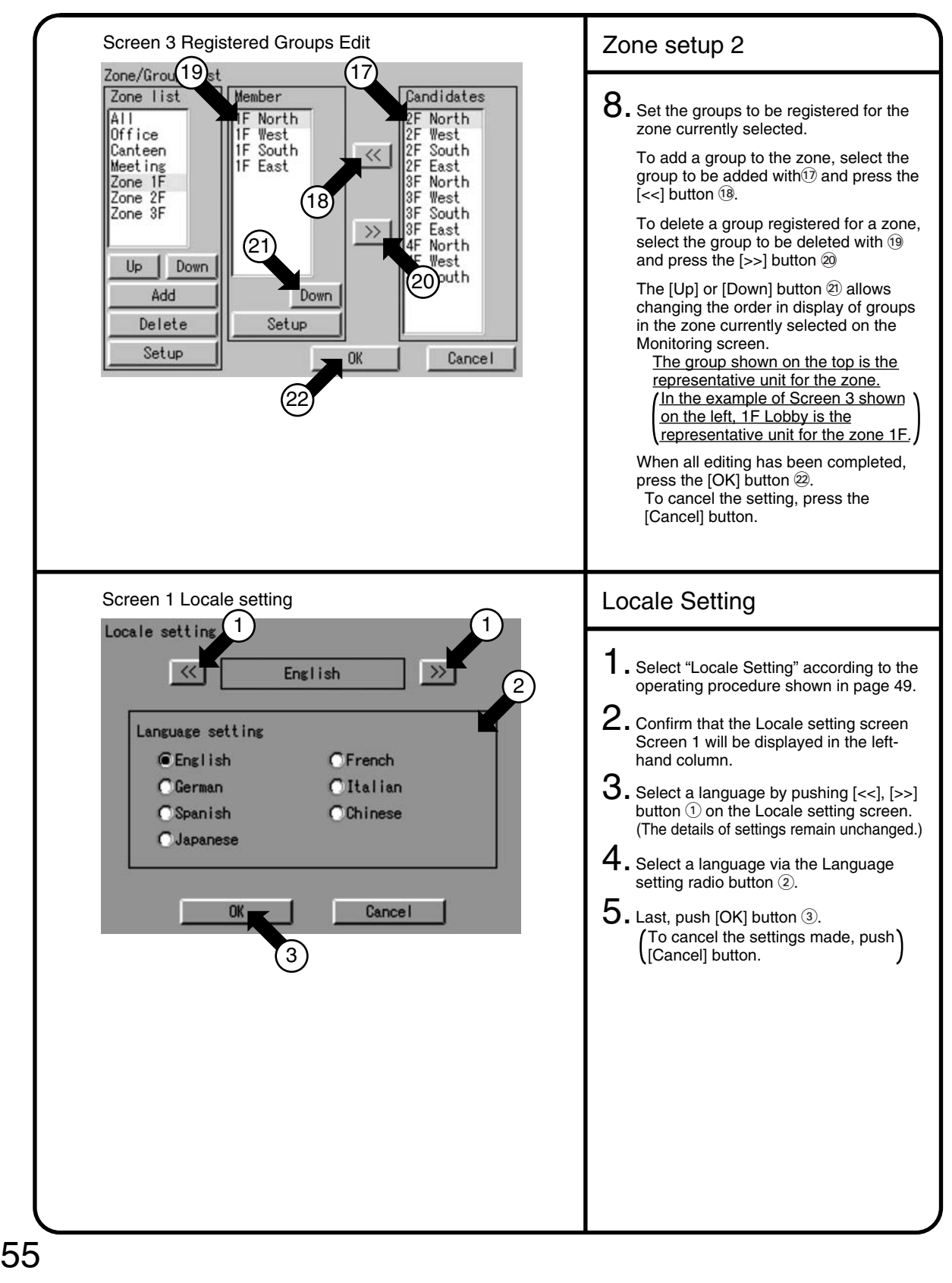

#### 9.8 System Setup Menu Operation (8)

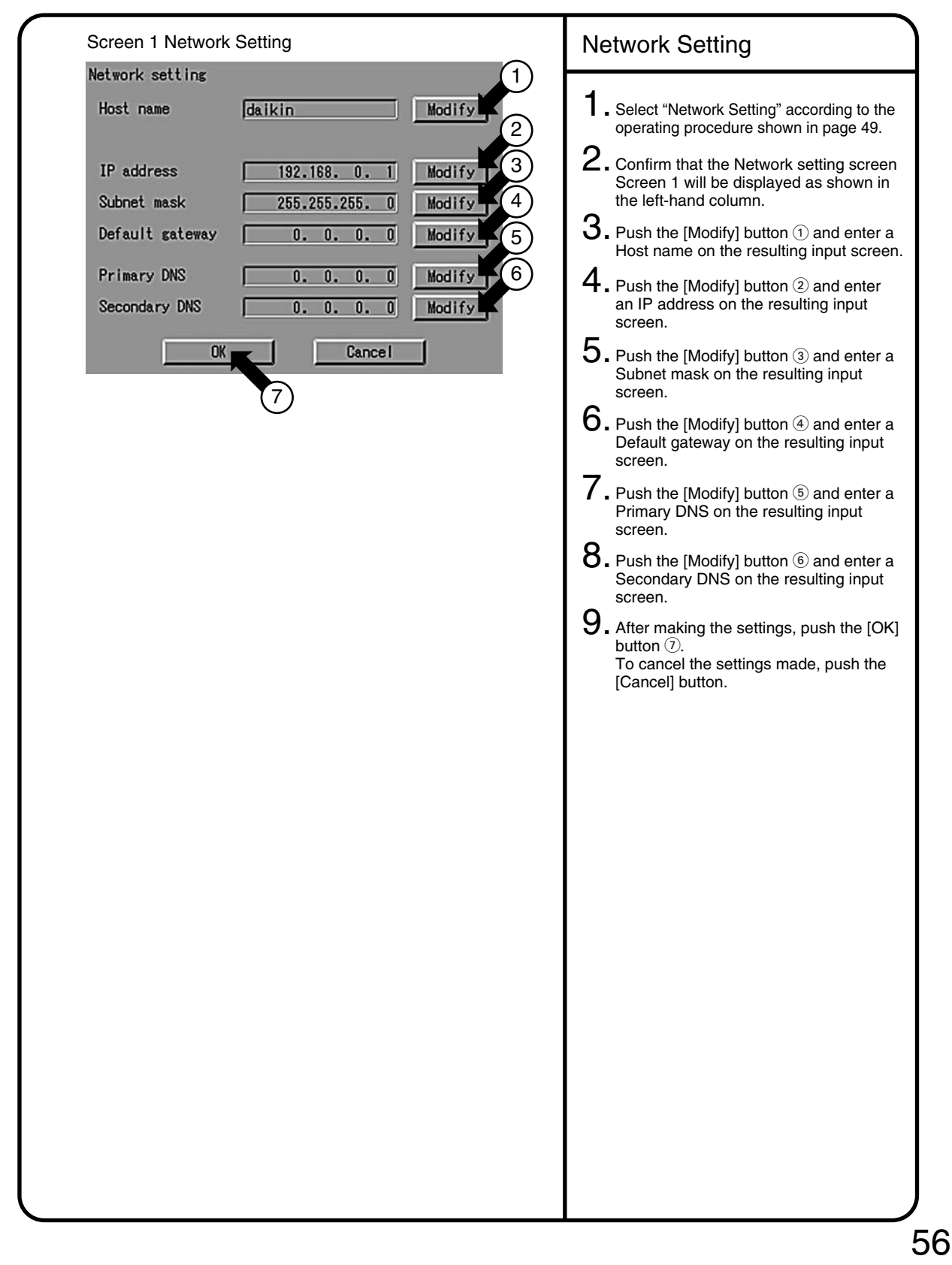

### 9.9 System Setup Menu Operation (9)

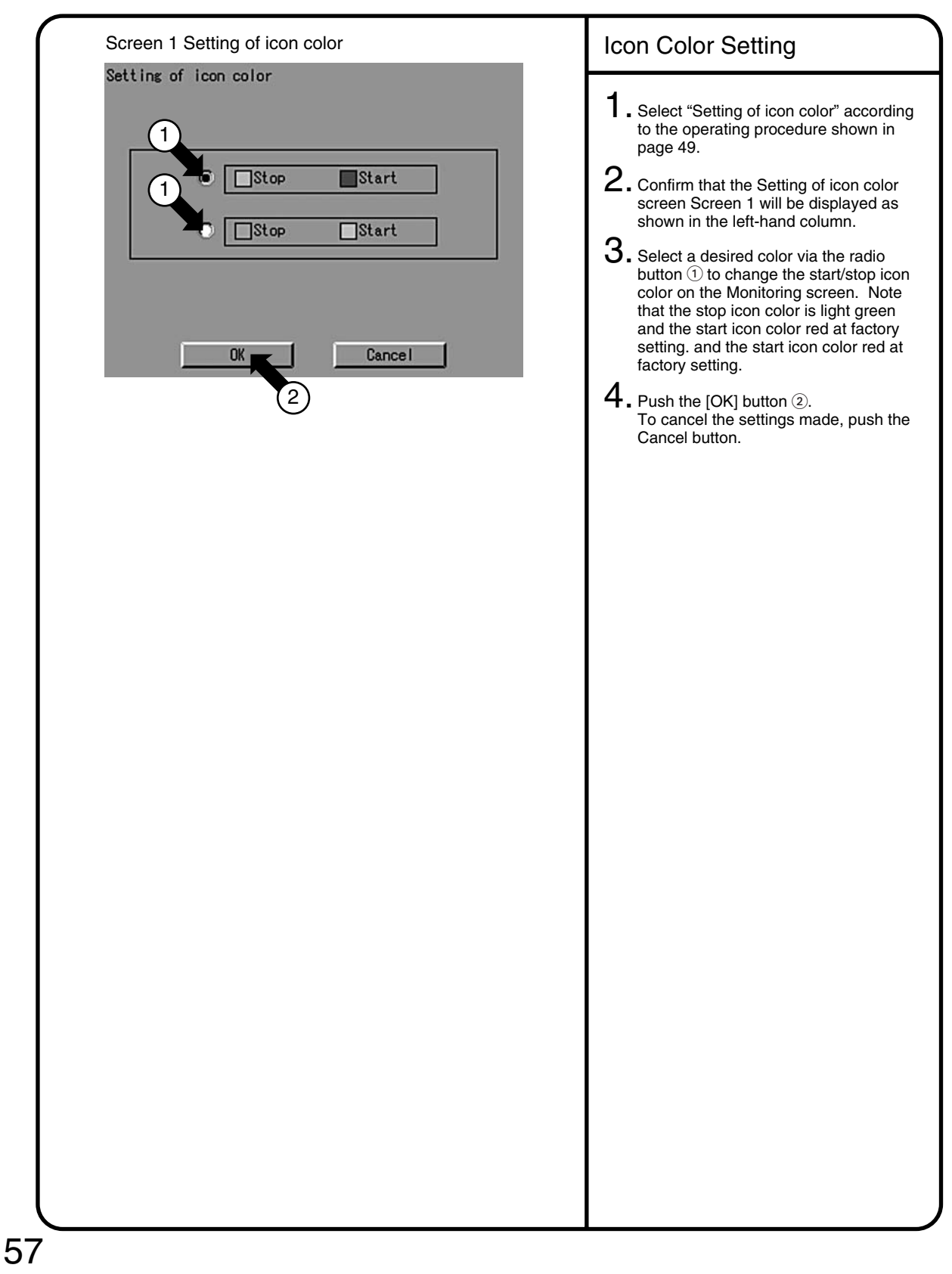

### 9.10 System Setup Menu Operation (10)

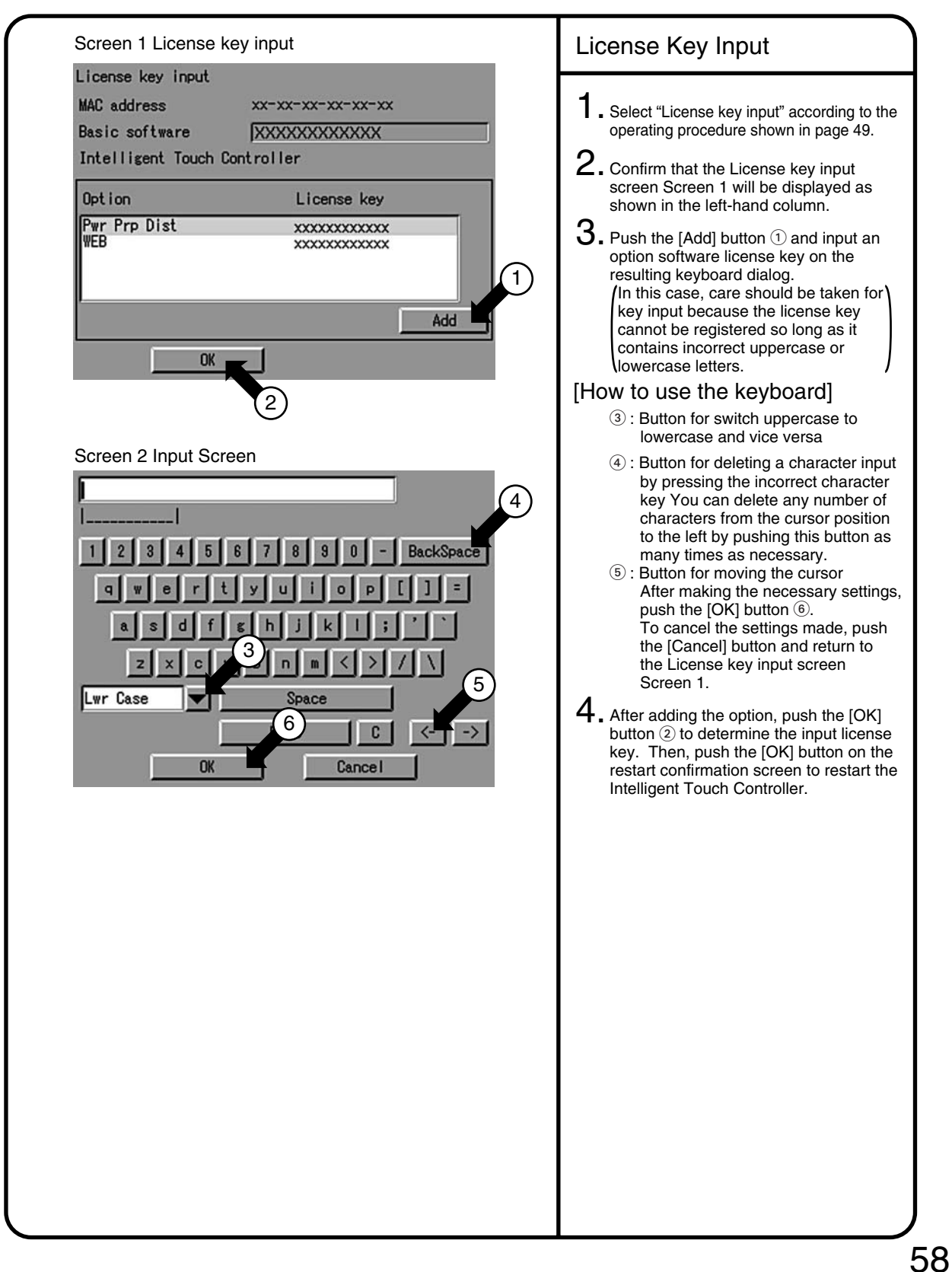

#### 9.11 System Setup Menu Operation (11)

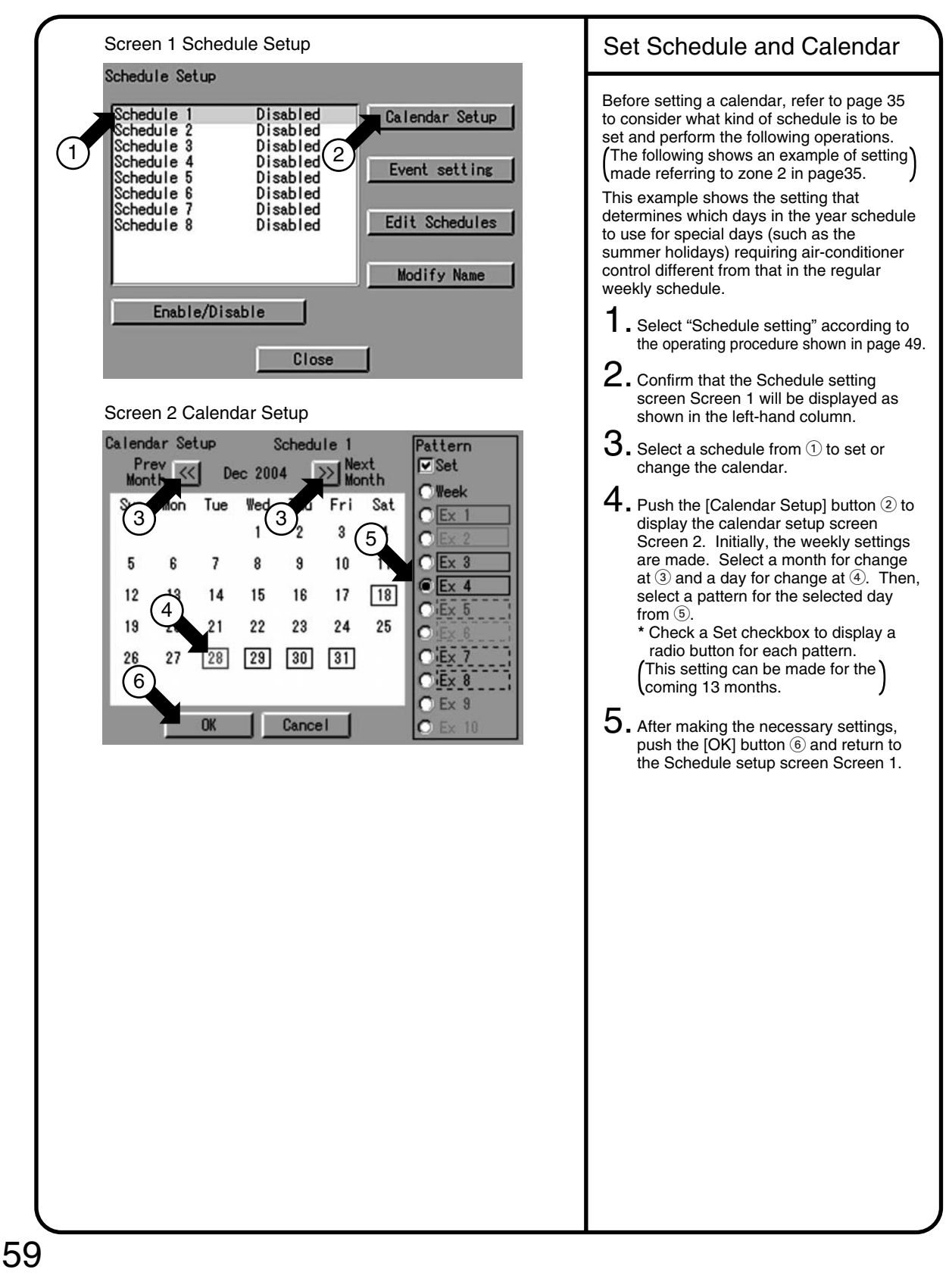

### 9.12 System Setup Menu Operation (12)

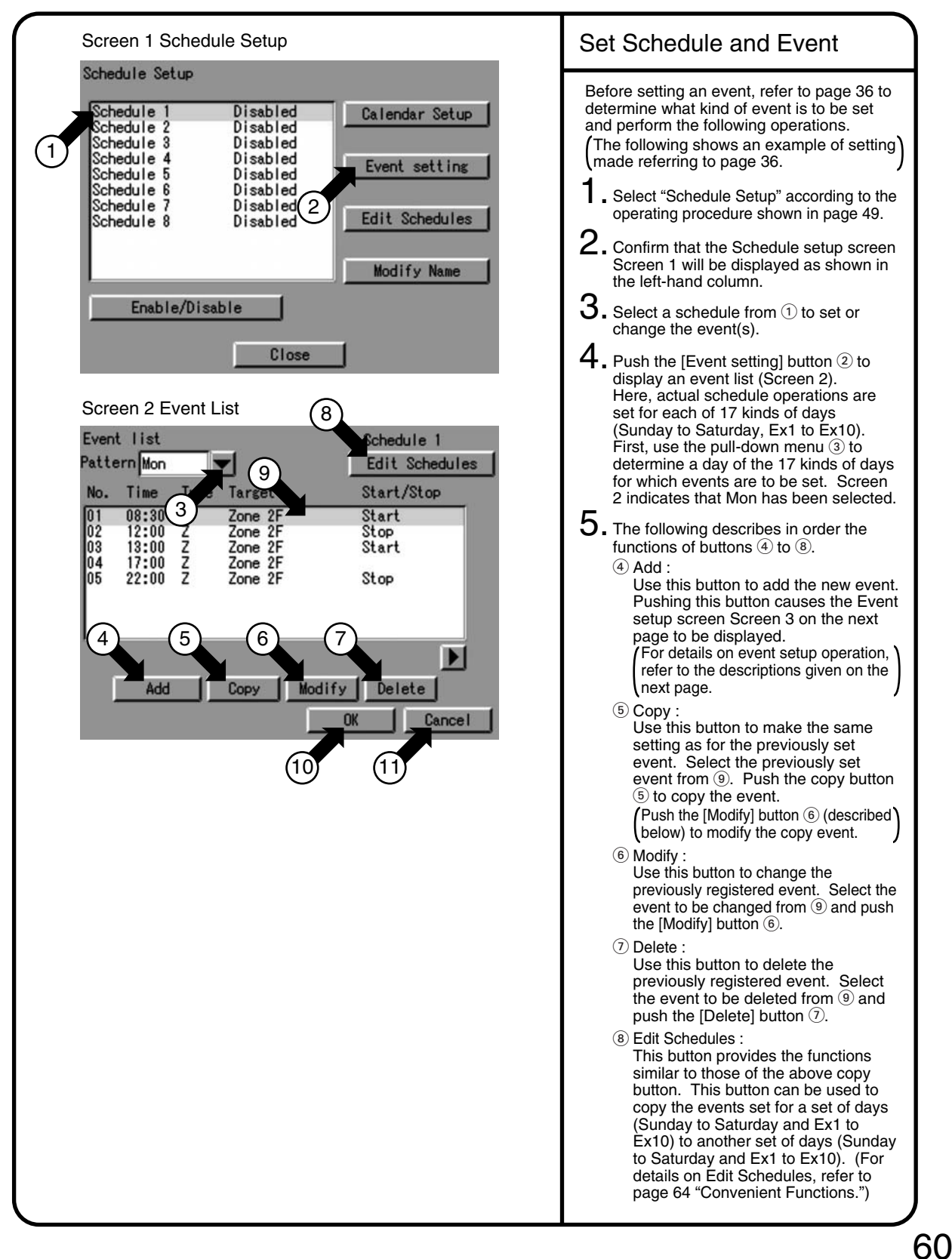

#### 9.13 System Setup Menu Operation (13)

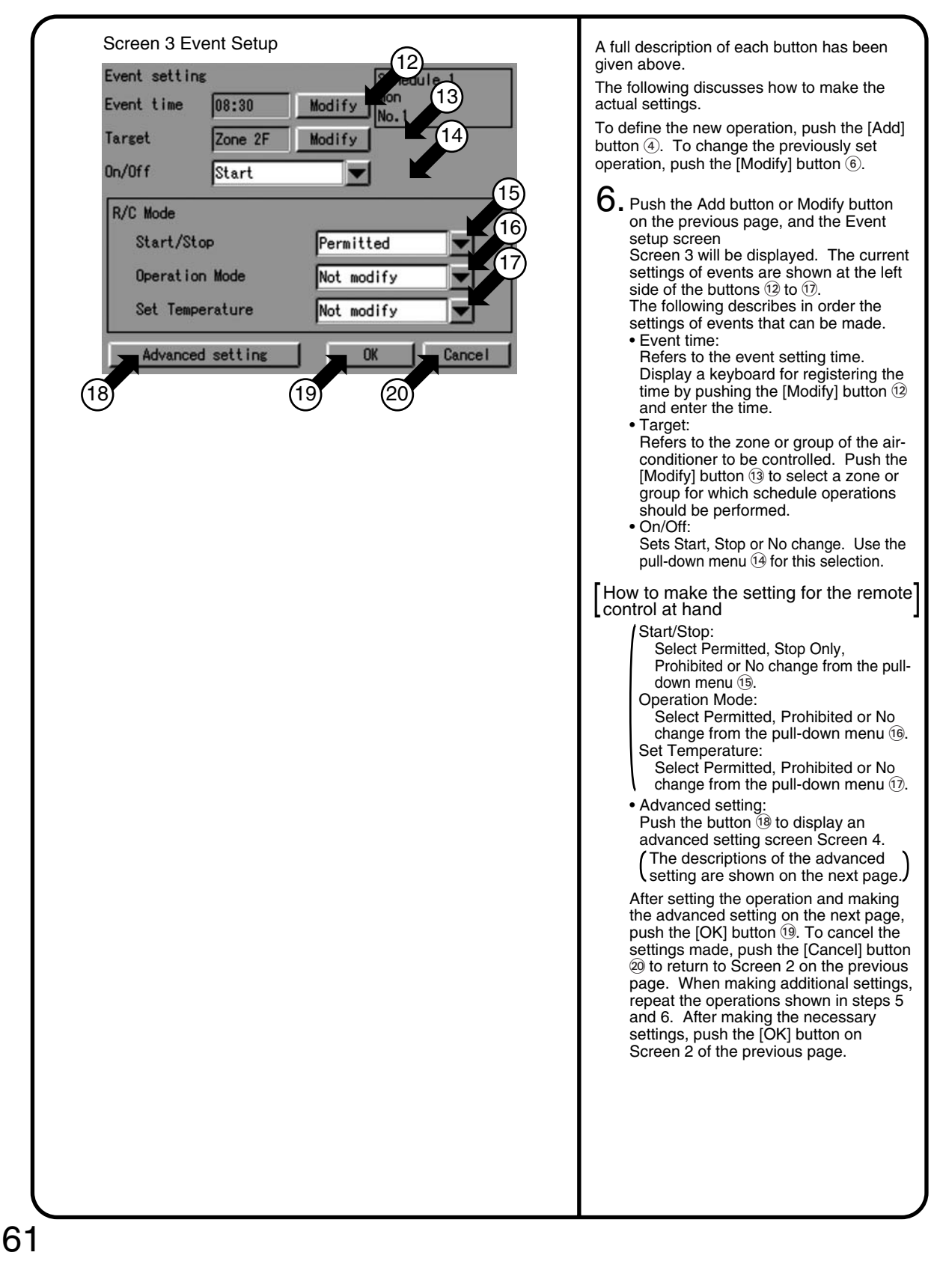

### 9.14 System Setup Menu Operation (14)

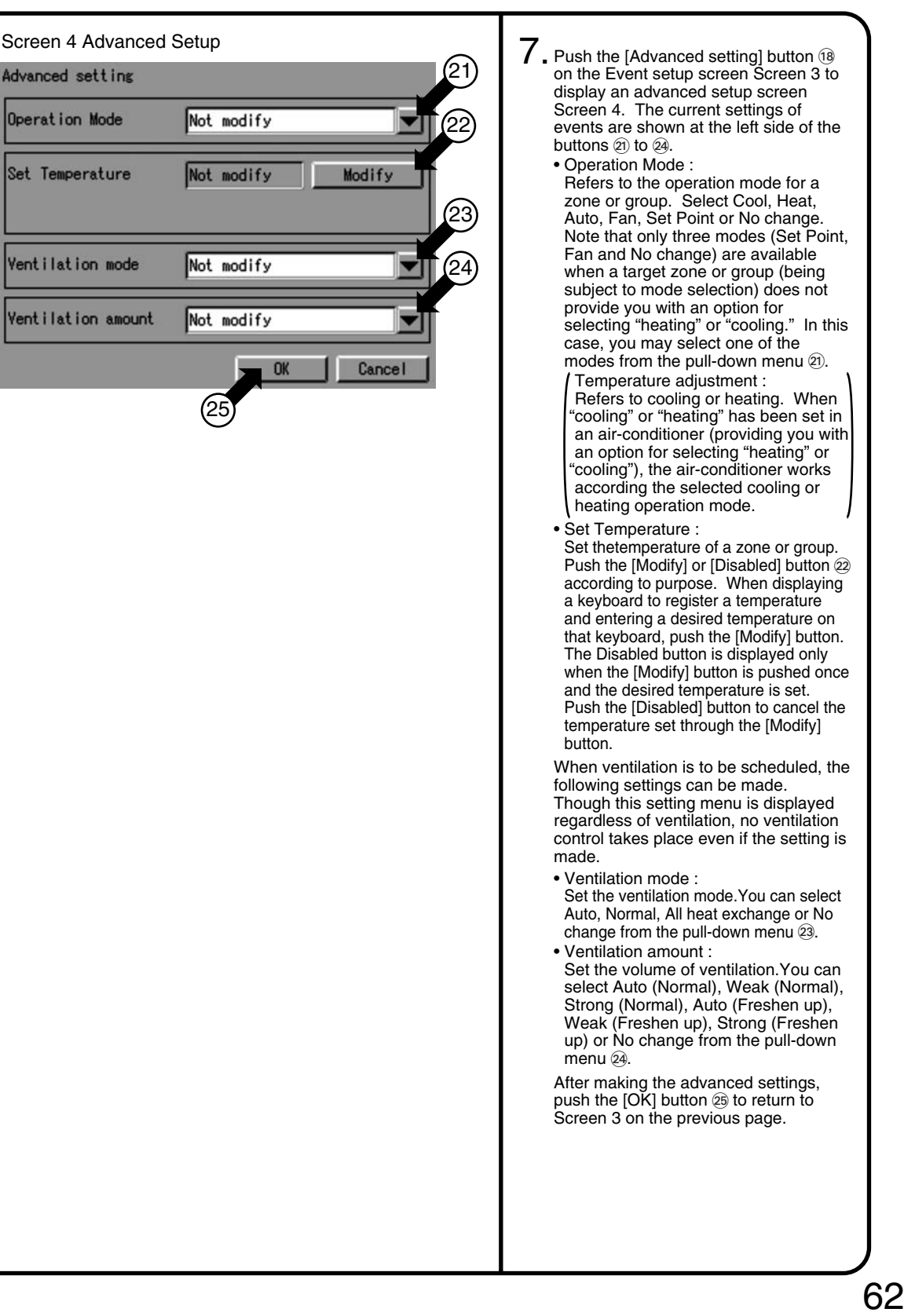

#### 9.15 System Setup Menu Operation (15)

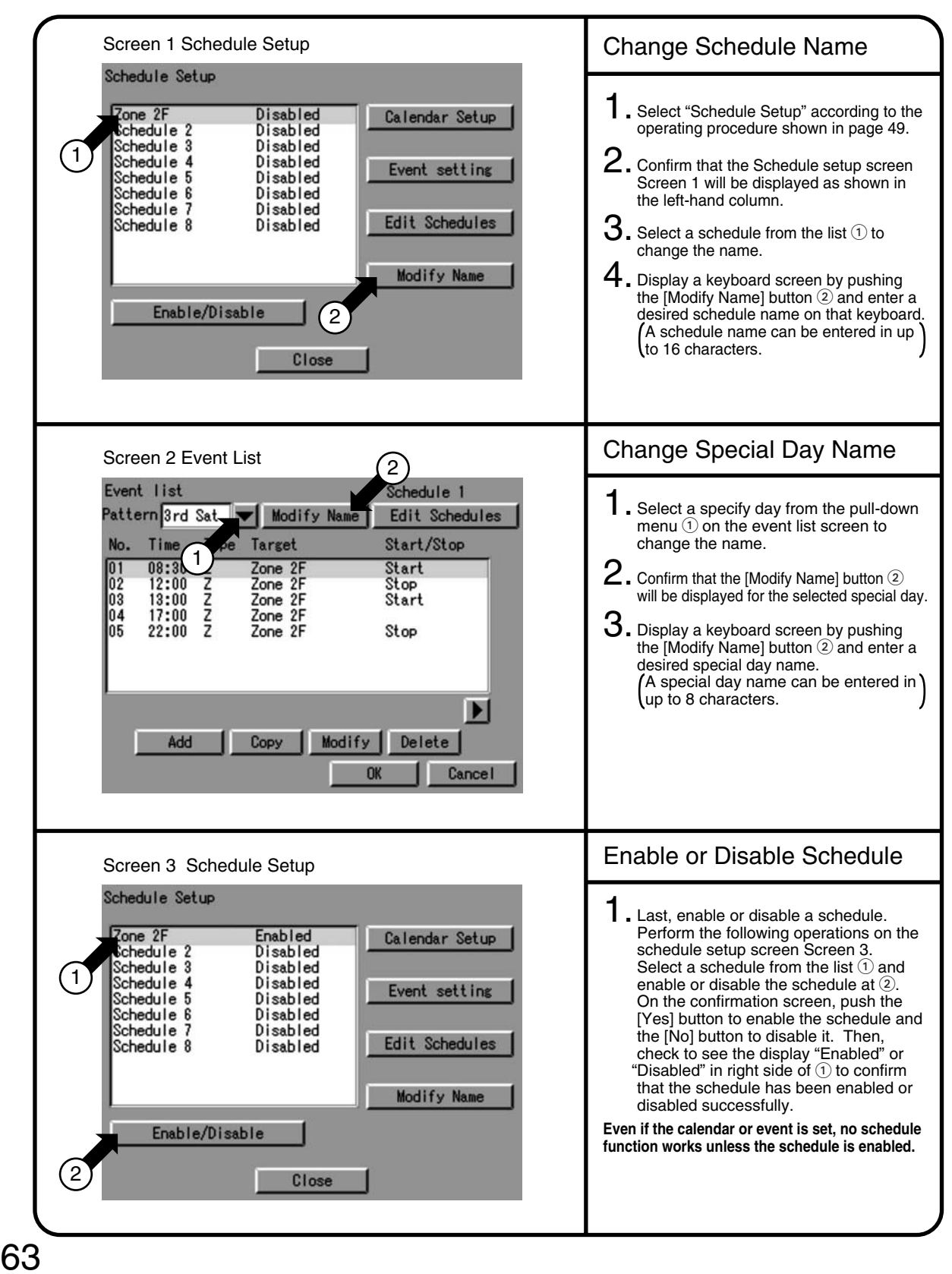

### 9.16 System Setup Menu Operation (16)

| Screen 1 Schedule Setup                                                                                                    | Convenient Function 1<br>Copy in Units of Events                                                                                                    |
|----------------------------------------------------------------------------------------------------|----------------------------------------------------------------------------------------------------|
| Close                                                                                                    | <ul> <li>* When it is necessary to reuse an event set for a day of the week, this function greatly helps you copy the event to the other day of the week.</li> <li>(Example: When using the same schedule for Monday to Friday, set an event for Monday, then copy it for Tuesday to Friday to eliminate the efforts required for making the setting for each day of the week.</li> <li>1. Select "Schedule Setup" according to the operating procedure shown in page 49.</li> <li>2. Confirm that the schedule setup screen</li> </ul> |
|                                                                                                    | Screen 1 will be displayed as shown in the left-hand column.                                                                                                    |
| Screen 2 Event List                                                                                                    | 4. Push the [Event setting] button ② to                                                                                                    |
| Event list     Schedule l       Pattern Mon     Edit Schedules       No. Time Type Target Start/Stop Remot       01     08:30     Z       02     12:00     Z                                                                                                    | display the event setup screen Screen 2.<br>5. Push the [Event Schedules] button ③ to<br>display the event manipulation screen<br>Screen 3.                                                                                                    |
| 03 13:00 Z Zone 2F Start Permi<br>04 17:00 Z Zone 2F Stop<br>05 22:00 Z Zone 2F Stop Prohi                                                                                                    | The following describes in order the<br>functions of buttons (4) to (10).<br>Select a day of the week for a copy<br>source at (4) and that for a copy<br>destination at (5). In an example of the<br>left-hand column, "Mon" is selected as<br>a day of the week for the copy source<br>and "Tues" as that for the day of the                                                                                                    |
| Add Copy Modify Delete OK Cancel                                                                                                    | copy destination.<br>Then, select the event to be copied at<br>(6) and push the [>] button (8) to copy<br>the event No. 01 from Monday to<br>Thursday.<br>Push the [>>] button (9) to copy all the                                                                                                    |
| Screen 3 Event Manipulation<br>Event data operation<br>Copy From Mon Copy To Tue                                                                                                    | events from Monday to Thursday,<br>Push the [<] button 10 once to delete<br>the event copied incorrectly from 7.<br>You must push the [<] button 10 as<br>many times as necessary to delete<br>multiple incorrect events. After making                                                                                                    |
| No.         Time         Type         Tar:         No.         Time         Type         Tar:           01         08:30         Z         Zoni         01         08:30         Z         Zoni           66         03         13:00         Z         Zoni         01         08:30         Z         Zoni           04         17:00         Z         Zoni         05         22:00         Z         Zoni | the necessary settings, push the [OK]<br>button (1) to return to the event list<br>screen Screen 2.                                                                                                    |
| 9 8 10 11                                                                                                    |                                                                                                    |

64

#### 9.17 System Setup Menu Operation (17)

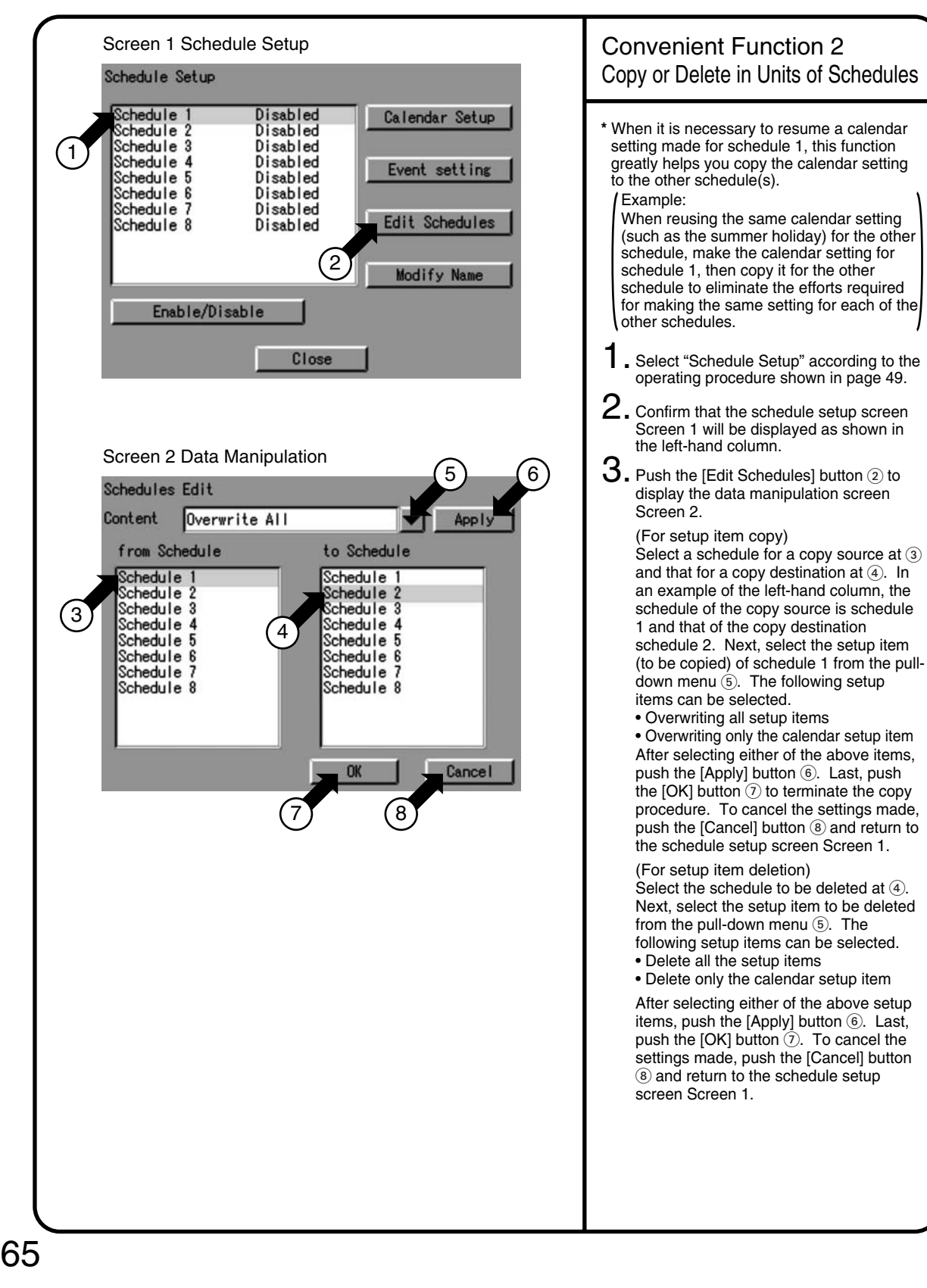

### 9.18 System Setup Menu Operation (18)

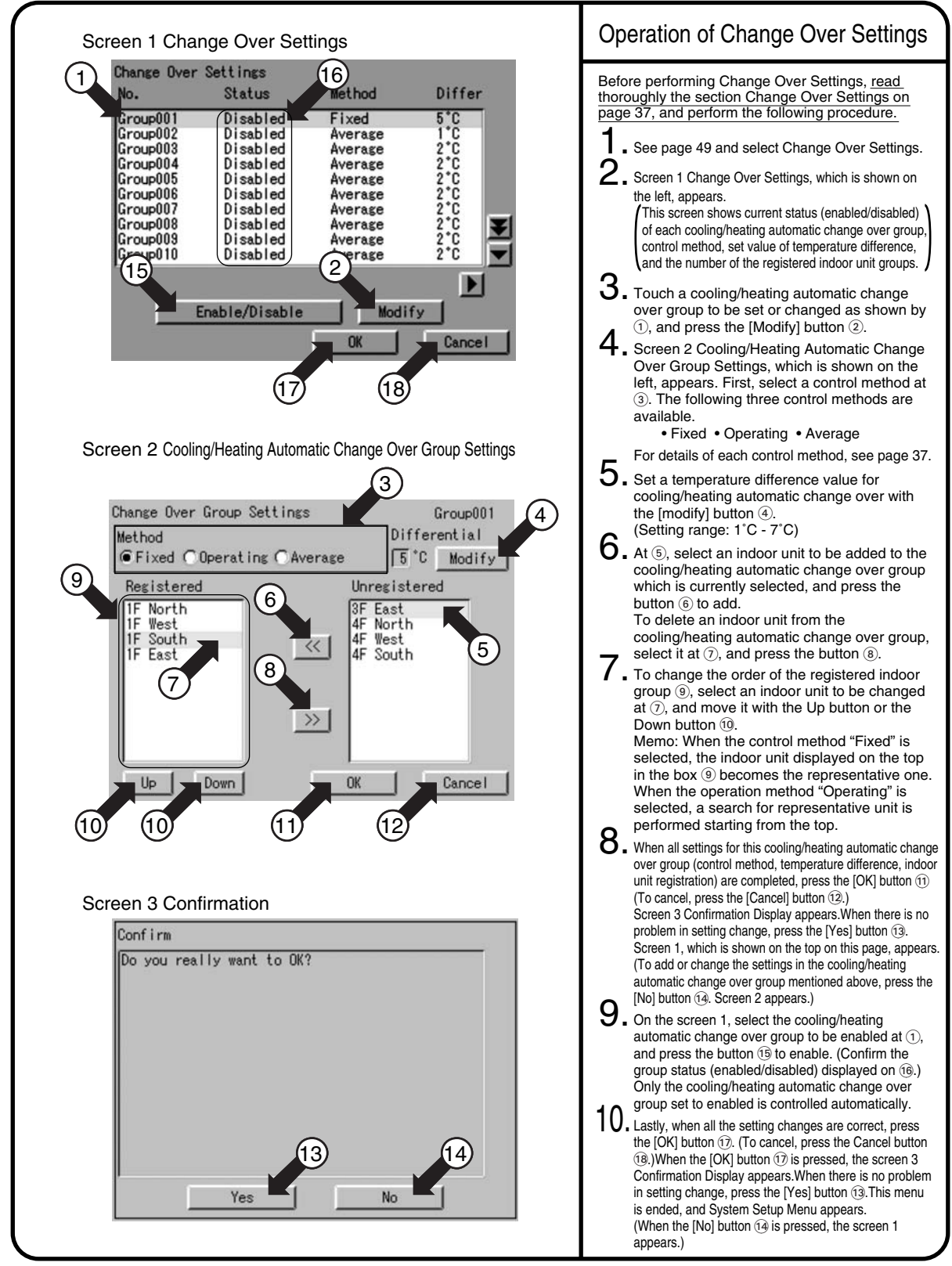

66

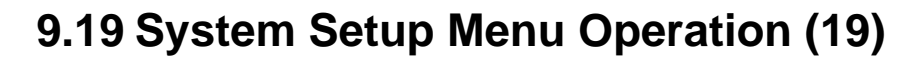

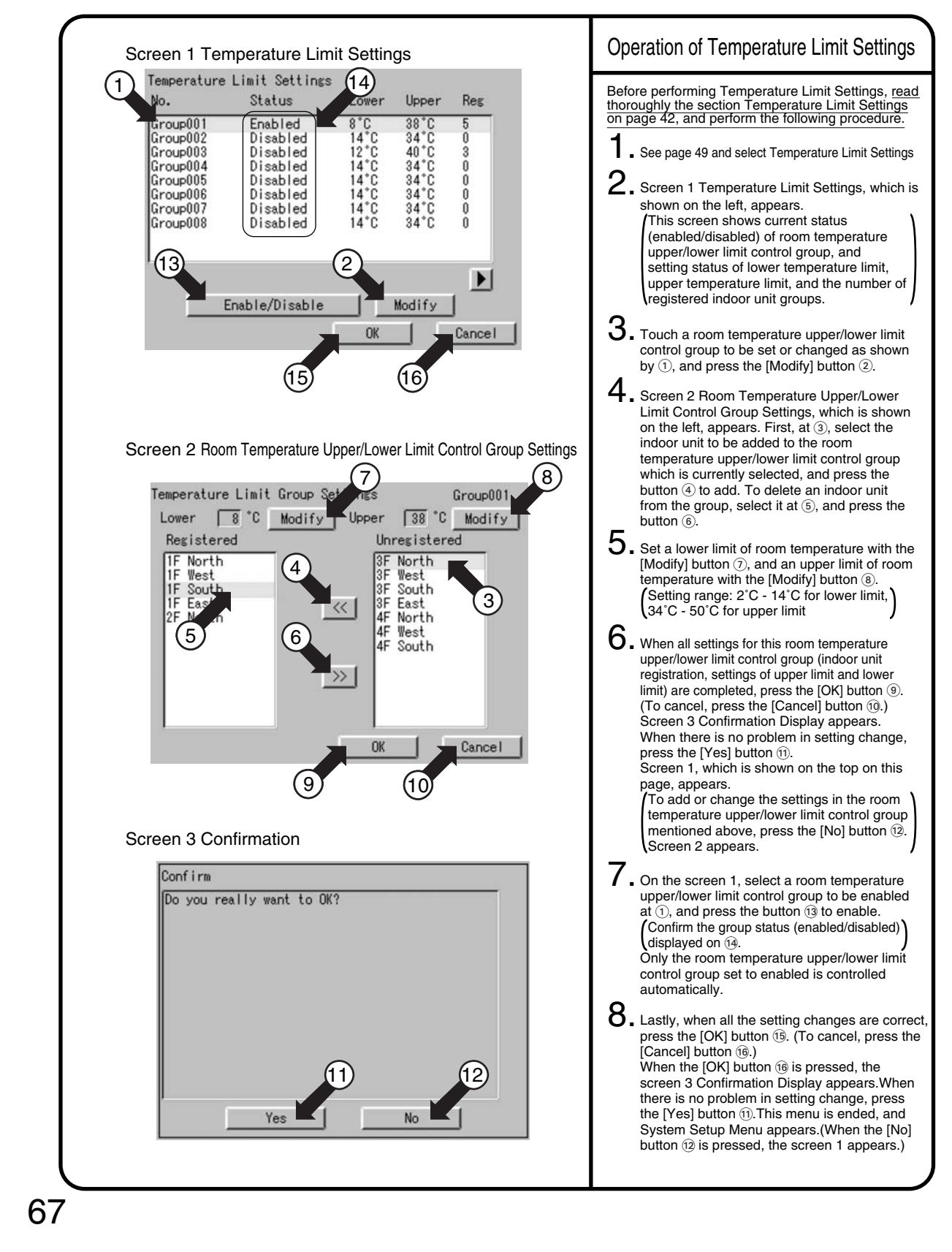

### 9.20 System Setup Menu Operation (20)

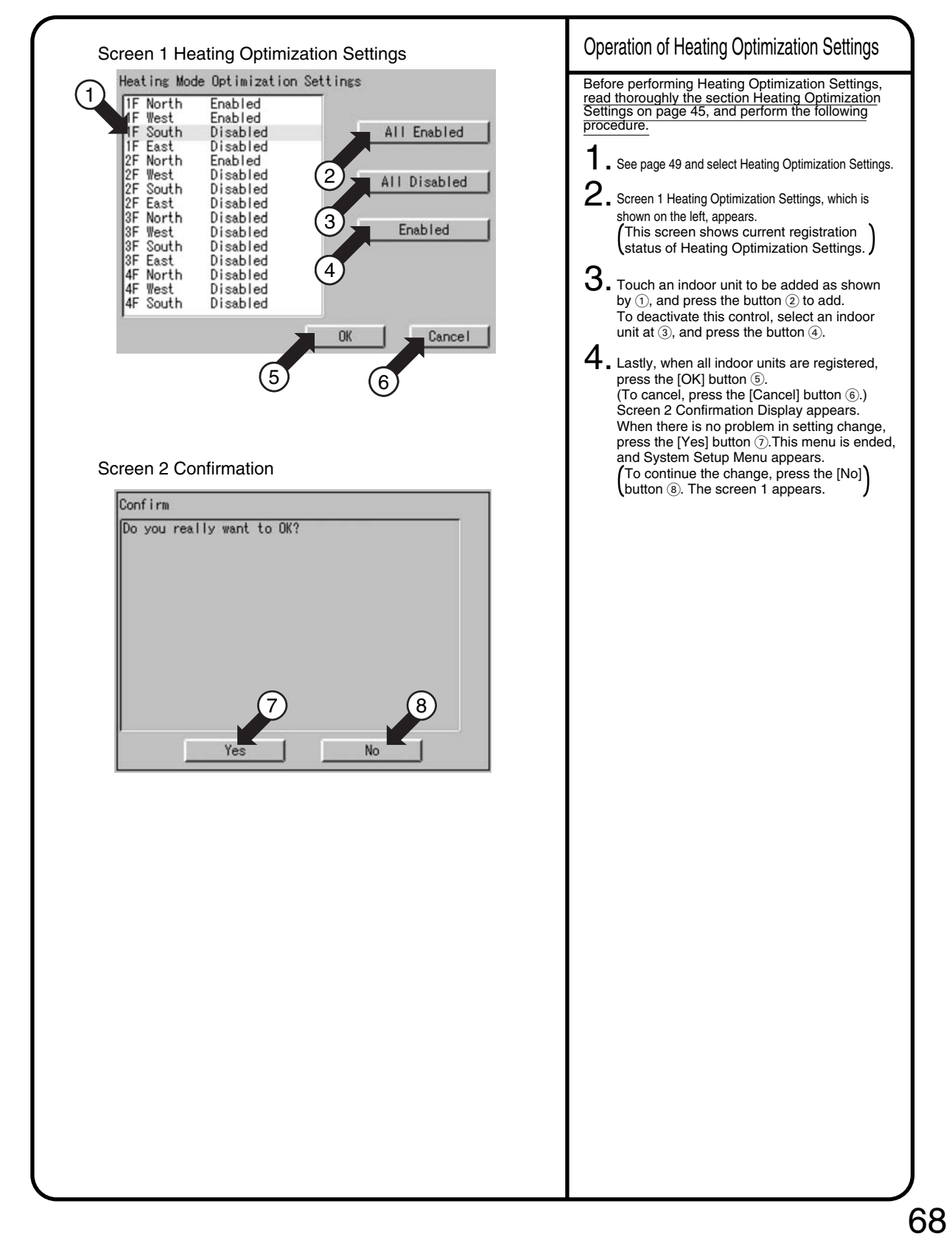

## 9.21 System Setup Menu Operation (21)

| Screen 1 History                                                                                                    | Check for History                                                                                                    |
|----------------------------------------------------------------------------------------------------|----------------------------------------------------------------------------------------------------|
| History<br>2<br>Operation history<br>Automatic control history<br>3<br>File output                                                                                                    | <ol> <li>Select "History" by using the operation<br/>method described on page 49.</li> <li>The History screen Screen 1 appears<br/>as shown in the left-hand column.</li> <li>When checking for the history of<br/>system setup operations, touch the<br/>[Operation History] button ① to confirm<br/>that the Operation history screen<br/>Screen 2 is displayed. The system<br/>setup operations recorded in the<br/>controller are displayed in the order<br/>where they have been performed.</li> <li>To return to the History screen, touch the</li> </ol>                                                                                                    |
| 4                                                                                                    | [Close] button (5.<br>5. When checking for the history of                                                                                                    |
| Screen 2 Operation History                                                                                                    | automatic control operations, touch the<br>[Auto-control history] button ② to<br>confirm that the Automatic control                                                                                                    |
| Operation history                                                                                                    | history screen Screen 3 is displayed.                                                                                                    |
| Time       Type       Message         Oct27 18:47       Schedule setup       Zone 2F E         Oct27 18:06       Lock release password pr       Enabled         Oct27 18:07       Locale setting       Before mo         Oct27 17:01       Locale setting       Before mo         Oct28 10:10       Start Up       Canteen         Oct28 11:47       Lock release password pr       Disabled         Oct28 11:47       Lock release password pr       Disabled         Oct28 13:43       Administrator password p       Disabled         Oct28 14:53       Administrator password p       Disabled         Oct28 15:49       Locale setting       Before mo         Oct28 15:49       Locale setting       Before mo         Oct28 15:58       Locale setting       Before mo         Oct28 15:58       Locale setting       Before mo         Oct28 15:58       Locale setting       Before mo         Oct28 15:58       Locale setting       Before mo         Oct28 15:58       Locale setting       Before mo         Oct28 15:58       Locale setting       Before mo         Oct28 15:58       Locale setting       Before mo | <ul> <li>6. Use the pulldown menu (a) to display the following items on the related screens:</li> <li>Schedule History</li> <li>Use this item to display log records on schedule execution.</li> <li>Heating opt. Cntl. History</li> <li>Use this item to display log records on optimal stop control during heating.</li> <li>Temp. limit func. History</li> <li>Use this item to display log records on upper/lower-limit control for the room temperature.</li> <li>* When purchasing option soft, items shown below are displayed in the pulldown menu (a) in addition to those shown above.</li> <li>Power prop. division History</li> <li>4 items shown above except the item "Power prop. division History" disappear when turning off the power of the contoroller.</li> </ul> |
| Screen 3 Automatic control history                                                                                                    | <ul> <li>To return to the History screen Screen</li> <li>touch the [Close] button (2)</li> </ul>                                                                                                    |
| Schedule History                                                                                                    | 8 When solving the stored lag records in a                                                                                                    |
| Schedule History       Time     Type     Target     Start/Stop     Remo       Oct28     17:00     Z     Zone     1F     Start       Oct28     17:01     Z     Zone     1F     Start       Oct28     17:02     Z     Zone     1F     Start       Oct28     17:02     Z     Zone     1F     Stop                                                                                                    | <ul> <li>when saving the stored log records in a memory card, insert a commercially available PCMCIA flash memory card into a slot provided at the left side of the controller and touch the [Output in file] button ③.</li> <li>* Care should be taken for memory card insertion. Be sure to insert a memory card in such a way that the rear side of the card (not provided with a label for the manufacturer name and model name) should face upwards.</li> <li>When the memory card has been forcibly inserted in wrong direction, the controller may be damaged.</li> <li>Then, touch the [OK] button to save the log records in the memory card.</li> </ul>                                                                                                    |
|                                                                                                    | ➔. After checking the log record, touch the [Close] button ④.                                                                                                    |
| 69                                                                                                    |                                                                                                    |

### 9.22 System Setup Menu Operation (22)

| Screen 1 Touch Panel Calibration                                                                                                    | Touch Panel Calibration                                                                                                    |
|----------------------------------------------------------------------------------------------------|----------------------------------------------------------------------------------------------------|
| Press and briefly hold on the center of the Cursor.<br>Repeat as the target moves around the screen.                                                                                                    | <ol> <li>See page 49 and select Touch Panel<br/>Calibration.</li> <li>Screen 1 Touch Panel Calibration, which is<br/>shown on the left, appears.</li> <li>Follow the instruction shown on the screen<br/>and press the intersection of the crosshairs 1<br/>and keep it pressed for about 1 second.</li> <li>The crosshairs are moved. Repeat the<br/>operation described in step 3 on a total of five<br/>points.<br/>When calibration is finished, the System Setup<br/>automatically appears within 30 seconds.</li> </ol>                                                                                                    |
| Screen 1 Setting of E-mail                                                                                                    | Setting of E-mail<br>*The e-mail function (option) comes standard with the Web function.                                                                                                    |
| Setting of E-mail         Image: Setting of E-mail         POP before SMTP         Disabled         Bend intvl (hr)         2         Screen 2 Setting of E-mail server         Setting of E-mail server         MTP server         Value         Disabled         Server setting         Transmin set         Mail add set         Server setting of E-mail server         Modify         PoP before SMTP         For no.         10         Modify         OK         Composition         Modify         OK         Composition         Modify         Nodify         OK         Composition         Modify         OK         Composition         OK         Composition         OK         Composition         Composition         Composition         Composition         Modify         Composition         Composition         Composition         Composition         Composition <td><ol> <li>Select "Setting of E-mail" according to the operating procedure shown in page 49.</li> <li>Confirm that the Setting of Email screen Screen 1 will be displayed as shown in the lefthand column.</li> <li>Select "Enable" or "Disabled" for the e-mail function ①. When "Disabled" has been selected, there is no additional setup operation for the e-mail function. To continue the setup operation, be sure to select the [OK] button ②.</li> <li>You can monitor the current setting in the display area ③.</li> <li>Push the [Server Setting] button ③ to display the setting of E-mail server screen Screen 2 will be displayed as shown in the left-hand column.</li> <li>Push the [Modify] button ④ and enter an SMTP server address on the input screen.</li> <li>Push the [Modify] button ⑤ and enter an SMTP server port number on the input screen.</li> <li>Select "Enabled" or "Disabled" for the POP server ⑥.</li> <li>Push the [Modify] button ⑦ and enter a POP server address on the input screen.</li> <li>Push the [Modify] button ⑦ and enter a POP server address on the input screen.</li> <li>Push the [Modify] button ⑨ and enter a POP server port number on the input screen.</li> <li>Push the [Modify] button ⑨ and enter a POP server port number on the input screen.</li> <li>Push the [Modify] button ⑨ and enter a POP server user ID on the input screen.</li> <li>Push the [Modify] button ⑨ and enter a POP server user ID on the input screen.</li> <li>Push the [Modify] button ⑨ and enter a POP server password on the input screen.</li> <li>Push the [Modify] button ⑨ to return to the Setting of E-mail screen Screen 1. (To cancel the setting smade, push the [Cancel] button.)</li> <li>Push the [Transmn Set] button ⑫ to display</li> </ol></td> | <ol> <li>Select "Setting of E-mail" according to the operating procedure shown in page 49.</li> <li>Confirm that the Setting of Email screen Screen 1 will be displayed as shown in the lefthand column.</li> <li>Select "Enable" or "Disabled" for the e-mail function ①. When "Disabled" has been selected, there is no additional setup operation for the e-mail function. To continue the setup operation, be sure to select the [OK] button ②.</li> <li>You can monitor the current setting in the display area ③.</li> <li>Push the [Server Setting] button ③ to display the setting of E-mail server screen Screen 2 will be displayed as shown in the left-hand column.</li> <li>Push the [Modify] button ④ and enter an SMTP server address on the input screen.</li> <li>Push the [Modify] button ⑤ and enter an SMTP server port number on the input screen.</li> <li>Select "Enabled" or "Disabled" for the POP server ⑥.</li> <li>Push the [Modify] button ⑦ and enter a POP server address on the input screen.</li> <li>Push the [Modify] button ⑦ and enter a POP server address on the input screen.</li> <li>Push the [Modify] button ⑨ and enter a POP server port number on the input screen.</li> <li>Push the [Modify] button ⑨ and enter a POP server port number on the input screen.</li> <li>Push the [Modify] button ⑨ and enter a POP server user ID on the input screen.</li> <li>Push the [Modify] button ⑨ and enter a POP server user ID on the input screen.</li> <li>Push the [Modify] button ⑨ and enter a POP server password on the input screen.</li> <li>Push the [Modify] button ⑨ to return to the Setting of E-mail screen Screen 1. (To cancel the setting smade, push the [Cancel] button.)</li> <li>Push the [Transmn Set] button ⑫ to display</li> </ol> |

### 9.23 System Setup Menu Operation (23)

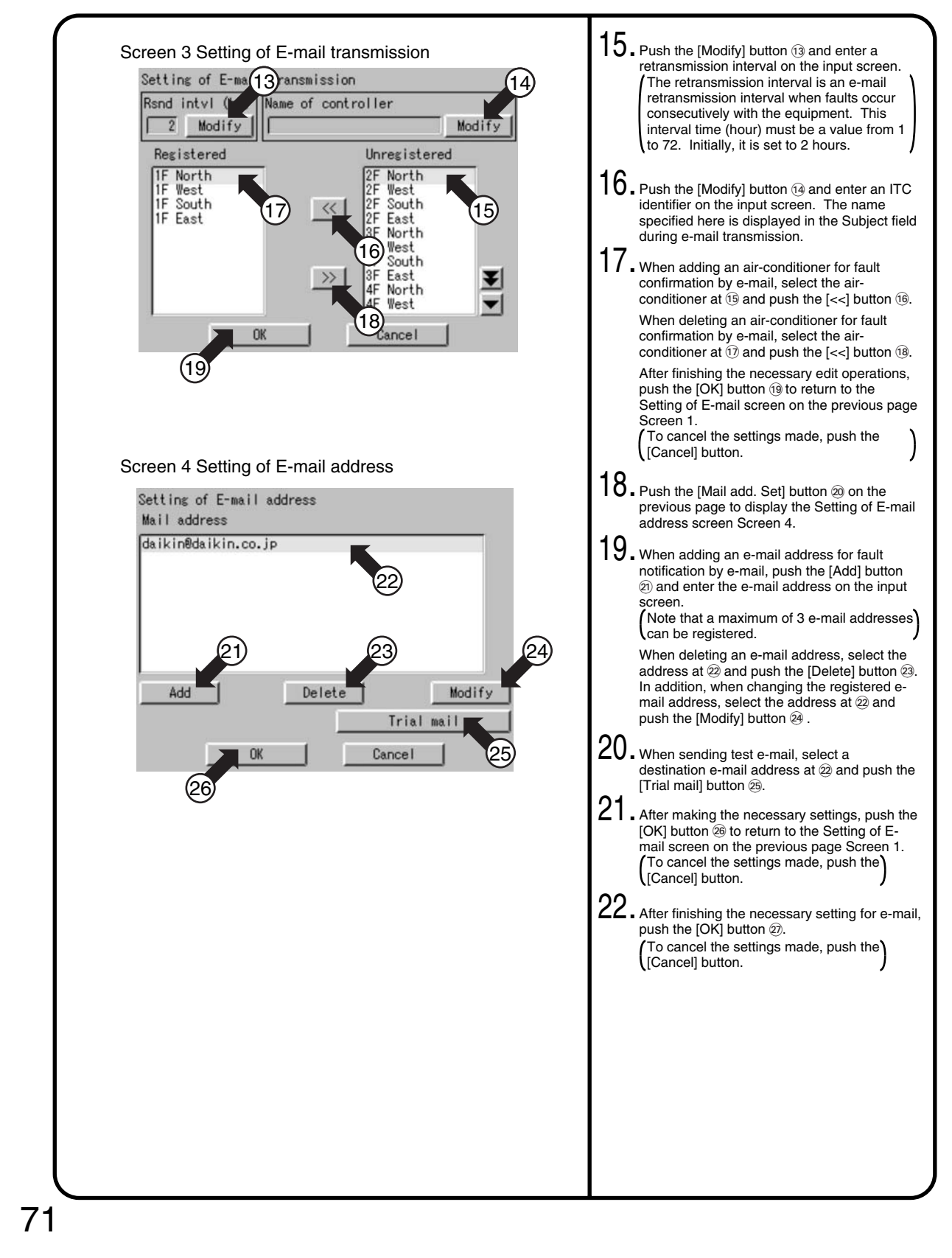

### 9.24 System Setup Menu Operation (24)

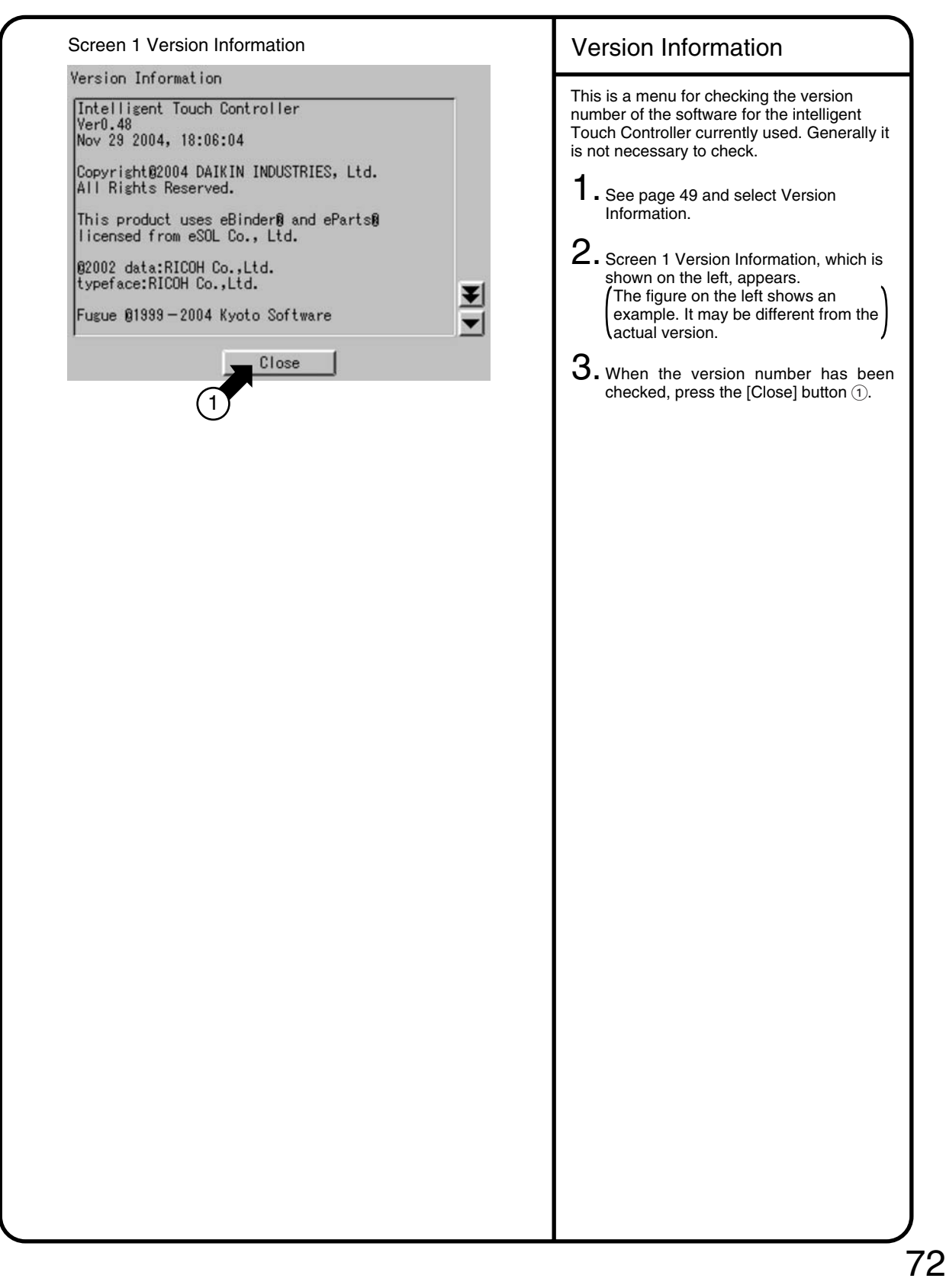

## **10.Precautions**

#### Internal Battery Enable(ON)/Disable(OFF)Switch

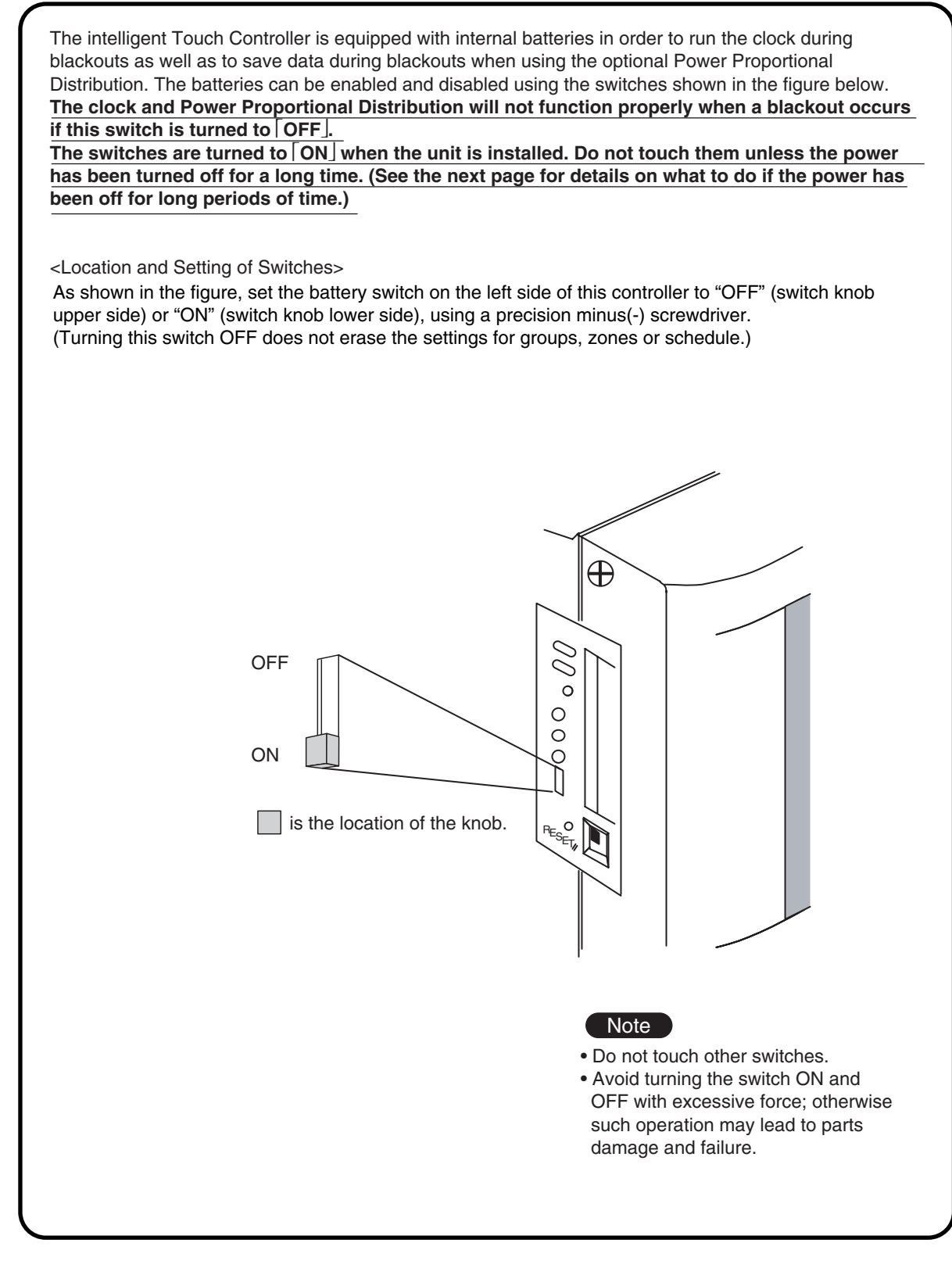

73

## 11.Maintenance

#### LCD Maintenance

• When the surface of the LCD or the main unit of the intelligent Touch Controller is soiled, wipe the soil off with a piece of cloth soaked in a diluted neutral detergent and wrung sufficiently.

#### Note

- Do not use thinner, organic solvent, strongly acid solution, etc. The print may fade or wear out and discolor.
- Forced rubbing with hard cloth may cause damage to the liquid crystal display unit.
- Remove stains, always using a soft waste cloth.
- If the unit is stored with water droplets and stains sticking to the liquid crystal display unit, a blot may be made and the coating may come off.

#### When Leaving the Product Turned OFF for a Long Time

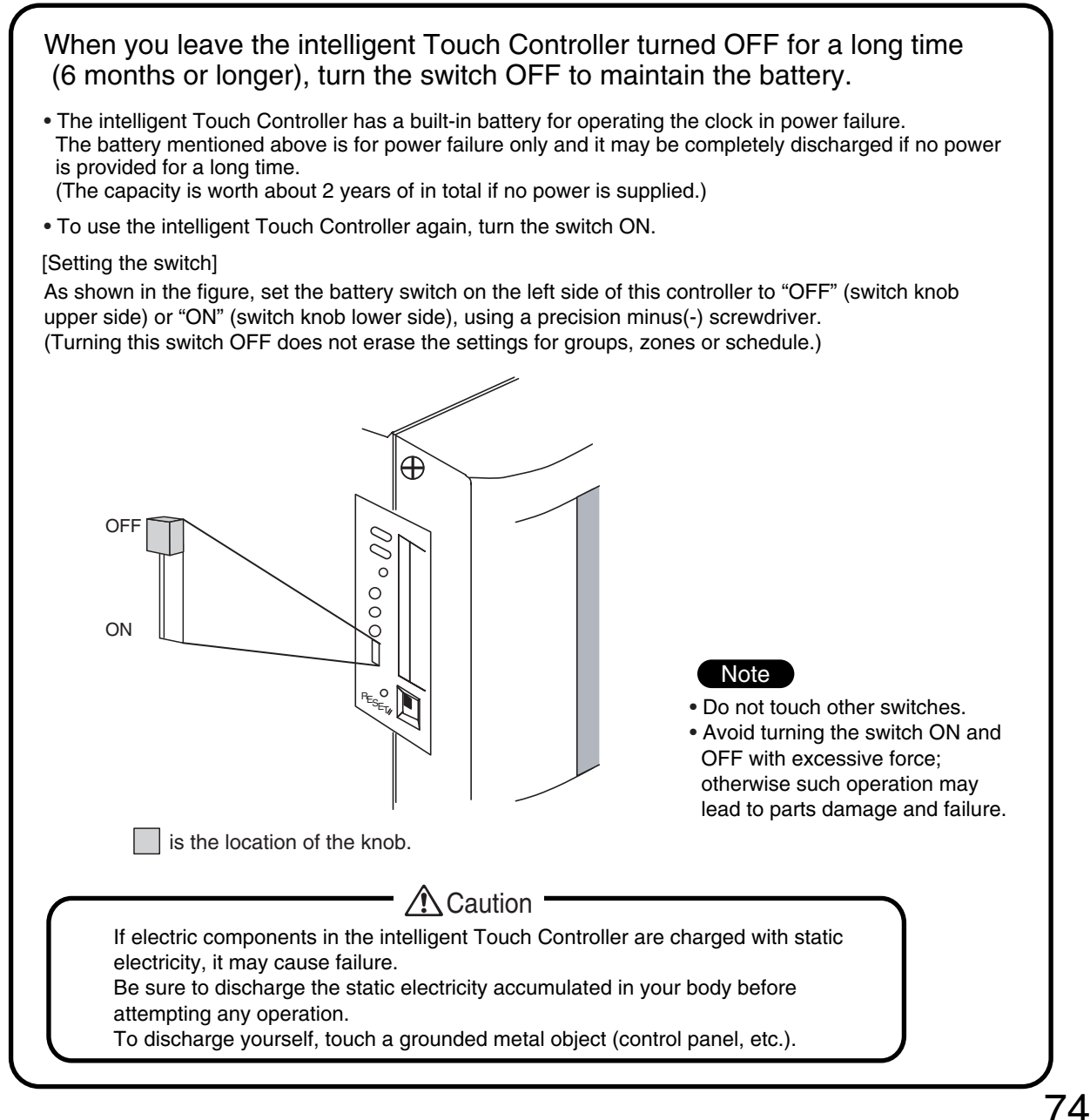

## **12.Troubleshooting**

| Item                                                                                      | Description and Corrective Action                                                                                                    |
|-------------------------------------------------------------------------------------------|----------------------------------------------------------------------------------------------------|
| The display of the intelligent<br>Touch Controller has gone out.                          | When Backlight Auto OFF is set for Backlight Setup of the intelligent Touch Controller, the light goes out if the screen is left untouched for a certain time.<br>Touch the screen with the pen provided. The display comes back on.                                                                                                    |
| The backlight does not go out when Backlight auto OFF is set.                             | Backlight Auto OFF is a function to automatically turn the<br>backlight OFF if it is left untouched for a certain time.<br>If the display is Set/Prop, System Setup, etc., the light does<br>not go out automatically.                                                                                                    |
| The intelligent Touch<br>Controller cannot be operated<br>or monitoring is not available. | Press and hold down the reset button on the left screen of the intelligent Touch controller for 5 seconds. Pressing this switch initialize the intelligent Touch Controller. (Pressing this switch does not erase the settings for groups, zones or schedule. Press the RESET button stamped as "RESET" thereunder with something like a thin shaft. Press the RESET/ Button stamped as "RESET" Button stamped as "RESET" Button |
| 75                                                                                        |                                                                                                    |

| Item                                                                                                    | Description and Corrective Action                                                                                                    |
|----------------------------------------------------------------------------------------------------|----------------------------------------------------------------------------------------------------|
| On the Monitoring screen,<br>buzzer sounds when an area<br>not allocated for a button for<br>operation is pressed.                                                                                                    | The intelligent Touch Controller is designed in such a way that<br>the buzzer sounds when any part of the screen is pressed. It<br>is normal.                                                                                                    |
| The screen flickers at a regular interval.                                                                                                    | While the Monitoring screen is shown, the screen is updated<br>every 3 seconds to show the latest status of air conditioners.<br>The screen may look flickering when the update is made. It is<br>normal.                                                                                              |
| Touching the screen of the intelligent Touch Controller does not change the display soon.                                                                                                    | Updating of the display may take some time depending on the communication status with the air conditioners connected. Update is completed in a few seconds.                                                                                                    |
| LCD                                                                                                    | There may be found some dots that are never illuminated or<br>always illuminated on a certain part of the LCD of the<br>intelligent Touch Controller. It is normal.<br>The LCD may inherently generate unevenness due to change<br>of temperature, which is normal.                                    |
| On the Zone Monitoring screen<br>of the intelligent Touch Controller,<br>a filter or element sign was<br>shown for a certain zone.<br>Cleaning the filter or element of<br>air conditioners and resetting the<br>cleaning sigh with a remote<br>control does not turn out the filter<br>or element sign. | On the Zone Monitoring screen, the filter or element sign<br>shown is not turned out unless the filter or element signs for all<br>of the air conditioners in the zone are reset.<br>Check for any air conditioner showing cleaning sign apart from<br>the air conditioners cleaned in the zone.       |
| Pressing an operation button on<br>the screen of the intelligent Touch<br>Controller sounds the buzzer but<br>operation is not accepted.                                                                                                    | The positions of buttons on the touch panel may be shifted over time. See page 69 and perform touch panel calibration.                                                                                                    |
| The intelligent Touch Controller<br>does not allow setting of<br>Permitted/Inhibited of the<br>remote control.                                                                                                    | When iPU, BAC net Gateway is connected, Permitted/Inhibited setting of the remote control cannot be made with the intelligent Touch Controller. When double intelligent Touch Controller control is performed, one of the two intelligent Touch Controllers cannot make Permitted/Inhibited setting.   |
| An air conditioner to be connected<br>to the intelligent Touch Controller<br>has been added but the added air<br>conditioner cannot be monitored<br>on the Monitoring screen of the<br>intelligent Touch Controller.                                                                                     | When adding an air conditioner to be connected to the intelligent Touch Controller, trial running of the intelligent Touch Controller, as well as of the air conditioner, is required.<br>(When trial running of the intelligent Touch Controller has not been performed, contact our representative.) |

| Item                                                                                                    | Description and Corrective Action                                                                                                    |
|----------------------------------------------------------------------------------------------------|----------------------------------------------------------------------------------------------------|
| Collective Operation, Start and<br>Stop buttons are not shown on<br>the Monitoring screen of the<br>intelligent Touch Controller and<br>operation of air conditioners is<br>made impossible. | Is the indication System Ctal Mng on the Monitoring screen, as<br>shown below?<br>This indication is shown in the following cases.<br>When iPU, BAC net Gateway is connected to the intelligent<br>Touch Controller, the low order control inhibit setting is<br>available for iPU, BAC net Gateway.<br>The lower order control inhibit is a setting that inhibits operation<br>of air conditioners from the intelligent Touch Controller central<br>management controller and ON/OFF controller and enables<br>commands from iPU, BAC net Gateway only. When this<br>setting is made, System Ctal Mng indication is shown on the<br>intelligent Touch Controller.<br>When the setting is released, the System Ctal Mng indication<br>disappears and operation with the intelligent Touch Controller<br>becomes available.                                                                                                   |
|                                                                                                    | System Ctal Mng indication?     Vormal     Zone: All     IF North JF West     IF North 2F West     IF North 3F West     IF North 0ff ice     If North 0ff ice     If North 0ff ice |

| Item                                                                               | Description and Corrective Action                                                                                                    |
|------------------------------------------------------------------------------------|----------------------------------------------------------------------------------------------------|
| The air conditioner is<br>supposed to operate, but it is<br>stopped.               | <ul> <li>The followings are possible causes. Check the followings.</li> <li>1. Is the stop operation performed with the remote control of the air conditioner?</li> <li>2. When a central unit is connected in addition to this unit, is the stop operation performed with the central unit?</li> <li>3. Was the power supply for air conditioner interrupted?</li> <li>4. Is the schedule of stopping the air conditioner registered with the schedule function of the unit?</li> <li>5. Is Heating Optimization function of this unit activated?<br/>(The above function stops the air conditioner during the heating operation to prevent warm air when the thermo-switch is turned off.) (For details, see P45,46.)</li> </ul> |
| The air conditioner is<br>supposed to be stopped, but it<br>is operating.          | <ul> <li>The followings are possible causes. Check the followings.</li> <li>1. Is the start operation performed with the remote control of the air conditioner?</li> <li>2. When a central unit is connected in addition to this unit, is the start operation performed with the central unit?</li> <li>3. Is the schedule of starting the air conditioner registered with the schedule function of the unit?</li> <li>4. Is Temperature Limit function of this unit activated?<br/>(The above function operates the air conditioner automatically to avoid excessive increase or decrease of room temperature.)<br/>(For details, see P42-44.)</li> </ul>                                                                         |
| The set temperature or the operation mode of the air conditioner has been changed. | <ul> <li>The followings are possible causes. Check the followings.</li> <li>1. Is the set temperature or the operation mode changed with the remote control of the air conditioner?</li> <li>2. When a central unit is connected in addition to this unit, is the set temperature or the operation mode changed with the central unit?</li> <li>3. Is the schedule of changing the set temperature or the operation mode registered with the schedule function of the unit?</li> <li>4. Is Change Over function of this unit activated? (The above function changes the operation mode and set temperature of the air conditioner automatically to maintain an optimum room temperature. (For details, see P37-41.)</li> </ul>     |

| Item                                                                                                    | Description and Corrective Action                    |
|----------------------------------------------------------------------------------------------------|------------------------------------------------------|
| Item<br>Collective Operation, Start and<br>Stop buttons are not shown on<br>the Monitoring screen of the<br>intelligent Touch Controller and<br>operation of air conditioners is<br>made impossible. | <text><text><text><text></text></text></text></text> |
| 79                                                                                                    |                                                      |

#### Emergency Procedure for intelligent Touch Controller Failure

| Failure occurs in the intelligent                                                                                                    | As a temporary measure before our service personnel                                                                                                    |
|----------------------------------------------------------------------------------------------------|----------------------------------------------------------------------------------------------------|
| remote controller while the<br>remote control is disabled with<br>the intelligent Touch Controller<br>and start/stop setting, etc. of<br>air conditioners cannot be<br>made. | investigates into the problem, turn OFF the power supply<br>breaker of the intelligent Touch Controller. This allows all<br>kinds of operation with the remote control of air conditioners in<br>about 5 minutes.<br>(When there is any other central management device, turn<br>the power OFF for all of the devices. |
|                                                                                                    |                                                                                                    |
|                                                                                                    |                                                                                                    |

| Item                                                                      | Description and Corrective Action                                                                                                    |
|---------------------------------------------------------------------------|----------------------------------------------------------------------------------------------------|
| Screen brightness, contrast<br>and buzzer sound adjustment<br>is desired. | The screen brightness, contrast and buzzer sound level are<br>factory adjusted properly before shipment, but in case where<br>the screen is hard to see and the buzzer is hard to hear, for<br>example, according to the actual installation condition and<br>usage, the screen brightness, contrast and buzzer sound<br>level can be adjusted by the following method.                          |
|                                                                           | [Adjustment Method]<br>Adjust the volume (variable resistor) on the left side of the<br>intelligent Touch controller with a Phillips head screwdriver<br>while checking each level.<br>The buzzer sound, screen brightness and screen contrast<br>volume switches are located in sequence from the top as<br>shown below.                                                                        |
|                                                                           |                                                                                                    |
|                                                                           | Buzzer sound<br>adjusting volume                                                                                                    |
|                                                                           | Liquid crystal<br>backlight brightness<br>adjusting volume                                                                                                    |
|                                                                           | Contrast adjusting volume                                                                                                    |
|                                                                           | Note                                                                                                    |
|                                                                           | <ul> <li>Since each volume is a precision component part, or not turn the volume switch with excessive force. It should be noted that a fault is caused to the switc</li> <li>Do not touch other switches. (The buzzer sound volume and liquid crystal backlig brightness can be adjusted with the volume switch described above; normally, however, no such adjustment is required.)</li> </ul> |
|                                                                           | ▲ Caution           If electric components in the intelligent Touch Controller are charged with static electricity, it may cause failure.           Be sure to discharge the static electricity accumulated in your body before attempting any operation.           To discharge yourself, touch a grounded metal object (control panel, etc.).                                                  |

## **13.Options**

Connecting Unification adaptor allows using the contact for normal and abnormal operation signal and collective start/stop with a contact. For details, contact the vendor you purchased the product from.

Also, by connecting DIII NET-plus adaptor, it is possible to operate and monitor the indoor units of 64 groups (intelligent Touch Controller plus DIII NET – plus adapter–128 groups in total) additionally.

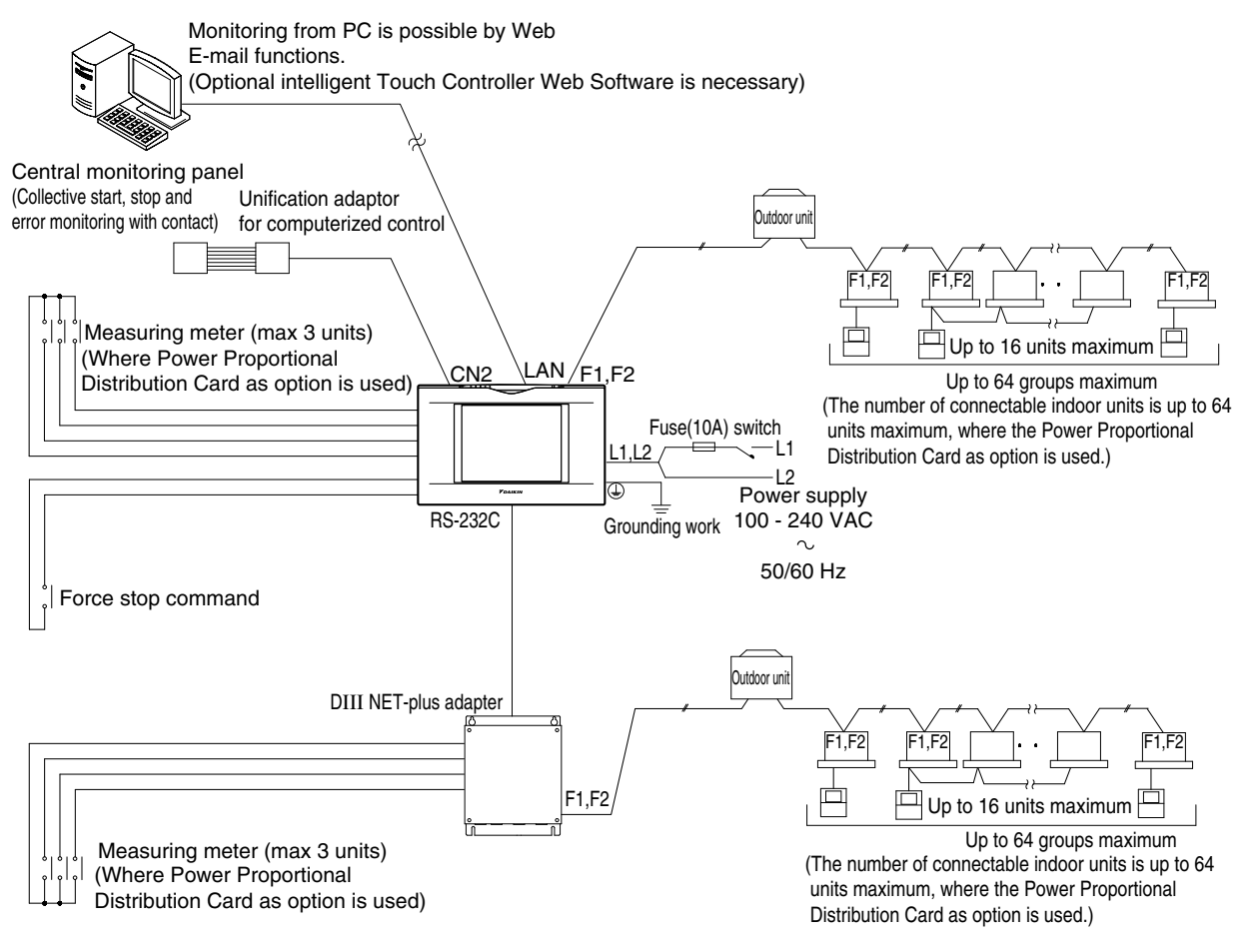

### **14.Specification** 14.1 Specification

| Power             | AC100 - 240V 50/60Hz                                         |
|-------------------|--------------------------------------------------------------|
| Power consumption | 10 W maximum                                                 |
| Force stop input  | Normally-open contact<br>Contact current approximately 10 mA |
| Size              | $230 \times 147 \times 107 (W \times H \times D)$            |
| Mass              | 1.2kg                                                        |

## 14.2 Dimensions

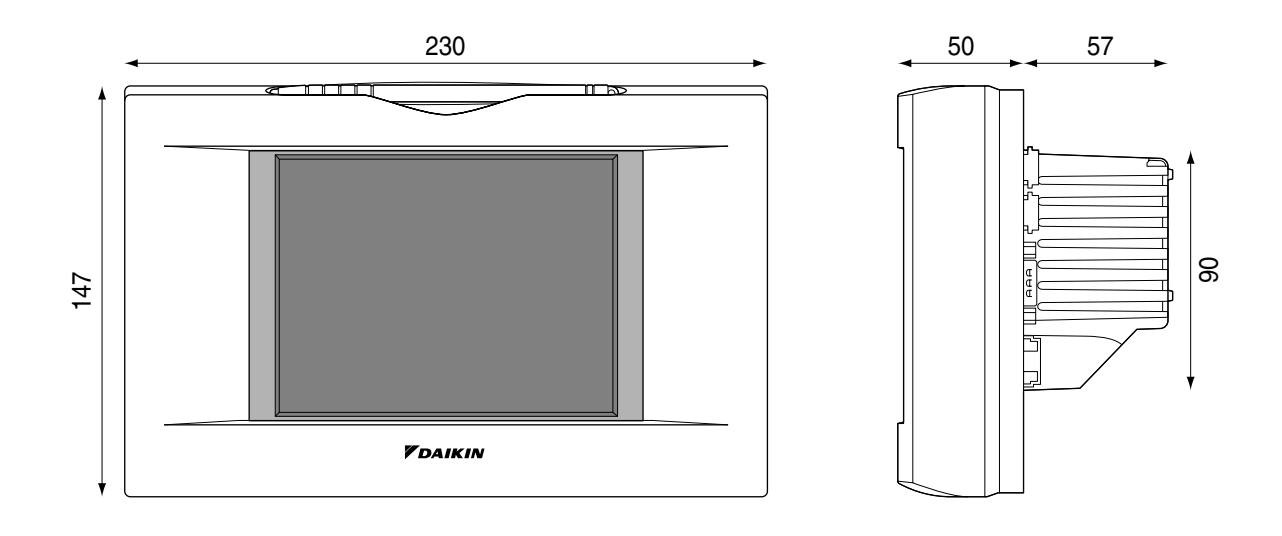

The specification and appearance of the product may be modified for improvement without prior notice.

### **15.After-sales Service** 15.1 After-sales Service

• To have the product repaired, prepare the following information

#### • Model

- Date of installation
- Circumstances as detailed as possible
- Address, name, phone number

#### • Transfer

Transfer requires professional technique. Be sure to contact the vendor you purchased the product from or service station.

The customer will be charged for the expense required for transfer work.

• Repair after the guarantee period for free repair

Contact the vendor. When the functions can be maintained by repair, the product will be repaired according to the request and the customer will be charged.

(Guarantee period ... one year from the date of installation)

Questions

For after-sales service, contact the vendor you purchased the product from or the nearest service station.

# Part 3 Power Proportional Distribution Software Operation Manual

| 1. | Safety Considerations                                    | 98  |
|----|----------------------------------------------------------|-----|
| 2. | Functions and Outline                                    | 99  |
| 3. | Preparation                                              | 100 |
| 4. | Simplified Chart                                         | 100 |
| 5. | Initial Setup                                            | 100 |
| 6. | Power Proportional Distribution Report Output Procedures | 102 |
| 7. | How to Output Power Proportional Distribution Report     | 102 |
| 8. | Troubleshooting                                          | 106 |
| 9. | After-Sales Service                                      | 107 |

#### EM04A056
## 1. SAFETY CONSIDERATIONS

Please read these "SAFETY CONSIDERATIONS" carefully before installing air conditioning equipment and be sure to install it correctly.

After completing the installation, make sure that the unit operates properly during the start-up operation.

Please instruct the customer on how to operate the unit and keep it maintained.

Also, inform customers that they should store this installation manual along with the operation manual for future reference. This air conditioner comes under the term "appliances not accessible to the general public".

Meaning of warning, caution and note symbols.

| WARNING | Indicates a potentially hazardous situa-<br>tion which, if not avoided, could result in<br>death or serious injury.                                                             |
|---------|----------------------------------------------------------------------------------------------------|
|         | Indicates a potentially hazardous situ-<br>ation which, if not avoided, may result<br>in minor or moderate injury. It may<br>also be used to alert against unsafe<br>practices. |
| ANOTE   | Indiantee eituetien thet meur veeult in                                                                                                    |

NOTE .....Indicates situation that may result in equipment or property-damage-only accidents.

## Keep these warning sheets handy so that you can refer to them if needed.

Also, if this equipment is transferred to a new user, make sure to hand over this operation manual to the new user.

## —/ WARNING -

In order to avoid electric shock, fire or injury, or if you detect any abnormality such as smell of fire, turn off power and call your dealer for instructions.

Ask your dealer for installation of the air conditioner. Incomplete installation performed by yourself may result in a water leakage, electric shock, and fire.

## Ask your dealer for improvement, repair, and maintenance.

Incomplete improvement, repair, and maintenance may result in a water leakage, electric shock, and fire.

Improper installation or attachment of equipment or accessories could result in electric shock, short-circuit, leaks, fire or other damage to the equipment. Be sure only to use accessories made by Daikin which are specifically designed for use with the equipment and have them installed by a professional.

## Ask your dealer to move and reinstall the air conditioner or the remote controller.

Incomplete installation may result in a water leakage, electric shock, and fire.

Never let the indoor unit or the remote controller get wet. It may cause an electric shock or a fire.

Never use flammable spray such as hair spray, lacquer or paint near the unit.

It may cause a fire.

## Never replace a fuse with that of wrong ampere ratings or other wires when a fuse blows out.

Use of wire or copper wire may cause the unit to break down or cause a fire.

#### Never inspect or service the unit by yourself.

Ask a qualified service person to perform this work.

Cut off all electric waves before maintenance.

## Do not wash the air conditioner or the remote controller with excessive water.

Electric shock or fire may result.

#### Do not install the air conditioner or the remote controller at any place where flammable gas may leak out.

If the gas leaks out and stays around the air conditioner, a fire may break out.

#### Do not touch the switch with wet fingers.

Touching a switch with wet fingers can cause electric shock. CISPR 22 Class A Warning:

### CISPR 22 Class A warning:

This is a class A product. In a domestic environment this product may cause radio interference in which case the user may be required to take adequate measures.

## – $\triangle$ caution -

### After a long use, check the unit stand and fitting for damage.

If they are left in a damaged condition, the unit may fall and result in injury.

## Do not allow a child to mount on the unit or avoid placing any object on it.

Falling or tumbling may result in injury.

**Do not let children play on and around the unit.** If they touch the unit carelessly, it may result in injury.

## Do not place a flower vase and anything containing water.

Water may enter the unit, causing an electric shock or fire.

### Never touch the internal parts of the controller.

Do not remove the front panel. Some parts inside are dangerous to touch, and a machine trouble may happen. For checking and adjusting the internal parts, contact your dealer.

## Avoid placing the controller in a spot splashed with water.

Water coming inside the machine may cause an electric leak or may damage the internal electronic parts.

## Do not operate the air conditioner when using a room fumigation - type insecticide.

Failure to observe could cause the chemicals to become deposited in the unit, which could endanger the health of those who are hypersensitive to chemicals.

#### Safely dispose of the packing materials.

Packing materials, such as nails and other metal or wooden parts, may cause stabs or other injuries.

Tear apart and throw away plastic packaging bags so that children will not play with them. If children play with a plastic bag which was not torn apart, they face the risk of suffocation.

## Do not turn off the power immediately after stopping operation.

Always wait at least five minutes before turning off the power. Otherwise, water leakage and trouble may occur.

The appliance is not intended for use by young children or infirm persons without supervision.

The remote controller should be installed in such away that children cannot play with it.

Use the card provided in the same package.

## 

Never press the button of the remote controller with a hard, pointed object.

The remote controller may be damaged.

Never pull or twist the electric wire of the remote controller.

It may cause the unit to malfunction.

**Do not place the controller exposed to direct sunlight.** The LCD display may get discolored, failing to display the data.

## Do not wipe the controller operation panel with benzine, thinner, chemical dustcloth, etc.

The panel may get discolored or the coating peeled off. If it is heavily dirty, soak a cloth in water-diluted neutral detergent, squeeze it well and wipe the panel clean. And wipe it with another dry cloth.

Dismantling of the unit, treatment of the refrigerant, oil and eventual other parts, should be done in accordance with the relevant local and national regulations.

## 2. FUNCTIONS AND OUTLINE

Power Proportional Distribution Card, in combination with an existing intelligent Touch Controller, enables to proportionally calculate and display electricity amount used by air conditioner per indoor unit.

## [Main Functions]

Power proportional distribution results data can be saved for 12 months. (max. 12 months and 30 days)

- Per intelligent Touch Controller, power proportional distribution can be calculated for 64 indoor units at maximum.
- When DIII-NET Plus Adaptor is connected, power proportional distribution can be caculated for more 64 indoor units at maximum (a total of 128).
- 3 Electric power meters at maximum can be connected to an intelligent Touch Controller.
- When DIII-NET Plus Adaptor is connected, more 3 Electric power meters at maximum (a total of 6) can be connected.
- Power proportion distribution results data can be saved into a PCMCIA card.

Data is saved CSV format generally applied to personal computers, so bills can be issued by use of a general purpose table calculation software package in easy manners. (A personal computer and a general purpose table calculation software package can be available separately.)

### [Precautions]

This system calculates electricity consumptions by size of indoor units, run time, expansion valves open gap, suction rate and the number of pulses from the power meters installed at the Outdoor Units.

This method is not calculated by direct measurement alone.

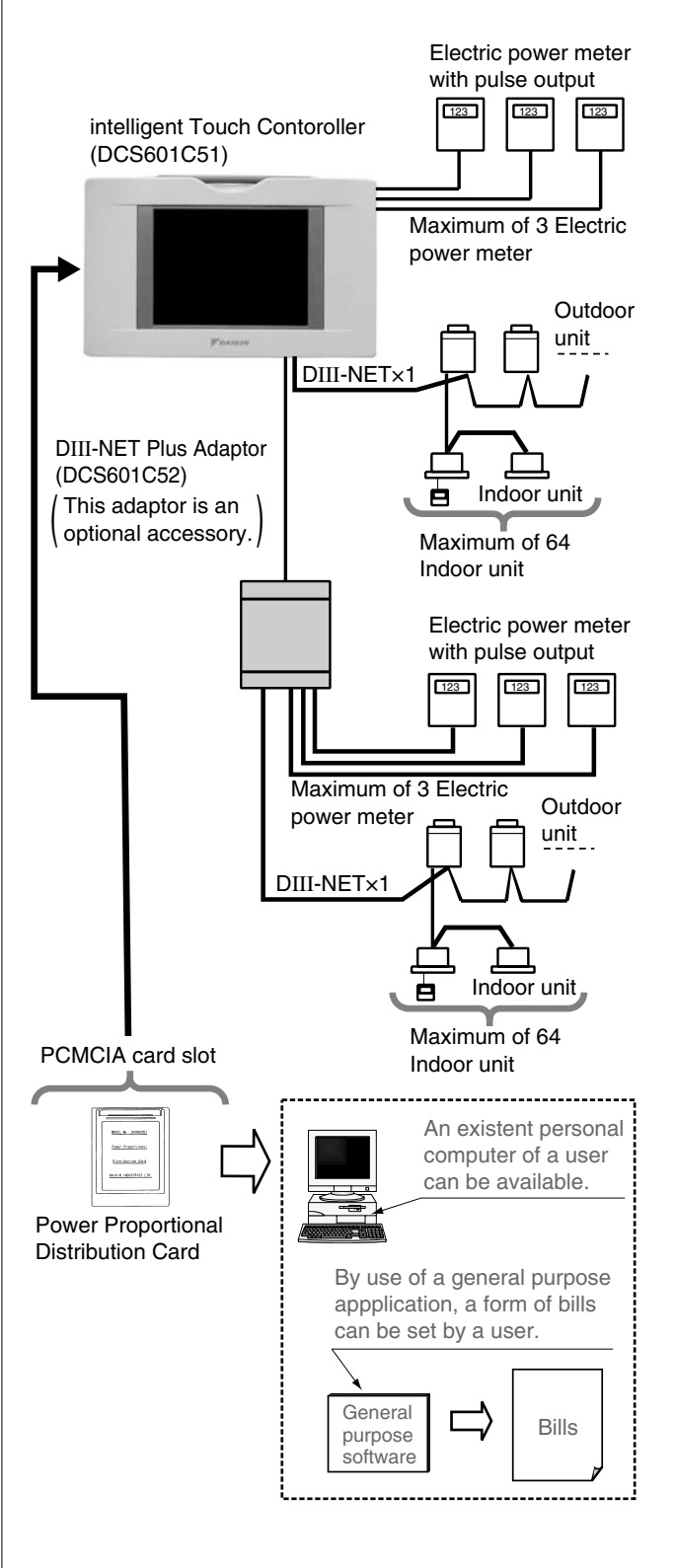

## 3. PREPARATION

## 3-1 Checking Attachments

Power Proportional Distribution Card includes the following attachments.

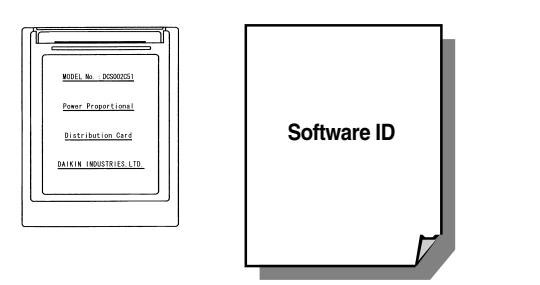

## 3-2 How to Connect

To activate the power proportional distribution function, it is necessary to set the program by use of the attached PCMCIA card and carry out a trial operation. Before use, consult your supplier.

4. SIMPLIFIED CHART

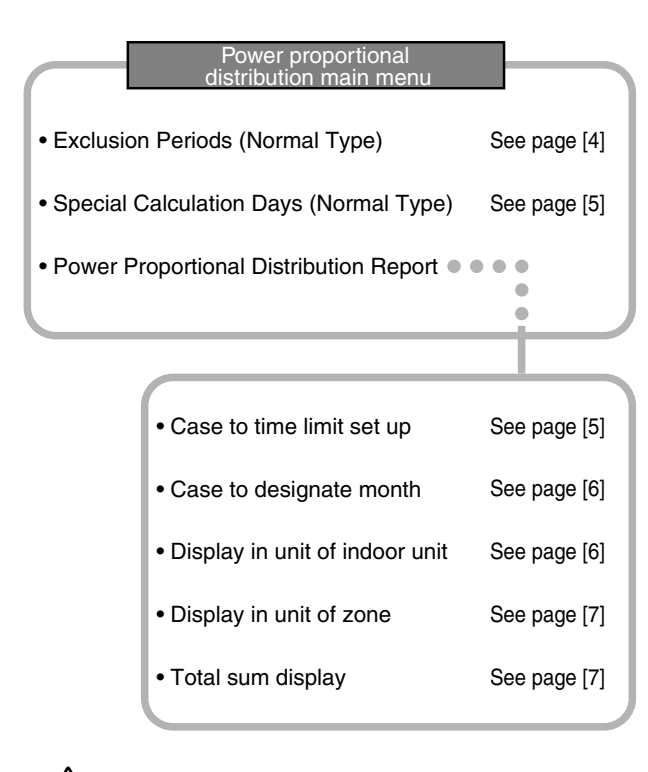

## - $\land$ caution

As for how to set current clock time, refer to the manual attached to intelligent Touch Controller.

## 5. INITIAL SETUP

## 5-1 Power Proportional Distribution Main Menu

Settings of power proportional distribution is made via the system setup menu.

To display the system setup menu, press the S button at the bottom on the screen.

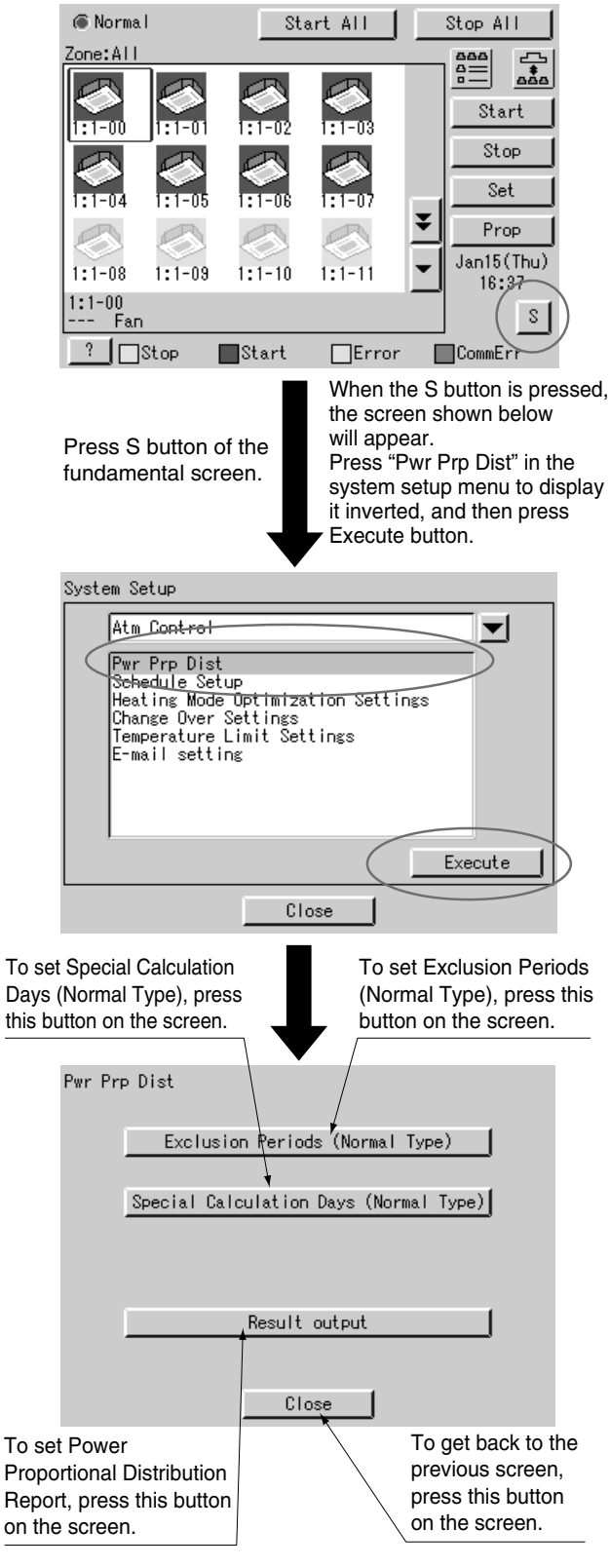

NOTE

• Before initial setup, be sure to set the current clock time.

## 5-2 How to set Exclusion Periods (Normal Type)

This function is only for normal type, and exclusion periods where power proportional distribution calculation is not carried out and week days can be set. For example, it can be used when to collect fixed charges during day time in week days and carry out power proportional distribution calculation only for overtime work and holiday work. Time zone can be set per week day. By the way, this setup is of all systems, and it is impossible to make different settings in unit of zone.

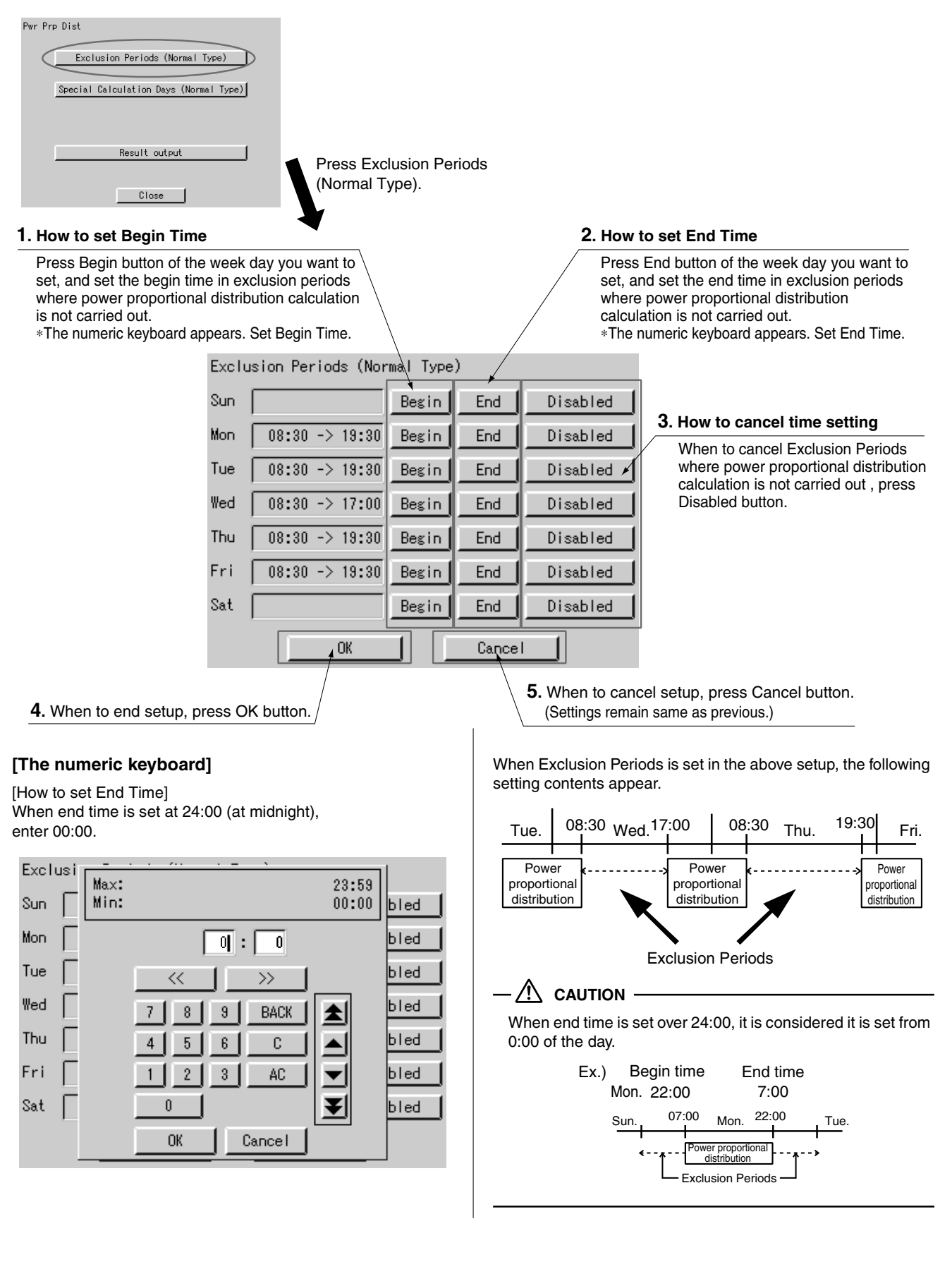

## 5-3 Special Calculation Days (Normal Type)

Even in the case where Exclusion Periods (Normal Type) is set, it is available to set a day when power proportional distribution calculation is specially carried out all the day (0:00 - 24:00). Setting is made for one year in unit of day.

For example, it is used when to carry out power proportional distribution for all the day in irregular holidays.

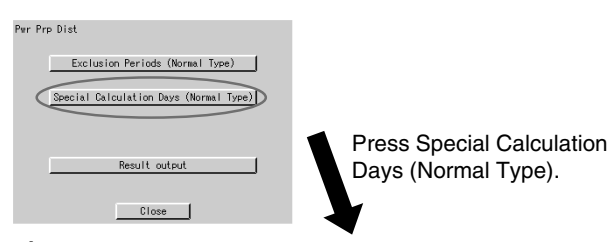

 Select the month you want to set. When << is pressed, the previous month is displayed. When >> is pressed, the next month is displayed.

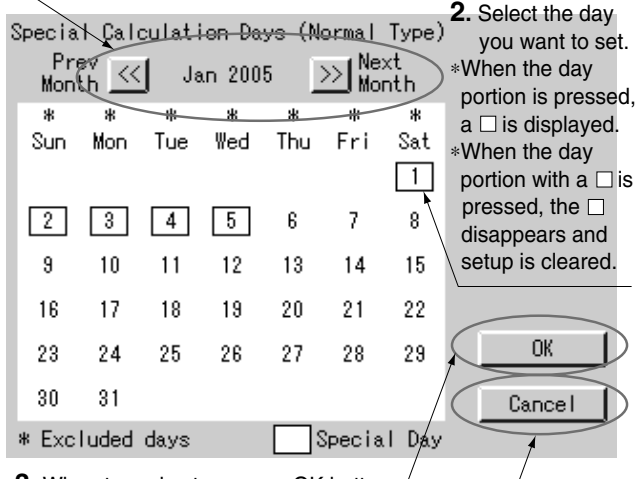

**3.** When to end setup, press OK button.

**4.** When to cancel setup, press Cancel button. (Settings remain same as previous.)

## 6. POWER PROPORTIONAL DISTRIBU-TION REPORT OUTPUT PROCEDURES

Here are descriptions of procedures to output monthly Power Proportional Distribution Report.

## - $\land$ caution

Monthly Power Proportional Distribution data will not be collected unless initial setup has been carried out.

## [Screen Display Procedures]

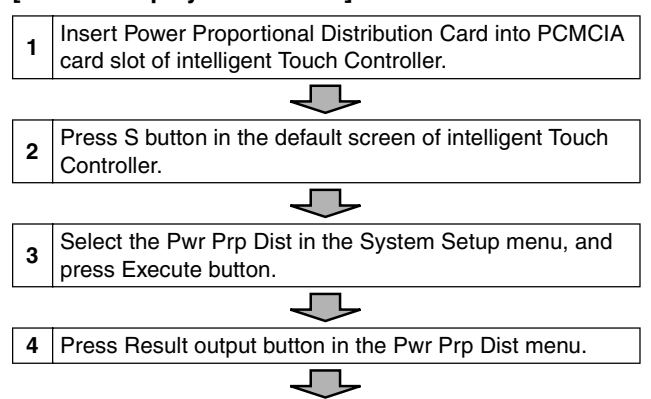

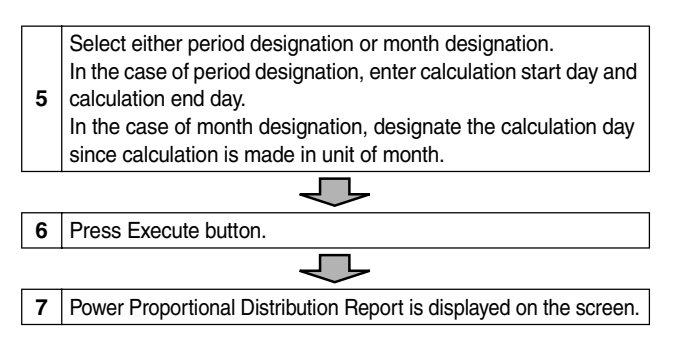

## 7. HOW TO OUTPUT POWER PROPOR-TIONAL DISTRIBUTION REPORT

## 7-1 Display of Power Proportional Distribution Report

There are 2 methods to display Power Proportional Distribution Report, the method to designate a period and the one to designate a month.

| wr Prp Dist                            |
|----------------------------------------|
|                                        |
|                                        |
| Exclusion Periods (Normal Type)        |
|                                        |
|                                        |
| Special Calculation Days (Normal Type) |
|                                        |
|                                        |
|                                        |
|                                        |
| Denvil and and                         |
| Nesult output                          |
|                                        |
|                                        |
| Close                                  |
| 01030                                  |

Press the Power Proportional Distribution Report button.

Case to Time Limit Setup

In Time Limit Setup, the period for power proportional distribution calculation can be designated optionally. For example, it can be used when zone is changed in middle of a month and you want to see Power Proportional Distribution Report divided into the period before change and the period after change.

**1.** Select Time Limit Setup. Press the Oportion.

When selected, the  $\bullet$  is displayed.

Designate the starting day of calculation period.
 Set the starting day of proportional distribution calculation.
 \*The numeric keyboard appears, and set the starting day.

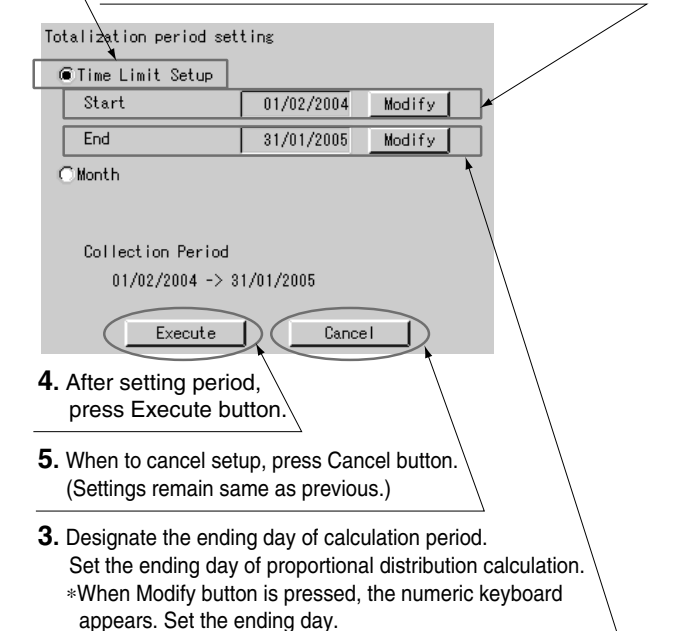

## · Case to designate month In month designation, Power Proportional Distribution Report can be read in unit of one month. And by designating the calculation days, Power Proportional Distribution Report for a month from the designated calculation day of previous month to that of next month can be displayed. 1. Select Month. Press the Oportion. When selected, the • is displayed. 2. Designate the Calculation Day. When Modify button is pressed, the numeric keyboard appears. Set the starting day of proportional distribution calculation. Totalization period setting OTime Limit Setup Month Calculation Day Modify Collection Period 01/01/2005 -> 31/01/2005 Cancel Execute 3. After setting period, press Execute button.

**4.** When to cancel setup, press Cancel button. (Settings remain same as previous.)

Summary period is from 0:00 of the calculation day of one month before to 0:00 of that of this month.

Ex.) When the calculation day is set to "1" and the day of operating displays is 1 February, the power proportional distribution result of 1 to 31 January is summed up.

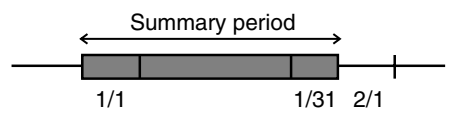

• **Display of Power Proportional Distribution Report** After selecting either Time Limit Setup or Month, when Execute button is pressed, the following screen appears.

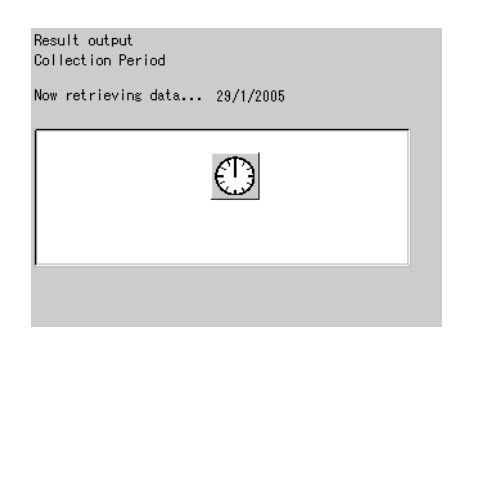

In case the power proportional distribution report is missing, the display indicates the list of missing data (day / month / year / time). The list indicates up to a maximum of 100 cases. If the missing data exceed 100 cases, the list indicates only the first 100 cases. If OK button is pressed, the display indicates the power proportional distribution report.

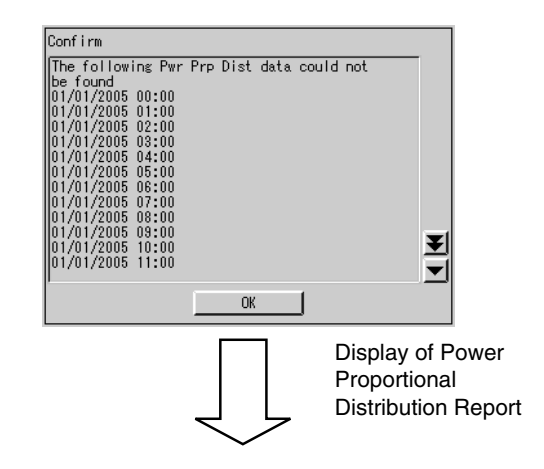

## • Display in unit of indoor unit

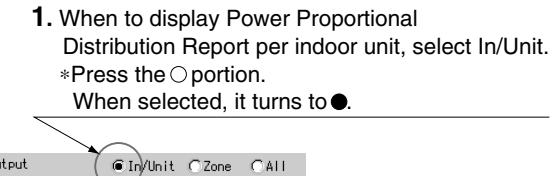

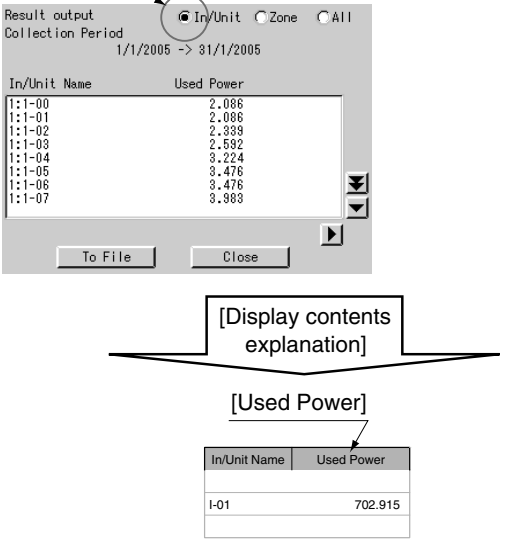

## [Cautions]

Display of In/Unit Name 1:1-00 ~ 1:4-15 display indoor units connected to intelligent Touch Controller (DCS601C51).

2:1-00 ~ 2:4-15 display indoor units connected to DIII-NET Plus Adaptor (DCS601A52, Optional accessory).

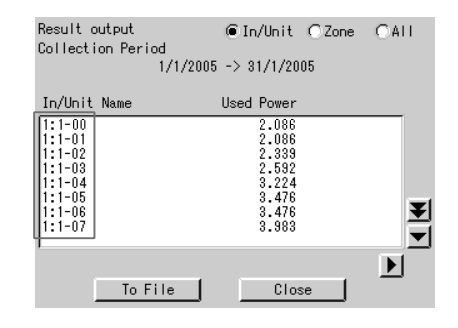

• Display in unit of zone

When Zone is selected, the total of Power Proportional Distribution Report of indoor units registered in zone is displayed.

 When to display Power Proportional Distribution Report per zone, select the Zone.
 \*Press the ⊖ portion. When selected, it turns to ●.

| Result output<br>Collection Period<br>1/1/20 | O In/Unit OZone OAII<br>005 -> 31/1/2005 |
|----------------------------------------------|------------------------------------------|
| Zone Name                                    | Used Power                               |
| All Operated Zon<br>Z-001                    | 89.001<br>63.338                         |
|                                              | Þ                                        |

Total sum display

When All is selected, the total of Power Proportional Distribution Report of all the indoor units is displayed.

- 1. When to display the total of Power
- Proportional Distribution Report of all the indoor units, select All. ∗Press the ◯ portion. When selected, it turns to ●.

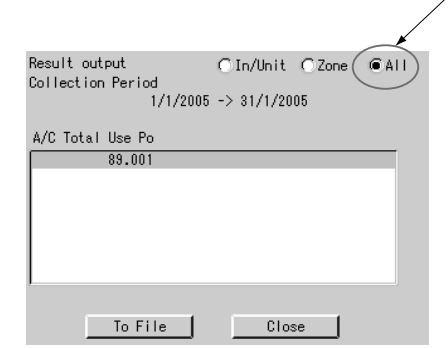

Insert the Power Proportional Distribution Card all the way into the insertion mouth on the left-hand side of the intelligent Touch Controller.

Check that the Power Proportional Distribution Card is seated in the right direction as shown below.

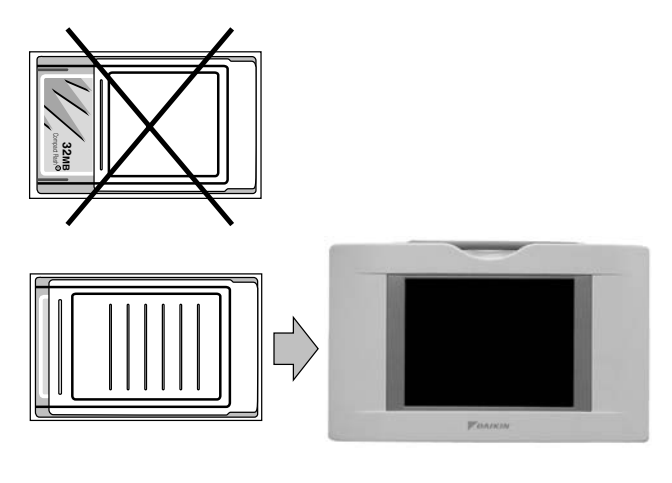

## 7-2 Saving Files

Power Proportional Distribution Report can be saved. When to print out Power Proportional Distribution Report, when to display electric power amount in unit of tenant, and when to convert electric power amount into charges, edit these files in your general purpose spread sheet software.

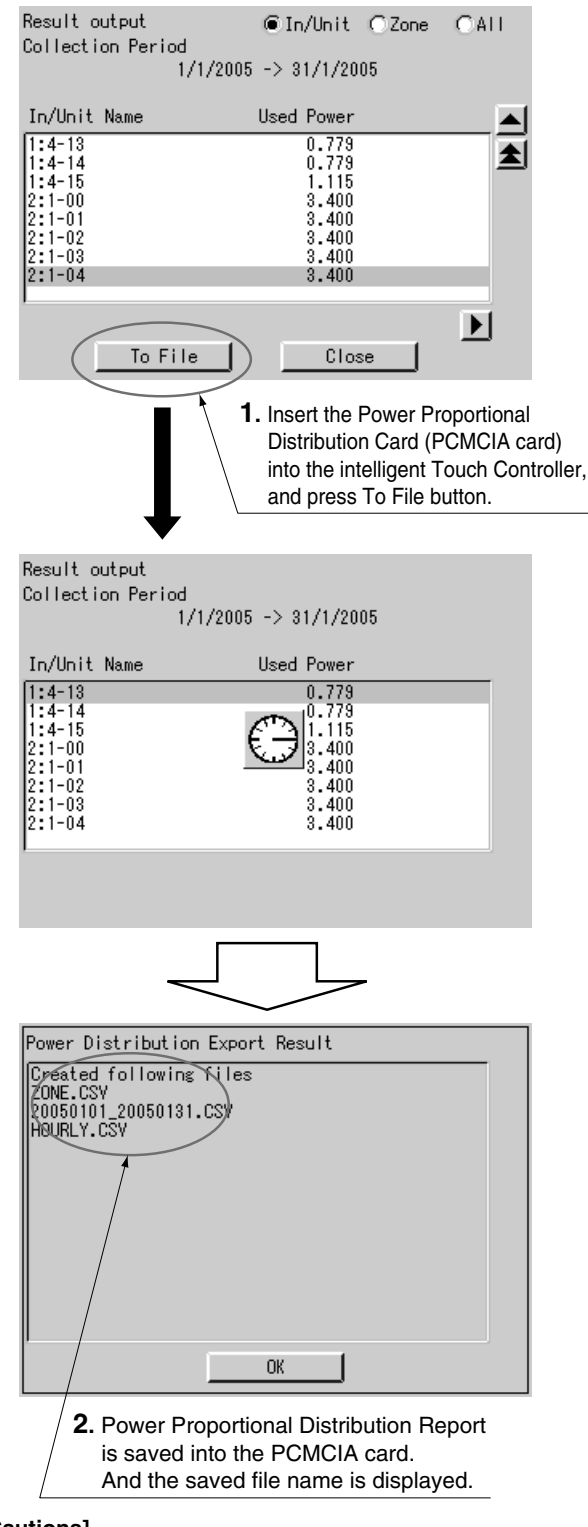

## [Cautions]

Display of In/Unit Name 1:1-00 ~ 1:4-15 display indoor units connected to intelligent

Touch Controller (DCS601C51). 2:1-00 ~ 2:4-15 display indoor units connected to DIII-NET Plus

Adaptor (DCS601A52, Optional accessory).

## - $\land$ caution $\cdot$

The minimum of 12 months to the maximum of 12 months and 30 days of the power proportional distribution results data can be retained.

When the month changes, the data of the previous month of the previous year will be zero cleared.

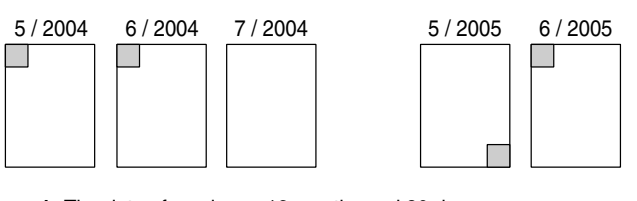

1. The data of maximum 12 months and 30 days

```
2. The data of minimum 12 months
```

(Example)

- 1. When reading the power proportional distribution results on 31 May 2005, the data from 1 May 2004 to 30 May 2005 can be read.
- 2. When reading the power proportional distribution results on 1 June 2005, the data from 1 June 2004 to 31 May 2005 can be read.

## 7-3 File Format

When Power Proportional Distribution Report is saved, a zone information file, an electric power information file and detailed information file are created.

### 1. Zone information file

This contains zone name and information of air conditioners in the zone.

1. File name : ZONE.CSV

2. File format:

| (Example)                                            |          |                                                      |
|------------------------------------------------------|----------|------------------------------------------------------|
| Zone ID, Zone Name                                   | ←───     | Index                                                |
| 0, " ' All"                                          | ←──      | Zone ID, zone name                                   |
| 1, " ' Z-000"                                        |          |                                                      |
| 2, " ' Z-001"                                        |          |                                                      |
| 3, " ' Z-002"                                        |          |                                                      |
| zone ID, A/C Unit No<br>0, 0<br>0, 1<br>1, 2<br>1, 3 | <b>←</b> | One line space<br>Zone ID, air conditioner<br>number |

### [Cautions]

Zone ID is automatically assigned. Do not change it.

#### 2. Electric power information file

This file contains Power Proportional Distribution Report and information of air conditioners.

1. File name : YYYYMMDD\_YYYYMMDD. CSV

Month and date of calculation completion

Year, month and date of calculation start

(Example)

When the data from 25 Oct. 2000 to 24 Nov. 2000 are totalled, the results are indicated as "20001025\_20001124. CSV". If the file of the same name already exists, it overwrites.

## 2. File format :

(Example) Start Date, Nb of Days, A/C Type, Undistributed Power Amount,Period Type 20050101,31,0,0,200501

A/C Unit No,In/Unit Name,HP Code,Daytime Used Pwr,Nighttime Used Pwr,Daytime Idle Pwr,Nighttime Idle Pwr,

0, "1:1-00", 38, 2459, 0, 0, 0 1, "1:1-01", 38, 2718, 0, 0, 0 2, "1:1-02", 38, 3105, 0, 0, 0 3, "1:1-03", 38, 3494, 0, 0, 0 4, "1:1-04", 38, 4141, 0, 0, 0 60, "1:4-12", 70, 489, 0, 0, 0 61, "1:4-13", 8c, 779, 0, 0, 0 62, "1:4-14", 2d, 779, 0, 0, 0 63, "1:4-15", 47, 1115, 0, 0, 0

64,"2:1-00",38,3400,0,0,0 126,"2:4-14",38,3400,0,0,0

127, "2:4-15", 38, 3400, 0, 0, 0

## [Cautions]

| Meaning of each dat | a                                                                                                    |
|---------------------|----------------------------------------------------------------------------------------------------|
| Start Date          | : The starting day of sum                                                                                                    |
| Nb of Days          | : Number of days of sum                                                                                                    |
| A/C Type            | : 0 fixed                                                                                                    |
| Undistributed Power | Amount                                                                                                    |
|                     | : 0 fixed                                                                                                    |
| Period Type         | : Period designation system (0 : Period                                                                                                    |
|                     | designation system, Date : Month desig-<br>nation system)                                                                                                    |
| A/C Unit No         | : Number of indoor unit (0 ~ 63. 0 ~ 127 in case DIII-NET Plus Adaptor is connected.)                                                                         |
| In/Unit Name        | : Name of indoor unit                                                                                                    |
| HP Code             | : Horsepower of indoor unit                                                                                                    |
| Daytime Used Pwr    | : Power amount used                                                                                                    |
| Nighttime Used Pwr  | : Not used                                                                                                    |
| Daytime Idle Pwr    | : Electric power amount at stoppage (The<br>amount is displayed, only when power<br>proportional distribution calculation is<br>not carried out at stoppage.) |
| Nighttime Idle Pwr  | : Not used                                                                                                    |

### 3. Detailed information file

1. File name : HOURLY.CSV If the detailed information already exists, it will

overwrite. Therefore, it is necessary to backup the data to a PC at every data output.

The data of the period designated by the power proportional distribution report (from 01:00 of the day the tabulation started to 0:00 of the next day the tabulation ended) are output. Regardless of whether the registration exists or not in the commissioning tool, the results of 64 (or 128) units of air conditioners are output. 2. File format:

(Example) PPD Hourly Data (Wh) Note:,Date and Time mean the calculation time of PPD. ,The value of 3:00 is a result between the calculation time just before 3:00 and 3:00. Date,Time,'1:1-00,'1:1-01,'1:1-02,'1:1-03, --- ,'1:4-15, '2:1-00,'2:1-01,'2:1-02, --- ,2:4-15 2005.1.1,1:00,21,20,15,21, --- ,15,21,20,15, --- ,15 2005.1.1,2:00,22,20,17,22, --- ,17,22,20,17, --- ,17 2005.1.1,3:00,20,24,19,20, --- ,19,20,24,19, --- ,19 2005.1.1,4:00,20,21,16,20, --- ,16,20,21,16, --- ,16 2005.1.1,5:00,21,24,18,21, --- ,18,21,24,18, --- ,18 2005.1.1,6:00,20,24,18,20, --- ,18,20,24,18, --- ,18 2005.1.1,7:00,20,24,20,20, --- ,20,20,24,20, --- ,20 2005.1.1,8:00,21,22,21,21, --- ,21,21,22,21, --- ,21 2005.1.1,9:00,35,30,23,35, --- ,23,35,30,23, --- ,23 2005.1.1,10:00,40,30,23,40, --- ,23,40,30,23, --- ,23 2005.1.1,11:00,40,37,28,40, --- ,28,40,37,28, --- ,28 2005.1.31,17:00,49,43,38,49, --- ,18,21,24,18, --- ,38 2005.1.31,18:00,50,39,37,50, --- ,18,20,24,18, --- ,37 2005.1.31,19:00,45,39,38,45, --- ,20,20,24,20, --- ,38 2005.1.31,20:00,30,28,27,30, --- ,21,21,22,21, --- ,27 2005.1.31,21:00,32,28,26,32, --- ,23,35,30,23, --- ,26 2005.1.31,22:00,20,19,16,20, --- ,23,40,30,23, ---,16 2005.1.31,23:00,20,19,16,20, --- ,28,40,37,28, --- ,16 2005.2.1,0:00,21,20,15,21, --- ,15,21,20,15, ---,15 [Cautions] View of data It displays the power proportional distribution results of indoor unit No.1-00, from 0:00 to 1:00 on 1 January 2005. ean the calculation time of PPD. 1 is a result between the calculation 0 11:1-01 11:1-02 11:1-03 21 20 15 22 20 PPD Hourly Data (W) Note: Date and The value 3:00 and 3:00 '2:1-00 st befor 1:4-15 2:1-01 2:1-02 2005.1.1 2005.1.1 2005.1.1 2005.1.1 2005.1.1 2005.1.1 2005.1.1 20 20 24 21 22 20 20 21 20 21 22 20 20 20 24 1:00 2:00 3:00 4:00 5:00 6:00 15 17 19 16 18 20 21 23 23 23 28 21 24 24 24 24 22 21 24 24 24 24 22 1618 21 18 2005.1.1 7:00 20 21 35 40 40 20 21 23 23 28 2005.1.1 8:00 30 30 37 2005.1.1 9:00 35 2005.1.1 2005.1.1 10:00 40 40 23 28 30 37 2005.1.31 2005.1.31 2005.1.31 2005.1.31 2005.1.31 2005.1.31 2005.1.31 2005.1.31 2005.2.1

2

20 20 21

35 40 40

#### 8. TROUBLESHOOTING

| Symptom                                                                                                    | Cause and counter measures                                                                                                    |
|----------------------------------------------------------------------------------------------------|----------------------------------------------------------------------------------------------------|
| "Pwr Prp Dist" is not displayed.                                                                                    | Power Proportional Distribu-<br>tion function is not set yet.<br>Contact your supplier.                                                                                                    |
| When power proportional distribu-<br>tion calculation is carried out, the<br>following message is displayed.        | There is a time zone when<br>power proportional distribu-<br>tion calculation is not made in<br>the designated collection<br>period. The cause for non<br>availability of power propor-<br>tional distribution calculation<br>can be power failure.<br>Press OK button to continue<br>collection.<br>*Collection is made by other<br>period excluding the day.                                      |
| When Power Proportional Distri-<br>bution Report is to be saved into a<br>file, "No memory card" is dis-<br>played. | PCMCIA card is not inserted<br>correctly into the intelligent<br>Touch Controller.<br>Check whether PCMCIA card<br>is inserted, and whether it is<br>inserted correctly or not.                                                                                                    |
| I can't display electric power<br>amount in unit of tenant.                                                         | When electric power propor-<br>tional distribution is carried<br>out by the intelligent Touch<br>Controller mainframe, electric<br>power amount is displayed in<br>unit of air conditioner or in unit<br>of zone.<br>To display electric power<br>amount in unit of tenant, edit<br>the data of CSV format saved<br>in PCMCIA card by use of<br>your general purpose table<br>calculation software. |
| How do I convert electric power<br>amount into charges?                                                             | It is not available to convert<br>electric power amount into<br>charges by the intelligent<br>Touch Controller. To convert<br>electric power amount into<br>charges, edit the data of CSV<br>format saved in PCMCIA card<br>by use of your general pur-<br>pose table calculation soft-<br>ware.                                                                                                    |

17:00 18:00 19:00 20:00 21:00 22:00 23:00

49

50 45

30

20 20 1006

39 39 28

28

1112

38 27

26

16 1270

50 45

| Symptom                                                                                      | Cause and counter measures                                                                                                    |
|----------------------------------------------------------------------------------------------|----------------------------------------------------------------------------------------------------|
| How to print out Power Propor-<br>tional Distribution Report?                                | The intelligent Touch Control-<br>ler does not have printing<br>function. To print out Power<br>Proportional Distribution<br>Report, print out the data of<br>CSV format saved in PCM-<br>CIA card by use of your per-<br>sonal computer and printer.                                                                                                    |
| How to change zone registration?                                                             | To change zone registration<br>for change of insertion and so<br>forth in the middle of month,<br>read out once Power Propor-<br>tional Distribution Report for<br>the days to the previous day<br>of change.<br>(By period designation, it is<br>possible to designate and<br>read an optional period.)<br>For the month with change,<br>read the reports for days<br>before change and those for<br>days after change.                                                                    |
| Exclusion Periods (Normal Type)<br>setup and Special Calculation<br>Days (Normal Type) setup | Exclusion Periods (Normal<br>Type) setup and Special Cal-<br>culation Days (Normal Type)<br>setup are not to be set when<br>to carry out power propor-<br>tional distribution of ice stor-<br>age type.<br>And setting is for only one<br>pattern, and it is not available<br>to make different setting per<br>zone.                                                                                                    |
| Electric power amount at stop-<br>page                                                       | "Electric power amount at<br>stoppage" in the display of<br>Power Proportional Distribu-<br>tion Report is the total value<br>of electric power amount<br>when it is set not to propor-<br>tionally distribute electric<br>power of crank case heater<br>consumed at stoppage of air<br>conditioner since the electric<br>power amount cannot be<br>divided to any air conditioner.<br>The electric power amount in<br>this case must be handled as<br>common service fees and so<br>forth. |
| "Time Zone Setup" is not dis-<br>played.                                                     | "Time Zone Setup" can be<br>displayed in SE Mode. Con-<br>tact your supplier.                                                                                                    |
| When the S button is presed,<br>"Password for administrator" is<br>displayed.                | Confirm your administrator to enter the password.                                                                                                    |

## 9. AFTER-SALES SERVICE

## **After-sales Service**

- To have the product repaired, prepare the following information
  - Model
  - Date of installation
  - Circumstances as detailed as possible
- Address, name, phone number

## • Transfer

Transfer requires professional technique. Be sure to contact the supplier you purchased the product from or service station.

The customer will be charged for the expense required for transfer work.

### • Questions

For after-sales service, contact the supplier you purchased the product from or the nearest service center.

# Part 4 intelligent Touch Controller Web Software Operation Manual

| 1. | Safety Considerations | 110 |
|----|-----------------------|-----|
| 2. | Before Starting       |     |
| 3. | About Web Interface   | 112 |
| 4. | Overview              |     |
| 5. | Basic Mode            |     |
| 6. | Advanced Mode         | 131 |

## EM04A057

#### SAFETY CONSIDERATIONS 1.

Please read these "SAFETY CONSIDERATIONS" carefully before installing air conditioning equipment and be sure to install it correctly.

After completing the installation, make sure that the unit operates properly during the start-up operation.

Please instruct the customer on how to operate the unit and keep it maintained.

Also, inform customers that they should store this installation manual along with the operation manual for future reference. This air conditioner comes under the term "appliances not accessible to the general public".

Meaning of warning, caution and note symbols.

| Indicates a potentially hazardous situa-<br>tion which, if not avoided, could result in<br>death or serious injury.                                                             |
|----------------------------------------------------------------------------------------------------|
| Indicates a potentially hazardous situ-<br>ation which, if not avoided, may result<br>in minor or moderate injury. It may<br>also be used to alert against unsafe<br>practices. |
| Indicates situation that may result in equipment or property-damage-only                                                                                                    |

#### Keep these warning sheets handy so that you can refer to them if needed.

accidents.

Also, if this equipment is transferred to a new user, make sure to hand over this operation manual to the new user.

## — <u>A</u> WARNING ·

In order to avoid electric shock, fire or injury, or if you detect any abnormality such as smell of fire, turn off power and call your dealer for instructions.

Ask your dealer for installation of the air conditioner. Incomplete installation performed by yourself may result in a water leakage, electric shock, and fire.

#### Ask your dealer for improvement, repair, and maintenance.

Incomplete improvement, repair, and maintenance may result in a water leakage, electric shock, and fire.

Improper installation or attachment of equipment or accessories could result in electric shock, short-circuit, leaks, fire or other damage to the equipment. Be sure only to use accessories made by Daikin which are specifically designed for use with the equipment and have them installed by a professional.

Ask your dealer to move and reinstall the air conditioner or the remote controller.

Incomplete installation may result in a water leakage, electric shock, and fire.

Never let the indoor unit or the remote controller get wet. It may cause an electric shock or a fire.

Never use flammable spray such as hair spray, lacquer or paint near the unit.

It may cause a fire.

#### Never replace a fuse with that of wrong ampere ratings or other wires when a fuse blows out.

Use of wire or copper wire may cause the unit to break down or cause a fire.

Never inspect or service the unit by yourself. Ask a qualified service person to perform this work.

Cut off all electric waves before maintenance.

#### Do not wash the air conditioner or the remote controller with excessive water.

Electric shock or fire may result.

#### Do not install the air conditioner or the remote controller at any place where flammable gas may leak out.

If the gas leaks out and stays around the air conditioner, a fire may break out.

#### Do not touch the switch with wet fingers.

Touching a switch with wet fingers can cause electric shock. CISPR 22 Class A Warning:

This is a class A product. In a domestic environment this product may cause radio interference in which case the user may be required to take adequate measures.

## - A CAUTION -

## After a long use, check the unit stand and fitting for dam-

If they are left in a damaged condition, the unit may fall and result in iniury.

Do not allow a child to mount on the unit or avoid placing any object on it.

Falling or tumbling may result in injury.

Do not let children play on and around the unit. If they touch the unit carelessly, it may result in injury.

#### Do not place a flower vase and anything containing water.

Water may enter the unit, causing an electric shock or fire.

Never touch the internal parts of the controller. Do not remove the front panel. Some parts inside are dangerous to touch, and a machine trouble may happen. For checking and adjusting the internal parts, contact your dealer.

#### Avoid placing the controller in a spot splashed with water.

Water coming inside the machine may cause an electric leak or may damage the internal electronic parts.

#### Do not operate the air conditioner when using a room fumigation - type insecticide.

Failure to observe could cause the chemicals to become deposited in the unit, which could endanger the health of those who are hypersensitive to chemicals.

#### Safely dispose of the packing materials.

Packing materials, such as nails and other metal or wooden parts, may cause stabs or other injuries.

Tear apart and throw away plastic packaging bags so that children will not play with them. If children play with a plastic bag which was not torn apart, they face the risk of suffocation.

#### Do not turn off the power immediately after stopping operation.

Always wait at least five minutes before turning off the power. Otherwise, water leakage and trouble may occur.

#### The appliance is not intended for use by young children or infirm persons without supervision.

The remote controller should be installed in such away that children cannot play with it.

## 

## Never press the button of the remote controller with a hard, pointed object.

The remote controller may be damaged.

Never pull or twist the electric wire of the remote controller.

It may cause the unit to malfunction.

Do not place the controller exposed to direct sunlight. The LCD display may get discolored, failing to display the data.

Do not wipe the controller operation panel with benzine, thinner, chemical dustcloth, etc.

The panel may get discolored or the coating peeled off. If it is heavily dirty, soak a cloth in water-diluted neutral detergent, squeeze it well and wipe the panel clean. And wipe it with another dry cloth.

Dismantling of the unit, treatment of the refrigerant, oil and eventual other parts, should be done in accordance with the relevant local and national regulations.

## 2. BEFORE STARTING

To use the web interface of the intelligent Touch Controller, the target PC should meet the following requirements. Check them before starting.

## **Requirements for the PCs**

| CPU             | CPU Pentium III 800MHz or higher or equivalent                                                           |
|-----------------|----------------------------------------------------------------------------------------------------|
| os              | OS Windows 2000 Service Pack 4 or later<br>Windows XP Service Pack 1 or later                            |
| Memory          | 256MB or more                                                                                            |
| Free Disk Space | 100MB or more<br>(required for installing Java plugin)                                                   |
| Network Speed   | 10 Base-T or higher                                                                                      |
| Display         | Resolution: 1024 × 768 (XGA) or more,<br>Maximum color development<br>simultaneosly 65535 colors or more |
| Browser         | Internet Explorer 6.0SP1 or more 1                                                                       |
| Java plugin     | J2SE<br>(Java2 Platform Standard Edition) V1.42<br>2                                                     |

- 1: If IE6.0SP1 or later is not installed, obtain it from the Microsoft website. It is downloadable for free. Other browsers, such as Netscape, may not work correctly. Be sure to use IE6.0SP1 or later.
- Be sure to use J2SE (Java2 Platform Standard Edition) V 1.4.2\_04. Other versions are not qualified. Download it from the SUN website (for free) or contact the dealer from which you purchased this product.

3. ABOUT WEB INTERFACE

## 3-1 Web Interface of the intelligent Touch Controller

#### • Permissions: Privileges Given to Each Login Name There are two categories of login users: General User who can perform See page [114] basic operations via the web interface and Administrator who can setup the system and change system settings. **Two Display Modes** You can select the display mode from Basic Mode two modes during login process: the See page [116] Basic mode which provides a simple Advanced Mode and easy-to-use interface and the See page [131] Advanced mode which allows you to use advanced setting options. Start/Stop Operation Basic Mode You can start or stop all the See page [126] devices in a group, a zone, or mul-Advanced Mode tiple zones at a time. See page [132] **Advanced Settings for Air Conditioners** Basic Mode You can set temperature, opera-See page [127] tion modes, direction of air flow, Advanced Mode air volume, and remote controller See page [133] mode of all devices in a group, a zone, or multiple zones. Various Operation Modes You can operate devices from a web interface, the intelligent Touch Controller console, or a Advanced Mode local remote controller. Also the See page [28] Administrator can permit or pro-(EM04A057) hibit remote controller operations of devices in a specified group or zone using the web interface. **User Administration** The Administrator can register or delete General Users, who can operate air conditioners via the See page [37] web interface, and set/change (EM04A057) his/her own password and General Users' password. **Scheduling Function** The Administrator can precisely schedule operations for a specific See page [40] group or zone of devices. Weekly (EM04A057) schedule and 10 extra schedules can be created.

## 4. OVERVIEW

## 4-1 Web System of the intelligent Touch Controller

The Administrator can assign (restrict) one or more air conditioners to each General User. In the following Figure 1, User 01, User 02, and User 03 can operate and monitor only their local air conditioners. However User 64 can operate/monitor air conditioners that other General Users can also operate/monitor.

Figure 1: Example of user setting

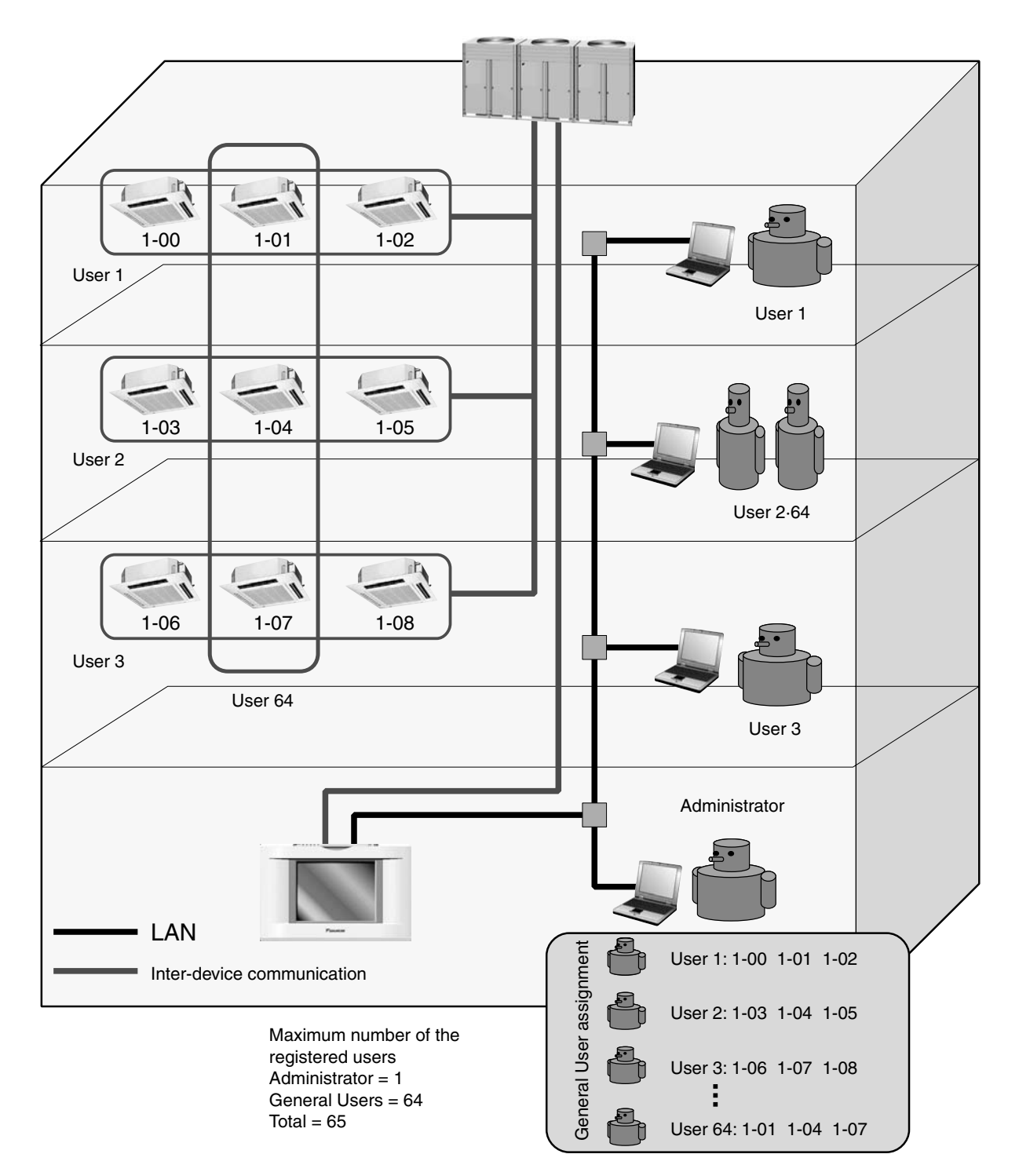

## 4-2 Restricted Function for each login name

There are two categories of login users: **General User** who can perform basic operations via the web interface and **Administrator** who can setup the system and change system settings. The following list shows web operations given to each category.

#### Administrator is able to:

- Operate air conditioners.
- Monitor air conditioners.
- Create schedules.
- Set his/her own password.
- Set or change General User's passwords.
- Register or delete General Users (Up to 64 users).
- Assign devices to each General User.

### A General User is able to:

- Operate air conditioners.
- Monitor air conditioners.
- Change his/her own password.

#### Privileges exclusive for the Administrator

- The Administrator can assign zones to each General User.
- Each General User can operate or monitor only devices specified by the Administrator.

## 4-3 Two Display Modes of the Web Interface

In the login process of the intelligent Touch Controller web interface, users can select either of the following two modes.

- Basic Mode
- Advanced Mode

This section provides the description of the difference between these two modes.

## Basic Mode:

[General Users are able to:]

- Monitor air conditioners.
- Operate air conditioners.

[The Administrator is able to:]

- Operate air conditioners.
- Monitor air conditioners.

### Advanced Mode:

[General Users are able to:]

- Monitor air conditioners.
- · Operate air conditioners.
- · Permit and/or prohibit local remote controller operations.
- Change his/her own password.

[The Administrator is able to:]

- Operate air conditioners.
- Monitor air conditioners.
- Permit and/or prohibit local remote controller operations.
- Create schedules.
- Set his/her own password (Administrator password).
- Set or change General User's passwords.
- Register or delete General Users (Up to 64 users).
- Assign one or more zones to each General User.

```
Privileges exclusive for the Administrator
```

### 4-4 Logging into the Web Interface

1. Launch Internet Explorer and enter the IP address of the intelligent Touch Controller into the address field.

http: // address of the intelligent Touch Controller In the figure below, the IP address is 150.35.20.63.

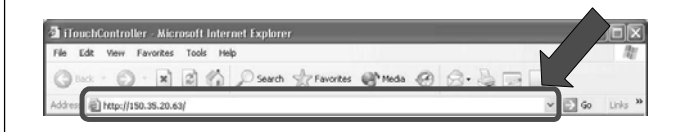

2. The screen in the figure below appears.

| User name: | Enter your user name assigned by the Administrator.                                                                   |
|------------|----------------------------------------------------------------------------------------------------|
| Password:  | Enter the password associated with the user name.                                                                     |
| GUI Mode:  | Select either of the radio buttons: Basic or<br>Advanced.<br>Basic Mode (See page116)<br>Advanced Mode (See page 131) |
| Language:  | Click this button to display the Display lan-<br>guage setting dialog box. (See page 115)                             |

| File Edit View Favorites Tools He | þ                                                                                                  | A.           |
|-----------------------------------|----------------------------------------------------------------------------------------------------|--------------|
| 🕲 Back + 🕑 + 🗙 😰 🏠                | 🔎 Search 🔺 Favorites 🜒 Media 🥝                                                                     | Ø. 2 2 0     |
| ddress 📓 http://150.35.20.63/     |                                                                                                    | ❤ 🛃 Go Links |
| Intellig                          | ent Controller                                                                                     | _            |
| 10                                | Enter year name and naneword                                                                       |              |
| °.                                | Enter user name and password                                                                       |              |
| م.<br>م                           | Enter user name and password<br>User name<br>Password<br>GUI Mode O Basic O Advanced               |              |
| مر<br>ا                           | Enter user name and password<br>Iser name<br>Password<br>GUI Mode OBasic OAdvanced<br>OK @Language |              |

Upon completion, click the OK button and log into the program.

If you are not authenticated, the error message ((1) in the figure) appears. Check your user name and password.

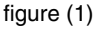

| 🗿 Log in error 🛛 🗙                                   |
|------------------------------------------------------|
| Failed certification. Confirm user name and password |
| ок                                                   |
| Java Applet Window                                   |

If the Administrator attempts to log into the web interface without closing the system menu on the intelligent Touch Controller console, the error message ((2) in the figure) appears. In this case close the system menu, and log into it again.

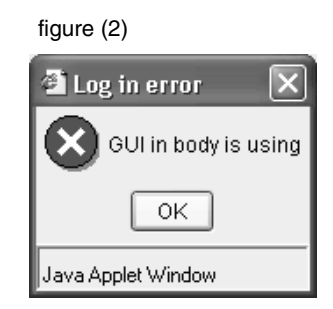

If the Administrator, who is logging into the web interface, attempts to log into the web interface via another PC, the error message ((3) in the figure) appears. The Administrator cannot log into the web interface via multiple PC at a time.

### figure (3)

| 🗿 Log in error 🛛 🗙                            |
|-----------------------------------------------|
| User with same user ID is logging in from Web |
| ок                                            |
| Java Applet Window                            |

### 4-5 Selecting Display Language

To select a display language to be used for the web interface:

- **1.**Click the " **D** Language " button (1) to display the Display language setting screen (Screen 2).
- 2. Click the " << " or " >> " button to select a language to be used in this screen.
- **3.** Select a language to be used in the web interface by clicking a radio button (2).
- 4. To reflect your selection, click the " OK

To cancel your selection, click the "Cancel

### Screen 1: Authentication screen

| TouchController Microsof<br>File Edt View Favorites Tou | Internet Explorer<br>s Hab |                               |          |
|---------------------------------------------------------|----------------------------|-------------------------------|----------|
| Oux · O · X 2                                           | Search Stravortes          | Cheda @ B.S.                  |          |
| Address () http://150.35.20.63/                         |                            |                               | Se Links |
| Parkin fint                                             | elligent Controller        |                               |          |
|                                                         |                            |                               |          |
|                                                         | C Enter user name          | and password                  |          |
|                                                         | User name admin            |                               |          |
|                                                         | OUI Mode O Basi            | c ⓒ Advanced                  |          |
|                                                         | ОК                         | @ Language                    |          |
|                                                         | L.                         |                               |          |
|                                                         |                            |                               |          |
|                                                         |                            |                               |          |
|                                                         |                            | ITRIES.Ltd.All Rights Reserve | (1)      |

### Screen 2: Display language setting screen

| 🗿 Displa   | y language setting 🛛 🗙 |
|------------|------------------------|
| <<         | English >>             |
|            | 🔿 Japanese             |
|            | ◯ Chinese              |
|            | English                |
|            | ○ French               |
|            | 🔿 German               |
|            | 🔿 Italian              |
|            | 🔿 Spanish              |
| (2)        | OK Cancel              |
| Java Apple | t Window               |

## 5. BASIC MODE

## 5-1 Main Screen

You will see the following screen when logging into the web interface in the Basic mode. This section describes the Main screen shown in the figure. See the next page for more information on each item on this screen.

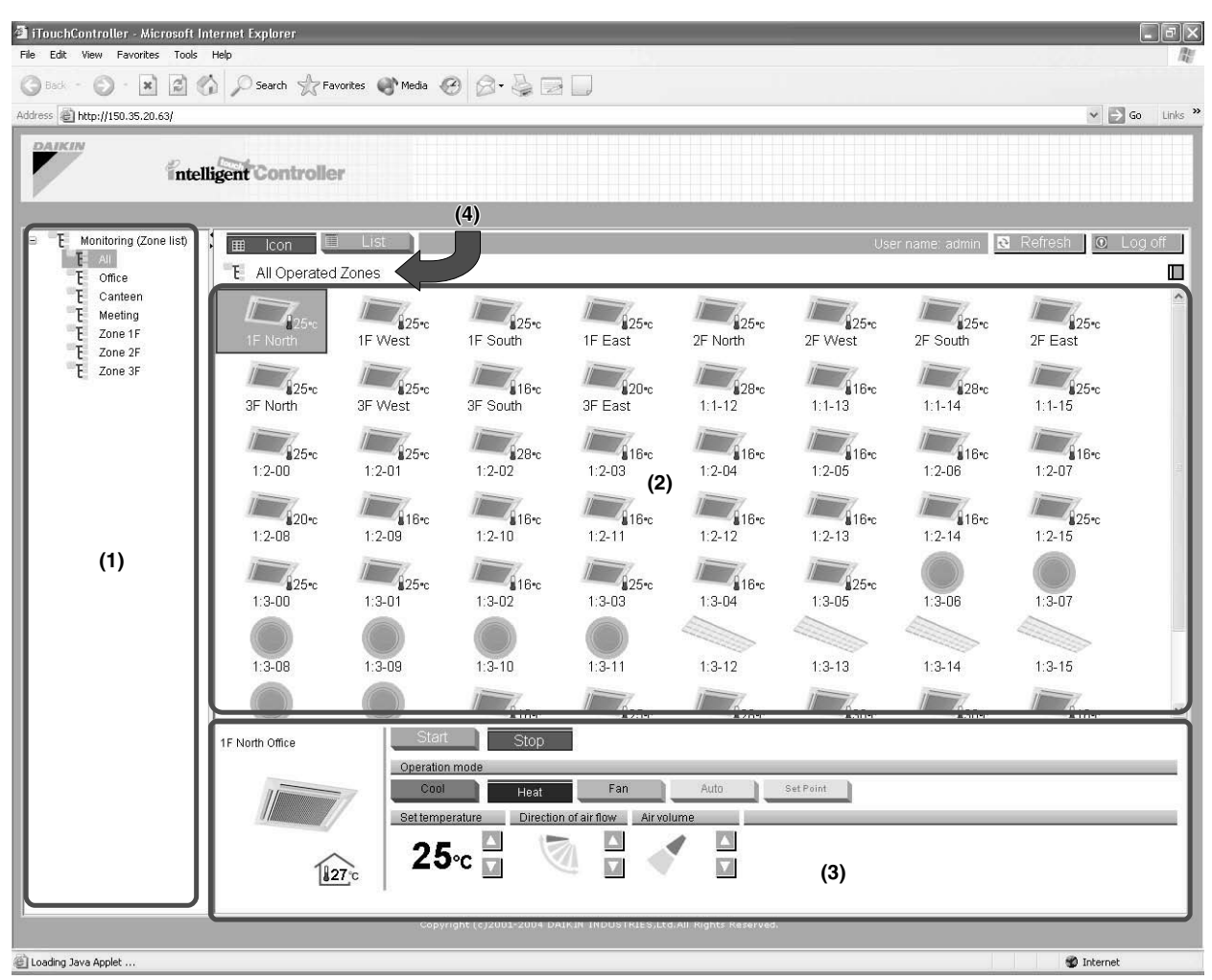

The above figure shows the Main screen displayed in the Icon display mode.

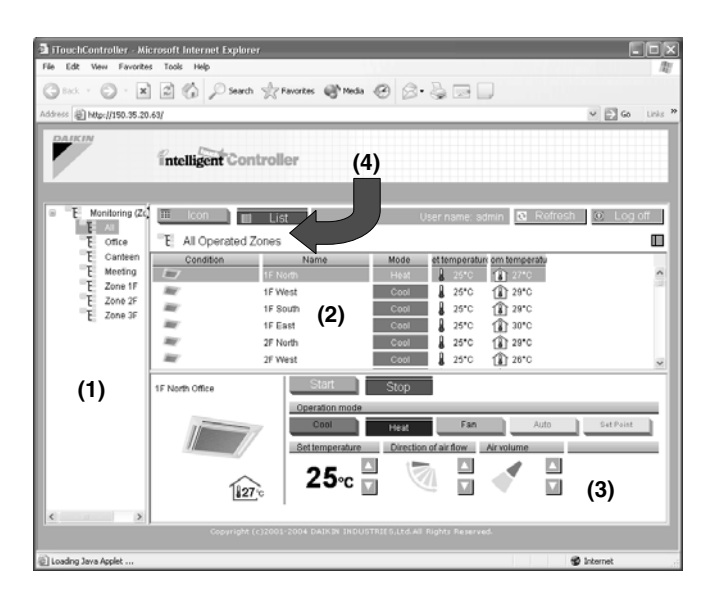

← The figure to the left shows the Main screen displayed in the List display mode.

## Display Areas on the Main Screen

- (Zone tree area)
   When you select a zone in this area, devices included in the zone appear in the main display area (2).
- (2) (Main display area)
   Displays the devices in the zone selected in the zone tree area (1).
- (3) (Setting area)

This area provides status information for each device. You can also change the settings. The contents of this area vary depending on the type of the devices selected in the main display area.

- Group setting area (Air conditioner) (See page 121)
- Group setting area (HRV)
  Group setting area (Lighting device)
  Group setting area (Lighting device)
  Group setting area (Universal device)
  (See page 124)
- Zone setting area (See page 125)

For more information, see the appropriate page.

(4) (Zone name bar)

Displays the name of the zone selected in the zone tree area (1). Otherwise displays the status report, "Monitoring (Zone List)".

## Buttons and Other Information Boxes

| Displays the login name of the user cur<br>rently logging into the web interface.                                                                 | -   |
|----------------------------------------------------------------------------------------------------|-----|
| Changes the main display area to the low display mode.                                                                                            | on  |
| Changes the main display area to the L display mode.                                                                                              | ist |
| Refresh Updates zone or group status information<br>in the main display area with the most<br>recent data of the intelligent Touch<br>Controller. | on  |
| Log off Allows a user to log off the interface an return to the authentication screen.                                                            | d   |

## $\langle Increase/reduce button \rangle$

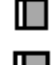

 $\langle \text{Increase button} \rangle$ 

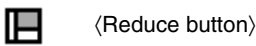

## 5-2 Icons on the Screen

Each icon represents one of the categories shown in the figures to the right. Devices are grouped into these categories in advance using the intelligent Touch Controller console. Icon assigned to each device cannot be changed via the web interface. This section explains features of each icon.

## [Indoor Units]

A device registered as an "indoor unit" appears as an indoor unit icon (see Figure 1).

\*In the Icon display mode, a temperature value next to each icon in the main display area represents the set temperature of the device.

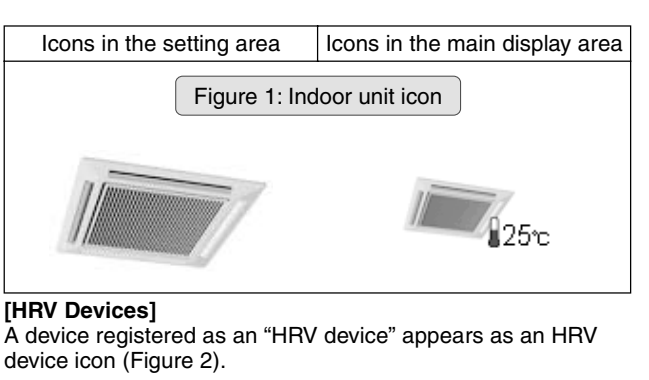

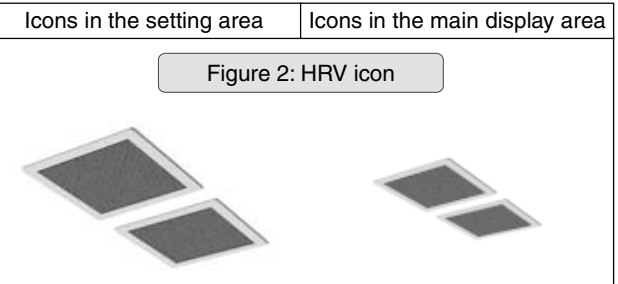

#### [Di or Dio Units]

When a device is registered as a Di or Dio unit and a lighting device icon is assigned to it using the group setting function of the intelligent Touch Controller console, it appears as a lighting device icon (Figure 3).

When a device is registered as a Di or Dio unit and an icon other than the lighting device icon is assigned to it using the group setting function of the intelligent Touch Controller console, it appears as a universal device icon (Figure 4).

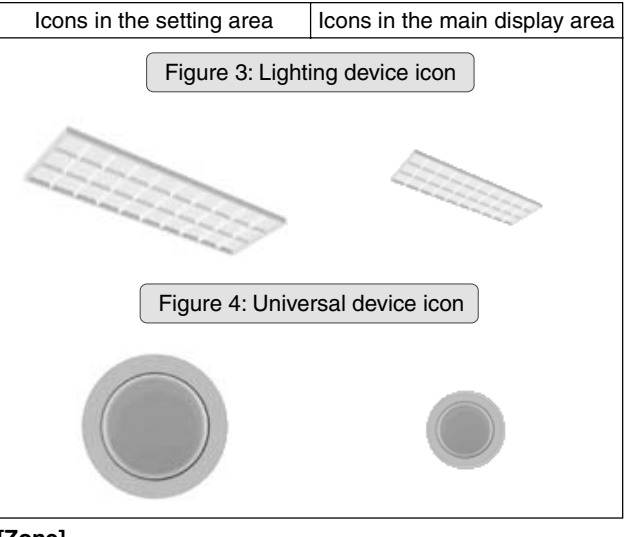

## [Zone]

Each zone appears as a zone icon (Figure 5).

\*In the Icon display mode, a temperature value next to each icon in the main display area represents the set temperature of the representative unit.

Refer to page 130 for more information on the representative unit.

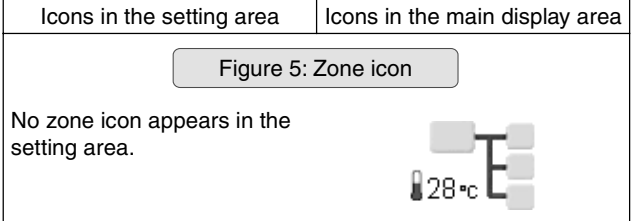

## 5-3 Information Provided by Indoor Unit Icons

## [OPERATION MODE]

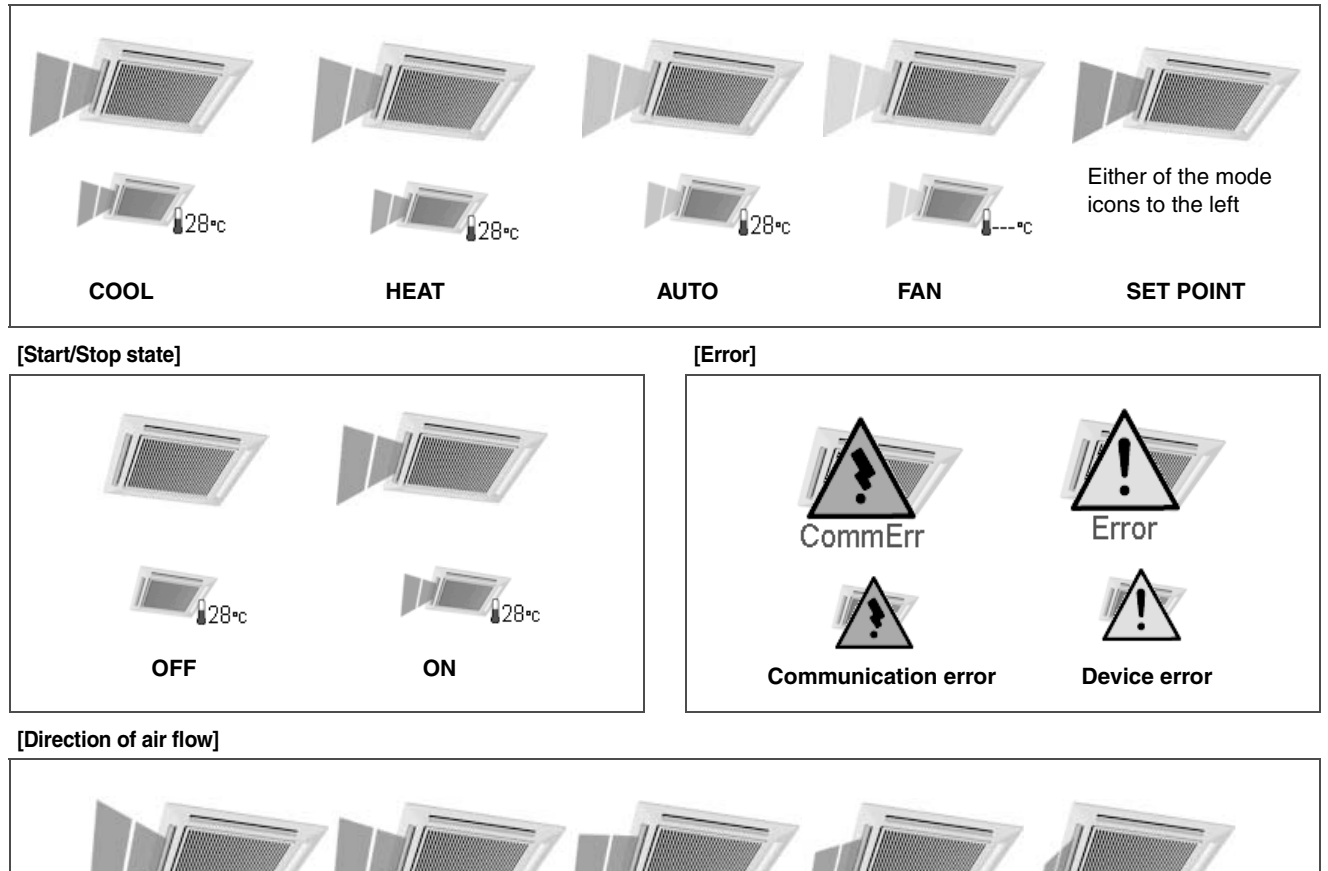

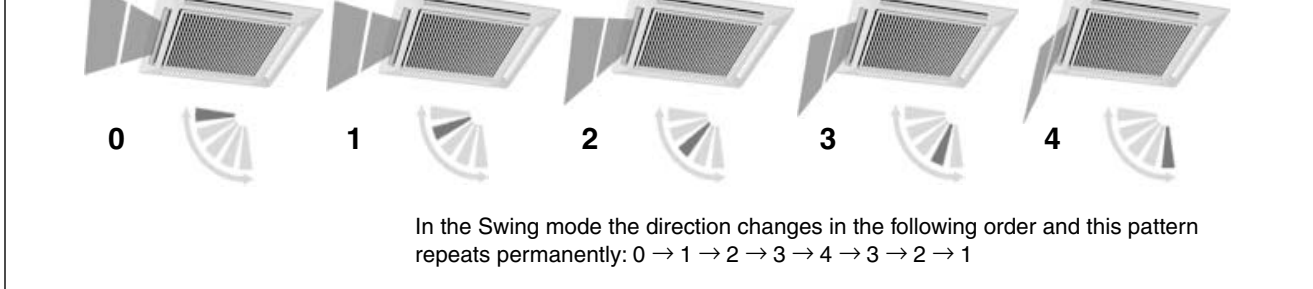

## [Air volume]

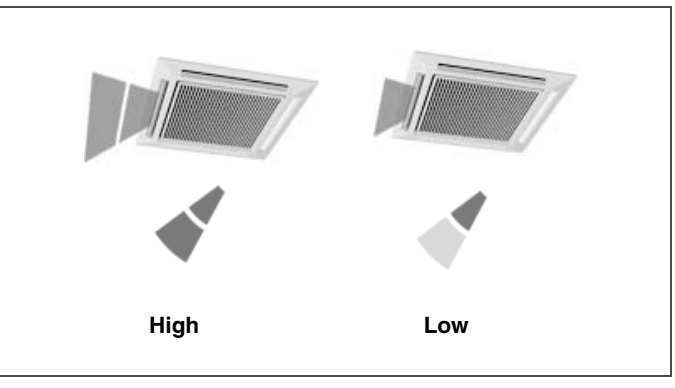

## 5-4 Information Provided by HRV Icons

[Ventilation mode]

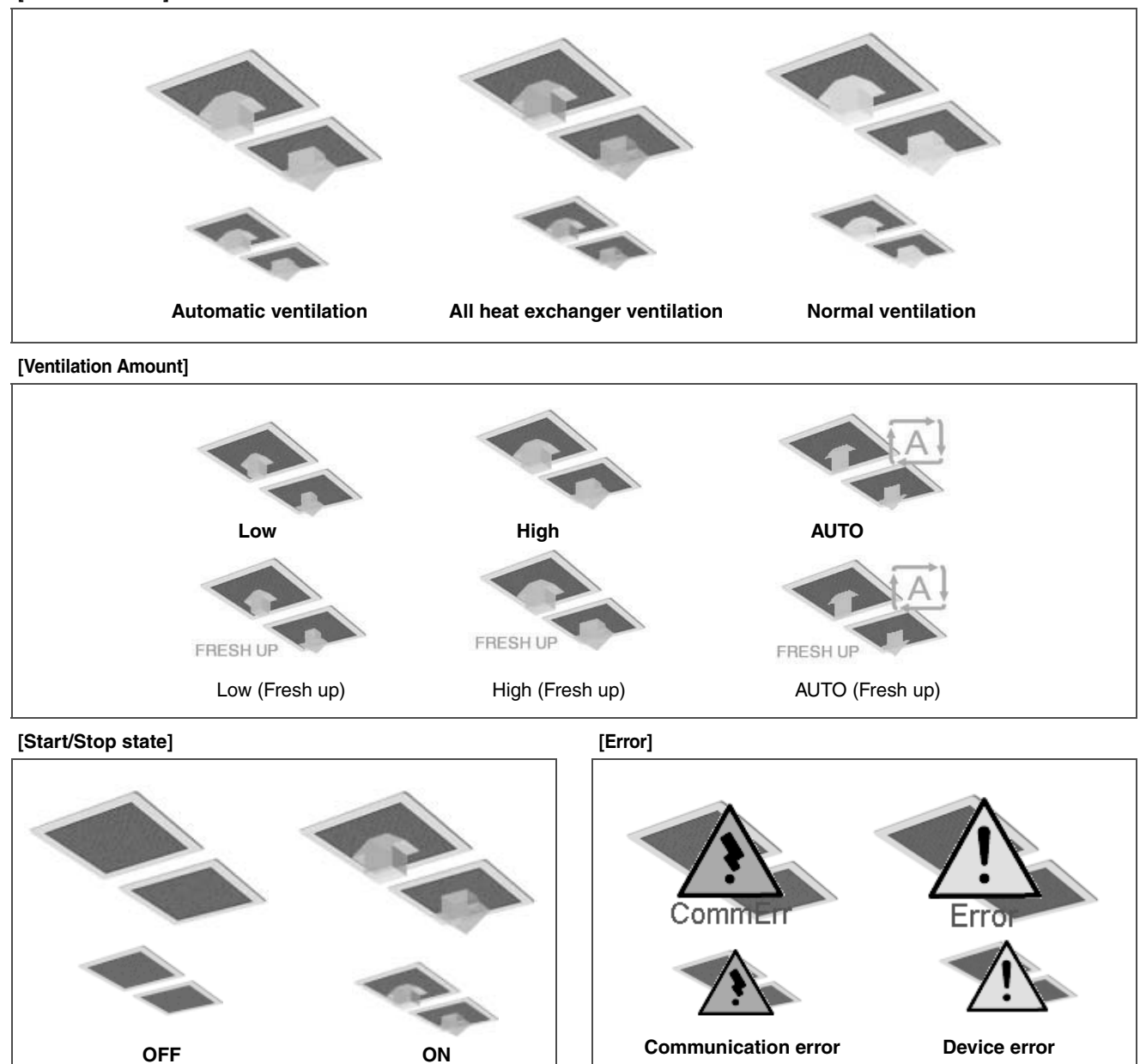

## 5-5 Information Provided by Lighting Device, Universal Device, and Zone Icons

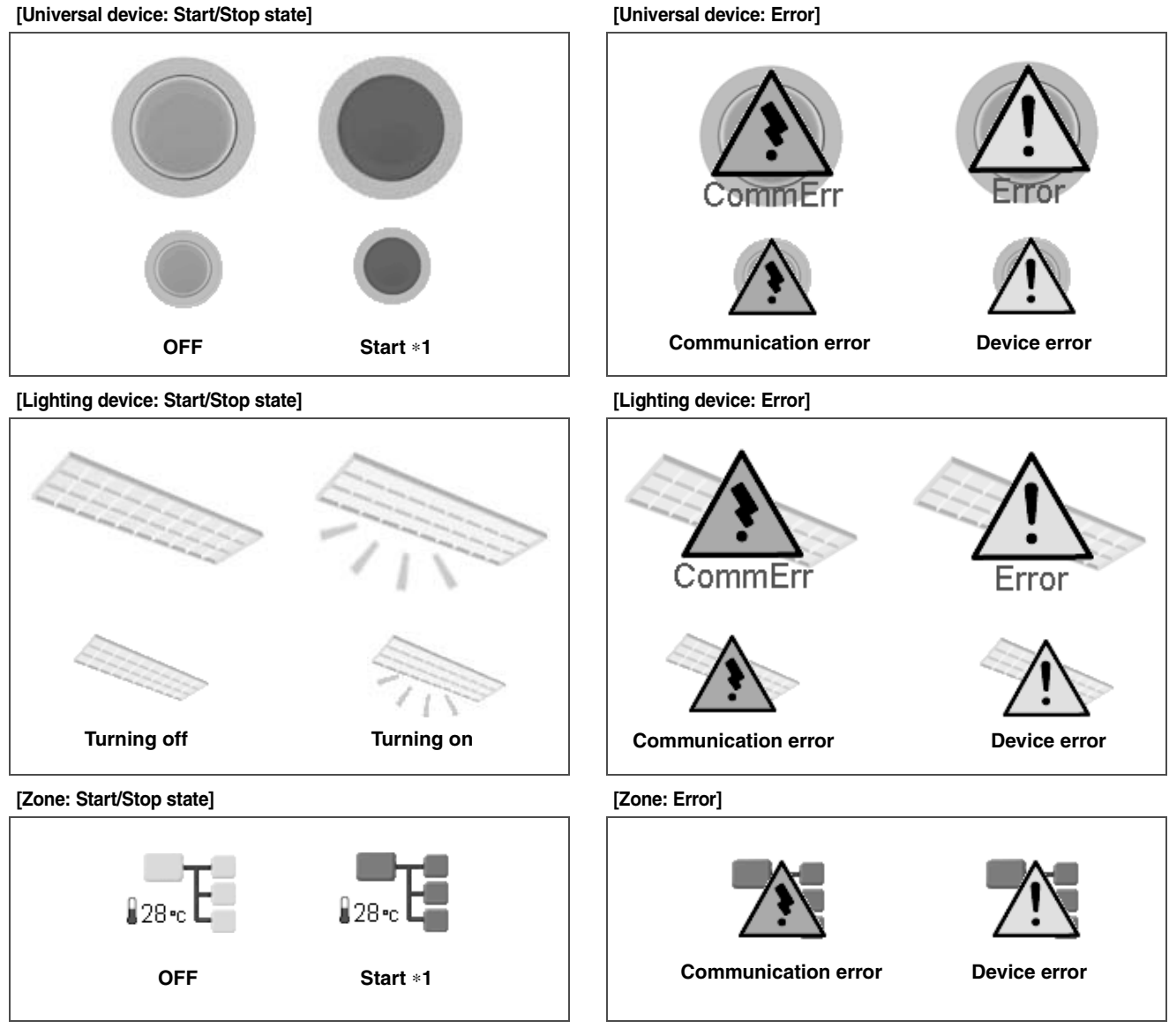

\*1 The icon color of an operational device depends on the setting on the intelligent Touch Controller console.

## 5-6 Information Provided by the Setting Areas

## ■ Air Conditioner Group:

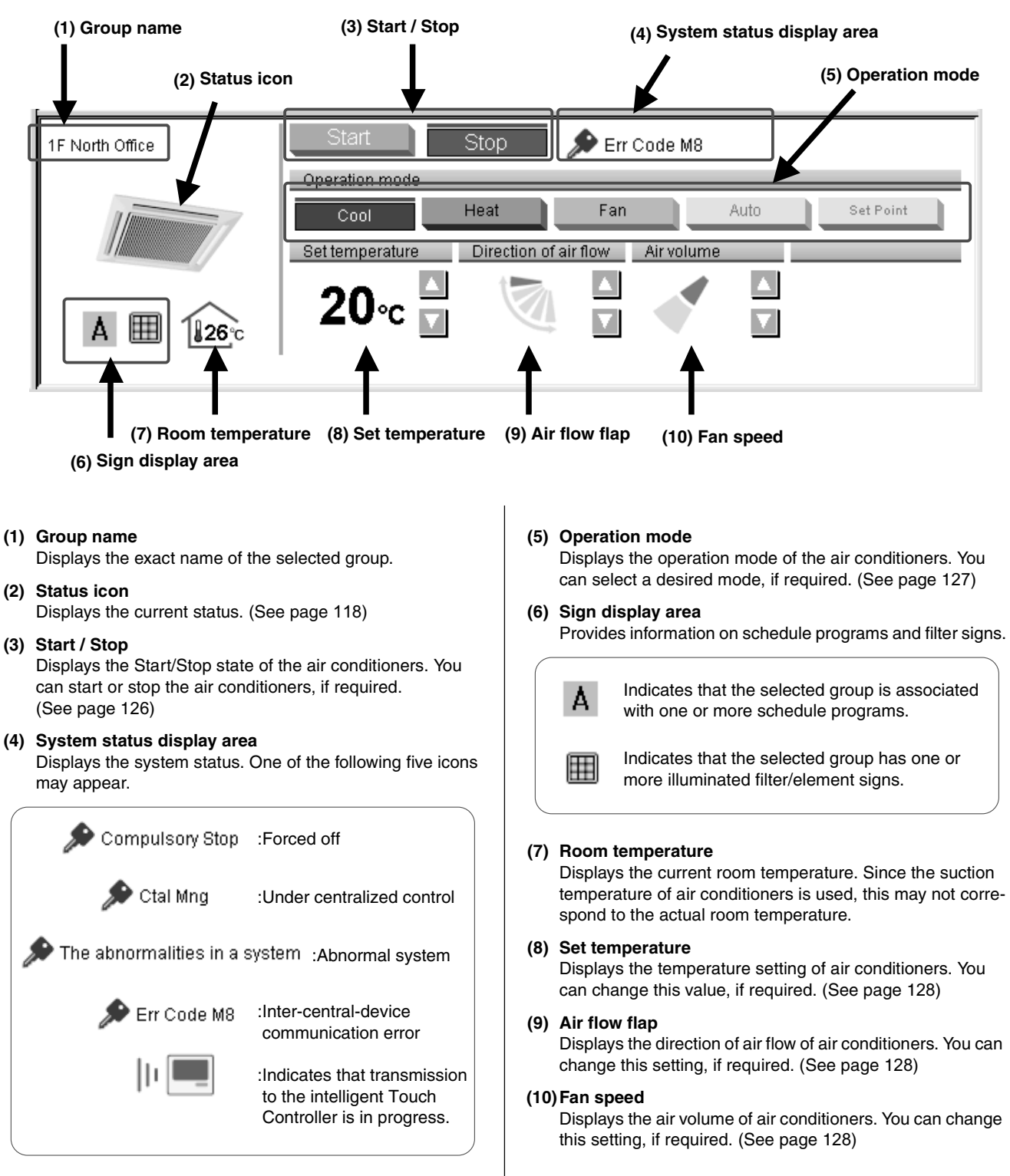

■ HRV Group:

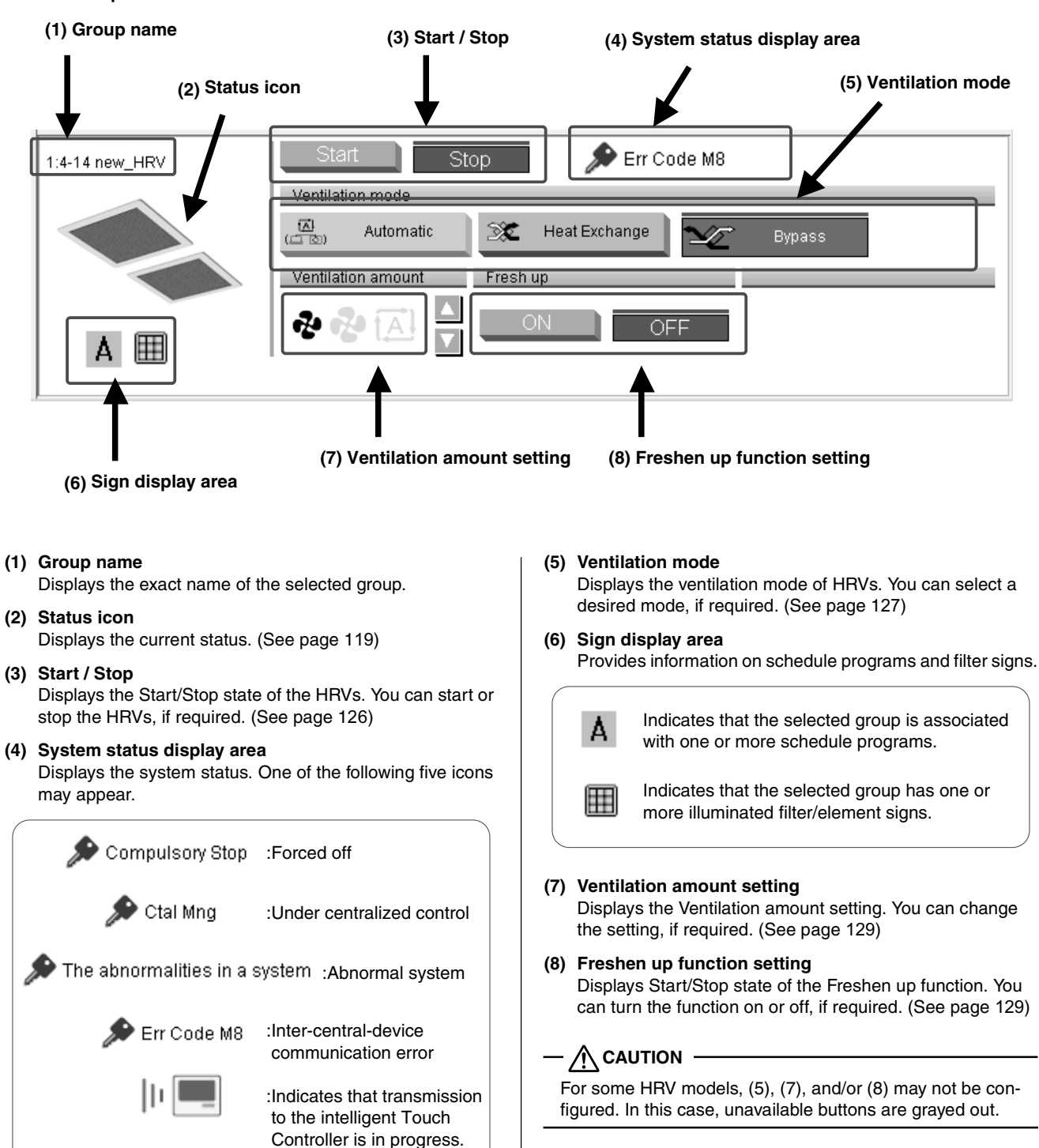

Lighting Device Group:

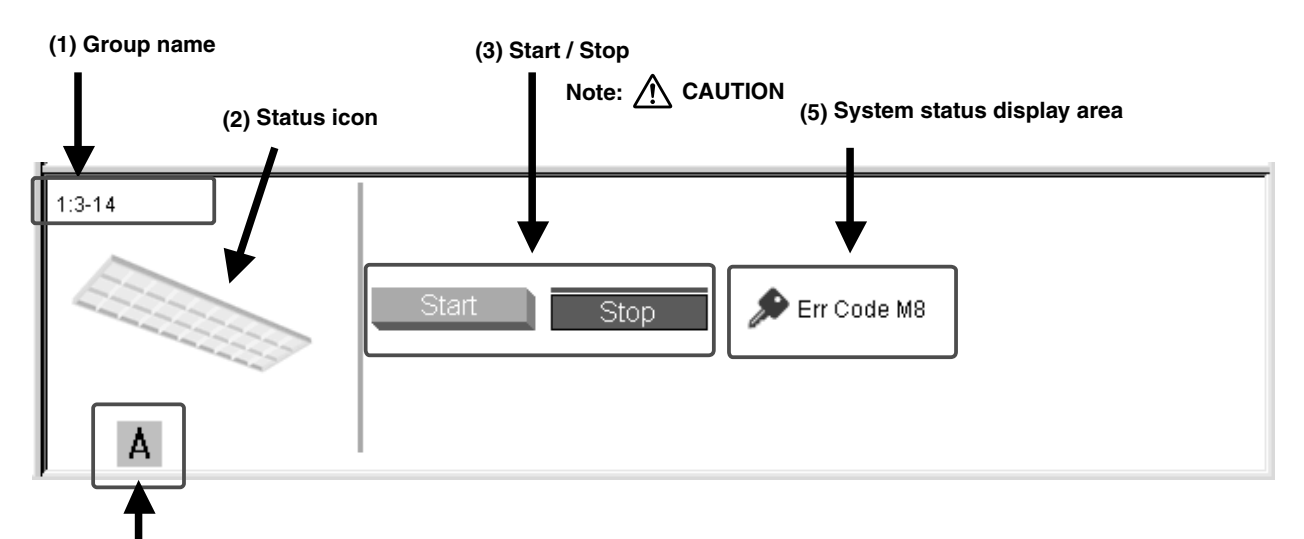

.,

(4) Sign display area

(1) Group name

Displays the exact name of the selected group.

(2) Status icon

Displays the current status. (See page 120)

(3) Start / Stop

А

Displays the Start/Stop state of devices. You can start or stop devices, if required. (See page 126)

(4) Sign display area

Provides information on schedule programs.

Indicates that the selected group is associated with one or more schedule programs.

#### (5) System status display area Displays the system status. One of the following five icons may appear.

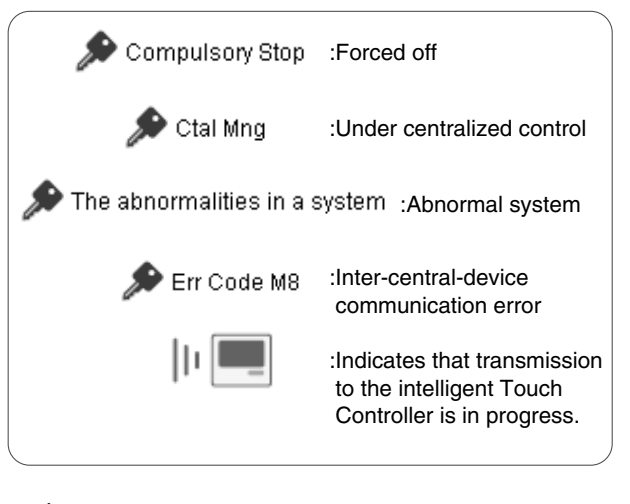

When lighting devices are connected via Dio units: The Start/Stop buttons (3) can be used.

When lighting devices are connected via Di units: The Start/Stop buttons (3) are not displayed.

## Universal Device Group:

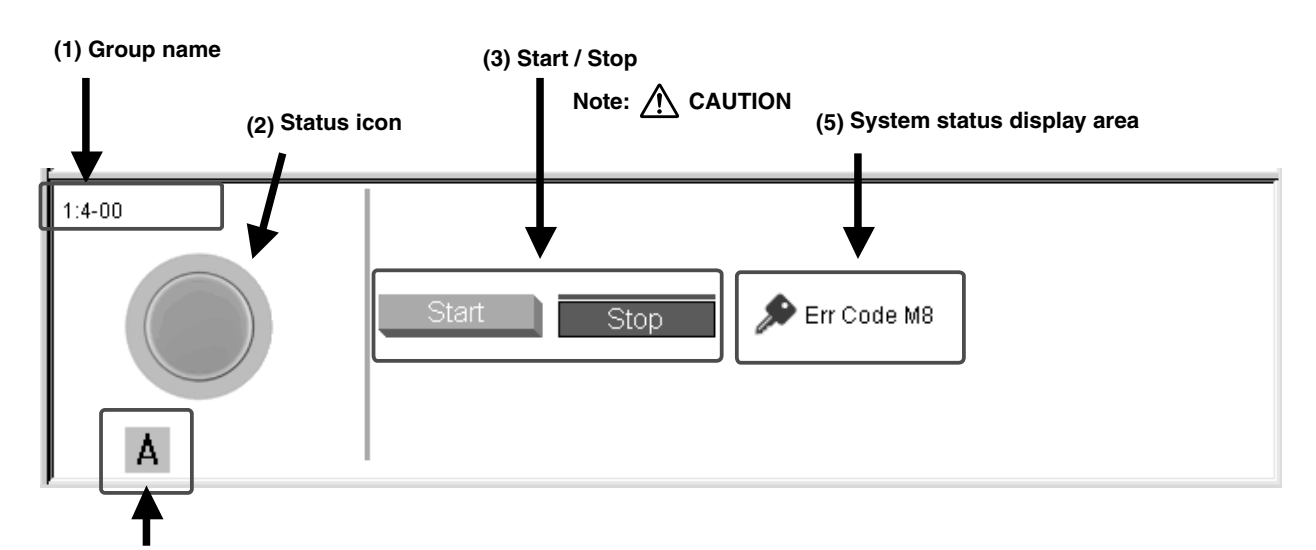

(4) Sign display area

(1) Group name

Displays the exact name of the selected group.

(2) Status icon

Displays the current status. (See page 120)

(3) Start / Stop

А

Displays the Start/Stop state of devices. You can start or stop devices, if required. (See page 126)

(4) Sign display area

Provides information on schedule programs.

Indicates that the selected group is associated with one or more schedule programs.

## (5) System status display area

Displays the system status. One of the following five icons may appear.

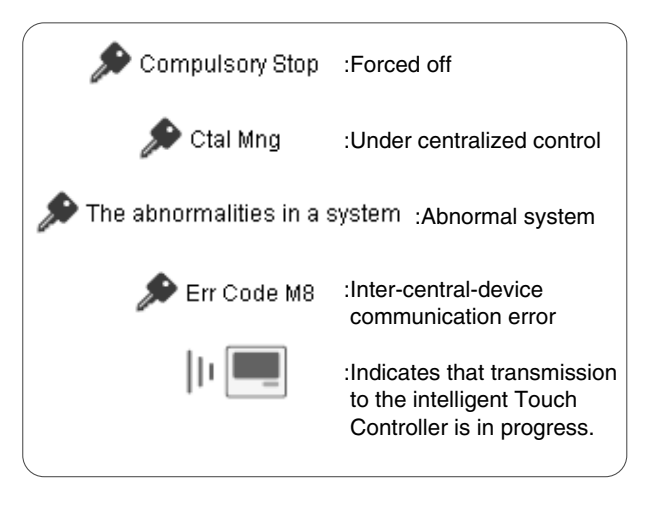

## $-\bigwedge$ CAUTION -

When lighting devices are connected via Dio units: The Start/Stop buttons (3) can be used.

When lighting devices are connected via Di units: The Start/Stop buttons (3) are not displayed.

| Air conditioner zone: | All Operated Zones Start Stop                                                                                                    |
|-----------------------|----------------------------------------------------------------------------------------------------|
|                       | (1) Air conditioning unit 🔩 HRV (2)                                                                                                    |
|                       | Operation mode Cool Heat Fan Auto Set Point Set temperature Direction of air flow Air volume                                                                                                    |
|                       |                                                                                                    |
|                       |                                                                                                    |
|                       |                                                                                                    |
| HRV zone:             | All Operated Zones Start Stop                                                                                                    |
| HRV zone:             | All Operated Zones Start Stop                                                                                                    |
| HRV zone:             | (1) All Operated Zones Start Stop<br>All Comparison of the start stop<br>Air conditioning unit HRV (2)<br>Ventilation mode<br>Automatic Start Stop<br>Ventilation Start Stop<br>Ventilation Mode<br>Bypass |
| HRV zone:             | (1)<br>All Operated Zones Start Stop<br>Air conditioning unit HRV (2)<br>Ventilation mode<br>Wentilation amount Fresh up<br>Wentilation amount Fresh up<br>ON OFF                                          |

- (1) Clicking this tab provides air conditioner zone information.
- (2) Clicking this tab provides HRV zone information.

| 🔎 Air co                          | onditioning unit  |                                             | s HRV                |           |
|-----------------------------------|-------------------|---------------------------------------------|----------------------|-----------|
| <b>Di/Dio zone:</b><br>(see Note) | Z-014             | Start Stop                                  | 1                    |           |
|                                   |                   |                                             |                      |           |
|                                   |                   |                                             |                      |           |
|                                   | Note: When are gr | connecting via Di units, the "<br>ayed out. | " Start " and " Stop | " buttons |

Notes on Zone Display:

• If one or more groups in the selected zone are operational, the Start/Stop state for the zone is "On." If one or more groups in the selected zone are in an error state, the operation state for the zone is "Error."

If one or more groups in the selected zone have an illuminated filter/element sign " IIII ", the filter/element sign for the zone also illuminates.

- An illuminated Auto Control sign " A " informs that the selected zone is associated with one or more schedule programs.
- In the air conditioner zone area, information on the room temperature, set temperature, operation mode, air volume, and direction of air flow is provided. In the HRV zone area, information on the Ventilation mode, Ventilation amount, and Freshen up setting is provided. Data of the representative unit is displayed, rather than that of the entire zone.

## **Representative Unit:**

- In a zone monitoring process, the following group is selected as the representative unit.
- In the Icon display mode: the group displayed at the upper left corner
- In the List display mode: the top group in the list.

## 5-7 Starting/Stopping All the Devices in a Specific Group

## Procedure for starting/stopping all the devices in a specific group

Start or stop all the air conditioners included in a specific group. This procedure can be used when devices in the selected group are registered as "indoor unit," "HRV," or "Dio unit."

This procedure supports both the Icon display and List display modes. In the figure (Screen 1) the devices are displayed in the Icon display mode.

#### Screen 1: Main screen

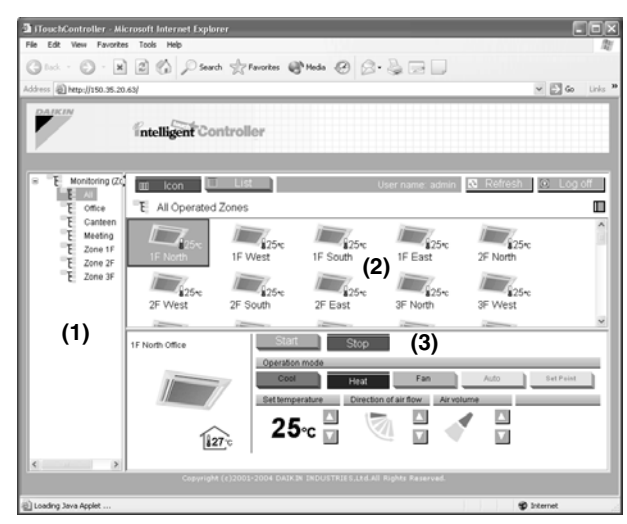

#### [Procedure]

- **1.**On the Main screen (Screen 1) select the zone which includes a desired group from the zone tree area (1).
- **2.** In the main display area (2) the groups belonging to that zone appear. Select the group in this area.
- The settings of the selected group appear in the setting area (3). Displayed items vary depending on the category of the group. For more information, see pages 121 to 124.

In the figure (Screen 2), an air conditioner group is selected.

Click the "Start " or "Stop " button.

#### Screen 2: Group setting area (air conditioners)

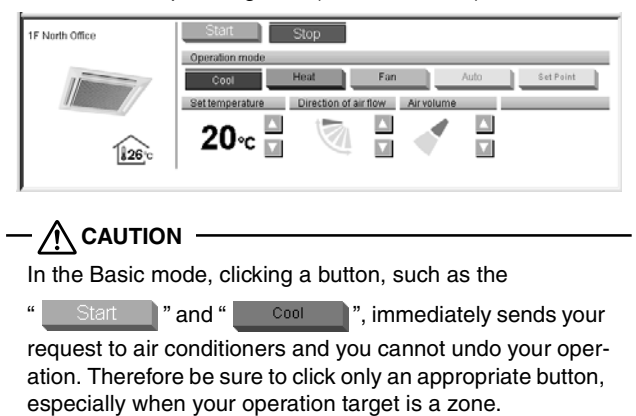

### 5-8 Starting/Stopping All the Devices in a Specific Zone

## Procedure for starting/stopping all the devices in a specific zone

Start or stop all the devices included in a specific zone.

This procedure supports both the lcon display and List display modes. In the figure (Screen 1) the devices are displayed in the lcon display mode.

#### Screen 1: Main screen

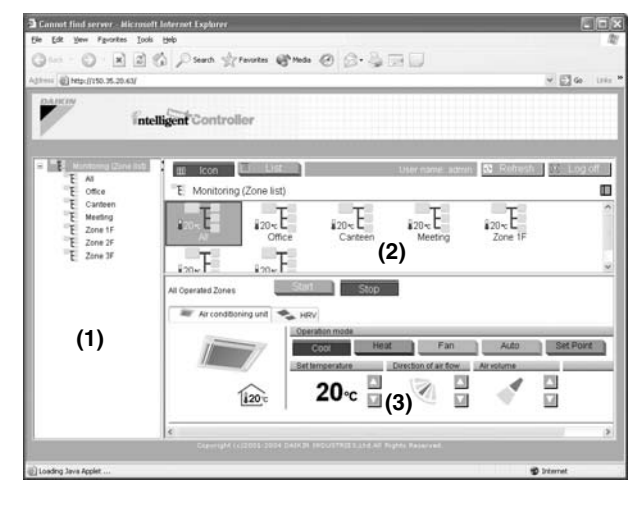

#### [Procedure]

- 1. On the Main screen (Screen 1), select the "Monitoring (Zone list)" item from the zone tree area (1).
- **2.** The zone list appears in the main display area (2). Select a desired zone in this area.
- **3.** The setting area (3) changes to the zone setting area (Screen 2).

#### Screen 2: Zone setting area

| <ul> <li>At this time, the "Air conditioning unit " tab is selected if the selected zone includes HRVs, (When both types of devices are not included, no tab is displayed.)</li> <li>4. Click the "Start " or "Stop " button.</li> </ul>                                                                                                    |                                                                                                    |
|----------------------------------------------------------------------------------------------------|----------------------------------------------------------------------------------------------------|
| <ul> <li>At this time, the " Air conditioning unit " tab is selected if the selected zone includes air conditioners.</li> <li>The " HRV " tab is selected if the selected zone includes HRVs, (When both types of devices are not included, no tab is displayed.)</li> <li>4. Click the " Start " or " Stop " button.</li> <li> CAUTION</li></ul> | All Operated Zanes Start Stop                                                                                                    |
| <ul> <li>At this time, the "Air conditioning unit " tab is selected if the selected zone includes air conditioners.</li> <li>The "HRV " tab is selected if the selected zone includes HRVs, (When both types of devices are not included, no tab is displayed.)</li> <li>4. Click the "Start " or "Stop " button.</li> <li>ACUTION</li> </ul>     | (4)                                                                                                    |
| <ul> <li>At this time, the "Air conditioning unit" tab is selected if the selected zone includes air conditioners.</li> <li>The "HRV" tab is selected if the selected zone includes HRVs, (When both types of devices are not included, no tab is displayed.)</li> <li>4. Click the "Start" or "Stop" button.</li> <li>CAUTION</li> </ul>         |                                                                                                    |
| <ul> <li>A Click the "Start " or "Stop " button.</li> <li>CAUTION</li> <li>The way tables selected if the selected 20th includes HRVs, (When both types of devices are not included, no tab is displayed.)</li> </ul>                                                                                                    | <ul> <li>At this time, the "Air conditioning unit" tab is selected if the selected zone includes air conditioners.</li> <li>The "Tab is selected if the selected zone.</li> </ul> |
| 4. Click the " Start " or " Stop " button.                                                                                                    | includes HRVs,<br>(When both types of devices are not included, no tab is<br>displayed.)                                                                                          |
| - A CAUTION                                                                                                    | 4. Click the " " or " " button.                                                                                                    |
|                                                                                                    |                                                                                                    |

Clicking the selected button does not send your request. If you want to send the Start request, click Stop and then Start.

### 5-9 Switching the Operation Mode

#### Procedure for switching the operation mode

Switch the operation mode of the air conditioner.

On the Monitoring screen, operation is allowed with either Icon or List as the display type.

In the figure (Screen 1) the devices are displayed in the Icon display mode.

### Screen 1: Main screen

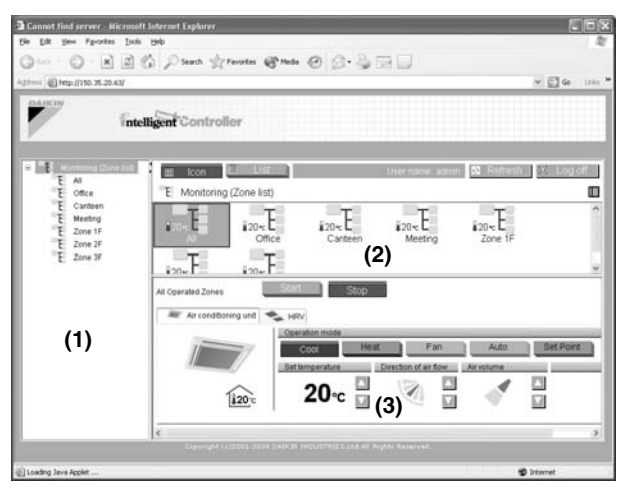

The operation mode can be switched by zone or by group.

## [Procedure]

- To change the setting for all the devices in a zone, select the "Monitoring (Zone list)" item from the zone tree area (1), and select the zone from the main display area (2). To change the setting for all the devices in a group, select the zone including the group from the zone tree area (1), and select the group from the main display area (2).
- 2. Change the operation mode in the setting area (3). The steps required for indoor units are different from ones for HRVs. See the appropriate section.

#### [Indoor Units]

| Click the " | 🔎 Air conditioning unit | " tab in the zone setting area |
|-------------|-------------------------|--------------------------------|
| (Screen 2)  | to change the setting   | of all the devices in a zone.  |

#### Screen 2: Zone setting

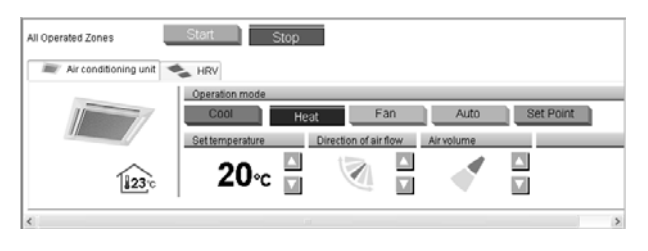

Use the group setting area (Screen 3) to change the setting of all the devices in a group.

Screen 3: Group setting (air conditioners)

| 1F North Office  | Start Stop                                       |
|------------------|--------------------------------------------------|
| 11               | Operation mode  Cool Heat Fan Auto Set Paint     |
|                  | Set temperature Direction of air flow Air volume |
| \$26 c           | 20∝ 🖸 🖉 🖥 🝼 🖬                                    |
| [ <u>\$26</u> ]o |                                                  |

Click one of the following buttons according to your requirement.

| Cool      | Changes the operation mode to Cool.      |
|-----------|------------------------------------------|
| Heat      | Changes the operation mode to Heat.      |
| Fan       | Changes the operation mode to Fan.       |
| Set Point | Changes the operation mode to Set Point. |
| Auto      | Changes the operation mode to Auto.      |

#### [HRV Devices]

Click the " HRV " tab in the zone setting area (Screen 4) to change the setting of all the devices in a zone.

#### Screen 4: Zone setting

| 💓 Air conditioning unit | 👟 HRV                            |      |
|-------------------------|----------------------------------|------|
|                         | Ventilation mode                 |      |
|                         | 🕲 Automatic 🕱 Heat Exchange 🔀 By | pass |
|                         | VerNistion amount Erech up       | _    |
|                         | President annuals President      |      |
|                         |                                  |      |

Use the group setting area (Screen 5) to change the setting of all the devices in a group.

#### Screen 5: Group setting (HRV)

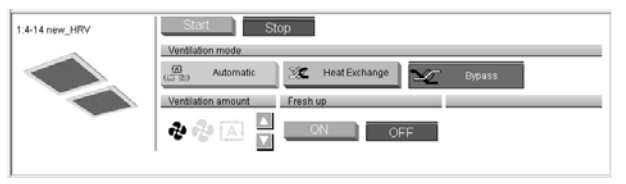

Click one of the following buttons according to your requirement.

|          | Automatic     | Changes the operation mode to Auto-                           |
|----------|---------------|---------------------------------------------------------------|
|          |               | matic ventilation.                                            |
| X        | Heat Exchange | Changes the operation mode to All heat exchanger ventilation. |
| Ý        | Bypass        | Changes the operation mode to Normal ventilation.             |
| <u> </u> |               |                                                               |

Some of the above setting options may not be used depending on the model of the HRVs. In this case, unavailable buttons are grayed out.

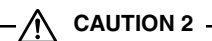

Mode setting buttons that cannot be used for the selected zone or group are grayed out.

| Ex.: | Cool | Heat |  |
|------|------|------|--|
|      |      |      |  |

## 5-10 Changing the Temperature Setting

## Procedure for changing the temperature setting

Change the temperature setting of air conditioners.

On the Monitoring screen, operation is allowed with either Icon or List as the display type.

In the figure (Screen 1) the devices are displayed in the Icon display mode.

Screen 1: Main screen

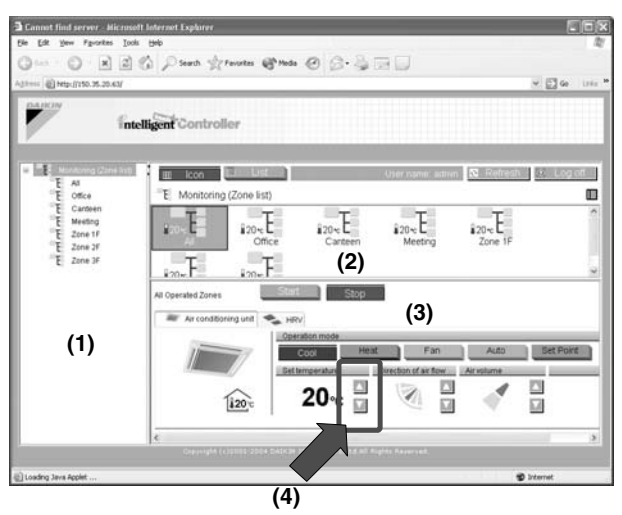

The temperature setting can be switched by zone or by group.

If all of the air conditioners in the group selected are in Fan operation, temperature setting cannot be changed.

#### [Procedure]

1. On Screen 1 Monitoring, select a zone or a group from the pull-down menu (1).

Select a zone or a group of which the temperature setting is to be changed (2).

To change the setting for all the devices in a group, select the zone including the group from the zone tree area (1), and select the group from the main display area (2).

2. Click the " or v button (4) to change the temperature setting.

Ex.: For the Figure 1 zone setting, the temperature settings available are between 20 °C and 30 °C inclusive.

Figure 1:

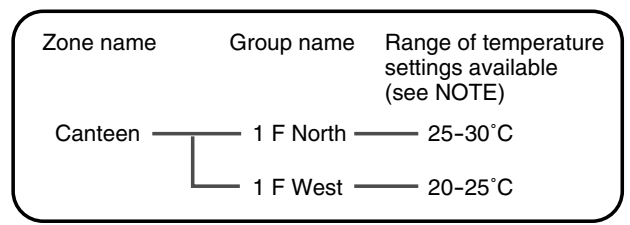

When the temperature setting is 30  $^{\circ}\text{C},$  the actual temperature settings for air conditioners are as shown Figure 2:

Figure 2:

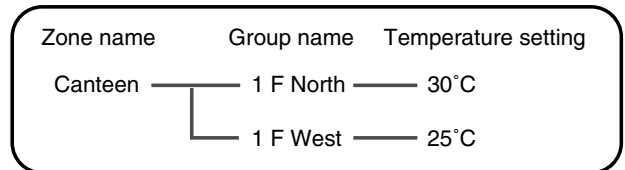

### NOTE

Range of temperature settings available is the range specified in accordance with the following.

- Range of temperature settings inherent to the air conditioner main unit.
- Range of temperature as a result of the restriction by temperature setting limit set on the intelligent Touch Controller console.

For more information, refer to the intelligent Touch Controller Software manual.

### 5-11 Changing the Direction of Air Flow and Air Volume

## Procedure for changing the direction of air flow/air volume

Change the fan direction or volume of air conditioners.

On the Monitoring screen, operation is allowed with either Icon or List as the display type.

In the figure (Screen 1) the devices are displayed in the Icon display mode.

The fan direction or volume can be changed by zone or by group.

#### Screen 1: Main screen

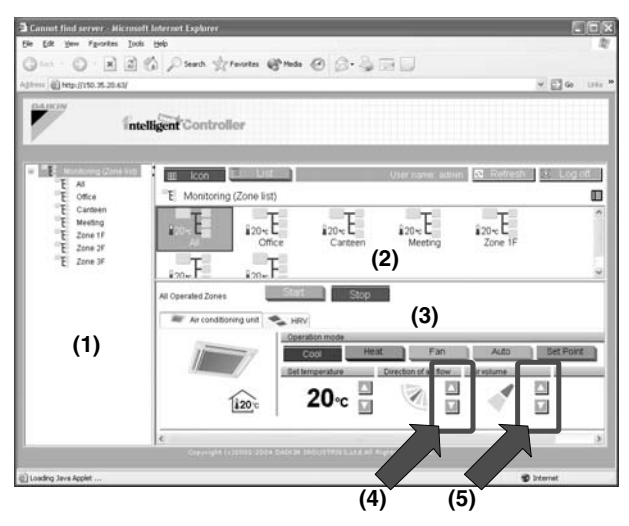

#### [Procedure]

1. On Screen 1 Monitoring, select a zone or a group from the pull-down menu (1).

Select a zone or a group of which the fan direction or volume is to be reset (2).

To change the setting for all the devices in a group, select the zone including the group from the zone tree area (1), and select the group from the main display area (2).

2. Click the " I or I " button (4) to change the direction of air flow.

Click the "  $\land$  or  $\lor$  " button (5) to change the air volume.

## 

For some air conditioner models, the direction of air flow and/ or air volume cannot be changed. In this case these buttons ((4) and (5)) are grayed out.

## 5-12 Changing the Ventilation Amount and the **Freshen Up Function**

### Procedure for changing the HRV settings

Change the Ventilation amount and the Freshen up settings for HRVs.

On the Monitoring screen, operation is allowed with either Icon or List as the display type.

In the figure (Screen 1) the devices are displayed in the Icon display mode.

#### Screen 1: Main screen

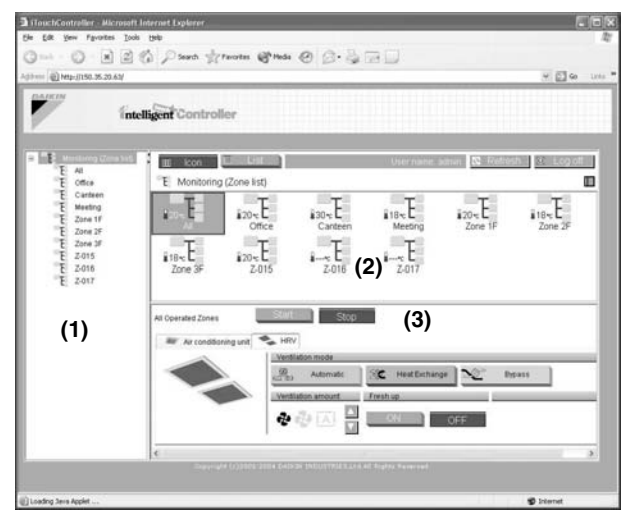

The Ventilation amount and Freshen up settings for all the HRVs in a specific zone or group can be changed all together.

#### [Procedure]

1. On Screen 1 Monitoring, select a zone or a group from the pull-down menu (1).

Select a zone or a group of which the fan direction or volume is to be reset (2).

To change the setting for all the devices in a group, select the zone including the group from the zone tree area (1), and select the group from the main display area (2).

2. Click the " HRV " tab in the zone setting area (Screen 2) to change the settings for HRVs in a zone.

#### Screen 2: Zone setting area

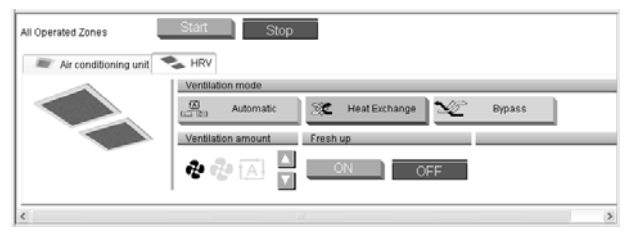

Use the group setting area (Screen 3) to change the settings for HRVs in a group. Use the following buttons on each screen

#### Screen 3: Group setting area (HRV)

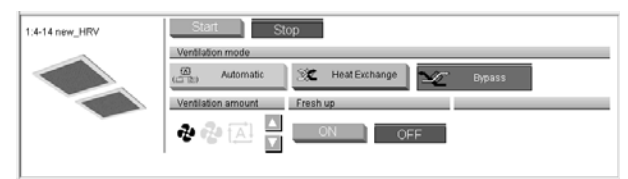

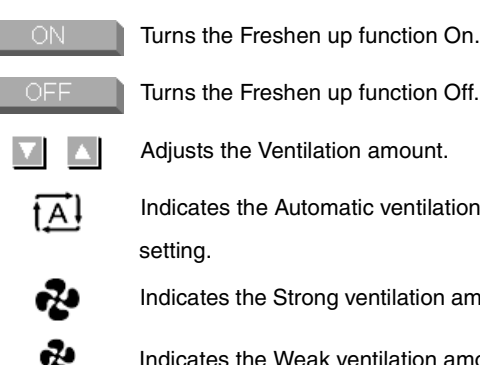

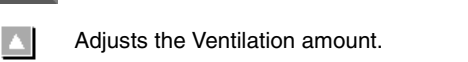

Indicates the Automatic ventilation amount

- Indicates the Strong ventilation amount setting.
- Indicates the Weak ventilation amount setting.

## 

For some HRV models, the Freshen up and/or Ventilation amount settings cannot be changed. In this case unavailable buttons are grayed out.

## 5-13 Notes on the Basic Mode

## 

In the Basic mode, buttons for bulk operation, such as the

" and " Stop All " for the Advanced mode, Start All are not provided. Therefore a General User, who does not have a privilege to operate "All" zones, cannot perform bulk start/stop operations.

If a General User want to start or stop all the air conditioners,

he or she should click the "Start " or " button manually, for all the zones that he or she has a privilege to operate.

## 

", or "

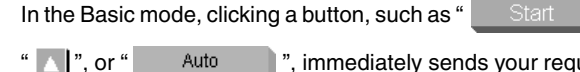

", immediately sends your request

to air conditioners and you cannot undo your operation. Therefore be sure to click only an appropriate button, especially when your target is a zone.

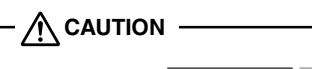

Start

Clicking the selected button (see the above figure) does not send your request. If you want to send the Start request, click Stop and then Start.

## 5-14 Monitoring Operations of All the Devices in a Specific Zone or Group

Procedures for monitoring zone or group operations

Monitor operations in both the Icon and List display modes.

Click the "I lcon" or "I List" button to switch the display mode.

#### Screen 1: Main screen (Icon display mode)

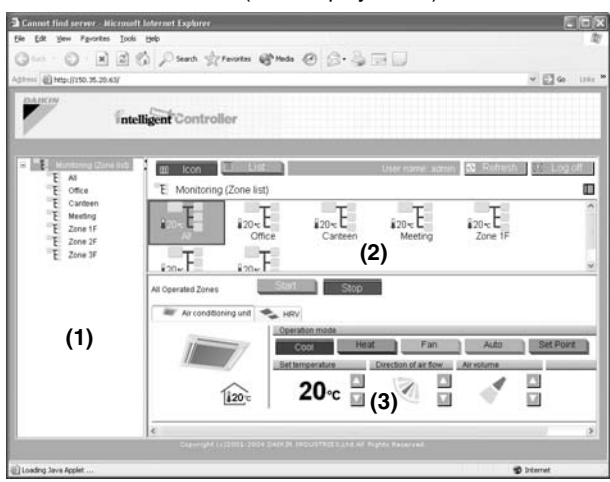

Operations can be monitored by zone or by group. To monitor operations of devices in a zone, select the "Monitoring (Zone list)" item from the zone tree area (1). The operation status appears in the main display area (2).

To monitor operations of devices in a group, select the zone including the group from the zone tree area (1). The operation statuses for all the groups included in the selected zone appear.

#### [In the Icon Display Mode]

In the main display area (2), information on the Start/Stop state, temperature setting, and error status for the selected zone or group is provided.

#### \*About Zone:

- If one or more groups in the selected zone are operational, the Start/Stop state for the zone is "On." If one or more groups in the selected zone are in an error state, the operation state for the zone is "Error."
   If one or more groups in the selected zone have an illuminated filter/element sign, the filter/element sign for the zone also illuminates.
- An illuminated Auto Control sign informs that the selected zone is associated with one or more schedule programs.
- In the air conditioner zone area, information on the room temperature, set temperature, operation mode, air volume, and direction of air flow is provided. In the HRV zone area, information on the Ventilation mode, Ventilation amount, and Freshen up function is provided.
   Data of the representative unit is displayed, rather than that of the entire zone.
- \*For more information on the zone representative unit is follow on.

### [In the List Display Mode]

In the main display area (2), information on the Start/Stop state, presence/absence of malfunction, Auto Control setting, and filter/element sign, temperature setting, operation mode, and room temperature for that zone or group is provided.

When a zone is selected, the setting area (3) (Screen 1) displays the settings of the representative unit.

#### Screen 2: Main screen (List display mode)

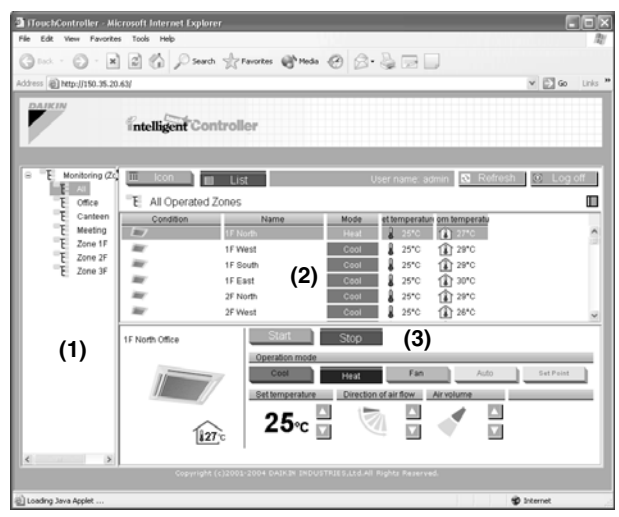

## 

(Zone representative unit)

In a zone monitoring process, the following group is selected as the representative unit.

- In the Icon display mode: the group displayed at the upper left corner
- In the List display mode: the top group in the list.

(For zones including HRVs)

For zones including both air conditioner and HRV groups:

Clicking the " HRV" tab displays status data of HRVs. For the purpose of status indication in the zone setting area, data of the representative unit is displayed, rather than that of the entire zone. The HRV group displayed at a higher position than any other HRV groups is selected as the representative unit.

## 6. ADVANCED MODE

## 6-1 Main Screen

This section provides the description of the Main screen for the Advanced mode. When logging into the application in the Advanced mode, you will see the following screen.

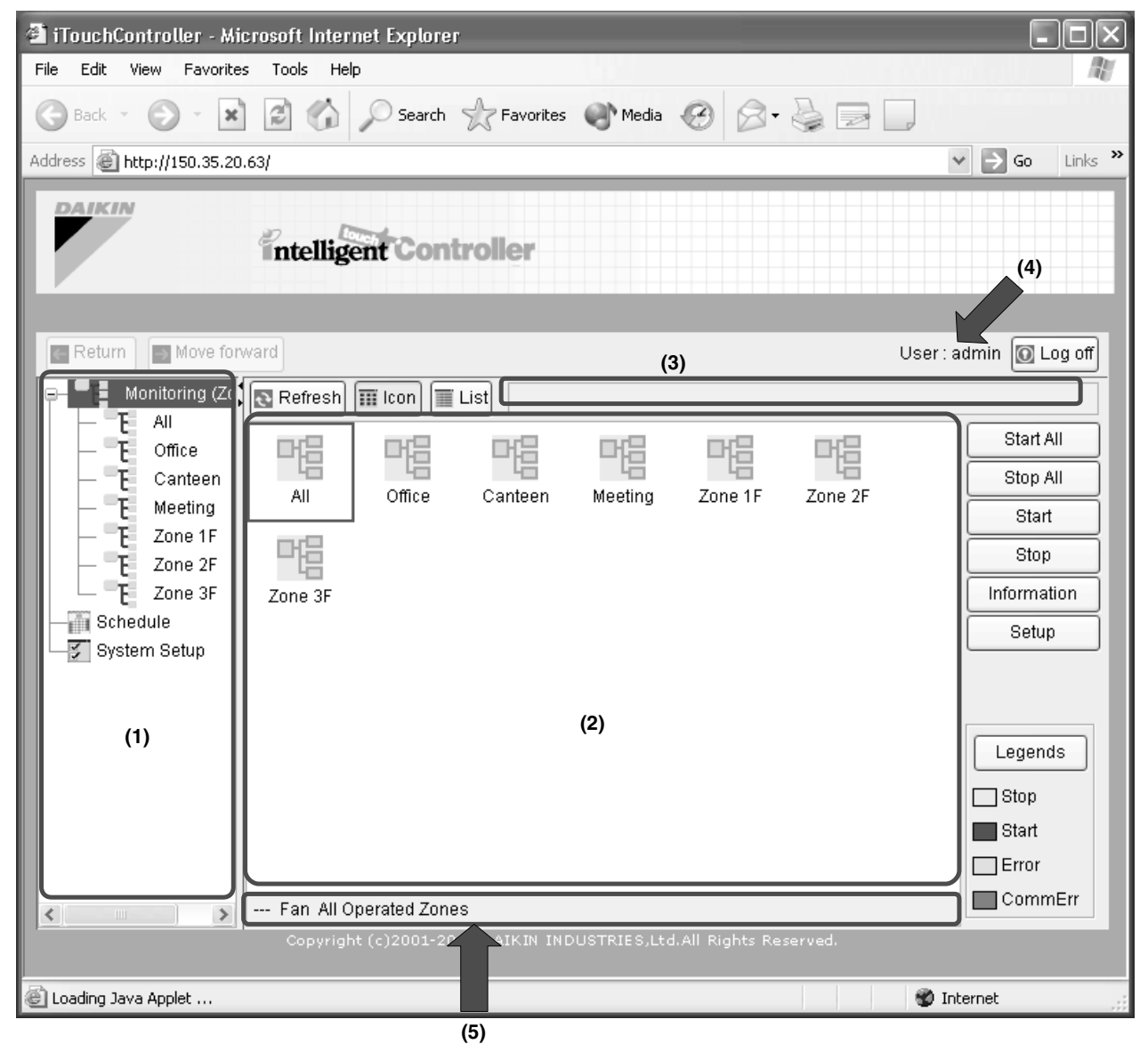

The above figure shows the Main screen displayed in the Icon display mode.

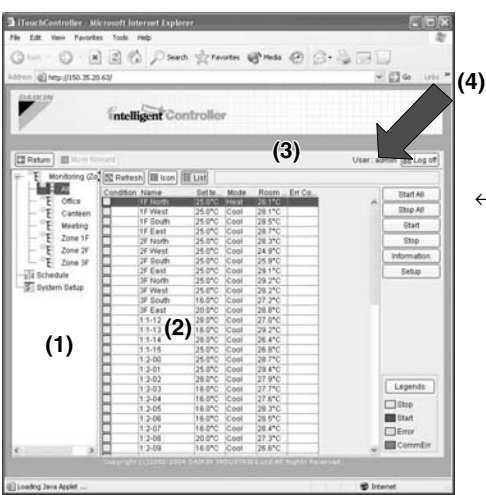

 ← The figure to the left shows the Main screen displayed in the List display mode. In the List display mode the area (5) is not provided.

### Display Areas on the Main Screen

#### (1) (Zone tree area)

When you select a zone in this area, devices included in the zone appear in the main display area (2).

- \* When logging into the web interface as a General User, the "Schedule" item does not appear.
- (2) (Main display area)
   Displays devices in the zone selected in the zone tree area (1). Also setting functions related to the zone is provided. In the lcon display mode, the icons set in the intelligent Touch Controller console are used.
- (3) (System status display area)
   Displays the system status such as "in Compulsory Stop mode."
- (4) (Login name display)
   Displays the login name of the user currently logging into the web interface.
- (5) (Status display area in the Icon display mode) Provides device status information. This bar is displayed only in the Icon display mode.

#### Action Buttons

| Icon           | Changes the main display area to the Icon display mode.                                                                                     |
|----------------|----------------------------------------------------------------------------------------------------|
| Tist           | Changes the main display area to the List display mode.                                                                                     |
| Start All      | Starts all the air conditioners for which the login user has an operation privilege. (See page 133)                                         |
| Stop All       | Stops all the air conditioners for which the<br>login user has an operation privilege.<br>(See page 133)                                    |
| Start          | Starts all the devices included in the selected zone or group.<br>(See page 132 to 133)                                                     |
| Stop           | Stops all the devices included in the selected zone or group.<br>(See page 132 to 133)                                                      |
| Information    | Launches a dialog box displaying detailed information on the selected zone or group.                                                        |
| Setup          | Launches a dialog box where you can set<br>up the selected zone or group.<br>(See page 133)                                                 |
| Legends        | Launches a dialog box describing detailed<br>information on items displayed in the lcon/<br>List display modes.                             |
| C Return       | Returns to the screen specified by the previous zone tree setting. You can return to the screen up to 20 generations (maximum).             |
| → Move forward | Undoes your return operation.                                                                                                    |
| Refresh        | Updates zone or group status information<br>in the main display area with the most<br>recent data of the intelligent Touch Con-<br>troller. |
| 💽 Log off      | Allows users to log off and returns to the login authentication screen.                                                                     |

### 6-2 Starting/Stopping All the Devices in a Specific Group

## Procedure for starting/stopping all the devices in a specific group

Start or stop all the air conditioners included in a specific group. [Procedure]

#### Flocedule

1.On the Main screen (Screen 1) select the zone which includes a desired group from the zone tree area (1).

Screen 1: Main screen

| iTouchController - Mi                 | crosoft Inter | net Explorer | -         |             |                |         |                      |
|---------------------------------------|---------------|--------------|-----------|-------------|----------------|---------|----------------------|
| e Edit View Favorite                  | s Tools Hel   | P            |           |             |                |         |                      |
| 3 Back • 🕥 - 🗶                        |               | Search .     | Favorites | Media Media | 08.            | \$ 2 I  |                      |
| iress 🗃 http://150.35.20              | 1.63/         |              |           |             |                |         | 👻 🔂 😡 Links          |
| DAIKIN                                | Intellig      | ent Cont     | roller    |             |                |         |                      |
| C Return Move for                     | ward          |              | _         |             |                |         | User:admin 🔯 Log off |
| <ul> <li>E Monitoring (Zo,</li> </ul> | Refresh       | III Icon 🔳   | List      |             |                |         |                      |
| - E Office                            | 83            | 63           | 3         | 3           | E              | 63      | Start All            |
| E Canteen<br>E Meeting                | 1F North      | 1F West      | 1F South  | 1F East     | 2F North       | 2F West | Start                |
| E Zone 1F                             | 3             | 3            | 3         | 3           | 3              | 3       | Stop                 |
| E Zone 3F                             | 2F South      | 2F East      | 3F North  | 3F West     | 3F South       | 3F East | Setup                |
| System Setup                          | 3             | 3            | 3         | 3           | 0              | 0       |                      |
|                                       | 1:1-12        | 1:1-13       | 11-14     | 1:1-15      | 1:2-00         | 1:2-01  |                      |
|                                       | 3             | O            | 3         | 3           | O              | O       |                      |
| (1)                                   | 1:2-02        | 1:2-03       | 1:2-04    | 1:2-05      | 1:2-06         | 1:2-07  |                      |
| (1)                                   | 8             | 8            | 3         | 8           | E              | 3       |                      |
|                                       | 1:2-08        | 1:2-09       | 1:2-10    | 1:2-11      | 1:2-12         | 1:2-13  | Legends              |
|                                       | 0             | Ø            | Ö         | 3           | O              | O       | Stop                 |
|                                       | 1:2-14        | 1:2-15       | 1:3-00    | 1:3-01      | 1:3-02         | 1:3-03  | Error                |
| >                                     | 25.0°C Heat   | 1F North Off | ice       | Tacate      | All Diobte Co. | uerwed. | CommErr              |
|                                       |               |              |           |             |                |         |                      |
| Loading Java Applet                   |               |              |           |             |                |         | 🐨 Internet           |

3. Click the "Start " or "Stop " button.

## 6-3 Starting/Stopping All the Devices in a Specific Zone

## Procedure for starting/stopping all the devices in a specific zone

Start or stop all the devices in air conditioner groups assigned to a zone all together.

## [Procedure]

Screen 1: Main screen

| a i louchcontrotler - Asi  | crosoft Internet Explorer |                |             |                |         |                        |
|----------------------------|---------------------------|----------------|-------------|----------------|---------|------------------------|
| File Edit View Favorite    | is Tools Help             |                |             |                |         |                        |
| Gent · O · X               | 2 6 Search                | Favortes       | Preda       | 0 8.           | 3.70    |                        |
| 44000 (A) MINI (150 35 20  | 169/                      |                |             |                |         | Y E164 UN              |
| and the part of the second |                           |                |             |                |         |                        |
| DAIKIN                     | × 1-                      |                |             |                |         |                        |
|                            | intelligent Cont          | roller         |             |                |         |                        |
| <i>Y</i>                   |                           |                |             |                |         |                        |
| le com l'en com co         |                           |                |             |                |         | (ea.                   |
| Return Nove for            | wara                      |                |             |                | 08      | ser: admin [63] Log of |
| Monitoring (Zo     F All   | Refresh III Icon III I    | List           |             |                |         |                        |
| E Office                   | 머음 머음                     | 머음             | 머음          | 머읍             | 마음      | Start All              |
| E Canteen                  | All Office                | Canteen        | Meeting     | Zone 1F        | Zone 2F |                        |
| E Meeting                  |                           |                |             |                |         | Start                  |
| E Zone 2F                  |                           |                |             |                |         | Sup                    |
| E Zone 3F                  | Zone 3F                   |                |             |                |         | Setup                  |
| Schedule                   |                           |                |             |                |         |                        |
| 2. of sum on the           |                           |                |             |                |         |                        |
|                            |                           | (              | (2)         |                |         |                        |
|                            |                           | ,              | -,          |                |         |                        |
|                            |                           |                |             |                |         |                        |
| (1)                        |                           |                |             |                |         |                        |
|                            |                           |                |             |                |         | Legende                |
|                            |                           |                |             |                |         |                        |
|                            |                           |                |             |                |         | Start                  |
|                            |                           |                |             |                |         | Error                  |
| < >                        | 25.0°C Heat All Operated  | Zones          |             |                |         | CommErr                |
|                            | Copyright (c)2001-200     | 4 DAIKIN INDUS | STRIES,Ltd. | All Rights Res | erved.  |                        |
|                            |                           |                |             |                |         |                        |
| Loading Java Applet        |                           |                |             |                |         | an succurat            |

**<sup>1.</sup>** Select the "Monitoring (Zone list)" item from the zone tree area (1) in the Main screen (Screen 1).

**2.** A zone list appears in the main display area (2). Select a desired zone in this area.

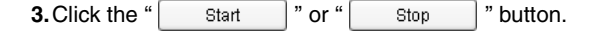

# 6-4 Starting/Stopping Air Conditioners All Together Procedure for starting/stopping air conditioners all together

Start or stop all of the registered air conditioners all together. This procedure supports both the lcon and List display modes. In the figure (Screen 1) the devices are displayed in the lcon display mode.

#### Screen 1: Main screen

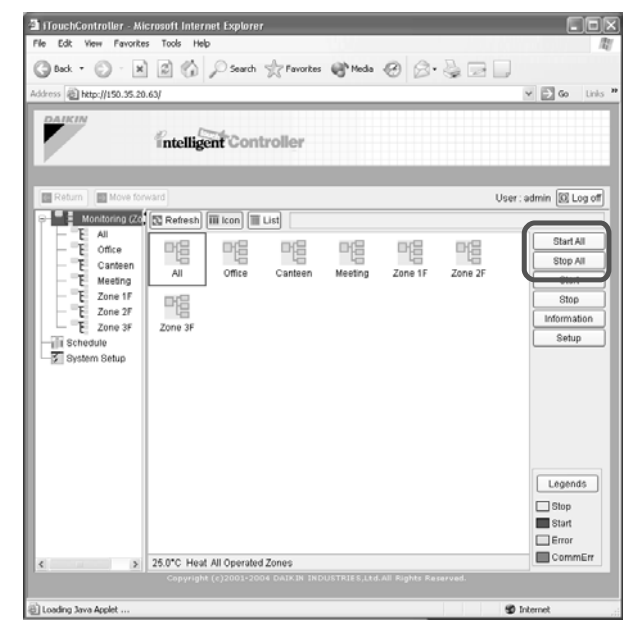

#### [Procedure]

1. Click the "Start All " or "Stop All " button.

## 

In the bulk stat/stop operation, only the devices for which the login user has an operation privilege are started or stopped. However if the login user is the Administrator, all the devices are started or stopped. See page 5 for more information on permissions of the web interface.

## 6-5 Switching the Operation Mode

Procedure for switching the operation mode

Switch the operation mode of the air conditioner.

On the Monitoring screen, operation is allowed with either Icon or List as the display type.

In the figure (Screen 1) the devices are displayed in the Icon display mode.

#### Screen 1: Main screen

| iTouchController - Mic                                                                                                    | rosoft Internet Exp<br>Tools Help | lorer             |              |                |         |                                                |
|----------------------------------------------------------------------------------------------------|-----------------------------------|-------------------|--------------|----------------|---------|------------------------------------------------|
| (] Luck • () • [R]                                                                                                    | Q 6 08                            | arch 🚽 Favorites  | Meda         | 00.            | 20      |                                                |
| Address ) http://150.35.20.4                                                                                                    | ul                                |                   | *            | - P            |         | So Links                                       |
| DAIKIN                                                                                                    | Intelligent C                     | ontroller         |              |                |         |                                                |
| Return                                                                                                    | rard                              |                   |              |                |         | User:admin 🗵 Log off                           |
| Contoring (20)     Contoring     Control     Control     Contro     Control     Control     Control     Contr | All Office<br>Zone 3F             | ce Canteen        | Meeting      | Zone 1F        | Zone 2F | Start All<br>Stop All<br>Stop<br>Stop<br>Setup |
|                                                                                                    |                                   |                   | (2)          |                |         |                                                |
| (1)                                                                                                    |                                   |                   |              |                |         | Legends<br>Stop<br>Start<br>Error              |
| <>                                                                                                    | 25.0°C Heat All Ope               | rated Zones       |              |                |         | CommErr                                        |
|                                                                                                    | Copyright (c)200                  | 1-2004 DAIKIN IND | USTRIES, LLI | All Rights Res | ierved. |                                                |
| Loading Java Applet                                                                                                    |                                   |                   |              |                |         | Dirkernet                                      |

The operation mode can be switched by zone or by group.

## [Procedure]

- To change the setting for all the devices in a zone, select the "Monitoring (Zone list)" item from the zone tree area (1), and select the zone from the main display area (2). To change the setting for all the devices in a group, select the zone including the group from the zone tree area (1), and select the group from the main display area (2).
- 2. Press the Setup . Screen 2 Operation appears.

#### Screen 2: Setup screen

| IF North (1F Nor         | th Office)           |                         |
|--------------------------|----------------------|-------------------------|
| Current condition        | 1 <del>5</del>       |                         |
| Condition                | Stop                 | Room temperature 25.6°C |
| Operation mode           | Heat ( 25.0°C )      | Filter sign             |
| Start/Stop               | Operati              | on mode                 |
| 🗌 Set 🔘 Start            | Set Set              | ◯ Cool   ⊙ Heat ◯ Fan   |
| <ul> <li>Stop</li> </ul> |                      | Set Point O Auto        |
| Set temperature          | Filter sig           | gn                      |
| Set 25 😪.                | (3) °C Res           | et                      |
| Air volume               | Directio             | in of air flow (4)      |
| Set O Low                | O High Set           | 0 ~                     |
| R/C Mode                 |                      |                         |
| Start/Stop               |                      |                         |
| Set OPer                 | mitted 👘 🔿 Stop Only | O Prohibited            |
| Operation Mode           |                      |                         |
| E Set O Per              | mitted OProhibited   | f                       |
| Set Temperatur           | 8                    |                         |
| I Set Per                | mitted Prohibited    | á:                      |
|                          |                      |                         |
|                          |                      | OK Can                  |
|                          |                      |                         |

**3.** Select the Set checkbox in the Operation mode frame (3). Check one of the radio buttons (4) to select a desired operation mode.

On the menu, operation modes available for air conditioners in the zone are displayed if the switching is to be made by zone. See the example on the next page.
| 4. Press the OK.                                                                                                    |  |  |  |
|----------------------------------------------------------------------------------------------------|--|--|--|
| To cancel the setting, press the " Cancel ".                                                                                                    |  |  |  |
| Ex.:For the zone of the figure 1 you can set the operation mode<br>to "Fan", "Cool", "Heat", "Set Point", or "Auto". When one or<br>more air conditioners in the zone do not have Cool/Heat<br>option, you can select only Fan or "Set Point" mode. |  |  |  |
| Figure 1                                                                                                    |  |  |  |
| Canteen 1F North [Set Point] [Fan]<br>1F West [Cool] [Heat]<br>[Auto] [Fan]                                                                                                    |  |  |  |
| <ul> <li>6-6 Changing the Temperature Setting</li> <li>Procedure for changing the temperature setting<br/>Change the temperature setting of air conditioners.</li> </ul>                                                                            |  |  |  |

On the Monitoring screen, operation is allowed with either Icon or List as the display type.

In the figure (Screen 1) the devices are displayed in the Icon display mode.

Screen 1: Main screen

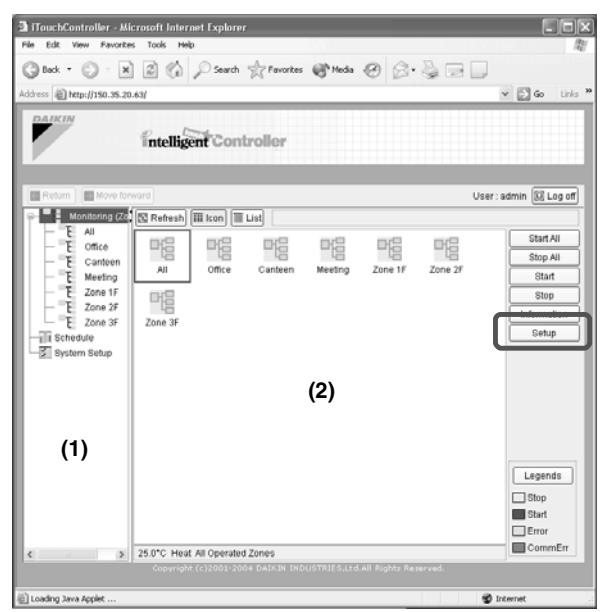

The temperature setting can be switched by zone or by group.

When all the air conditioners in the selected group or zone are in the Fan mode, the temperature setting cannot be changed.

#### [Procedure]

1. On Screen 1 Monitoring, select a zone or a group from the pull-down menu (1).

Select a zone or a group of which the temperature setting is to be changed (2).

To change the setting for all the devices in a group, select the zone including the group from the zone tree area (1), and select the group from the main display area (2).

2. Press the Setup . Screen 2 Operation appears.

Screen 2: Setup screen

| P NORUL ( TP NOR                   | th Office)              |                         |  |
|------------------------------------|-------------------------|-------------------------|--|
| Current condition                  | 1                       |                         |  |
| Condition                          | Stop                    | Room temperature 25.6°C |  |
| Operation mode                     | Heat ( 25.0°C )         | Filter sign             |  |
| Start/Stop                         | Operation mod           | ie 🕢 Heat 🔿 Fan         |  |
| (i) Stop                           | () Se                   | t Point 🔘 Auto          |  |
| Set temperature                    | Filter sign             |                         |  |
| Bet O Low<br>3) Mode<br>Start/Stop | High Direction of air   |                         |  |
| Set OPer                           | mitted 🔿 Stop Only 🔿 P  | rohibited               |  |
| Operation Mode                     | mitted OProhibited      |                         |  |
| Set Temperatur                     | e<br>mitted OProhibited |                         |  |
|                                    |                         |                         |  |

**3.** Select the Set checkbox (3) in the Set temperature frame, and set the integral and decimal parts using the pull-down menus (4).

In a zone setting, the pull-down menus are pre-populated with allowable temperature values for the air conditioners in the zone. See the following example.

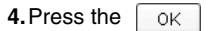

To cancel the setting, press the " Cancel ".

Ex.: For the zone setting in the figure 1, the temperature settings available are between 20°C and 30°C inclusive.

#### Figure 1

| Zone name | Group name | Range of temperature<br>settings available<br>(see NOTE) |
|-----------|------------|----------------------------------------------------------|
| Canteen-  | 1F North   | — 25 - 30°C<br>— 20 - 25°C                               |

When the temperature setting is  $30^{\circ}$ C, the actual temperature settings for air conditioners are as shown in the figure 2.

#### Figure 2

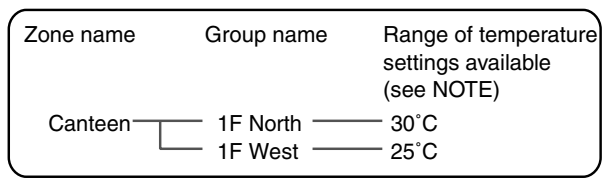

#### NOTE -

Range of temperature settings available is the range specified in accordance with the following.

- Range of temperature settings inherent to the air conditioner main unit.
- Range of temperature as a result of the restriction by temperature setting limit set on the intelligent Touch Controller console.

For more information refer to the intelligent Touch Controller manual.

#### 6-7 Resetting Filter/Element Signs

#### Procedures for resetting filter signs

When one or more air conditioner provide filter/element signs, clean the specified filters or elements, and then reset the filter/ element sign.

This procedure supports both the lcon and List display modes. In the figure (Screen 1) the devices are displayed in the lcon display mode.

Screen 1: Main screen

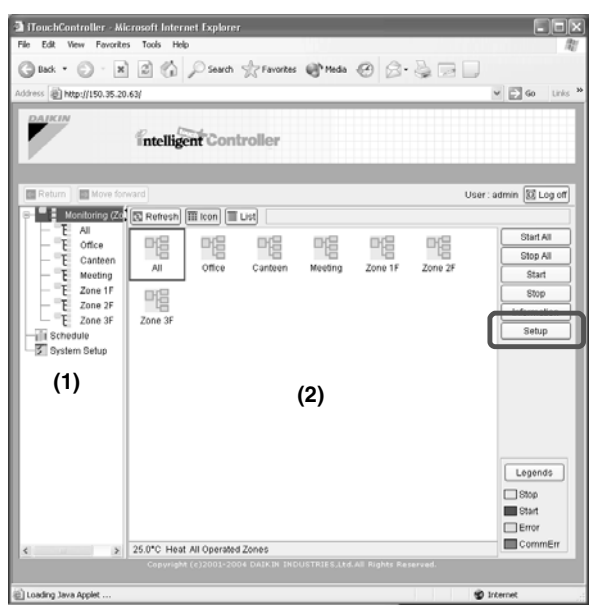

You can reset all the signs displayed on air conditioners in a group or zone all together.

#### [Procedure]

1.On Screen 1 Monitoring, select a zone or a group from the pull-down menu (1).

Select a zone or a group of which the temperature setting is to be changed (2).

To change the setting for all the devices in a group, select the zone including the group from the zone tree area (1), and select the group from the main display area (2).

2. Press the Setup . Screen 2 Operation appears.

| Screen | ۷. | Setup | Sciee |
|--------|----|-------|-------|
|        |    |       |       |

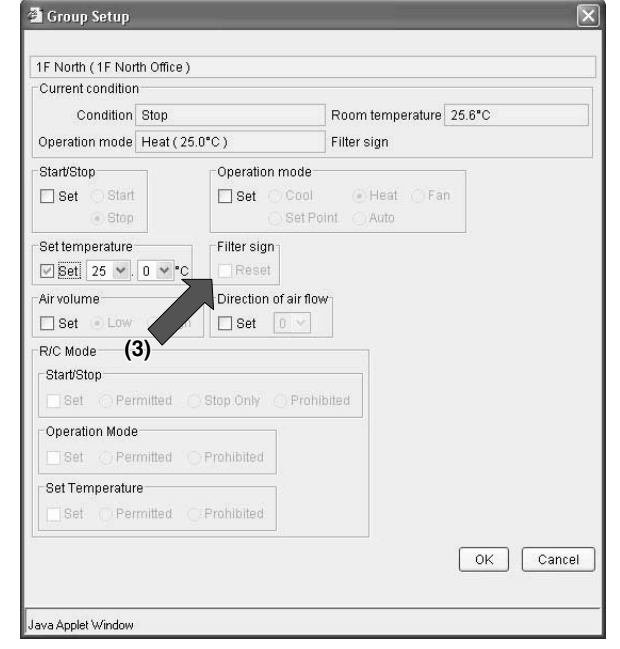

3. Select the Reset checkbox in the Filter sign frame.

4. Press the OK

To cancel the setting, press the " Cancel "

#### 

In a zone setting, if one or more devices in the zone do not provide the filter/element sign, the Reset checkbox is grayed out.

## Part 5 intelligent Touch Controller Test Operation Manual

| intelliger | nt Touch Controller Test Operations Flow                           |     |
|------------|--------------------------------------------------------------------|-----|
| (For Nev   | w Installation)                                                    | 138 |
| Operatio   | ons Flow for Changing Settings after                               |     |
| intelliger | nt Touch Controller Test Operations                                | 139 |
| 1          | Download Software and License Key                                  | 140 |
| 2          | Upgrade Software (1/2)                                             | 141 |
| 3          | Upgrade Software (2/2)                                             | 142 |
| 4          | Check for Centralized Control Devices in Simultaneous Use (1/2)    | 143 |
| 5          | Check for Centralized Control Devices in Simultaneous Use (2/2)    | 144 |
| 6          | Set Connector for DIII-NET Parent Centralized Control              | 145 |
| 7          | Select Display Language on ITC Screen                              | 146 |
| 8          | Set Data Backup Battery Switch                                     | 147 |
| 9          | Set Time Zone and Summer Time                                      | 148 |
| 10         | Set ITC Date and Time                                              | 149 |
| 11         | Input License Key (for Basic Software)                             | 150 |
| 12         | Input License Key (for Option Software)                            | 151 |
| 13         | Register DIII-NET Plus Adapter                                     | 152 |
| 14         | Set ITC as Master or Slave                                         | 153 |
| 15         | Set Unit's DIII-NET Address and Register Unit to be Monitored and  |     |
|            | Controlled with ITC (for Air-Conditioner)                          | 154 |
| 16         | Set Unit's DIII-NET Address and Register Units to be Monitored and |     |
|            | Controlled with ITC (Except Air-conditioner)                       | 155 |
| 17         | Set Unit's DIII-NET Address and Register Units to be Monitored and |     |
|            | Controlled (Fixing Control Points)                                 | 156 |
| 18         | Monitor Registered Units                                           | 157 |
| 19         | Service Login on System Menu                                       | 158 |
| 20         | Service Login during Administrator Password Protection Setting     | 159 |
| 21         | Set Cooling/Heating Control in In-house Air-conditioner with ITC   | 160 |
| 22         | Add Option Software after Test Operations                          | 161 |
| 23         | Add DIII-NET Plus Adapter after Test Operations                    | 162 |
| 24         | Connect Additional Units to ITC (for Air-conditioner)              | 163 |
| 25         | Connect Additional Units to ITC (for Other Equipment)              | 164 |

CB04A046

# intelligent Touch Controller Test Operations Flow (For New Installation)

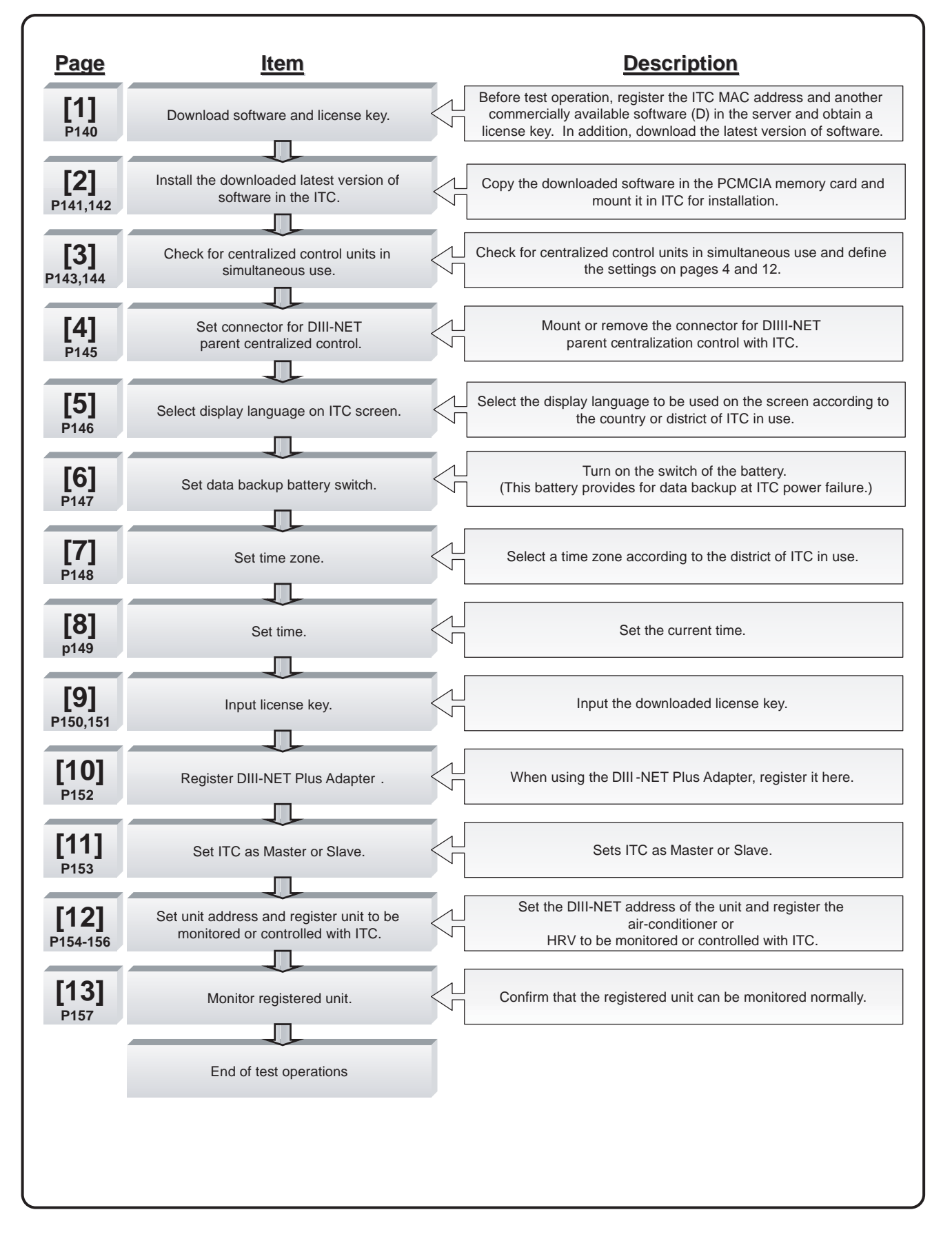

## **Operations Flow for Changing Settings after intelligent Touch Controller Test Operations**

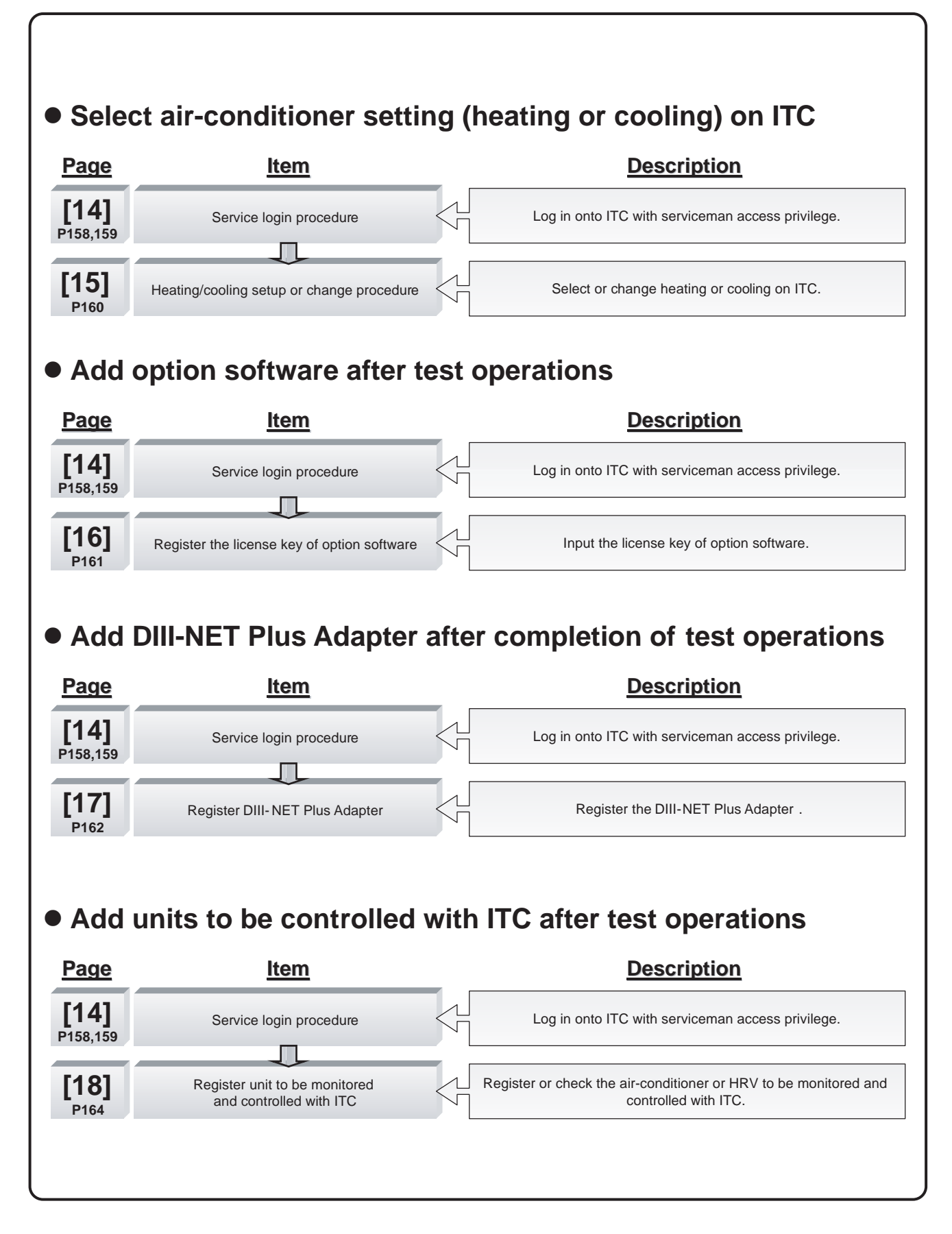

#### 1. Download Software and License Key

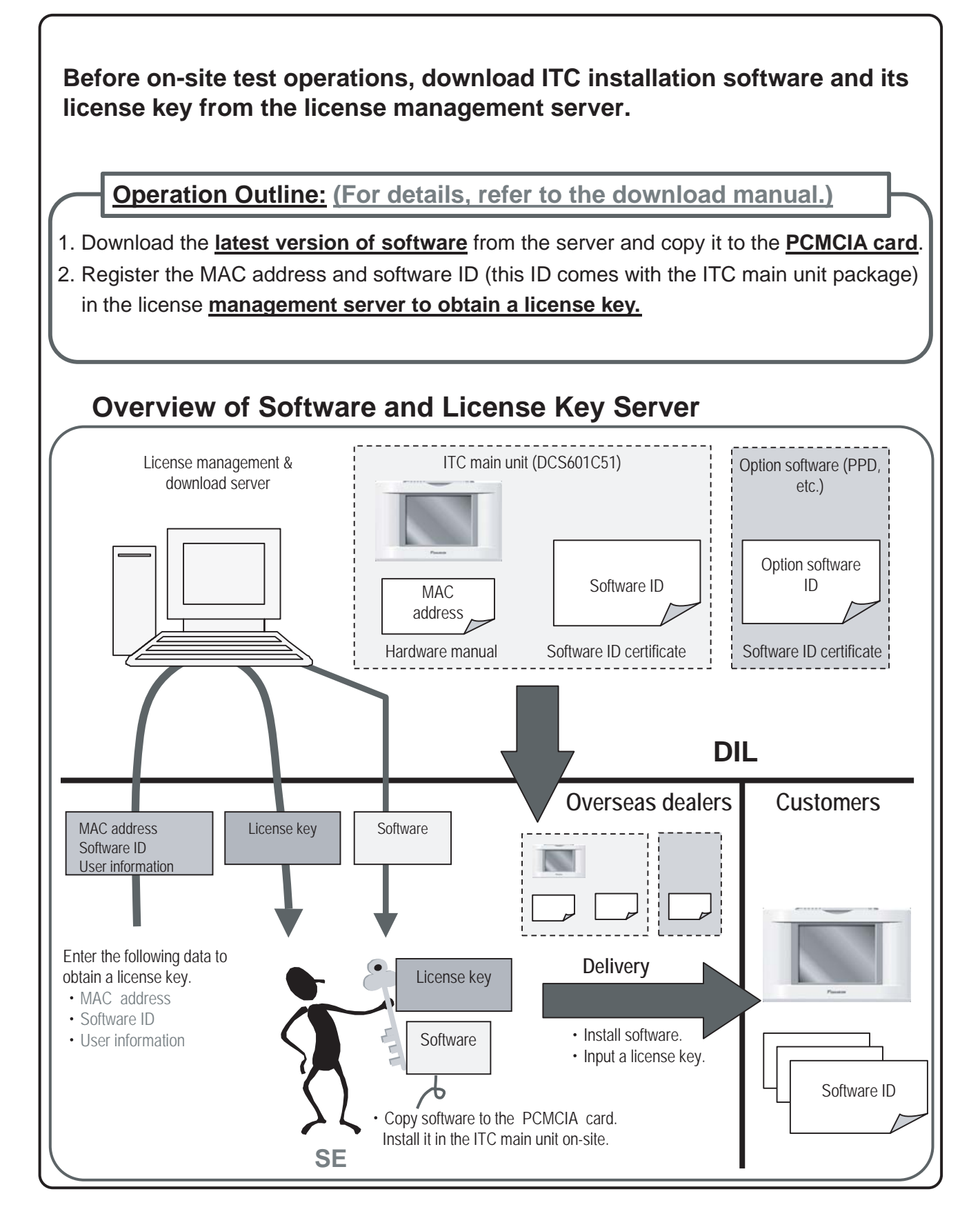

## 2. Upgrade Software (1/2)

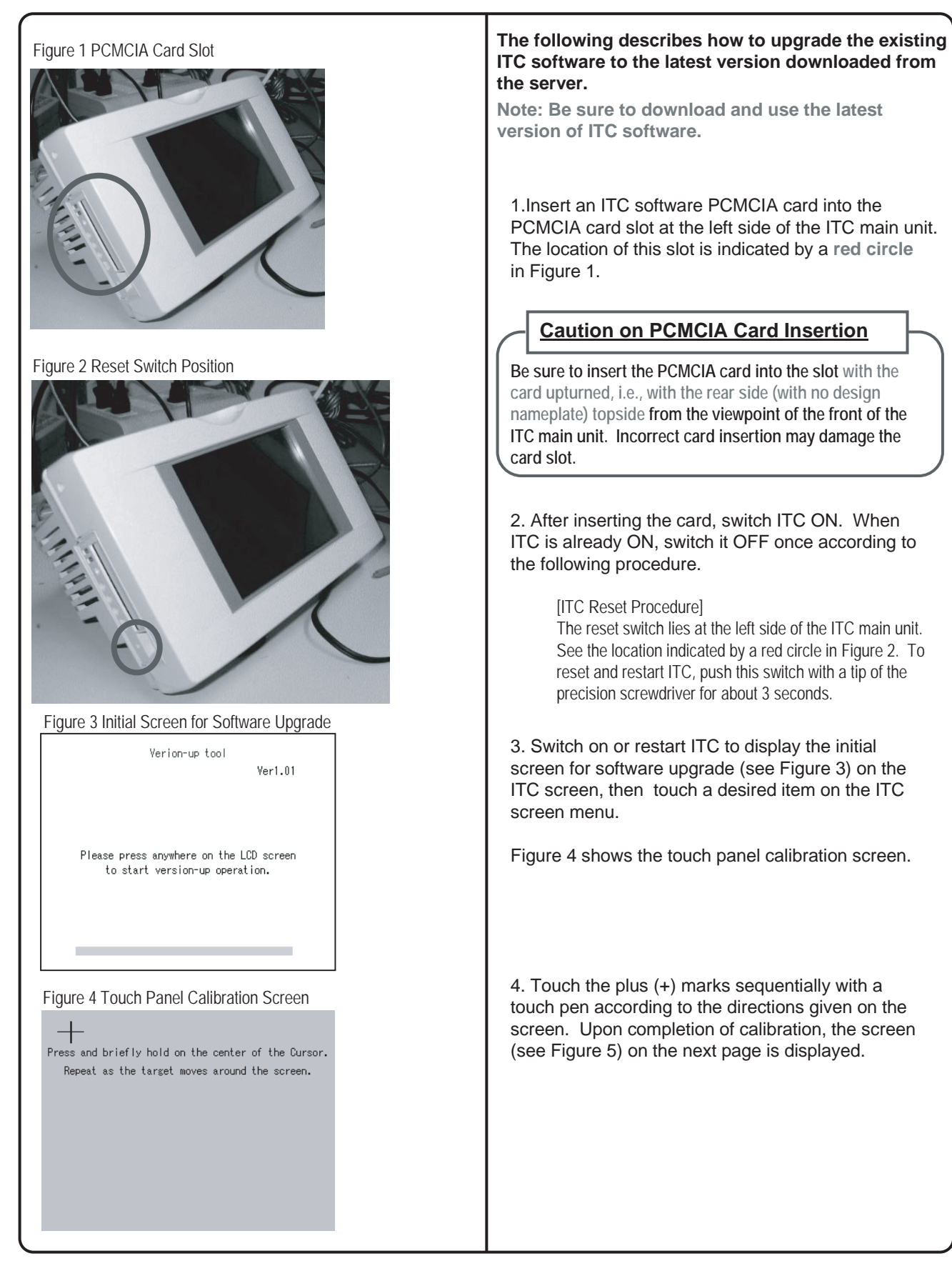

### 2. Upgrade Software (2/2)

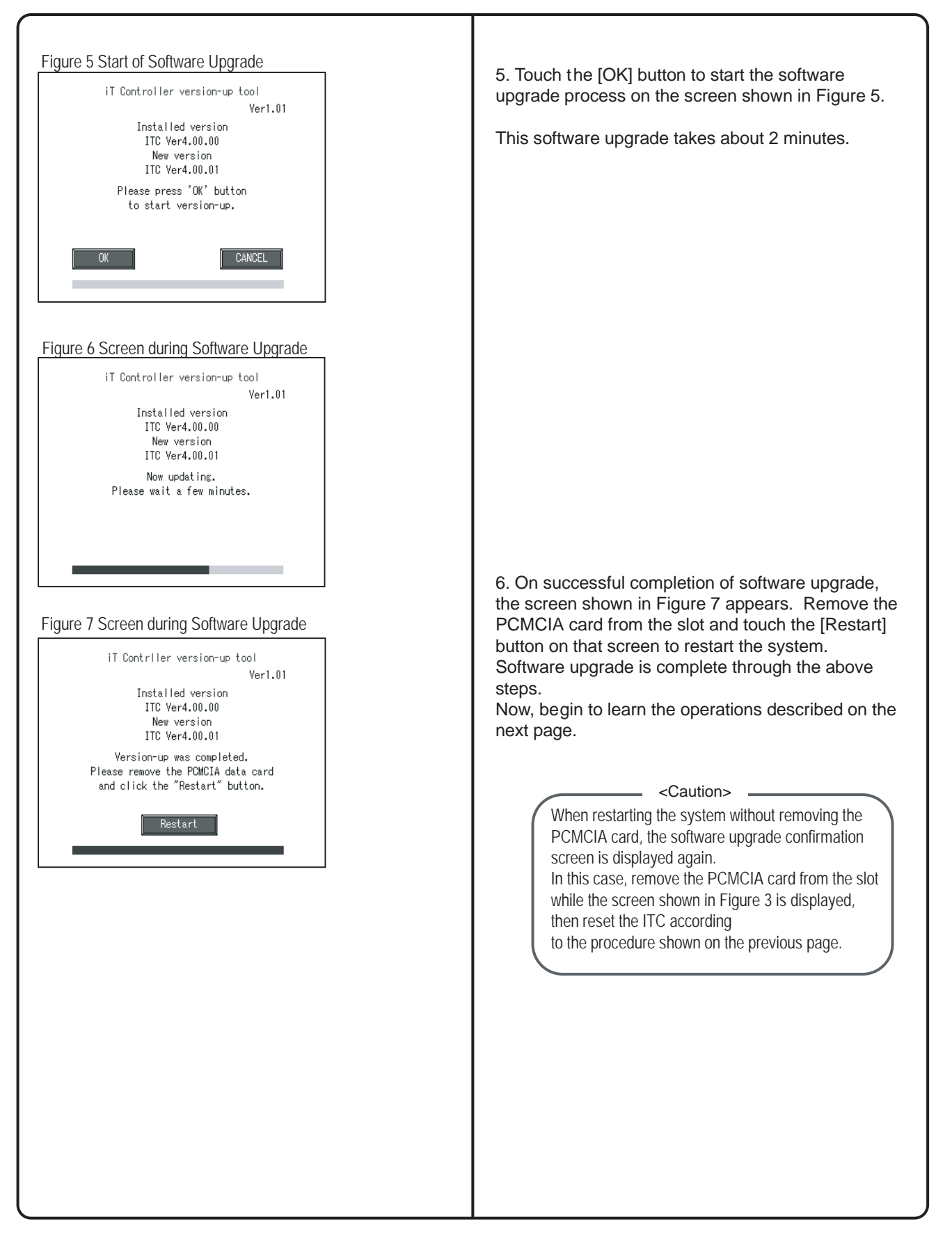

## 3. Check for Centralized Control Devices in Simultaneous Use (1/2)

ITC requires the following two settings. Note that these settings may vary depending on the types of centralized control units in simultaneous use. Check for centralized control units in each customer and list the necessary ITC settings in the form of the next page, referring to a summary given in the following table before starting to make the settings.

 Making the setting for the master or slave When two ITC's are connected or one central controller and one ITC are used, one unit must be set up as the master and another as the slave.
 (Only the ITC set up as the master permits you to make the settings for remote control permission/inhibition

and setup temperature limitation.) \*Note that the ITC must be set up as the master when only one ITC is available.

2. Setting the connector for DIII-NET parent centralized control Attach the connector only to one of the centralized control units connecting to the DIII-NET communication line and remove all the other centralized control units. Only the unit provided with the connector supplies power to the DIII-NET communication line.

Read the following descriptions for master/slave settings and relationship among settings required for DIII-NET parent centralized control.

|         | Unit name                 | Connector setup for DIII-NET parent centralized control                                                                                                    | Master/slave setup                                                                                                    |  |
|---------|---------------------------|----------------------------------------------------------------------------------------------------|----------------------------------------------------------------------------------------------------|--|
|         | I-Manager                 |                                                                                                    |                                                                                                    |  |
|         | BACnet Gateway            | Be sure to always mount the connector                                                                                                    | No master/slave setting required.                                                                                                    |  |
| pper    | DMS-IF                    | for parent centralized control.                                                                                                    | (Remote control inhibition can be allowed at any time.)                                                                                                    |  |
|         | Parallel interface        |                                                                                                    |                                                                                                    |  |
|         | ITC                       | For presence of upper unit $\Rightarrow$ Remove the connector for parent                                                                                                    | Set one of the middle units as the master and<br>another as the slave.<br>Master = Settings for remote control inhibition<br>can be made (when the upper unit is not used)                                                                    |  |
| Middle  | Central controller        | centralized control.<br>For absence of upper unit<br>$\Rightarrow$ Attach the connector for parent                                                                                                    | Slave = Settings for remote control inhibition<br>cannot be made.<br>When the upper unit is used together:<br>⇒Settings for remote control inhibition cannot<br>be made.<br>*DIII – The NET PLUS adaptor has no<br>master/slave relationship. |  |
|         | DIII- NET PLUS<br>adaptor | centralized control to one of the middle-grade units for use.                                                                                                    |                                                                                                    |  |
| <b></b> |                           | For presence of upper or middle unit                                                                                                    |                                                                                                    |  |
| Lower   | ON/OFF controller         | <ul> <li>⇒Remove the connector for parent centralized control.</li> <li>For absence of upper and middle units</li> <li>⇒Attach the connector for parent centralized control to one of the lower units for use.</li> </ul> | For details of master/slave settings<br>on the ON/OFF controller, refer to<br>the D-BACS Design Guide.)                                                                                                    |  |

## 3. Check for Centralized Control Devices in Simultaneous Use (2/2)

| Qty. | Unit name                | Connector setup for parent centralized control                               | Master/slave                                             | *Example of entry                                                                                                    |
|------|--------------------------|------------------------------------------------------------------------------|----------------------------------------------------------|----------------------------------------------------------------------------------------------------|
| 1    | I-Manager                | To be mounted                                                                |                                                          |                                                                                                    |
|      | BACnetGateway            |                                                                              |                                                          |                                                                                                    |
|      | DMS interface            |                                                                              |                                                          | Master/slave: Memo field to be used in setting a connector<br>For DIII-NET parent centralized control. Make an entry, |
|      | Parallel interface       |                                                                              |                                                          | Referring to an example of entry.                                                                                     |
|      |                          |                                                                              | $\sim$                                                   | •Quantity: Enter the guantity of units connected.                                                                     |
| 1    | ITC                      | To be removed                                                                | Remote control inhibition setting<br>disabled for master |                                                                                                    |
|      | Central controller       |                                                                              |                                                          | Specify whether the unit is a parent or a child                                                                       |
| 1    | DIII-NET PLUS<br>adaptor | To be removed                                                                |                                                          | Master/Slave: Specify whether the unit is a master<br>or a slave.                                                     |
| 4    | ON/OFF controller        | 1. To be removed<br>2. To be removed<br>3. To be removed<br>4. To be removed | 1. Master<br>2. Slave<br>3. Master<br>4. Slave           |                                                                                                    |

| Unit name                | Connector setup for DIII-NET parent centralized control | Master/slave setting |
|--------------------------|---------------------------------------------------------|----------------------|
| I-Manager                |                                                         |                      |
| BACnetGateway            |                                                         |                      |
| DMS interface            |                                                         |                      |
| Parallel interface       |                                                         |                      |
| ПС                       |                                                         |                      |
| Central controller       |                                                         |                      |
| DIII-NET PLUS<br>adaptor |                                                         |                      |
| ON/OFF controller        |                                                         |                      |

### 4. Set Connector for DIII-NET Parent Centralized Control

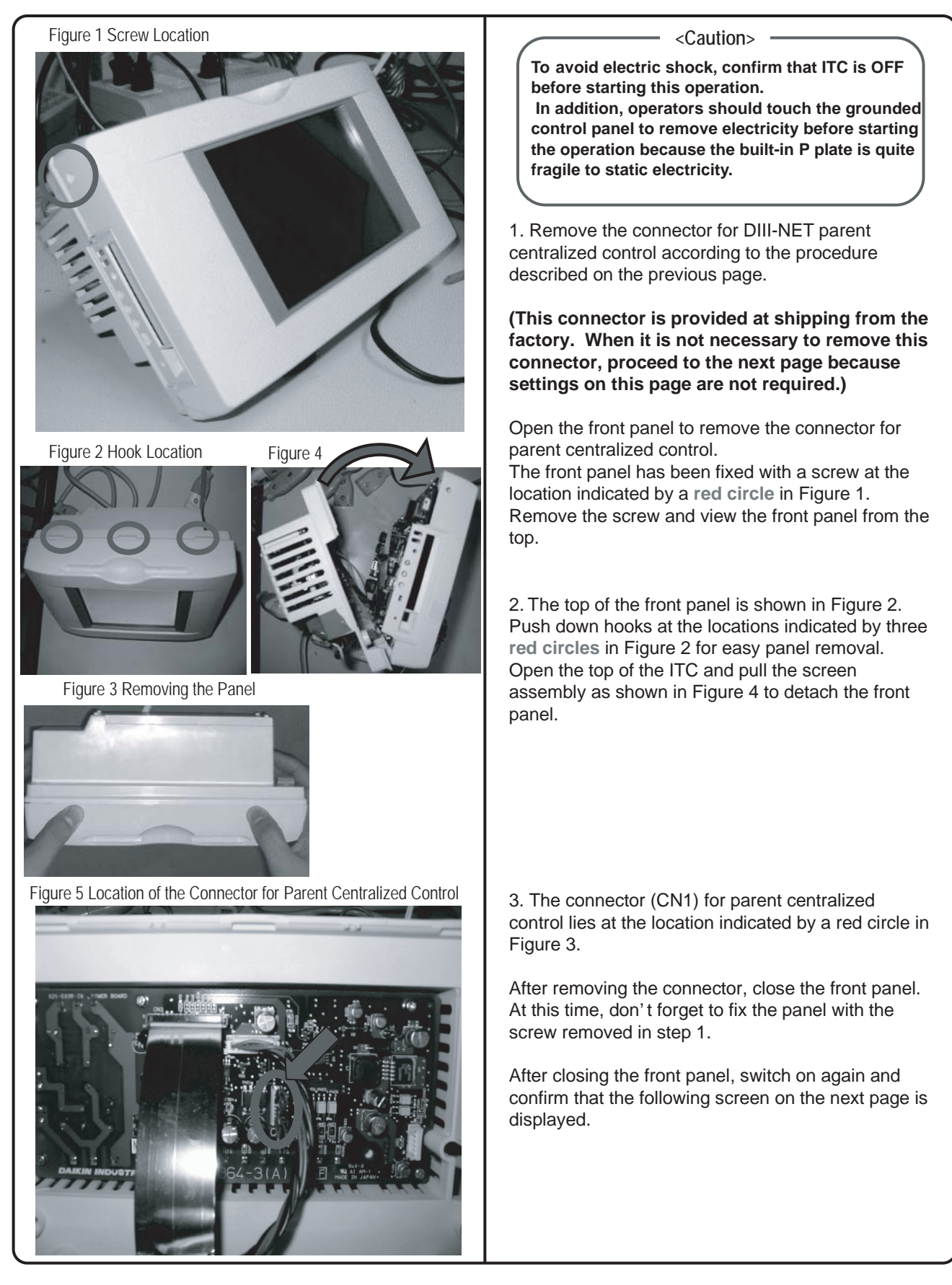

#### 5. Select Display Language on ITC Screen

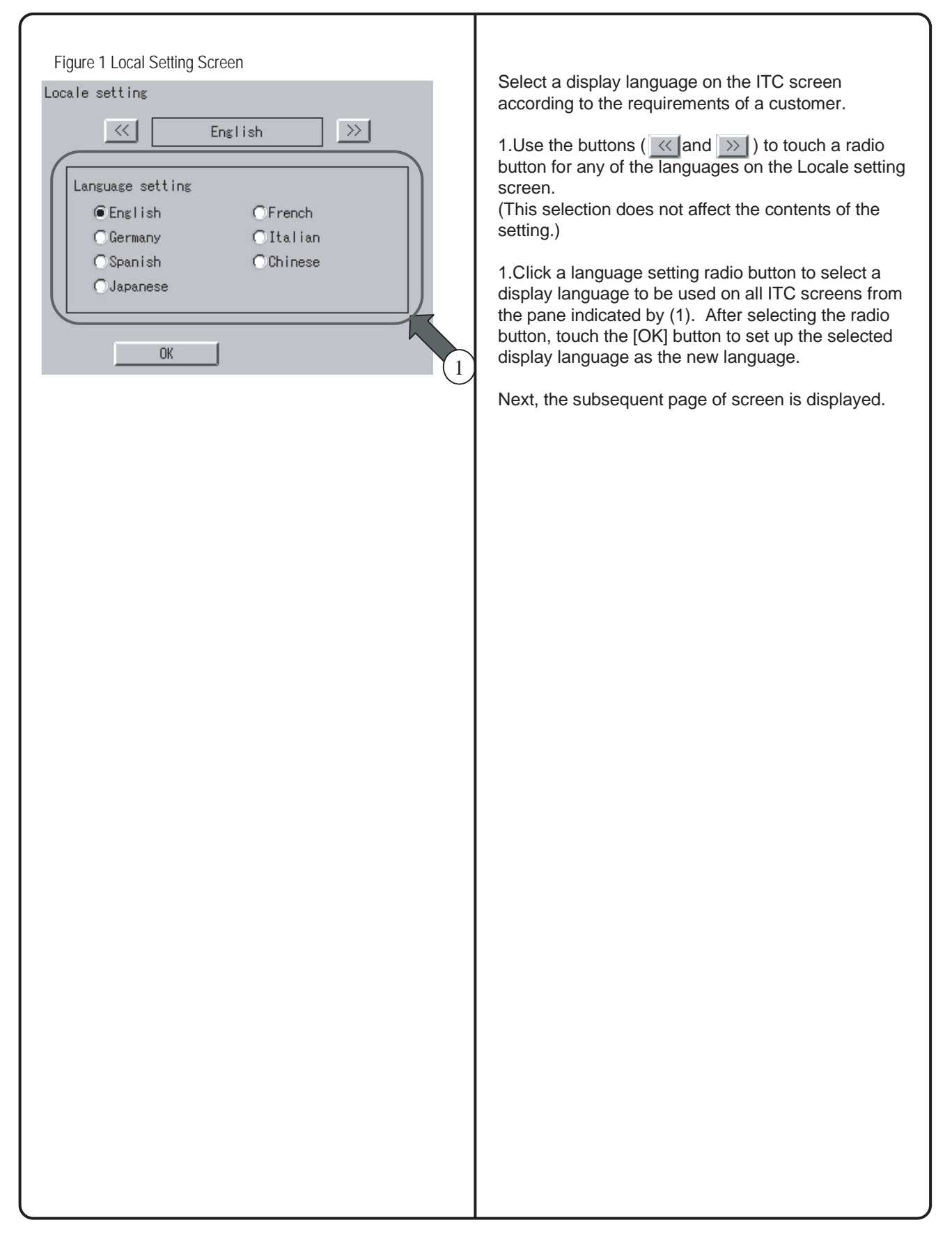

#### 6. Set Data Backup Battery Switch

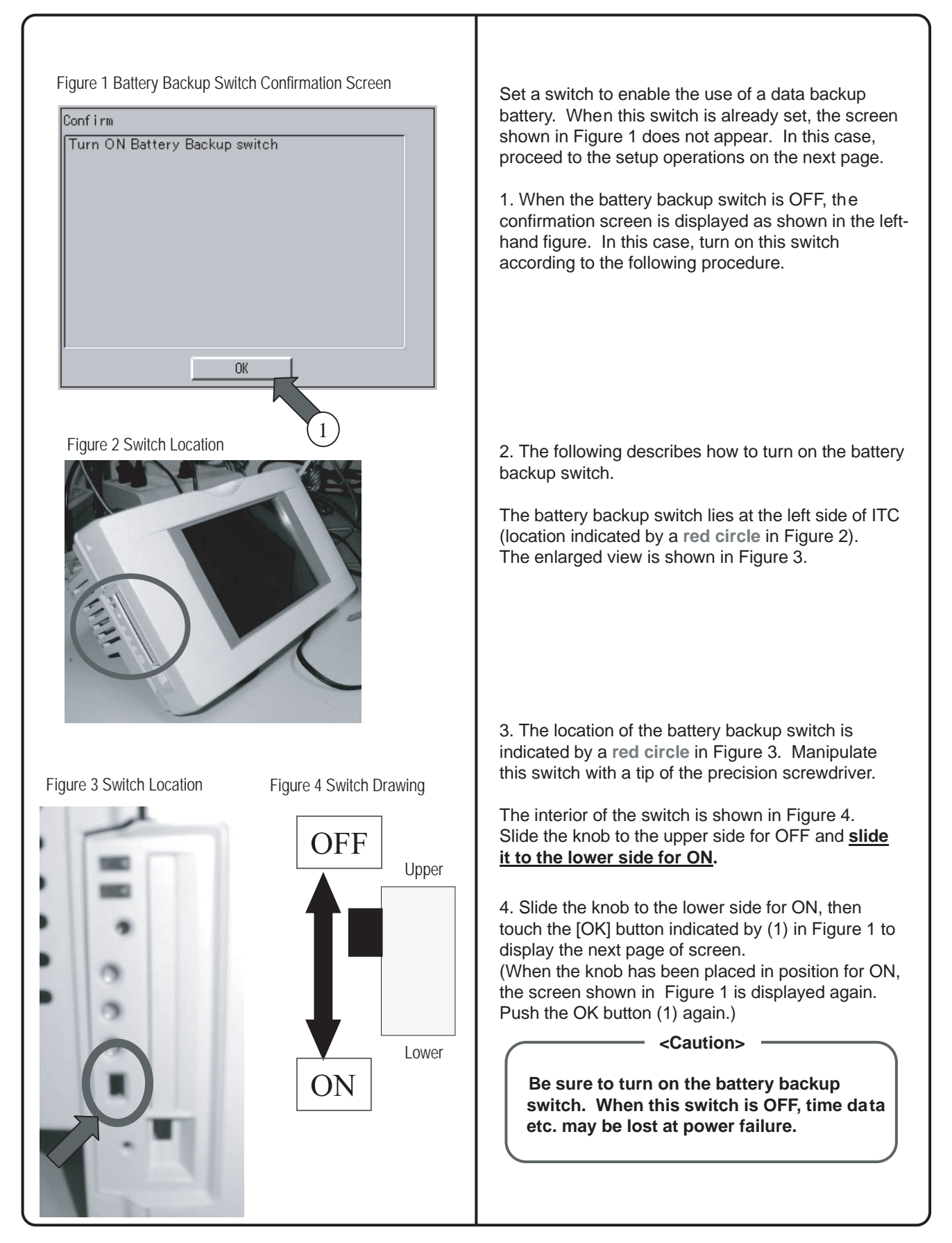

#### 7. Set Time Zone and Summer Time

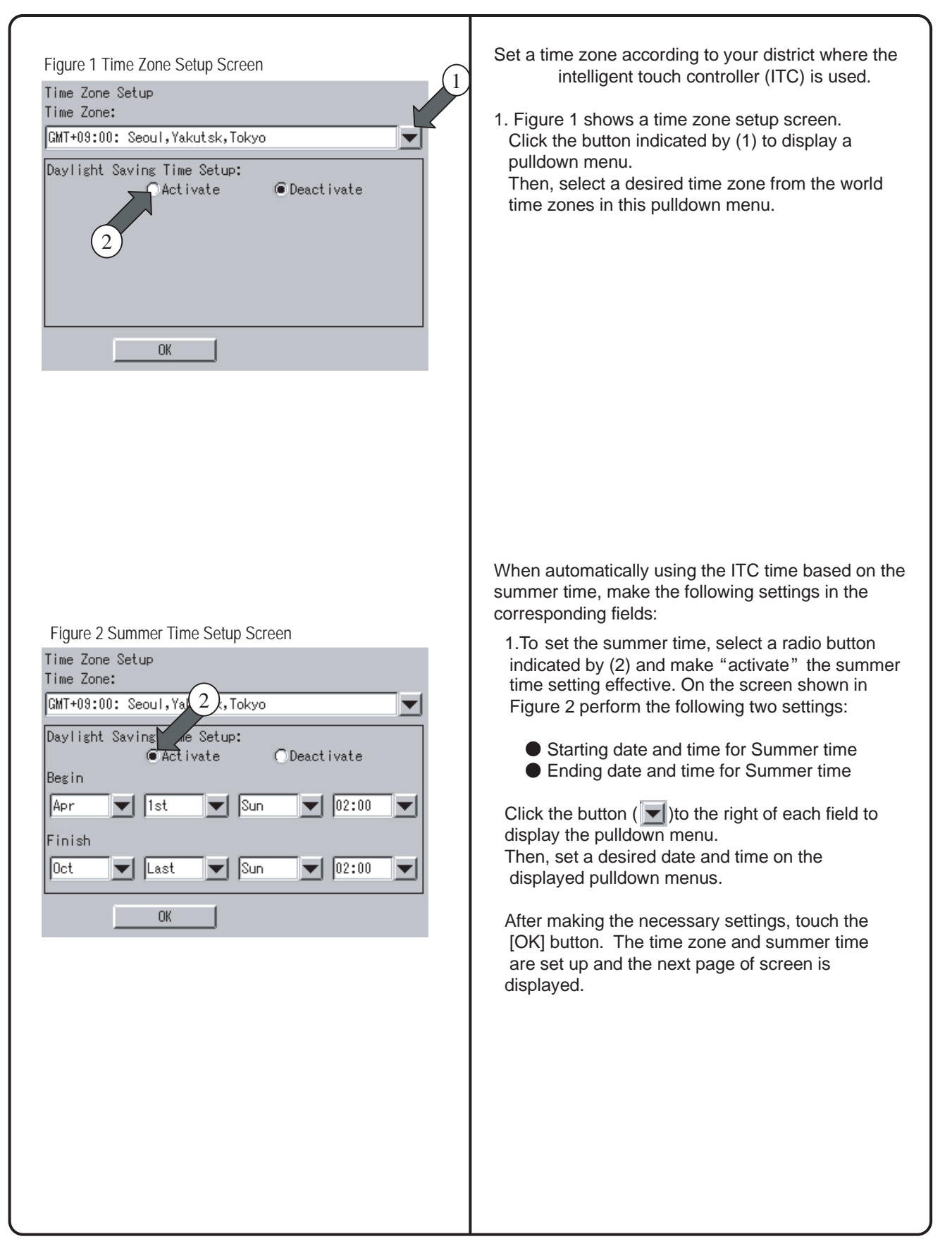

#### 8. Set ITC Date and Time

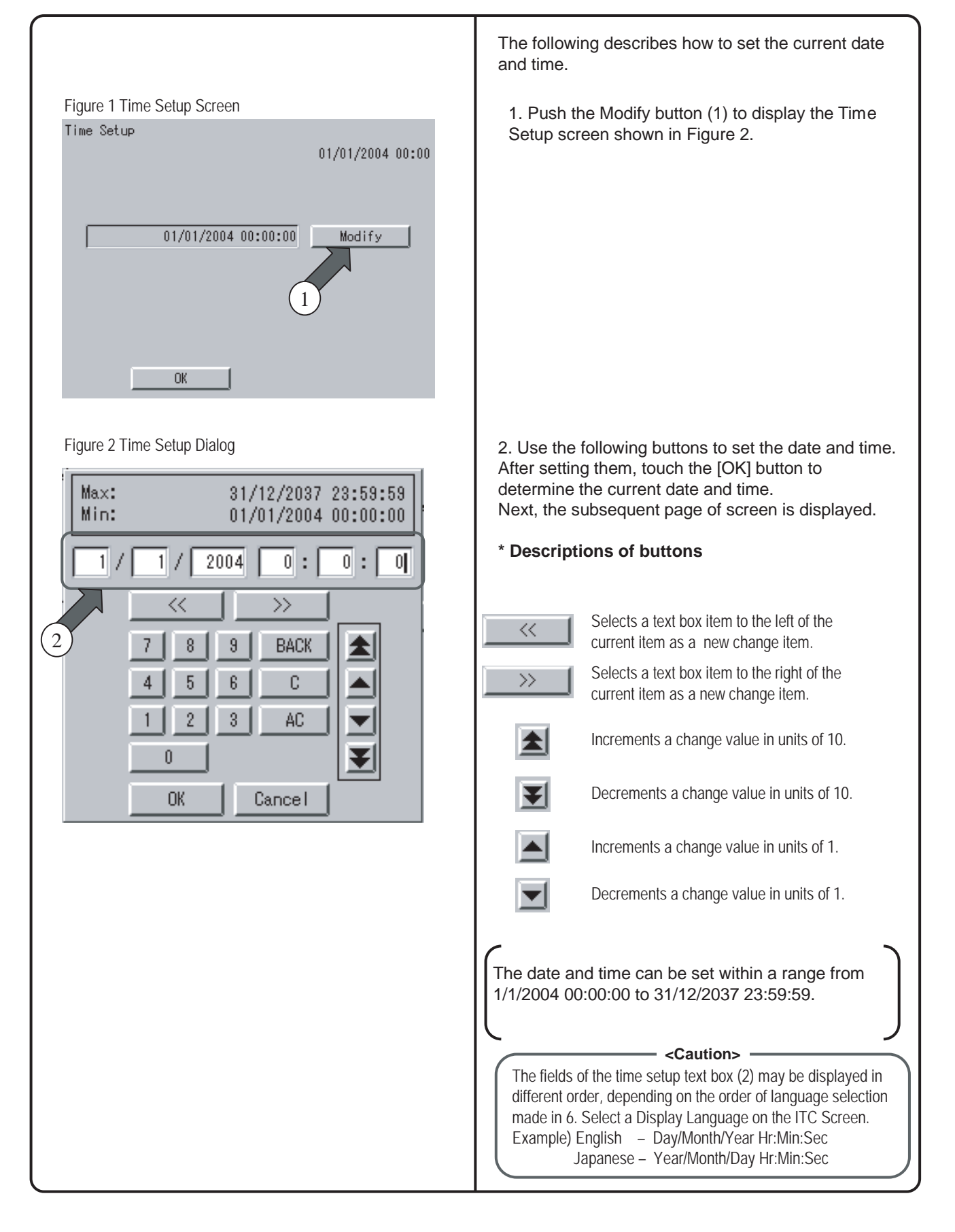

## 9. Input License Key (for Basic Software)

| Figure 1 License Key Input Screen<br>License key input<br>MAC address xx-xx-xx-xx-xx<br>Basic software<br>License key Unregistered<br>Unregistered | <ul> <li>ITC does not run unless software is installed as shown in Section 2 and its license key is input according to the following procedure in this section.</li> <li>This section describes how to input a license key for basic software.</li> <li>(*For license key acquisition, refer to Section 1.)</li> <li>1.Push the [Modify] button (1) to display the keyboard dialog shown in Figure 2.</li> <li>Input your license key on this keyboard.</li> <li>(The license key is case-sensitive. Care should be taken to input the uppercase and lowercase letters of the key to ensure that license key registration can take place successfully.)</li> </ul> |
|----------------------------------------------------------------------------------------------------|----------------------------------------------------------------------------------------------------|
|                                                                                                    | on the keyboard dialog.                                                                                                    |
| Figure 2 Keyboard Dialog                                                                                                    | * Descriptions of Buttons<br>Changes the keyboard (switching of uppercase and                                                                                                    |
| 1 2 3 4 5 6 7 8 9 0 - BackSpace<br>q w e r t y u i o p [] =                                                                                        | Moves the cursor left by one character.                                                                                                    |
| a s d f g h j k l ; '`<br>z x c v b n m < > / \                                                                                                    | Moves the cursor to right by one character.                                                                                                    |
| Lwr Case Space                                                                                                    | Clears all the input characters.                                                                                                    |
| OK   Cancel                                                                                                    | BackSpace Deletes the character just before the cursor.                                                                                                    |
| (2)                                                                                                    | After completion of license key input , touch the [OK] button (2) to determine the input key.                                                                                                    |
| Figure 3 Screen after License Key Input                                                                                                    | The screen shown in Figure 3 appears when a license key for basic software is input.                                                                                                    |
| MAC address xx-xx-xx-xx-xx<br>Basic software XXXXXXXXXXXXXXXXXXXXXXXXXXXXXXXXXXXX                                                                  | When it is necessary to input a license key for option software immediately after that for basic software, touch the [Add] button (3) in Figure 3.                                                                                                    |
| Option License key                                                                                                    | Confirm that the screen shown in Figure 1 on the next page is displayed. Input a license key for option software according to the procedure described on the next page.                                                                                                    |
| Add<br>OK (3)                                                                                                    | When it is not necessary to input a license key for<br>option software, touch the [OK] button (4) and<br>confirm that the restart confirmation screen is<br>displayed, then restart ITC.                                                                                                    |
| 4                                                                                                    | Upon successful ITC restart, the screen in Section 11 is displayed.                                                                                                    |

#### 9. Input License Key (for Option Software)

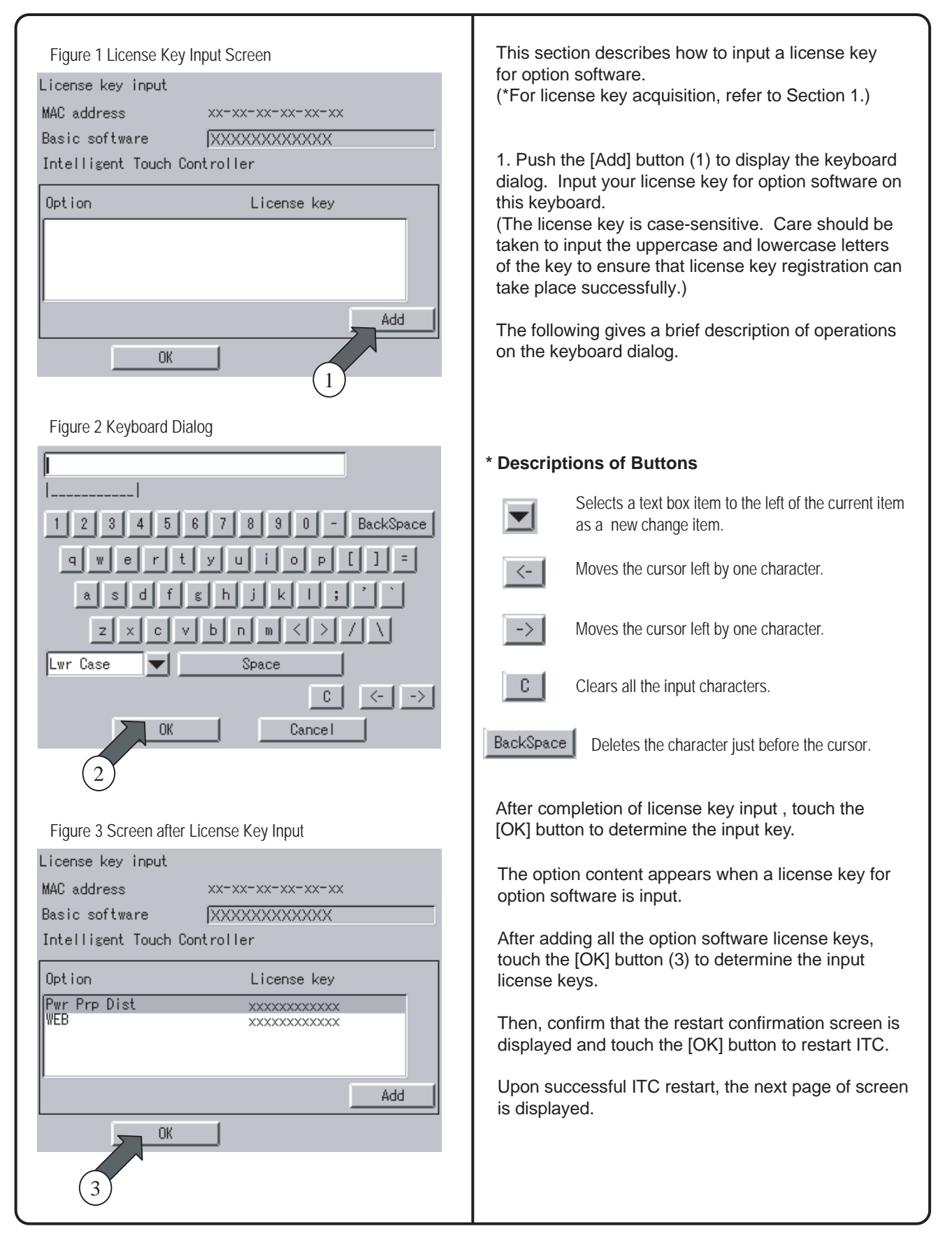

## 10. Register DIII-NET Plus Adapter

| Figure 1 DIII-NET Plus Adapter Setup Screen<br>Expansion D3 adapter setting<br>Expansion D3 adapter | When connecting a DIII-NET Plus adapter (option)<br>to ITC, be sure to register it according to the setup<br>procedure described in this section.<br>When the DIII-NET Plus adapter is not connected,<br>you need not make this setup operation.<br>1. Make the setting for enabling or disabling the DIII-                                                                                                    |
|----------------------------------------------------------------------------------------------------|----------------------------------------------------------------------------------------------------|
| Expansion D3 adapter<br>C Enabled  C Disabled                                                       | <ol> <li>Make the setting for enabling or disabling the DIII-NET Plus adapter. When the DIII-NET Plus adapter has been connected, select an [Enable] radio button on the setup screen (Figure 1). Otherwise, select a [Disable] radio button on that screen.</li> <li>After making the setting, touch the [OK] button to complete the setting for the DIII-NET Plus adapter. Then, confirm that the next page of screen is displayed.</li> </ol> |
|                                                                                                    |                                                                                                    |

Т

### 11. Set ITC as Master or Slave

| Figure 1 DIII-NET Test Ope ration Screen             |                                                                                                    |
|------------------------------------------------------|----------------------------------------------------------------------------------------------------|
| DIII-NET Engineering<br>DIII-NET Communication Setup | Set ITC as master or slave based on the information items arranged in Section 3.                                                                                                    |
| © Master OSlave                                      | <ol> <li>Select "Master" or "Slave" for ITC.</li> <li>When only one ITC is available, be sure to select a<br/>radio button for Master.</li> </ol>                                                                                                    |
|                                                      | <ol> <li>After making this selection, touch the [OK] button<br/>and confirm that the next page of screen is<br/>displayed.</li> </ol>                                                                                                    |
|                                                      | displayed.<br>(Note the following points when other<br>centralized control units are also available:)<br>• Remote control permission/inhibition and setup<br>temperature limitation are available only with ITC<br>set as master.<br>When upper units such as I-Manager, etc. are<br>used together, remote control<br>permission/inhibition is not available regardless of<br>whether ITC is set as the master or slave. |
|                                                      |                                                                                                    |
|                                                      |                                                                                                    |
|                                                      |                                                                                                    |

#### 12. Set Unit's DIII-NET Address and Register Unit to be Monitored and Controlled with ITC (for Air-Conditioner)

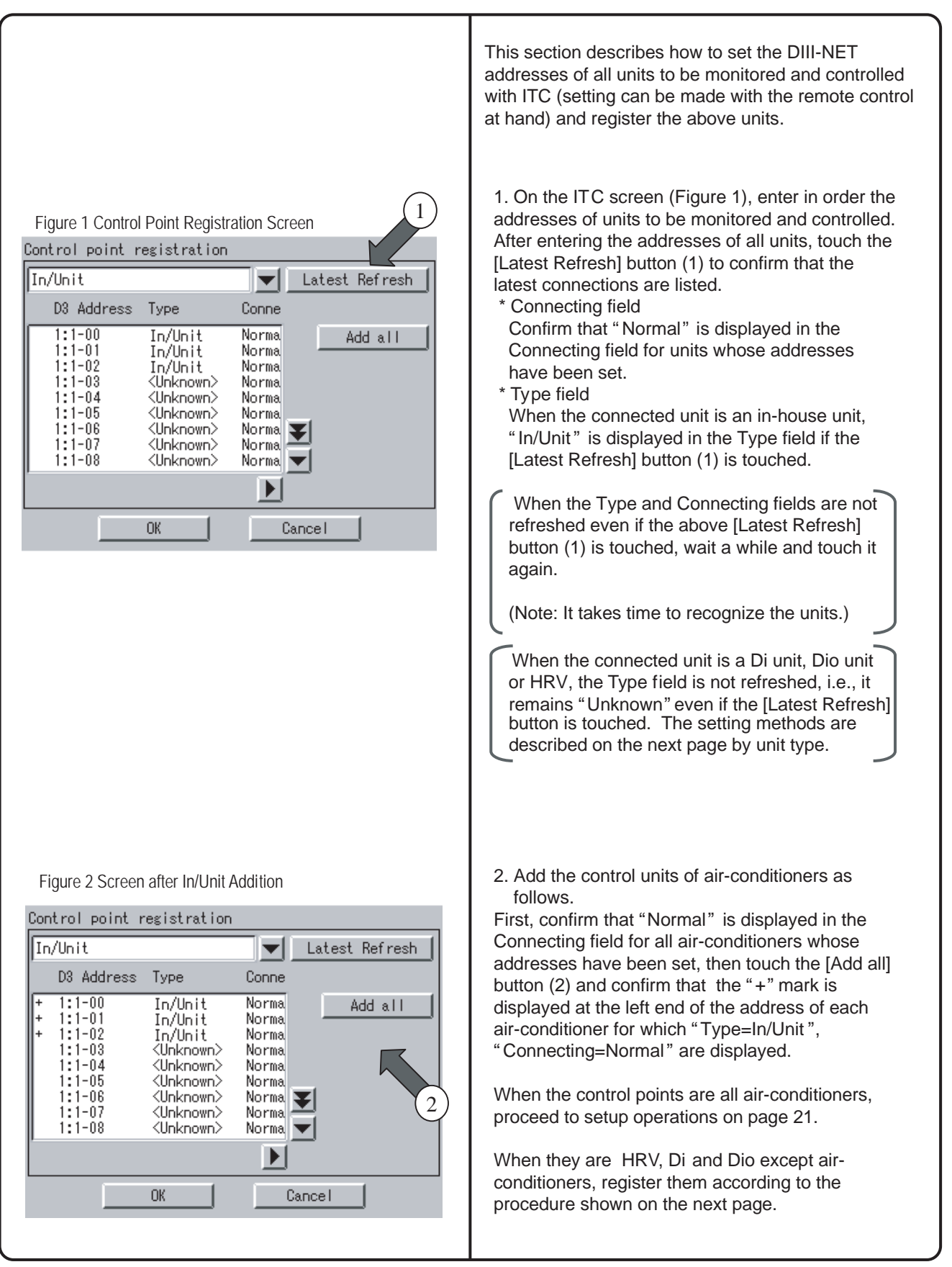

#### 12. Set Unit's DIII-NET Address and Register Units to be Monitored and Controlled with ITC (Except Air-conditioner)

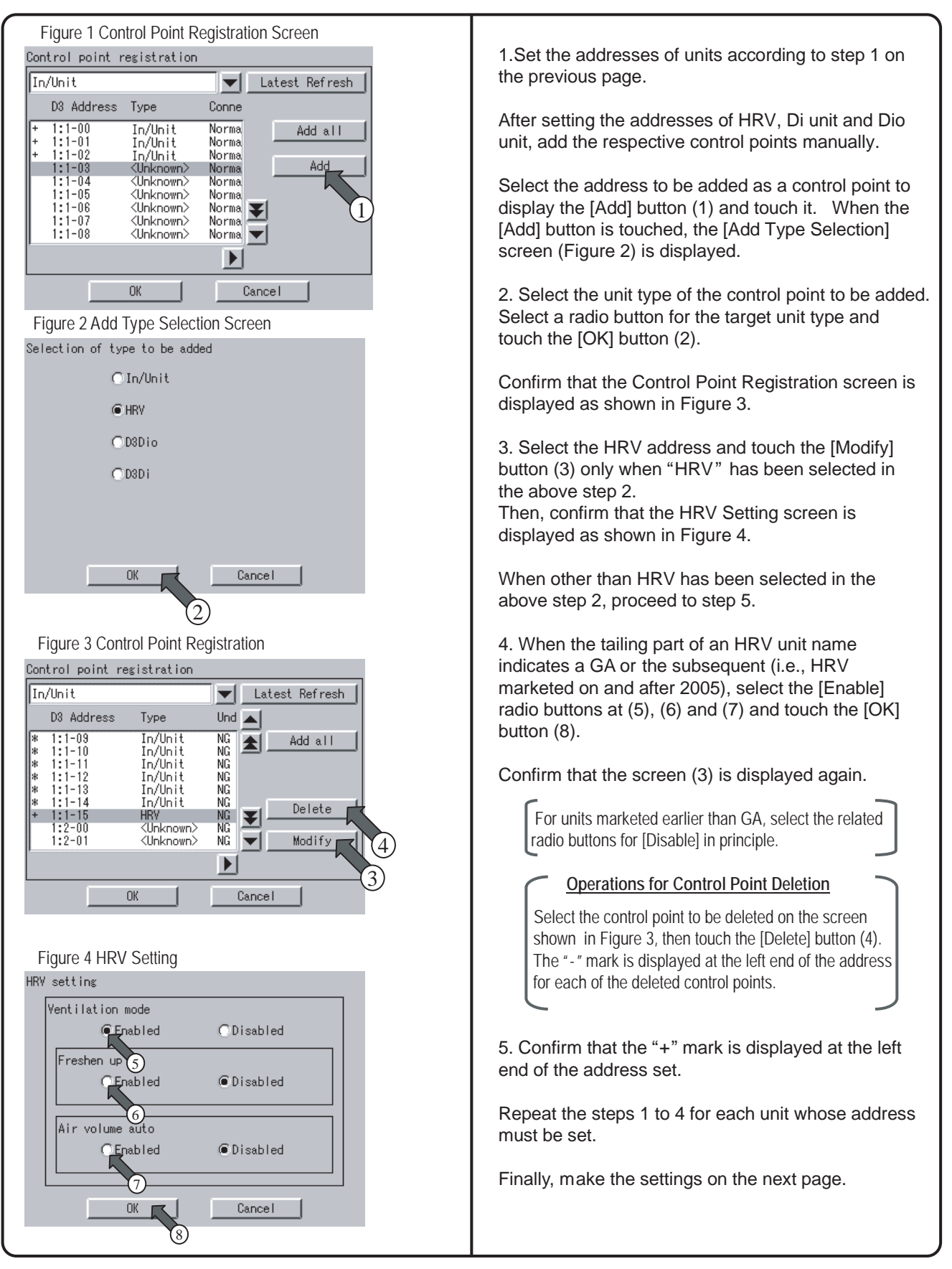

#### 12. Set Unit's DIII-NET Address and Register Units to be Monitored and Controlled (Fixing Control Points)

| F                                       | igure 1 End of                                                                         | Control Point                                                                  | Addition                                           |                |
|-----------------------------------------|----------------------------------------------------------------------------------------|--------------------------------------------------------------------------------|----------------------------------------------------|----------------|
| Cor                                     | ntrol point r                                                                          | registration                                                                   |                                                    |                |
| In                                      | n∕Unit                                                                                 |                                                                                |                                                    | Latest Refresh |
|                                         | D3 Address                                                                             | Туре                                                                           | Conne                                              |                |
| +++++++++++++++++++++++++++++++++++++++ | 1:1-00<br>1:1-01<br>1:1-02<br>1:1-03<br>1:1-04<br>1:1-05<br>1:1-06<br>1:1-07<br>1:1-08 | In/Unit<br>In/Unit<br>In/Unit<br>D3Di<br>D3Dio<br>D3Dio<br>D3Dio<br>HRV<br>HRV | Norma<br>Norma<br>Norma<br>Norma<br>Norma<br>Norma | Add all<br>Add |
|                                         |                                                                                        | ОК                                                                             |                                                    | Cancel         |

#### **Fixing Control Points**

Confirm that the "+" mark is displayed for each of the units to be monitored and controlled with ITC and touch the [OK] button.

Touch the [OK] button, confirm that the restart confirmation screen is displayed and restart the ITC according to the directions displayed on the screen.

After restart, the main screen is displayed as shown on the next page.

#### **13. Monitor Registered Units**

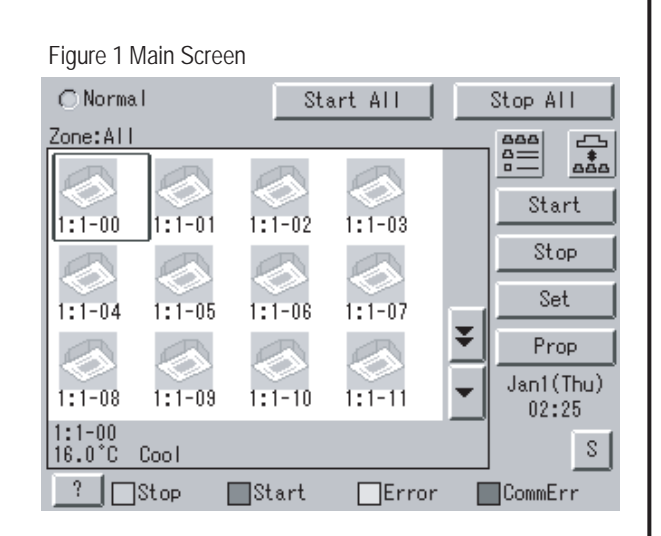

Confirm on the main screen that the units registered on the previous page can be monitored.

Check whether or not the units registered in Section 12 are all displayed on the main screen.

When there is a registered unit that does not appear on the main screen, display the service menu according to the procedure shown in Section 14 "Service Login", select "Control Point Registration" and register that unit by performing the procedure shown in Section 18.

Upon completion of this confirmation, all test operations are complete.

#### 14-1 Service Login on System Menu

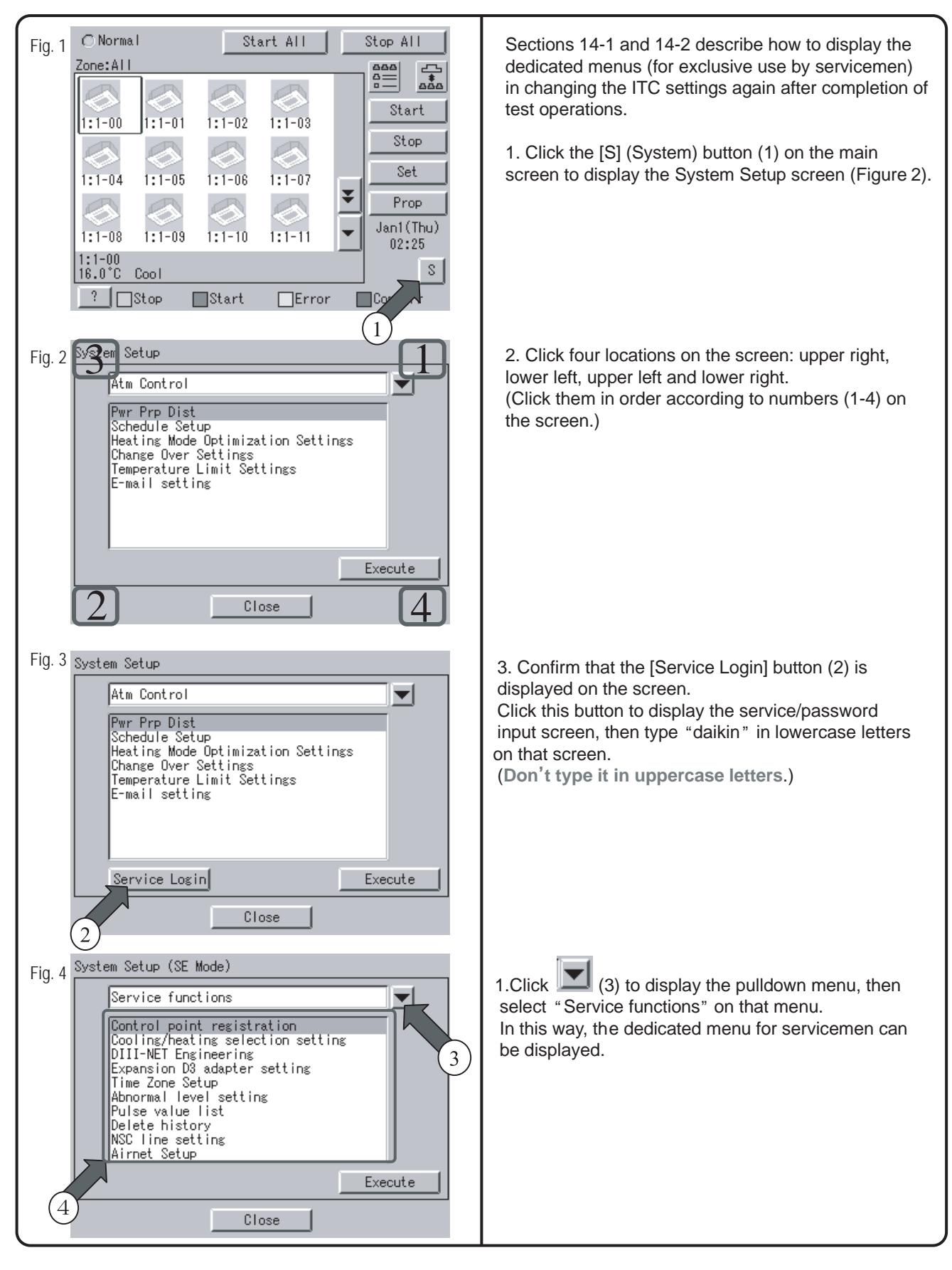

#### 14-2 Service Login during Administrator Password Protection Setting

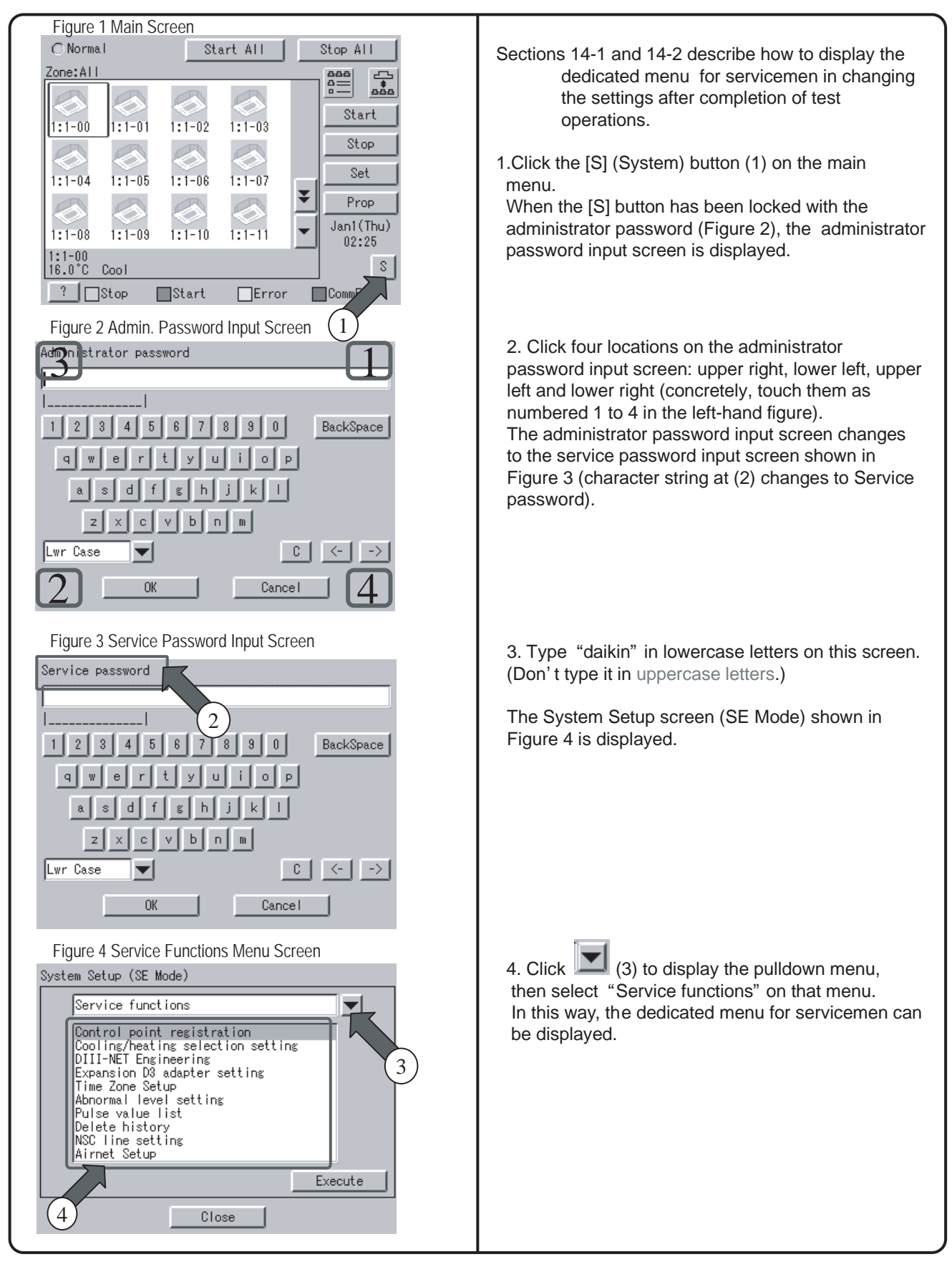

## 15. Set Cooling/Heating Control in In-house Air-conditioner with ITC

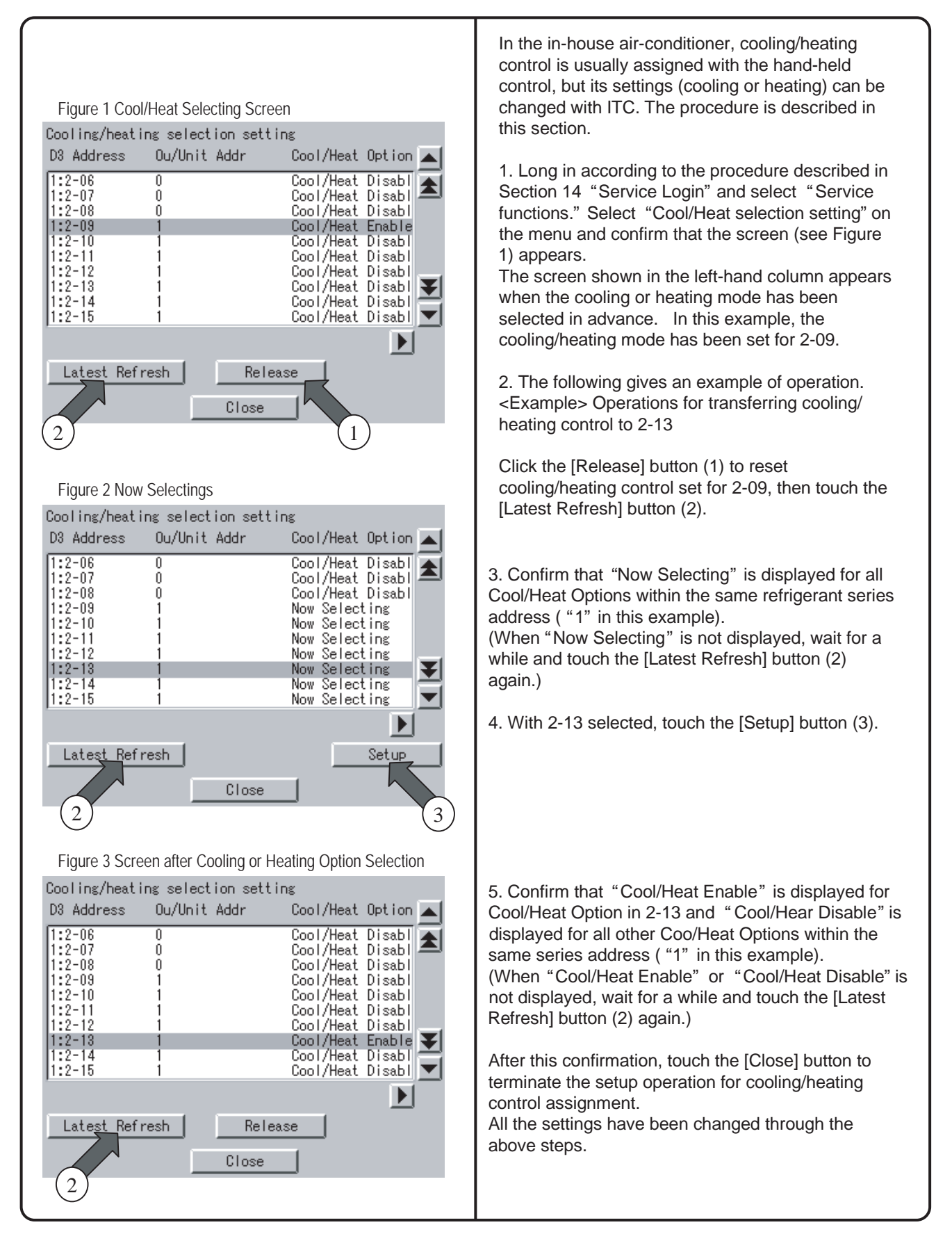

(

### 16. Add Option Software after Test Operations

|                                                                                                    | The following describes how to add option software after completion of test operations.                                                                                                    |
|----------------------------------------------------------------------------------------------------|----------------------------------------------------------------------------------------------------|
| Figure 1 License Key Input Screen<br>License key input<br>MAC address xx-xx-xx-xx-xx<br>Basic software XXXXXXXXXXXXXXX<br>Intelligent Touch Controller | <ul> <li>2. Perform service login according to the procedure shown in Section 14 "Service Login" and select "System."</li> <li>Then, select "License key input" on that screen and touch the [Execute] button to confirm that the License Key Input screen (see Figure 1) is displayed.</li> </ul> |
| Option License key Add OK                                                                                                    | <ul><li>2. Input the license key as described in Section 9<br/>"Input License Key." Be sure to check the license<br/>key input in Section 9 in advance for correct key<br/>input in this field.</li><li>After license key input, touch the [OK] button to<br/>determine the key input.</li></ul>   |
|                                                                                                    |                                                                                                    |
|                                                                                                    |                                                                                                    |
|                                                                                                    |                                                                                                    |
|                                                                                                    |                                                                                                    |
|                                                                                                    |                                                                                                    |

## 17. Add DIII-NET Plus Adapter after Test Operations

| Figure 1 Service Functions Menu Screen                                                                                                    | The following describes how to add the DIII-NET Plus adapter.                                                                                                    |
|----------------------------------------------------------------------------------------------------|----------------------------------------------------------------------------------------------------|
| System Setup (SE Mode)          Service functions         Control point registration         Cooling/heating selection setting         DIII-NET Engineering         Expansion D3 adapter setting         Time Zone Setup         Abnormal level setting         Pulse value list         Delete history         NSC line setting         Airnet Setup         Close | <ol> <li>Perform service login according to the procedure<br/>shown in Section 14 "Service Login" and select<br/>"Service functions."<br/>Then, touch "Expansion D3 adapter setting" on<br/>that screen to confirm that the screen shown in<br/>Figure 2 is displayed.</li> </ol>                                                       |
| Figure 2 DIII-NET Plus Adapter Setup Window<br>Expansion D3 adapter setting                                                                                                    | <ol> <li>When enabling the DIII-NET Plus adapter, touch<br/>an [Enable] radio button. Otherwise, select a<br/>[Disable] radio button.<br/>Then, touch the [OK] button to determine the setting<br/>and confirm that the restart confirmation screen is<br/>displayed</li> </ol>                                                         |
| CEnabled ©Disabled                                                                                                    | Next, touch the [OK] button to restart ITC according to the direction given on that screen.                                                                                                    |
| OK Cance I                                                                                                    | * : When removing the attached DIII-NET Plus<br>adapter, be sure to delete all control points<br>connected to this DIII-NET Plus adapter according to<br>the descriptions given in " <u>Operations for Control</u><br><u>Point Deletion</u> " on page 20 before directly changing<br>the setting from Enable to Disable on this screen. |
|                                                                                                    |                                                                                                    |
|                                                                                                    |                                                                                                    |
|                                                                                                    |                                                                                                    |
|                                                                                                    |                                                                                                    |

### 18. Connect Additional Units to ITC (for Air-conditioner)

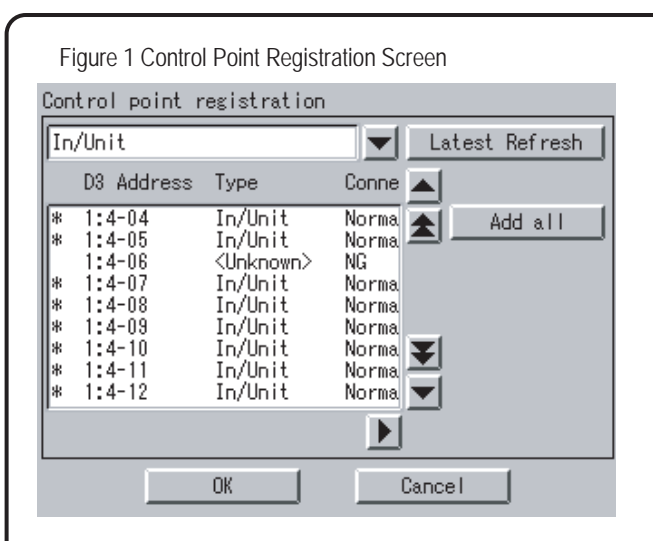

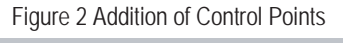

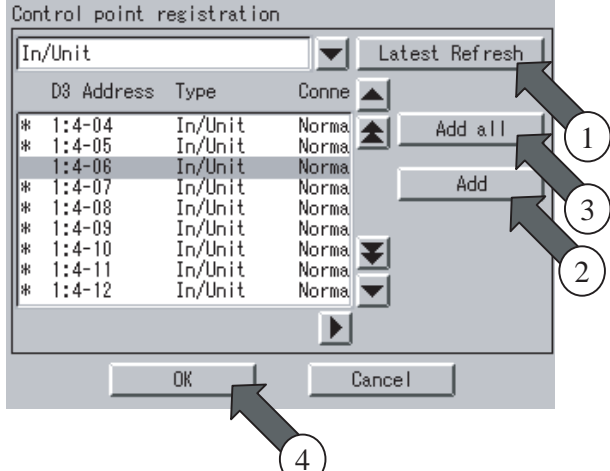

#### Figure 3 Main Screen

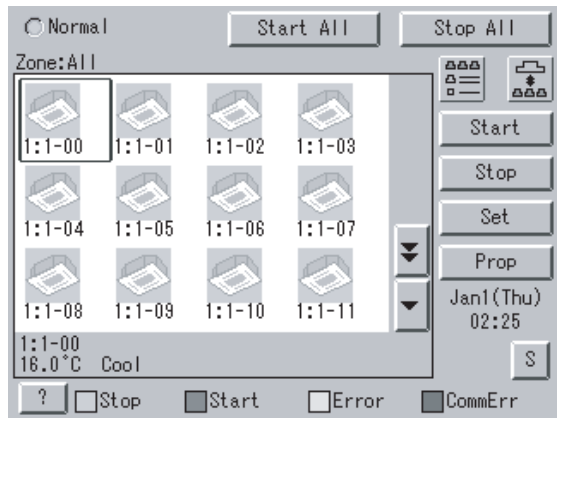

The following describes how to connect additional units to ITC after completion of test operations.

1. Set the DIII-NET address of an additional unit to be connected to ITC.

2. Perform service login according to the procedure shown in Section 14 "Service Login" and select "Service functions."

Then, select "Control point registration" on the menu and confirm that the screen shown in Figure 1 is displayed.

When address setting is complete,

"Type=<Unknown>", "Connecting=NG" is initially displayed for the newly added unit.

In this status, touch the [Latest Refresh] button (1).

3. Confirm that "Normal" is displayed in the Connecting field for an air-conditioner whose address has been set.

(When "NG" remains, wait for a while and touch the [Latest Refresh] button (1) again.) (When "Normal" is not displayed regardless of retry, check whether address setting has been made correctly.)

After confirm that "Normal" is displayed in the Connecting field, select the address of a unit to be added and touch the [Add] button (2). (When there are multiple units to be added, repeat the address setting steps and touch the [Add all] button (3).

Then, confirm that the + mark is displayed at the left end of the address and touch the [OK] button (4). Finally, restart ITC according to the direction given on the screen.

4. When the added unit can be monitored on the screen displayed after ITC restart, it can conclude that it has been added (connected) to ITC successfully.

\* : When deleting control points, read the descriptions under the heading "<u>Operations for</u> <u>Control Point Deletion</u>" on page 20.

### 18. Connect Additional Units to ITC (for Other Equipment)

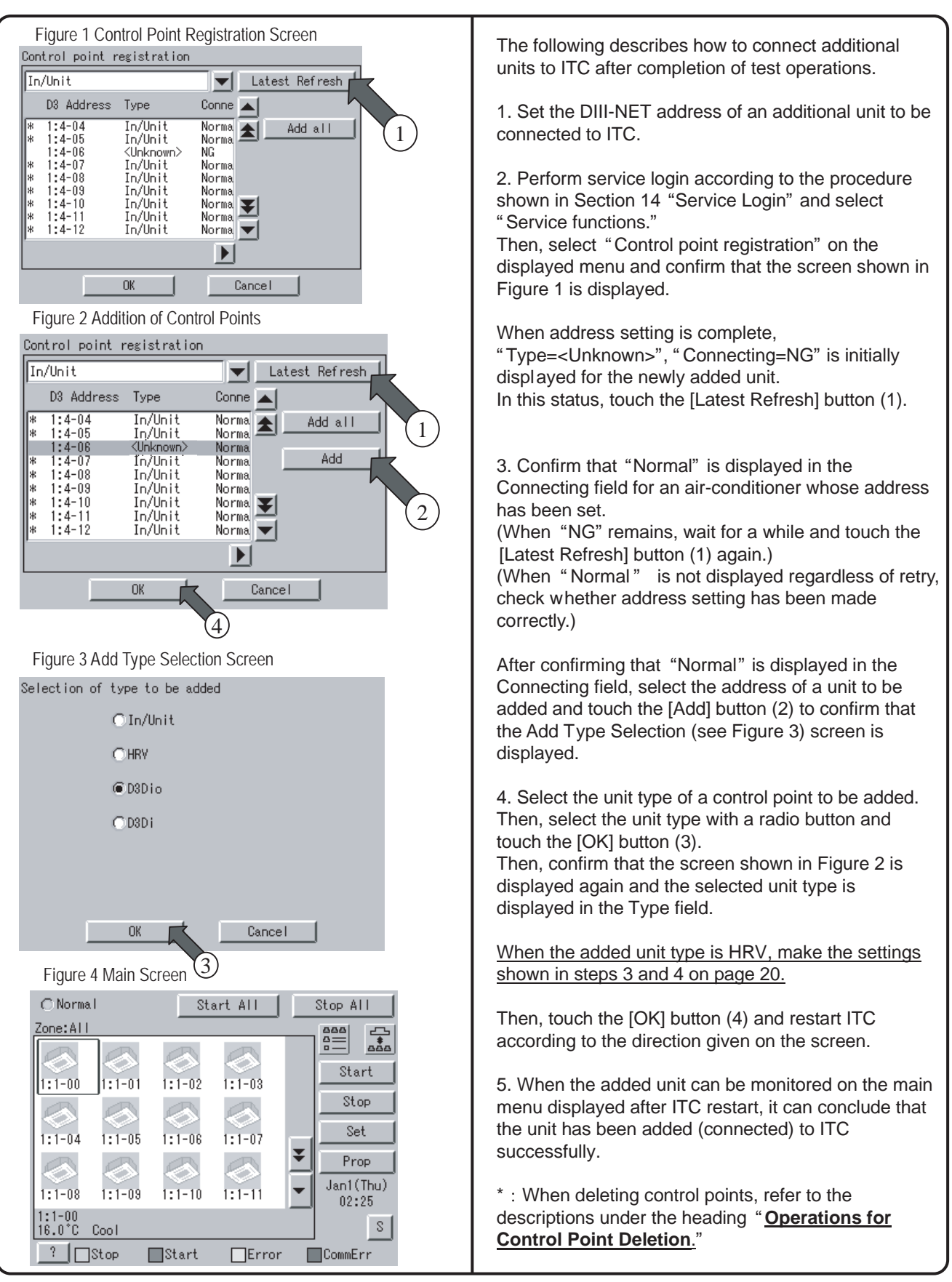

## Power Proportional Distribution Software Test Run

| 1. | Introduction                                                       | 166              |
|----|--------------------------------------------------------------------|------------------|
| 2. | Test Run Procedure                                                 | 167              |
| 3. | PPD Setting (Service Mode)                                         | 168              |
|    | 3.1 DIII-NET Plus adapter setting                                  | 168              |
|    | 3.2 DIII Port Setting (Service Mode)                               | 171              |
|    | 3.3 Pulse Input Port Setting (Service Mode)                        | 173              |
| 4. | Service PC Setting                                                 | 175              |
|    | 4.1 Required performance of Service PC                             | 175              |
|    | 4.2 Method of connection between Service PC                        | 176              |
| 5. | Startup and Connection of Service PC                               | 177              |
|    | 5.1 Connection between Service PC and intelligent Touch Controller | <sup>.</sup> 177 |
| 6. | Formatting                                                         | 180              |
| 7. | Setup Port                                                         | 181              |
| 8. | Hardware Setting                                                   |                  |
|    | 8.1 Automatic Setting                                              | 183              |
|    | 8.2 Manual Setting                                                 | 184              |
| 9. | Power Group Setting                                                | 185              |
|    | 9.1 Power Group Editing                                            | 186              |
| 10 | PPD Setting (Normal Mode)                                          | 187              |
|    | 10.1 Off-time Period (Normal) Setting                              | 188              |
|    | 10.2 Special Day (Normal) Setting for Proportional Distribution    | 189              |
| 11 | .Confirmation of operation                                         | 190              |
|    | 11.1 Confirmation of the Type of Integrating Watt-hour Meter       | 191              |
|    | 11.2 Confirmation of Power Pulse Input                             | 192              |
|    | 11.3 Confirmation of Integrated Power Consumption Values           | 193              |
| 12 | Operation Confirmation                                             | 194              |
|    | 12.1 Confirmation of Integrated Power                              | 195              |
|    | 12.2 Confirmation of Current Integrated Values                     | 197              |
|    | 12.3 Confirmation of Tentative Consumed Power                      | 199              |
| 13 | Abnormality History                                                | 201              |
| 14 | In Such a Case                                                     | 202              |
|    | 14.1 Memory Card                                                   | 202              |
|    | 14.2 Watt-hour Meter                                               | 203              |
|    | 14.3 Model Data                                                    | 204              |
| 15 | . Appendix                                                         | 205              |
|    | 15.1 Retention of Verified Data                                    | 205              |
|    | 15.2 Proportional Distribution Results at the Start and End        |                  |
|    | of Day Light Saving Time                                           | 206              |

CB04A049

## Introduction

- 1. A test run is required before using the i-Controller's PPD function. The test run procedure can generally be divided into three parts.
  - (1) Activating the i-Controller's PPD function.
  - (2) Conducting the test run of the i-Controller unit.
  - (3) Conducting the test run of the Service PC.
    - \* A test run is conducted after connecting the i-Controller unit to the Service PC.

How to Activate the PPD Function

To validate the function of power proportional distribution, it is necessary to obtain ACTIVATION KEY. As for the method to obtain the license key and validate the function, see the intelligent Touch

As for the method to obtain the license key and validate the function, see the intelligent Touch Controller (DCS601C51) Test Run Manual.

#### 2. Test Run Program

For the power proportional distribution test run, the dedicated test run program is required.

(1) Program Control No. : FD04A210

(2) Program File No. : SetupPPD.exe

(3) Program formation

| 🗄 🕞 🔄 👘 Kishu    |  |
|------------------|--|
| SetupPPD Ver2002 |  |
|                  |  |
|                  |  |
| ip⊷iii V1        |  |
| 🛄 BuilMul        |  |
| - SkyAir         |  |
| Venti            |  |
| 🖻 💼 Val          |  |
| BuilMul          |  |
| SkyAir           |  |
| Venti            |  |
| 🖻 💼 Ve           |  |
| BuilMul          |  |
| SkyAir           |  |
| 🦾 🧰 Venti        |  |
| 🖻 💼 Vec          |  |
| BuilMul          |  |
| - 🛄 SkyAir       |  |
| Venti            |  |

## 1. Test Run Procedure

The test run procedure is as follows:

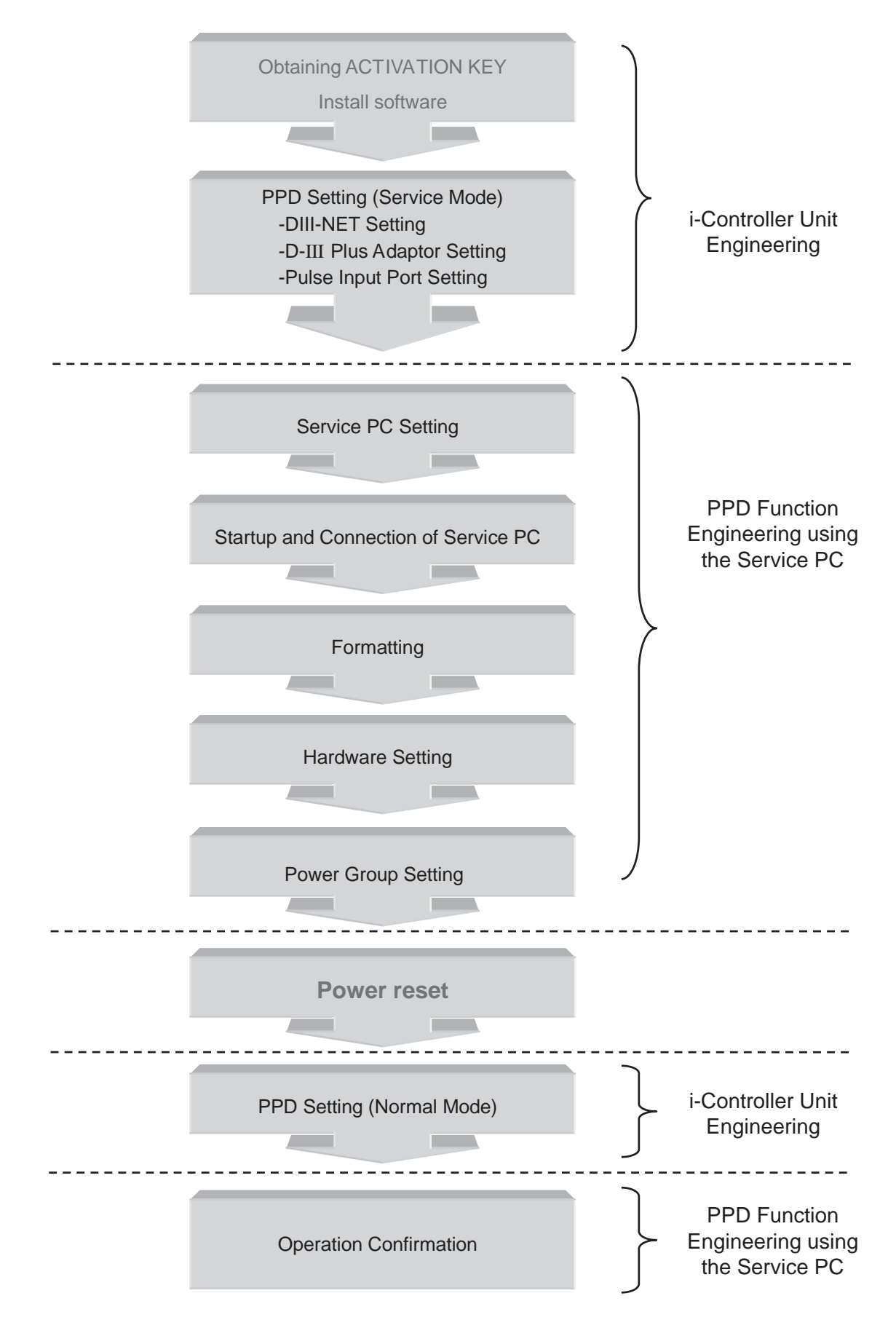

### 2. PPD Setting (Service Mode) 2.1 DIII-NET Plus adapter setting

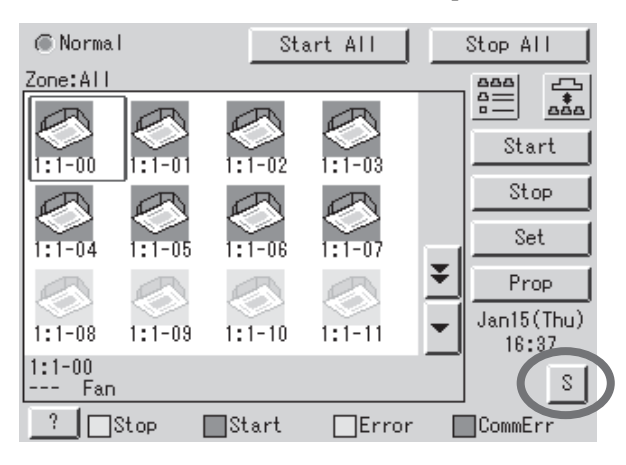

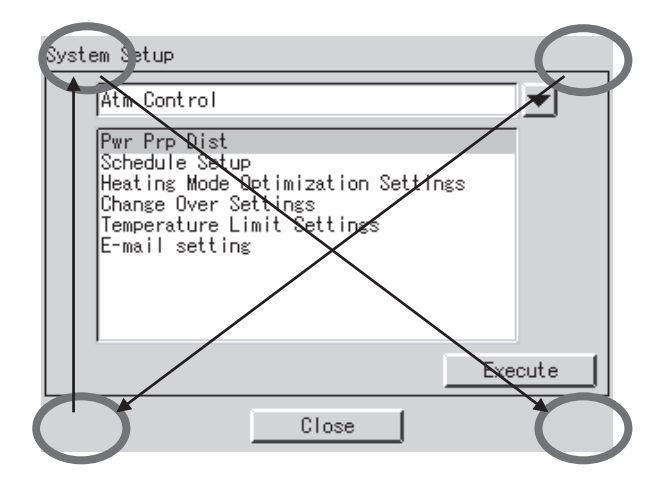

1. Click the "S" button on the monitor screen.

2. Click the upper right, lower left, upper left and lower right corners on the System Setting Menu screen, in that particular order.

| System Setup                                                                                                    |         |
|----------------------------------------------------------------------------------------------------|---------|
| Atm Control                                                                                                    |         |
| Pwr Prp Dist<br>Schedule Setup<br>Heating Mode Optimization Settings<br>Change Over Settings<br>Temperature Limit Settings<br>Setting of E-mail |         |
| Service Login                                                                                                    | Execute |
| Close                                                                                                    |         |

3. Click the "Service Login" button.

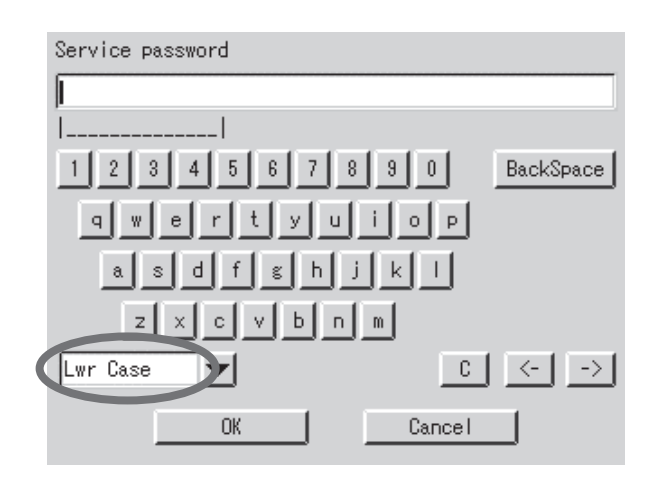

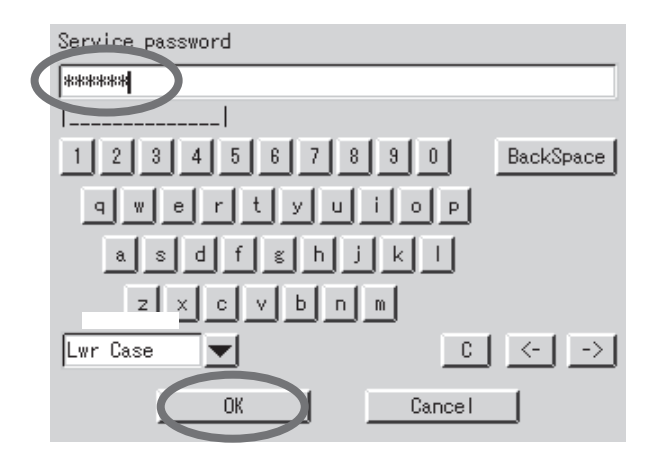

- 4. The Password Input screen will come up.
- 5. Select "Lwr Case" on the Lettering Switch menu.

6. Input "DAIKIN" or "daikin".

7. Click the "OK" button.

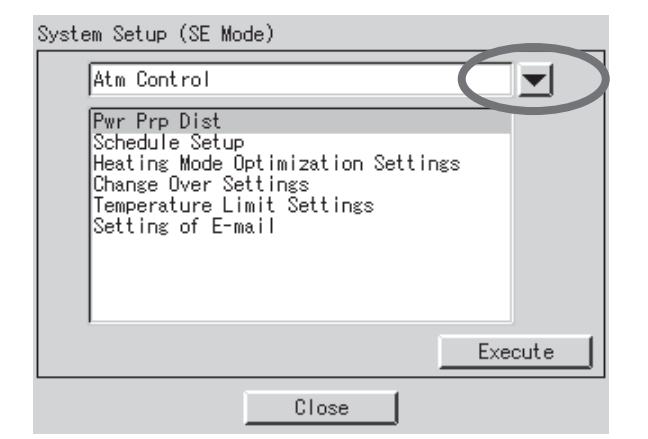

- 8. The System Setup screen in the Service Mode will come up.
- 9. Click the **v** button.

System Setup (SE Mode)

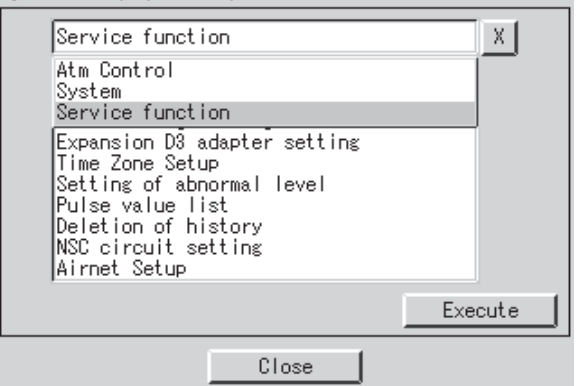

9. Select "Service function" from the System Setup menu.
| System Setup (SE Mode)                                               |         |
|----------------------------------------------------------------------|---------|
| Service function                                                     |         |
| Control point registration<br>Cooling/heating selection setting      |         |
| Expansion D3 adapter setting                                         |         |
| Setting of abnormal level<br>Pulse value list<br>Deleties of bistory |         |
| NSC circuit setting<br>Airnet Setup                                  |         |
|                                                                      | Execute |
| Close                                                                |         |

| Expansion D3 adapter setting |           |
|------------------------------|-----------|
| Expansion D3 adapter         | ODisabled |
|                              | Cancel    |

| Confirm                                                              |
|----------------------------------------------------------------------|
| Setting has been changed<br>Should setting be enabled after restart? |
|                                                                      |
|                                                                      |
| Yes No                                                               |

1.Select "Expansion D3 adapter setting" on the System Setting menu and click the "Execute" button.

2. Select "Disabled" when DIII-NET Plus Adaptor is not used, and "Enabled" when it is used.

3. Click the "OK" button.

4. Click the "Yes" button.

#### 2.2 DIII Port Setting (Service Mode)

| Sy | stem Setup (SE Mode)                                                                                                    |   |
|----|----------------------------------------------------------------------------------------------------|---|
|    | Service function<br>Control point registration<br>Service function<br>DIII-NEL Engineering<br>Expansion D3 adapter setting<br>Time Zone Setup<br>Setting of abnormal level<br>Pulse value list<br>Deletion of history<br>NSC circuit setting<br>Airnet Setup |   |
|    | Execute                                                                                                    | l |
|    | Close                                                                                                    |   |
|    |                                                                                                    |   |

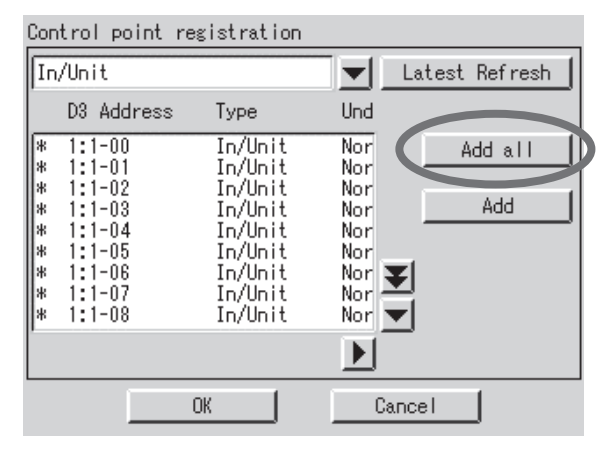

Control point registration In/Unit Latest Refresh T Und 🔺 D3 Address Туре In/Unit In/Unit 1:1-09 NG \* Add all 1:1-10 NG In/Unit NG Add 1:1-12 In/Unit NG 1:1-13 In/Unit In/Unit NG 1 - 141:1-15 1:2-00 NG In/Unit (Unknown) 1:2-01 OUR NOW N NG ▶ OK Cancel

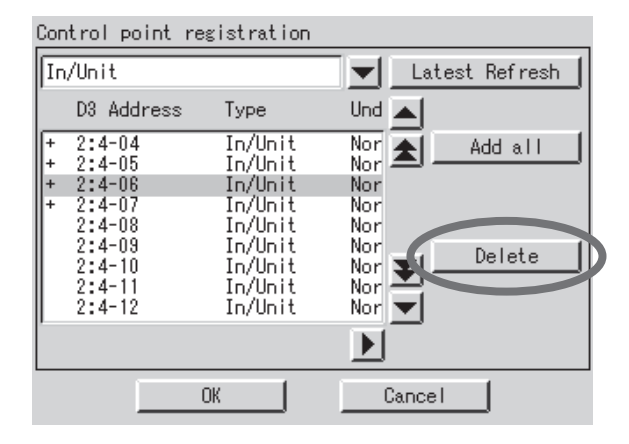

10. Select "Control point registration" from the System Setup menu and click the "Execute" button.

11. To make all the connected indoor units to be the models to be monitored, press "Add all".

12. To make the designated indoor unit to be the model to be monitored by designating the indoor unit No., press the "Add" button.

13. When the indoor unit No. is designated and the button "Delete" is pressed, the designated model willbecome the model not to be monitored.

| Сог               | ntrol point re                                                                                   | gistration                                                                                      |                                                                    |  |
|-------------------|--------------------------------------------------------------------------------------------------|-------------------------------------------------------------------------------------------------|--------------------------------------------------------------------|--|
| In                | ı∕Unit                                                                                           |                                                                                                 | Latest Refresh                                                     |  |
|                   | D3 Address                                                                                       | Туре                                                                                            | Und                                                                |  |
| * * * * * * * * * | 1:1-00<br>1:1-01<br>1:1-02<br>1:1-03<br>1:1-04<br>1:1-05<br>1:1-06<br>1:1-06<br>1:1-07<br>1:1-08 | In/Unit<br>In/Unit<br>In/Unit<br>In/Unit<br>In/Unit<br>In/Unit<br>In/Unit<br>In/Unit<br>In/Unit | Nor<br>Nor<br>Nor<br>Nor<br>Nor<br>Nor<br>Nor<br>Nor<br>Nor<br>Nor |  |
|                   |                                                                                                  |                                                                                                 |                                                                    |  |
|                   |                                                                                                  | ОК                                                                                              | Cancel                                                             |  |

Confirm Setting has been changed Should setting be enabled after restart? Yes No 14. Click the "OK" button.

15. Click the "Yes" button.

### 2.3 Pulse Input Port Setting (Service Mode)

#### System Setup (SE Mode)

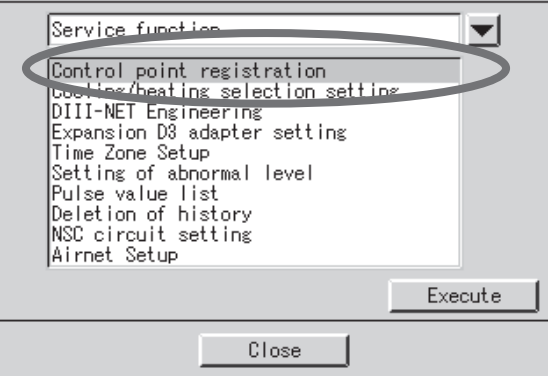

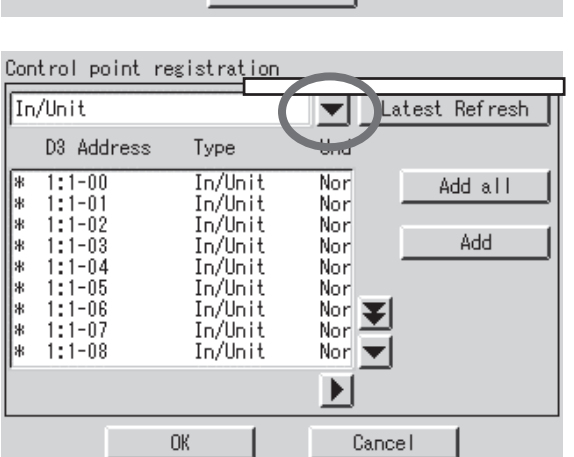

Control point registration In/Unit X Latest Refresh In/Unit acouor Units Body I/O Add all . mr in/Unit 1:1-01 Nor IN OIL 1:1-03 1:1-04 1:1-05 In/Unit \* \* \* Nor In/Unit Nor In/Unit Nor \* \* \* 1:1-06 In/Unit Nor 💽 1:1-07 In/Unit Nor In/Unit Ŧ Nor ▶ OK Cancel

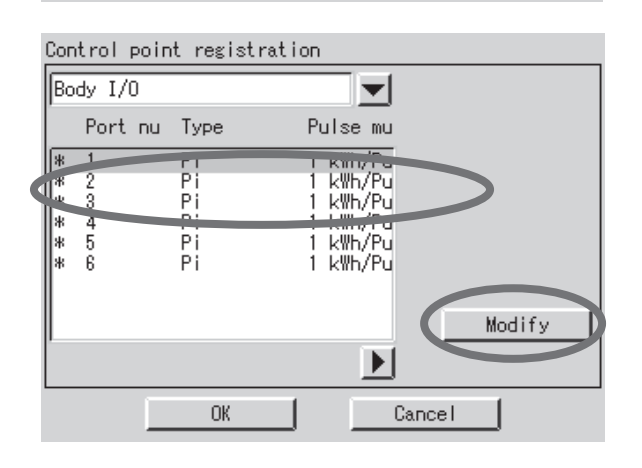

1.Select "Control point registration" on the System Setup menu and click the "Execute" button.

2. Click the **v** button.

3. Select "Body I/O" from the System Setup menu.

4. Select "pulse port" and click the "Modify" button.

| Property setting<br>Type Pi<br>Addr 1<br>Pulse multiplying factor | 5. Set the Pulse multiplying factor to 1 or 10 for the Input<br>Ports to be used and click the "OK" button.                                                                |
|-------------------------------------------------------------------|----------------------------------------------------------------------------------------------------|
| © 1 kWh/Pulse<br>OK<br>OK<br>Cancel                               | <ul> <li>(Note)</li> <li>The following selections are available as the output pulse units for the wattmeter.</li> <li>(1) 1 kWh/pulse</li> <li>(2) 10 kWh/pulse</li> </ul> |

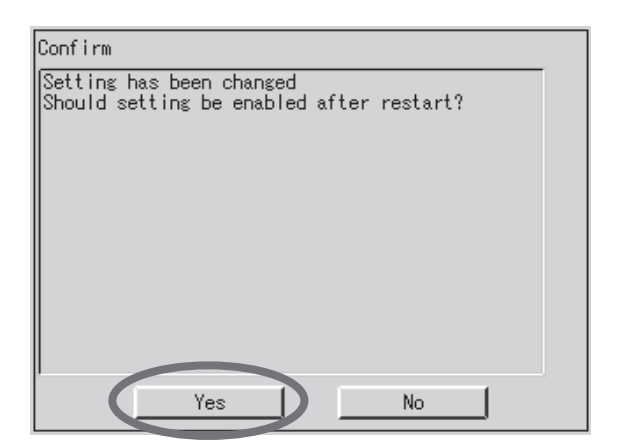

6. Click the "Yes" button.

# 3. Service PC Setting3.1 Required performance of Service PC

The PPD Test Run Tools is a program that operates on Windows 98/Me/NT/2000/XP. This program operates under the following environment.

Hardware

- CPU At least Pentium 100 MHz
- Memory Minimum 32 MB
- HDD At least 2 MB of open space
- Other Video Card that can present images with 640 x 480 pixel resolution and in displays in 256 colors. ethernet (10 BASE-T),

### 3.2 Method of connection between Service PC

Connect Service PC and intelligent Touch Controller with Ethernet.

There are 2 kinds of cables for the 10BASE-T cable of Ethernet, one is cross type and the other is straight type.

Make sure to select the correct cable according to the following cases.

If a wrong cable is selected, the equipment may be damaged at the worst.

[When connecting via Hub]

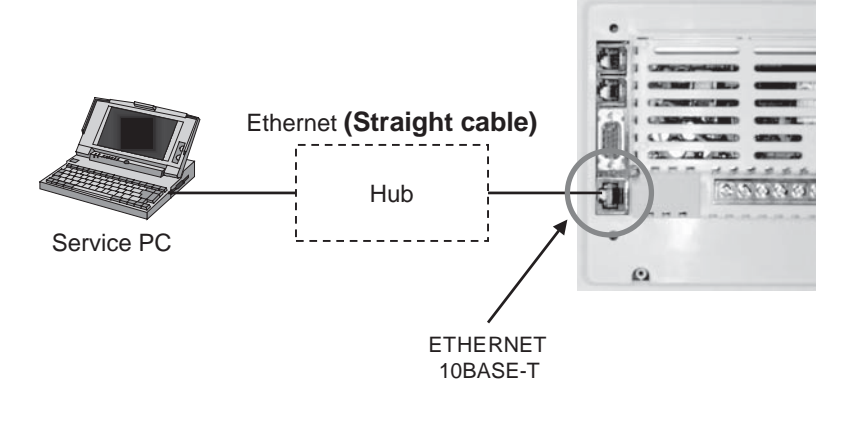

[When connecting one to one not via Hub]

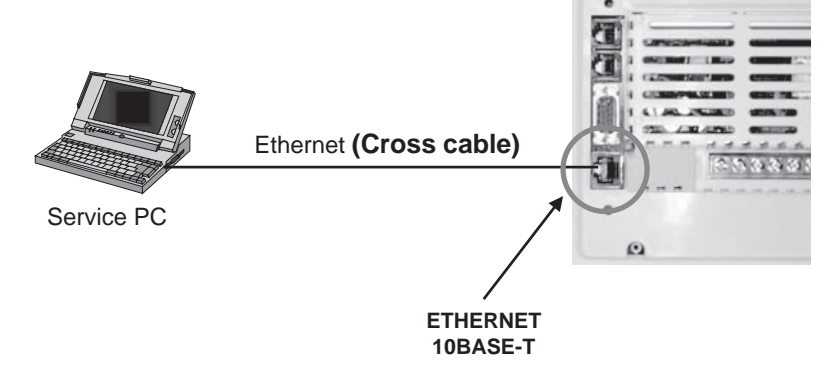

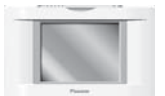

# 4. Startup and Connection of Service PC 4.1 Connection between Service PC and intelligent Touch Controller

1. Setting up the IP address of the PC. First go into Control Panel then Network and Dial-up Connection.

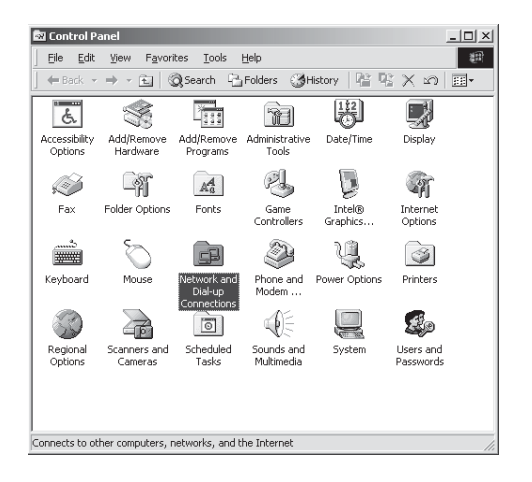

2. Then click on Local Area Connection and select Properties.

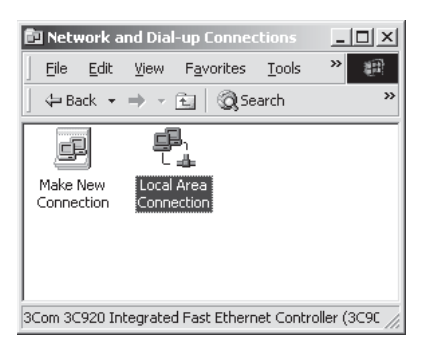

3. From here select Internet Protocol (TCP/IP) and select properties or just double click on it.

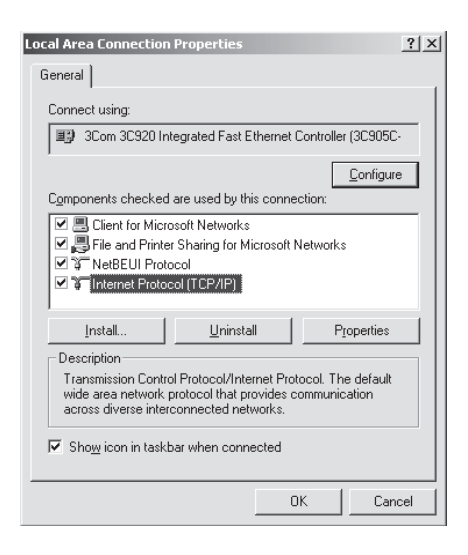

4. The default IP setting for the iController is 192.168.0.1 so you set your PC at any other.

For engineering we recommend you set your PC at 192.168.0.101.

| ternet Protocol (TCP/1P) P                                                                        |                                                                                          |
|---------------------------------------------------------------------------------------------------|------------------------------------------------------------------------------------------|
| General                                                                                           |                                                                                          |
| You can get IP settings assign<br>this capability. Otherwise, you<br>the appropriate IP settings. | ned automatically if your network supports<br>need to ask your network administrator for |
| C Obtain an IP address au                                                                         | itomatically                                                                             |
| Obtain an IP address au     Ose the following IP address                                          | itomatically<br>dress                                                                    |
| C Obtain an IP address au<br>Use the following IP add<br>IP address:                              | Itomatically<br>dress:<br>192 - 168 - 0 - 101                                            |
| © Datain an IP address au<br>© Use the following IP address:<br>IP address:<br>Subnet mask:       | tromatically<br>tress:<br>192168.0101<br>255255255.0                                     |

5. After the setting is made you should have a connection from the PC to the iController.

| Local Area Connection Status           | <u>? ×</u> |
|----------------------------------------|------------|
| General                                |            |
| Connection                             |            |
| Status:                                | Connected  |
| Duration:                              | 00:02:49   |
| Speed:                                 | 10.0 Mbps  |
| Activity<br>Sent — Eh -<br>Dacketor 96 | - Received |
| Properties Disable                     |            |
|                                        | Close      |

6. Now you can run the **SetupPPD.exe** file.

| 💼 D:¥user¥wada¥【開発関連】¥【Eds-設x】¥EDS-設X040040(欠                                     | 明iTC)¥ソフトウェア¥Seti | upPPD_Ver 💶 🗙      |
|-----------------------------------------------------------------------------------|-------------------|--------------------|
| ファイル(E) 編集(E) 表示(V) お気に入り(A) ツール(T)                                               | ヘルプ(円)            | (B)                |
| (年戻る - → - 白) ②検索 白フォルダ ③ 階 唱                                                     | X n 🖃             |                    |
| アドレス(D) D:¥SetupPPD_Ver2.002                                                      |                   | ▼ 🔗移動              |
| defaultLangSetupPPD_Ver2.002                                                      | l Cexe Kishu      |                    |
| ・<br>オブジェクトを選択すると、その説明が表<br>示されます。<br>関連項目:<br>マイドキュメント<br>マイ ネットワーク<br>マイ コンピュータ |                   |                    |
| 3 個のオブジェクト                                                                        | 636 KB 🖳 🤤 🖓      | ל בטעב- <i>א ה</i> |

7. Set the Ethernet IP address of the iController (192.168.0.1).

|                        | ×        |
|------------------------|----------|
|                        | Ver 2.00 |
| IP Address 192.168.0.1 |          |
|                        |          |
|                        |          |
|                        |          |
|                        |          |
|                        |          |
| OK Cancel              |          |
|                        |          |

8. If all worked well the Setup program should start without any problems.

Note: If software buttons are grayed out, this indicates that connect was not successfully made. Please check that the cables are properly connect and repeat the procedure from the beginning if necessary.

| PPD Setup - | Initialize       |            |            |                                           |                                        |                          |                    |
|-------------|------------------|------------|------------|-------------------------------------------|----------------------------------------|--------------------------|--------------------|
| Initialize  |                  | Setup Port | Setup Unit | Setup Group                               | Confirm                                | ∏<br>V                   | iPU #1<br>er 2.002 |
|             |                  |            | Ri         | efrigerant circuit f<br>not right, please | for ice storage is<br>shutdown this sy | being detected<br>/stem. | ι.                 |
|             |                  |            | F          | ndoor Unit Numbe                          | er Outdoor L                           | Jnit Number              |                    |
|             |                  |            |            |                                           |                                        |                          |                    |
|             |                  |            |            |                                           |                                        |                          |                    |
|             | Initialize All D | ata        |            |                                           |                                        |                          |                    |
|             |                  |            |            |                                           |                                        |                          |                    |
|             |                  |            |            |                                           |                                        |                          |                    |
|             |                  |            |            |                                           |                                        |                          |                    |
|             |                  |            |            |                                           |                                        |                          |                    |
|             |                  |            |            |                                           |                                        |                          |                    |

# 5. Formatting

- 1. The dialog box below will be displayed if the connection is successfully made. The dialog box can be brought up with the "Format" button on the top left of the screen.
- 2. Test runs should never be continued if the set condition cannot be properly detected. (\*3)
- When the air-conditioner cannot be detected...
  - First quit Test Run Tools and restart it after waiting two to three minutes.
- When the combination of air-conditioner and system number is not correct...
   Quit Test Run Tools and confirm the installation, air-conditioner address and outdoor unit system number.
- When setting for the first time, click the "Format All Data" button and <u>clear all set values and</u> <u>calculation data.</u> When the formatting is properly completed, a confirmation dialog box will be displayed. No other operations should be conducted until it is displayed.

(Note)

\* 1 Indoor Unit Number

The number will be shown in a 1-1-00 format. The first figure will represent the D3 Line Number (1) and the remaining two figures, the air-conditioner address.

\* 2 System Number

The number will be shown in a 1-01 format. The first figure will represent the D3 Line Number (1) and the second, the system address (1-10) assigned to the outdoor unit.

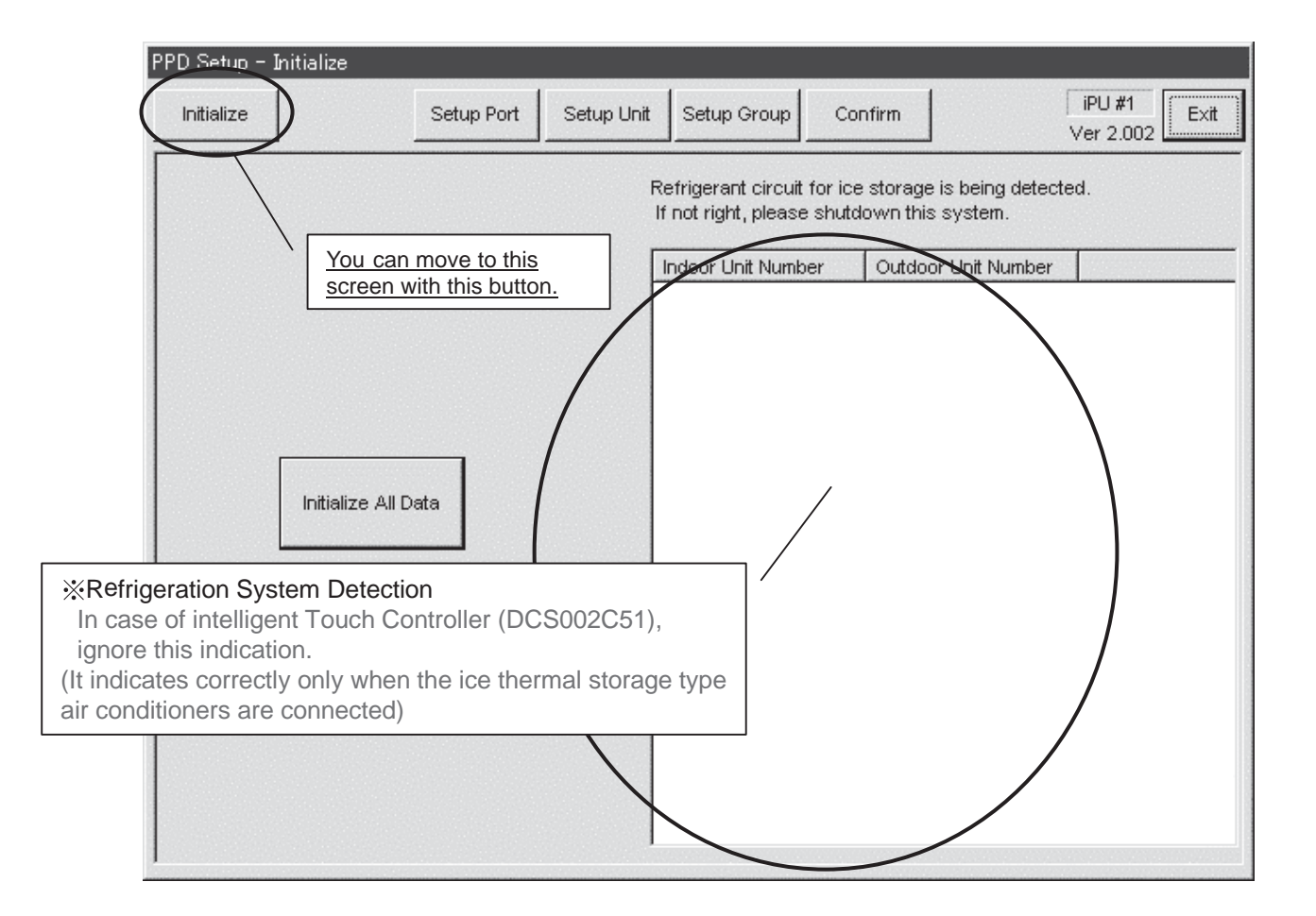

# 6. Setup Port

1. When the screen changeover button "Setup Port" is pressed, the display of set port is indicated on the main screen.

The Pi control point (main frame Pi, Ext-Pi) usable as an input port (depends on the controller spec) is indicated.

Here, the port which belongs to the power group during proportion calculation is indicated in red and that during suspended state in blue and that suring proportion calculation suspended state in black.

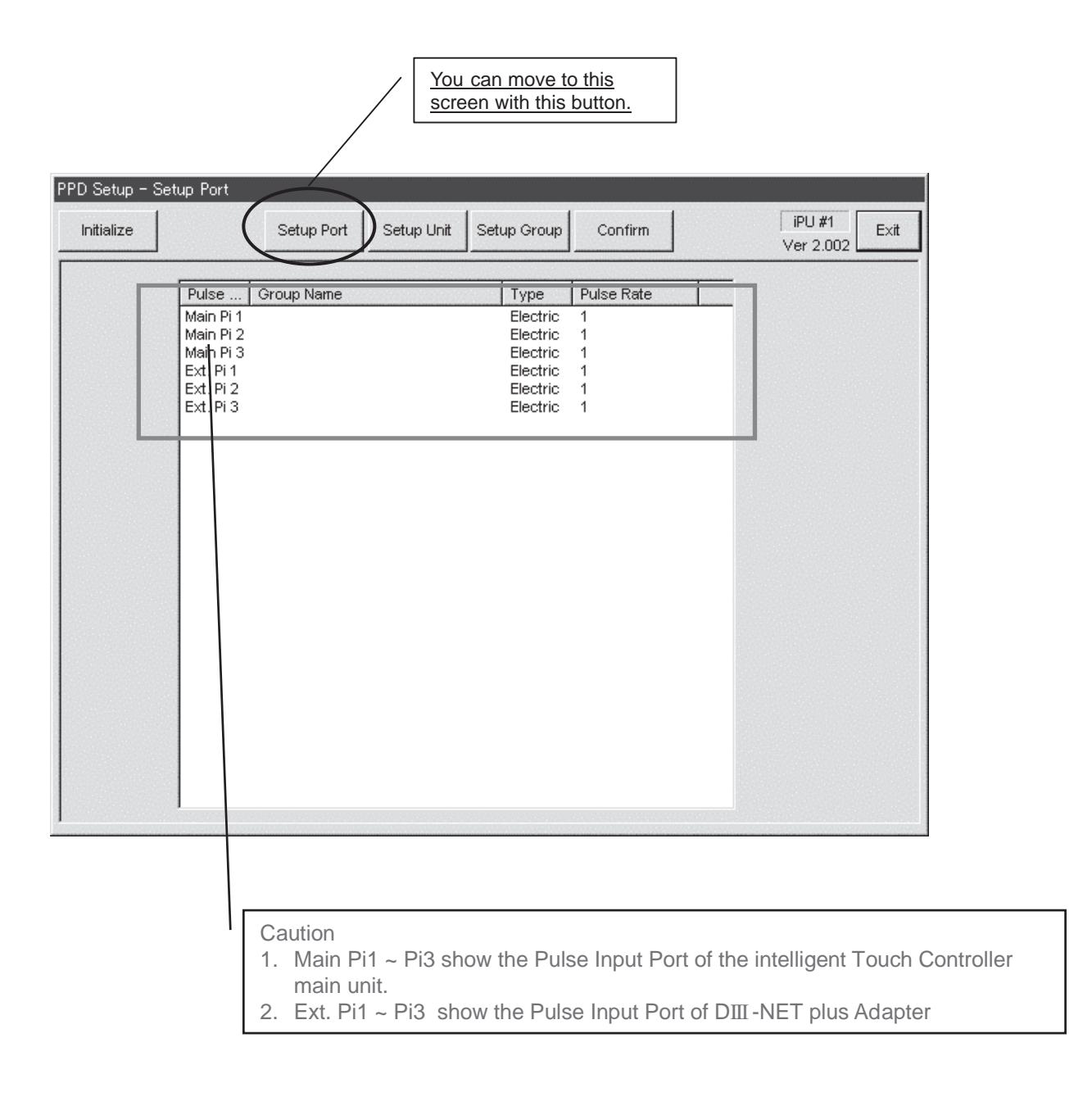

%When changing the pulse rate of the integrating watt-hour meter, see "2-3 Pulse Input Port Setting".

# 7. Hardware Setting

- 1. Click the "Hardware Setting" button to bring up the dialog box below. The machines within the power groups for which proportional distribution is being calculated will be shown in red. The settings for the power groups cannot be changed when it is being calculated.
- 2. Click the "Automatic Setting" button to start the automatic setting (\*1) for the hardware. The model name for the air-conditioner that is first detected will be shown. So click the "Setting Start" button if there are no problems.
- 3. When wanting to change the hardware calculation conditions (default settings are "Conduct Proportional Distribution", "Conduct Proportional Distribution when OFF", "Conduct Proportional Distribution for the Heater" and "Conduct Proportional Distribution for the Fan"), manually set by clicking the "Setting Change" button.
- 4. Click the "Setting Change" button to manually set hardware that cannot be set with the Automatic Setting function and HRV/Wiring ADP for Other Air-Conditioners.

(Note)

\* 1 Automatic Setting

The installed air-conditioners are automatically recognized and the coefficients are set for the pertinent models.

\* 2 Manual Setting

The coefficients and calculation conditions are set manually on an individual basis.

| It indicates th<br>unit of the DI<br>plus adapter | he indoor<br>III -NET<br>sideJr it |                          |            | You can mo<br>screen with<br>button. | ove to th<br>this | nis      | Co<br>the<br>set | nducts<br>manual<br>ting. |           |              |
|---------------------------------------------------|------------------------------------|--------------------------|------------|--------------------------------------|-------------------|----------|------------------|---------------------------|-----------|--------------|
| Initiali:                                         | ze                                 | Setup Port               | Setup Unit | Setup Gro                            | iup               | Confirm  |                  |                           | iP<br>Ver | V #1 Exit    |
| D3port                                            | #1 D3port #2                       | )                        |            |                                      |                   |          |                  |                           | _(        | Modify Setup |
| No.                                               | Group Name                         | Model Name               | Comment    | Calc. Ty                             | PPD               | +St      | +H               | +Fan                      |           |              |
| 1-1-00                                            | NewGroup1                          | FXYFP28MA                |            | VRV                                  | *                 | *        | *                | *                         |           | Copy         |
| 1-1-01                                            | NewGroup1                          | FXYFP36MA                | FXC        | VRV                                  | *                 | ×        | *                | ÷                         |           |              |
| 1-1-02                                            | NewGroup1                          | FXYFP45MA                |            | VRV                                  | *                 | *        | *                | *                         |           | I            |
| 1-1-03                                            | NewGroup1                          | FXYFP56MA                |            | VRV                                  | *                 | *        | *                | *                         |           | Paste        |
| 1-1-04                                            | NewGroup1                          | EXYEP71MA                |            | VRV                                  | *                 | *        | *                | *                         |           | 7            |
| 1-1-05                                            | i NewGroup1                        | FXYFP80MA                |            | VRV                                  | *                 | *        | *                | *                         | X         |              |
| 1-1-06                                            | i NewGroup1                        | FXYFP80MA                |            | VRV                                  | *                 | *        | *                | *                         |           | Clear        |
| 1-1-07                                            | NewGroup1                          | FXYFP90MA                |            | VRV                                  | *                 | *        | *                | *                         |           |              |
| 1-1-08                                            | NewGroup1                          | EXYEP112MA               |            | VRV                                  | *                 | *        | *                | * /                       |           | X            |
| 1-1-09                                            | NewGroup1                          | FXYFP140MA               |            | VRV                                  | *                 | *        | *                | * /                       | -r        | Auto Setup   |
| 1-1-10                                            | NewGroup1                          | FXYFP160MA               |            | VRV                                  | *                 | *        | *                | /                         | N         |              |
| 1-1-11                                            | NewGroup1                          | FXYFP28MA                |            | 🛛 🖉 Copie                            | s, past           | es and   |                  | /*                        |           |              |
| 1-1-12                                            | NewGroup1                          | FXYFP36MA                |            | V delete                             | es set c          | ontent ( | all              | *                         |           | *: Performed |
| 1-1-13                                            | 8 NewGroup1                        | FXYFP45MA                |            | V coeffi                             | cients).          |          |                  | *                         |           |              |
| 1-1-14                                            | NewGroup1                          | FXYFP56MA                |            | VRV                                  |                   |          |                  | *                         |           | -: Not       |
| 1-1-15                                            | NewGroup1                          | EXYEP71MA                |            | VRV                                  |                   | ×        | ×                | ×                         | コ /       | performed    |
| 1-2-00                                            | NewGroup1                          | FXYFP80MA                |            | VKV                                  | <u></u> (         | Conduct  | s autoi          | matic                     | /         |              |
| 1-2-01                                            | NewGroup1                          | EXYEP440MA               |            | VKV                                  | \$                | setting. |                  |                           |           |              |
| 1-2-02                                            | NewGroup1                          | EXYEPTIZMA<br>EXVED440MA |            |                                      | *                 | *        | *                | *                         |           |              |
| 1 2 04                                            | NewGroup1                          | EXTERT40MA               |            | VRV                                  | *                 | *        | *                | *                         |           |              |
| 1 2 05                                            | NewGroup2                          | EXYDDSKVES               |            | VRV                                  | *                 | *        | *                | *                         |           |              |
| 1 2 00                                            | NewGroup2                          | EVVD30KVES               |            | VRV                                  | *                 | *        | *                | *                         |           |              |
| 1-2-00                                            | NewGroup2                          | EXVD40KVES               |            | VRV                                  | *                 | *        | *                | *                         |           |              |
| 1-2-07                                            | NewGroup2                          | EXVD50KVES               |            | VRV                                  | *                 | *        | *                | *                         | -1        |              |
| 11-2-00                                           | - Homoroupz                        | PATEO OTTEO              |            | YILY                                 |                   |          |                  |                           |           |              |

### 7.1 Automatic Setting

- 1. When the "Automatic Setting" button in the "Hardware Setting" dialog box is clicked, select the power supply specification.
- 2. When the "Select" button is clicked, the installed air-conditioners are automatically recognized (\*) and a search for data on the pertinent models is conducted. If data exists on a model, then the model name will be shown in the dialog box below.
- 3. When setting, the conditions can all be set at once after clicking the "Conditions Setting" button.
- 4. Clicking the "Begin Setup" button sets the coefficient values (within the model data) and specified calculation conditions for all the detected air-conditioners.

#### (Note)

\* Automatic Model Recognition

Ρ

<u>Already set air-conditioners are not targeted</u> in the automatic setting, so it is necessary to either completely delete all prior settings by formatting or delete the data for only those models necessary with the "Clear" button.

| ower Source Frequency                                                                          | X                                                                                                    |
|------------------------------------------------------------------------------------------------|----------------------------------------------------------------------------------------------------|
| Select Frequency of Power Source                                                               |                                                                                                    |
| V1 - 50Hz<br>VE - 50/60Hz<br>VAL - 60Hz<br>V1C/VC/VEC - 50Hz for China                         |                                                                                                    |
| Select Cancel                                                                                  |                                                                                                    |
| Only existing data for<br>pertinent models is<br>shown.                                        | Auto Setup Confirmation       X         The removing air conditioners have been detected.         Set up with this content?         1-2-06: FXYHP32KV1         1-2-06: FXYHP32KV1         Calculating Condition         Power Proportional Distribution C No C Yes |
|                                                                                                | Include power of Heater C No C Yes<br>Include power of Heater C No C Yes<br>Include power of Fan C No C Yes                                                                                                    |
| Set all default settings to<br>"Yes" when conducting all<br>the condition settings at<br>once. | Racin Setup Cancel Setur                                                                                                    |

#### 7.2 Manual Setting

- 1. Clicking the "Setting Change" button in the "Hardware Setting" dialog box will bring up the dialog box below.
- 2. In order to manually input all data, input the appropriate values for the "Calculation Method (\*1)", "Comments", "Conditions Setting" and "Coefficient Setting" ("Model Name" cannot be manually input).
- 3. In order to use the coefficients in the model data file, click the "Database Reference" button and select the appropriate coefficient from the displayed list.
- 4. When wanting only to revise a portion of the existing model data at source, click the "Coefficient Change" button and this will allow changing of the values in the "Coefficient Setting (\*2)".
- 5. The "Condition Setting" can be changed at any time.

(Note)

\* 1 Calculation Method

There are three methods used to calculate consumed power, that for "Normal (VRV)", "HRV" and "Wiring ADP for Other Air-Conditioners". "Normal" is used for hardware for which consumed power is calculated according to proportional distribution, while the other methods are used for hardware for which consumer power is calculated according to operation time.

\* 2 Coefficient Setting

All coefficients can be set with "Normal", 'Rated Consumed Power for Fans' with "HRV" and only 'Consumed Power when OFF' with "Wiring ADP for Other Air-Conditioners".

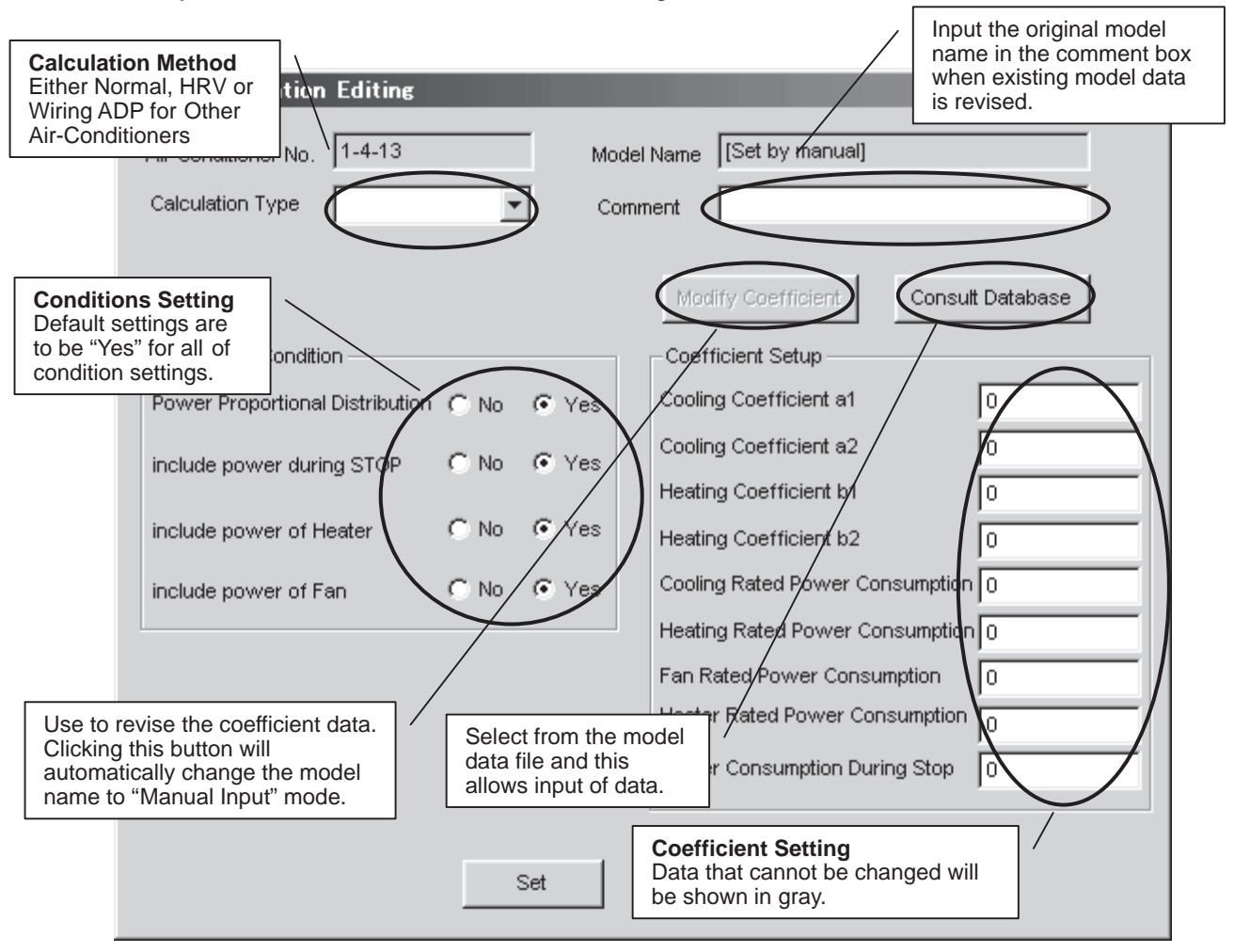

# 8. Power Group Setting

- 1. Clicking the "Power Group" button will bring up the dialog box below. Groups being calculated will be shown in red and those that are Temporarily OFF, in blue.
- 2. Click the "New" button to create new power groups. You will have to select which type of power group to create; Normal Type or Heat Storage Type (\*). The type of power group cannot be changed once it is set.
- 3. Click the "Group Editing" button to register the power ports and air-conditioner for the power group. (The method is explained on the following page.)
- 4. Click the "Calculation Start" to initiate calculation. The power groups for which PPD calculation is being conducted will be shown in red and those that are Temporarily OFF, in blue.
- 5. Click the "End Calculation" to end the calculation. However, note that after the calculation has been ended all accumulated data is cleared the next time calculation is initiated.
- 6. Clicking the "Temporary Stop" button for the groups for which power is being calculated temporarily stops the calculation process off. Clicking the button a second time revives the calculation process (button display will differ depending on the calculation state for the selected group). When the calculation has been restarted from a temporary stop state, the pulse meter values are once again aligned. Therefore, this step can (also) be used to align the meters.

| (Note)<br>* Group Type<br>Either the Nor | mal Type or Heat Storage Type.                           | You can move to<br>this screen with this<br>button.                                   |           |
|------------------------------------------|----------------------------------------------------------|---------------------------------------------------------------------------------------|-----------|
| PPD Setup - Setup Grou                   | P Setup Port Setup Unit Se                               | tup Group Confirm Ver 2.002                                                           | E×it      |
| Start Calculation                        | Group Name<br>NewGroup1<br>NewGroup2                     | Type Calculating State<br>Standard Not Calculating<br>Standard Not Calculating<br>New | $\supset$ |
| Stop Calculation                         | Start and end the calculation proportional distribution. | Create a new power<br>group.                                                          |           |
|                                          |                                                          | Register air-conditioners<br>and power ports for the<br>group.                        | up        |
|                                          |                                                          |                                                                                       |           |

### 8.1 Power Group Editing

- 1. Clicking the "Group Editing" button in the "Power Group" dialog box brings up the dialog box below (\*1). The displayed ports and air-conditioners are only those registered in the same i-Controller.
- 2. Under both the ports (\*2) and air-conditioners (\*3), the right side will show the registered control points for the selected group and the left, control points that are not registered for any of the groups.
- 3. Select those you will register in the group from the right list and add to the list on the left.
- 4. Clicking the "**Special Setup**" button will bring up a dialog box asking whether you will be conducting automatic proportional distribution for the rated power consumption-type hardware. When all the group hardware are rated power consumption-type hardware, the automatic proportional distribution for the rated power consumption type hardware refers not to actually consumed power equaling the tentative consumed power (time of operation x rating), but proportional distribution of the input pulse according to the tentative consumed power. The default setting is "Conduct Automatic Proportional Distribution".
- 5. Once the setting has been completed, click the "Register" button to register.

#### (Note)

- \* 1 Colors used in the lists
  - Power Ports...Black
  - Air-conditioners...Air-conditioners with normal communication are black and those not, blue.
- \* 2 Ports

Wattmeter ports can be registered in a group as determined appropriate.

(Many body 1 and Main body 3 can be registered in the same group.)

\* 3 Air-conditioners

When adding and deleting Ice Heat Storage air-conditioners, all the air-conditioners in the same system are added or deleted.

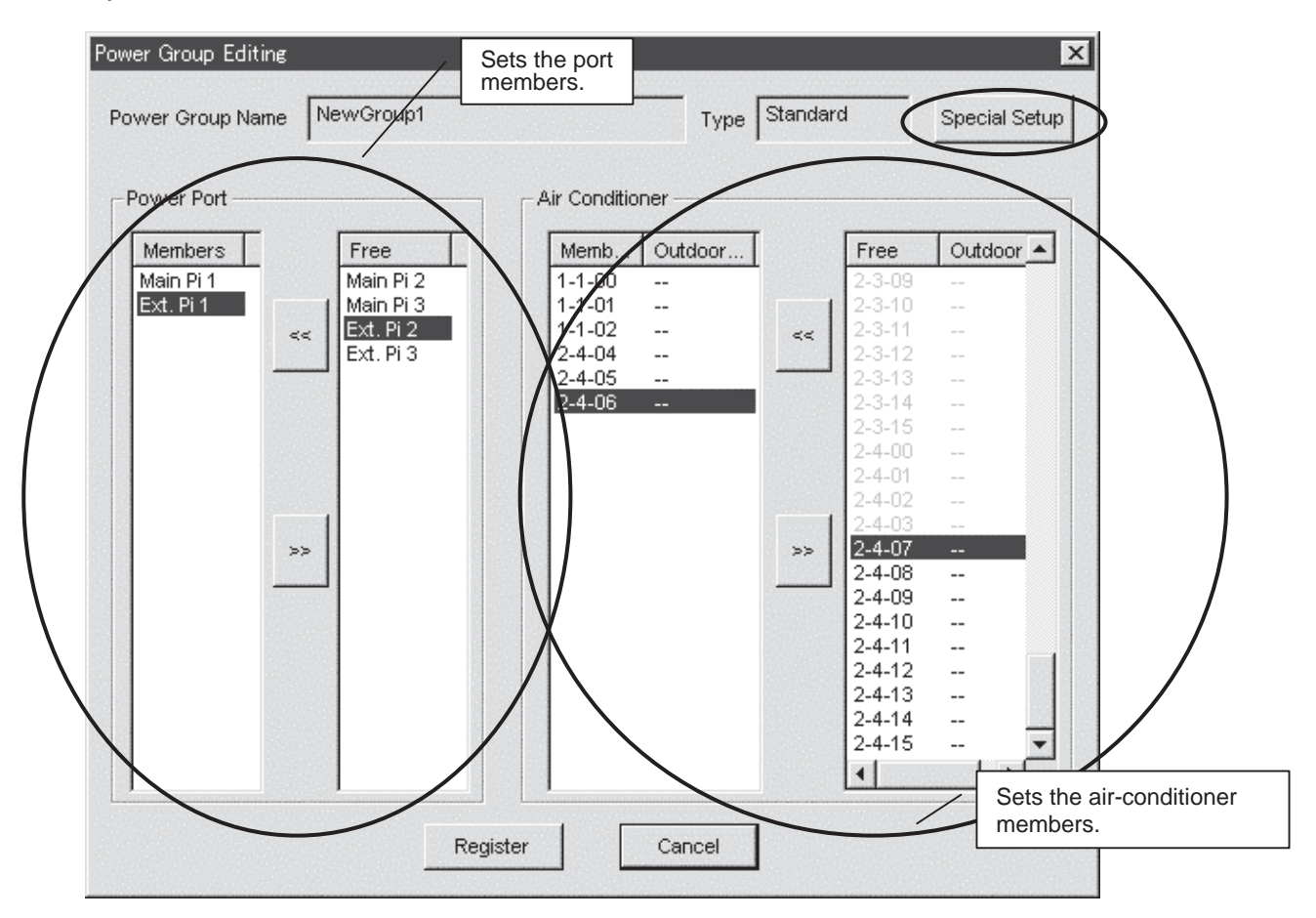

# 9. PPD Setting (Normal Mode)

You can set the schedule for calculating proportional distribution using the i-Controller. The calculation schedule mentioned here refers to the two schedules shown below. There is only one calculation schedule per system (one per system), so the calculation of proportional distribution is conducted for all power groups according to the set same calculation schedule.

#### Off-time Period

Off-time period (time periods in which the PPD is not calculated) setting can be conducted for normal type power groups. This can be used when the tenant knows that they are being charged the regular amount when using within the scheduled hours. The period is specified by selecting days and hours as determined appropriate for the off-time period.

#### Special Day Setting

For normal type power groups, special days can also be set on the yearly calendar for which calculation of proportional distribution will be conducted all day long despite the day being an "off-day". Off-time periods cannot be set for heat storage type power groups (not an option).

#### Nighttime Discount Period

For heat storage type power groups, nighttime discount periods can be set. In this case, the results of the proportional distribution calculations are collected in two batches, daytime (outside of the night discount period) and nighttime (within the nighttime discount period). The data for the normal type power groups are collected as daytime power.

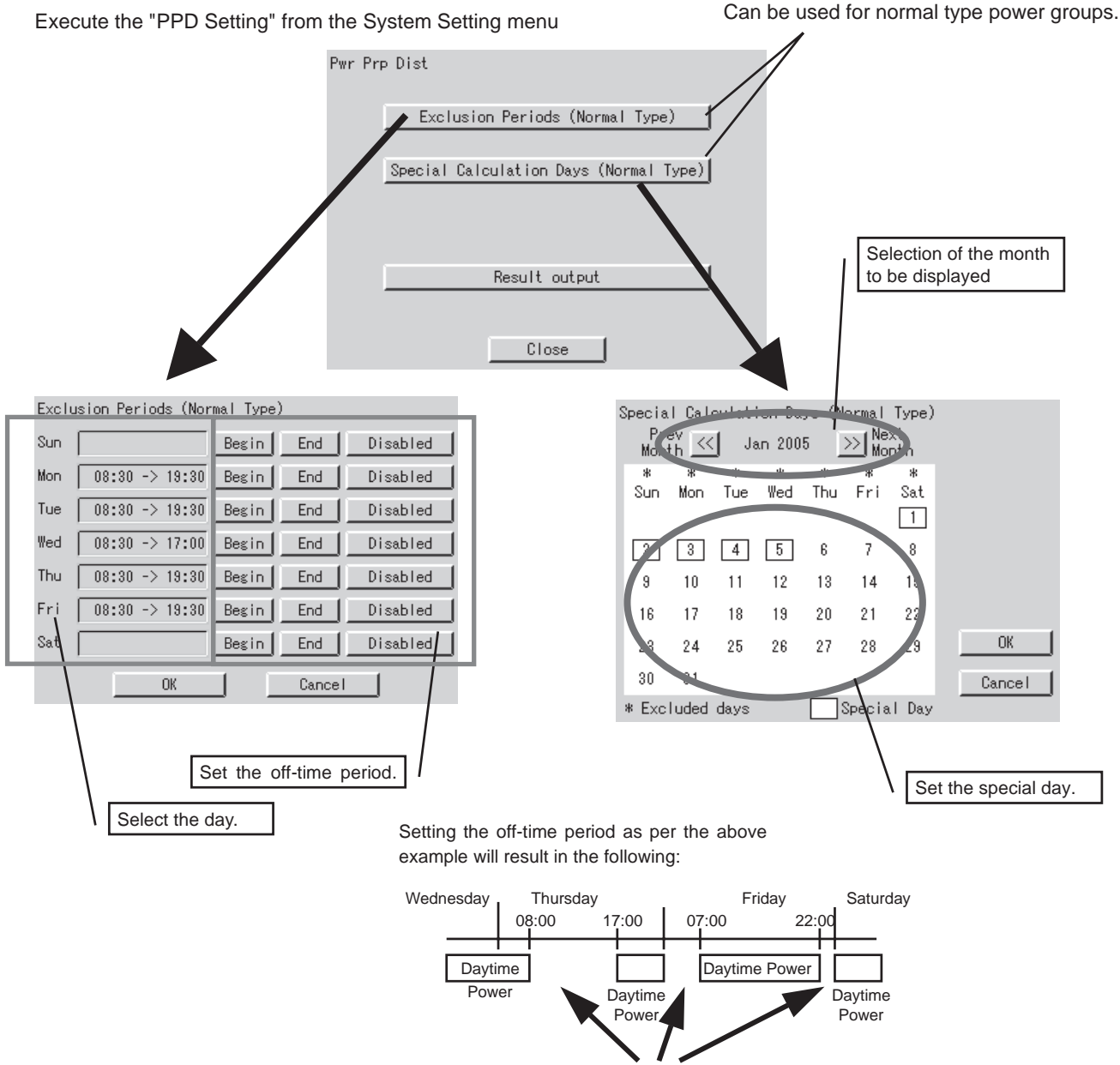

Off-time period

### 9.1 Off-time Period (Normal) Setting

This function refers to setting only for the normal type and it allows the user to specify days and periods in which the PPD calculation will not be conducted.

For example, it can be used for cases where during day time of weekdays the regular charge will be collected, while PPD is only calculated for overtime hours and holidays.

The time period settings can be done for each day. The settings apply to the whole system and different settings on a zone basis cannot be conducted.

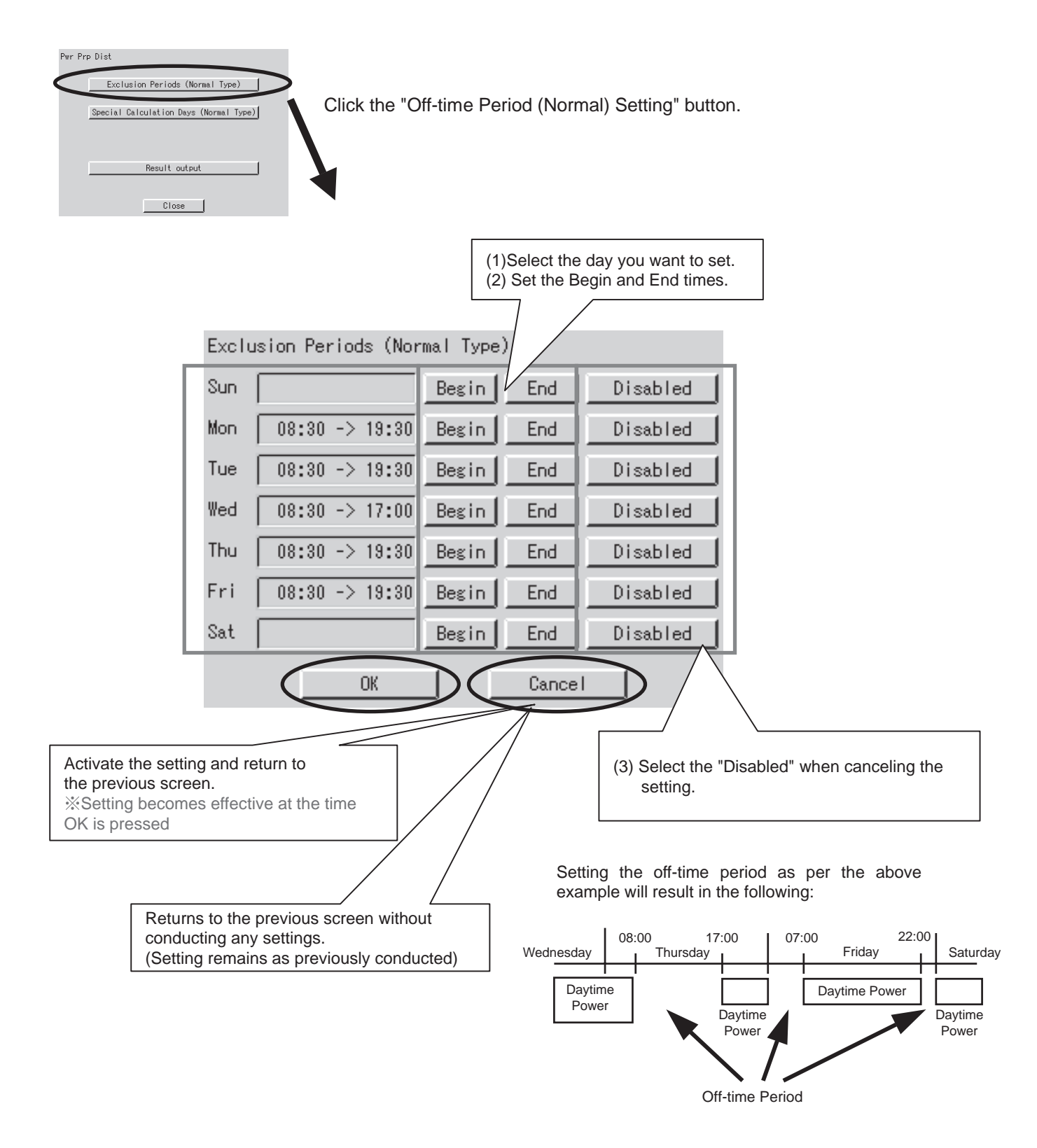

### 9.2 Special Day (Normal) Setting for Proportional Distribution

Even when setting for off-time periods (normal), you can conduct settings for special days on which you will be calculating PPD. The setting can be conducted for one year according to the specific month and day.

For example, it can be used to calculate PPD on irregular holidays such as national holidays.

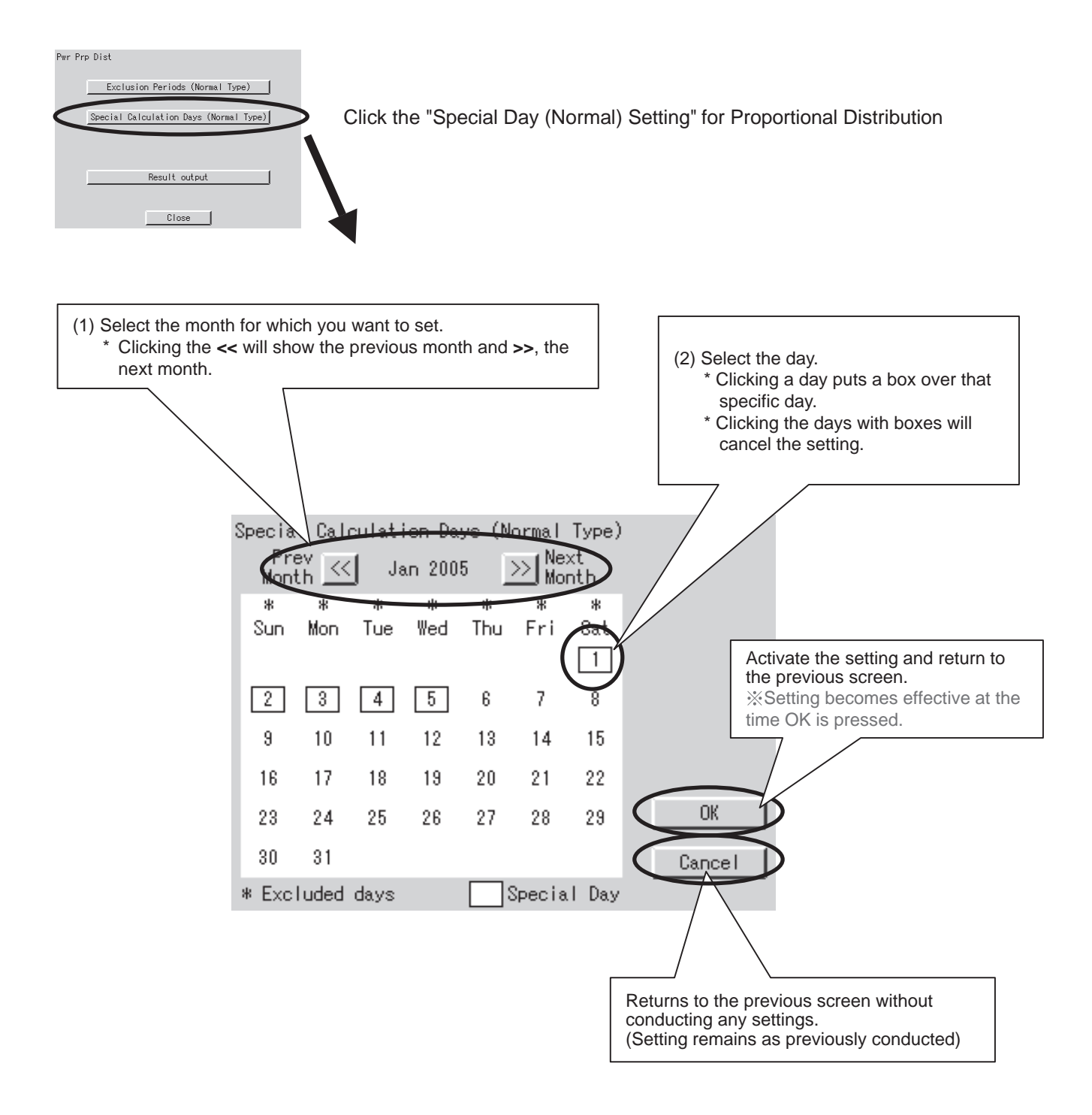

# **10.Confirmation of operation**

Follow the procedure shown below and confirm whether the Power Proportional Distribution is properly carried out or not.

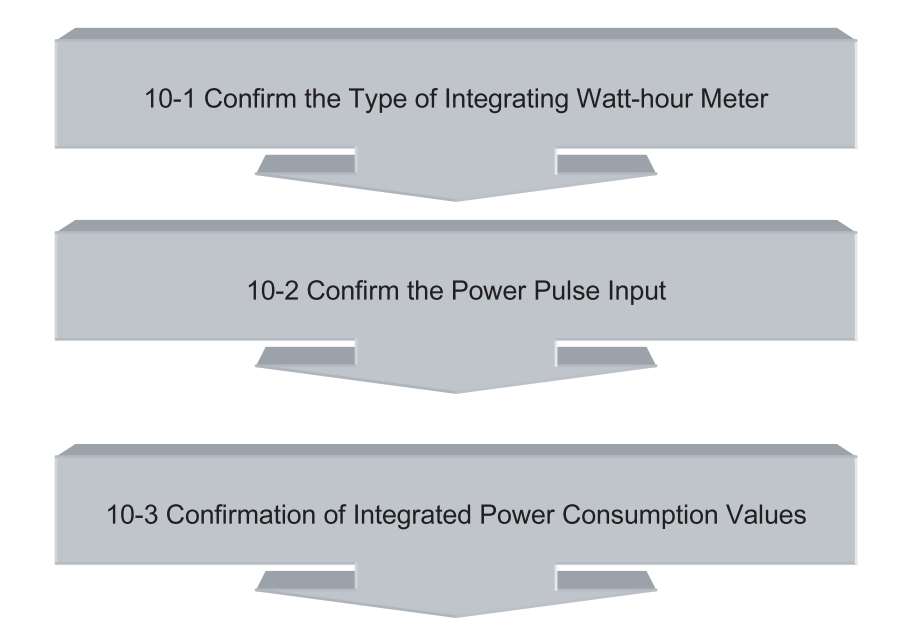

### 10.1 Confirmation of the Type of Integrating Watt-hour Meter

When carrying out the Power Proportional Distribution by i-Controller, one or more Integrating Watt-hour Meter is always required.

In fact, the Integrated Power Consumption which i-Controller recognizes is obtained by the Pulse Input from the Integrating Watt-hour Meter.

Therefore, an Integrating Watt-hour Meter is important for i-Controller and it is necessary to confirm that the specification (type) meets the i-Controller conditions.

#### [Checkpoint]

An Integrating Watt-hour Meter connectable to i-Controller must satisfy all the following conditions.

- (1) An Integrating Watt-hour Meter must be that with pulse oscillator.
- (2) The unit of output pulse must be <u>1 pulse to 1 kwh</u> or <u>1 pulse to 10 kwh</u>.
- (3) The width of output pulse must be 100 msec or more.
- (4) The pulse oscillator must be that with a semicondutor relay.

#### -Problems when the conditions do not meet those mentioned above

- Unless the unit of output pulse from the Integrating Watt-hour Meter and the unit of input pulse set by the pulse input port are the same, the following problems will occur. (However, it does not mean that it will always be 10 times or 1/10 times.)
  - % If the unit of Integrating Watt-hour Meter output pulse = 1 kwh/1 pulse, setting by pulse input port = 10 kwh/1 pulse

The calculated results of Integrated Power Consumption will be approximately 10 times of the actual Int egrated Power Consumption.

- If the unit of output pulse of the Integrating Watt-hour Meter = 10 kwh/1 pulse, setting by pulse input port = 1 kwh/ pulse: The calculated results of Integrated Power Consumption will be approximately 1/10 of the actual Integrated Power Consumption.
- If the pulse width is 100 msec or less, it cannot be recognized as pulse.
- Unless a semiconductor relay is used, the contacts cause chattering and 1 pulse may be recognized as multiple pulses. (The contacts of a reed switch may cause chattering and the pulse may not be correctly read)

(Caution) Confirm the label of the Integrating Watt-hour Meter for the unit of output pulse. It is marked on the label.

### **10.2 Confirmation of Power Pulse Input**

Confirm whether the output pulse of an Integrating Watt-hour Meter is correctly input to i-Controller or not.

#### [Checkpoint]

- 1. If an air conditioner operates and the Integrating Watt-hour Meter rotates, the output pulse from the Integrating Watt-hour Meter must input to iTouch controller.
- 2. If multiple Integrating Watt-hour Meters are installed, the registered content edited by the power group must correspond to the actually connected Integrating Watt-hour Meter.
  - When an air conditioner of a certain system starts operation, the corresponding Integrating Watt-hour Meter must rotate and the output pulse from the Integrating Watt-hour Meter must input to the power port of the registered power group.

#### [Checking method]

1. Record the value (W1) of the Integrating Watt-hour Meter. At the same time record the number of pulses (P1)

from the Integrating Watt-hour Meter which is input to i-Controller by the following "pulse data".

- When the Ingerating Watt-hour Meter changes, record the changed value (W2). At the same time, record the number of pulses (P2) from the Integrating Watt-hour Meter which is input to i-Controller by the following "pulse data".
- 3. If it is (W2 W1) = (P2 P1), it is acceptable.
- 4. In the same way, check all the connected Intergating Watt-hour Meters.

### **10.3 Confirmation of Integrated Power Consumption Values**

Confirm that the total of the power energy proportionally distributed to each indoor unit agrees with the value of integrating watt-hour meter.

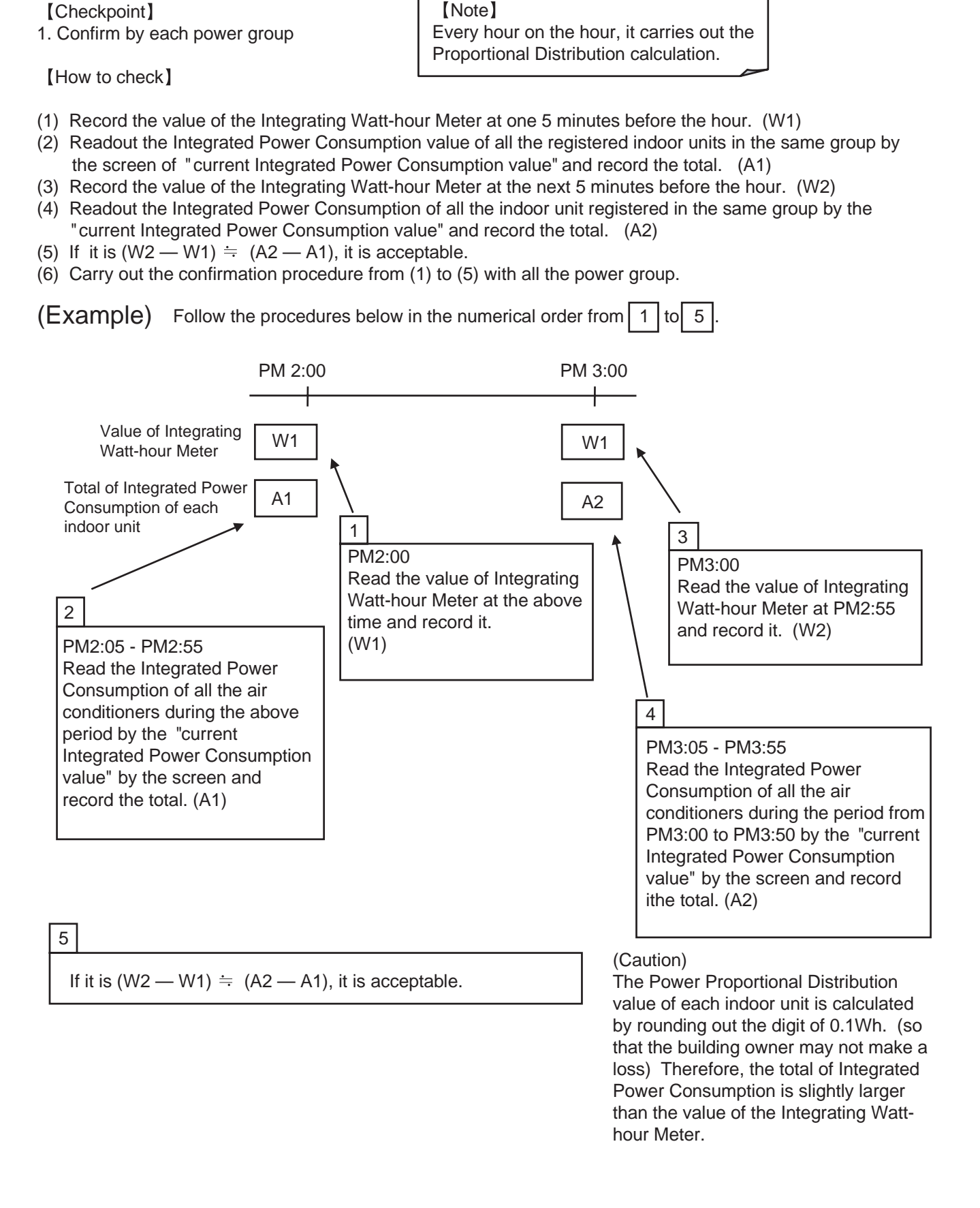

# **11.Operation Confirmation**

- 1. Clicking the "Confirm" button brings up the dialog box below.
- 2. Selecting the group from the list allows you to click the buttons on the left side. Clicking each button allows you to confirm the current data for the indoor units and ports within the group. The buttons allow confirmation of the following content:
  - \* Integrated Power... Confirm the hysterical data of indoor unit, input port and group
  - \* Integrated Current Value...Confirm the actual Power Consumption of indoor unit, input port and group
  - \* *Verification Data*...Confirm the Temporary Power Consumption value of indoor unit, input port and group.
- 3. Clicking the "Save Setting" button allows you to save the current settings for all power groups in a text file on the PC.

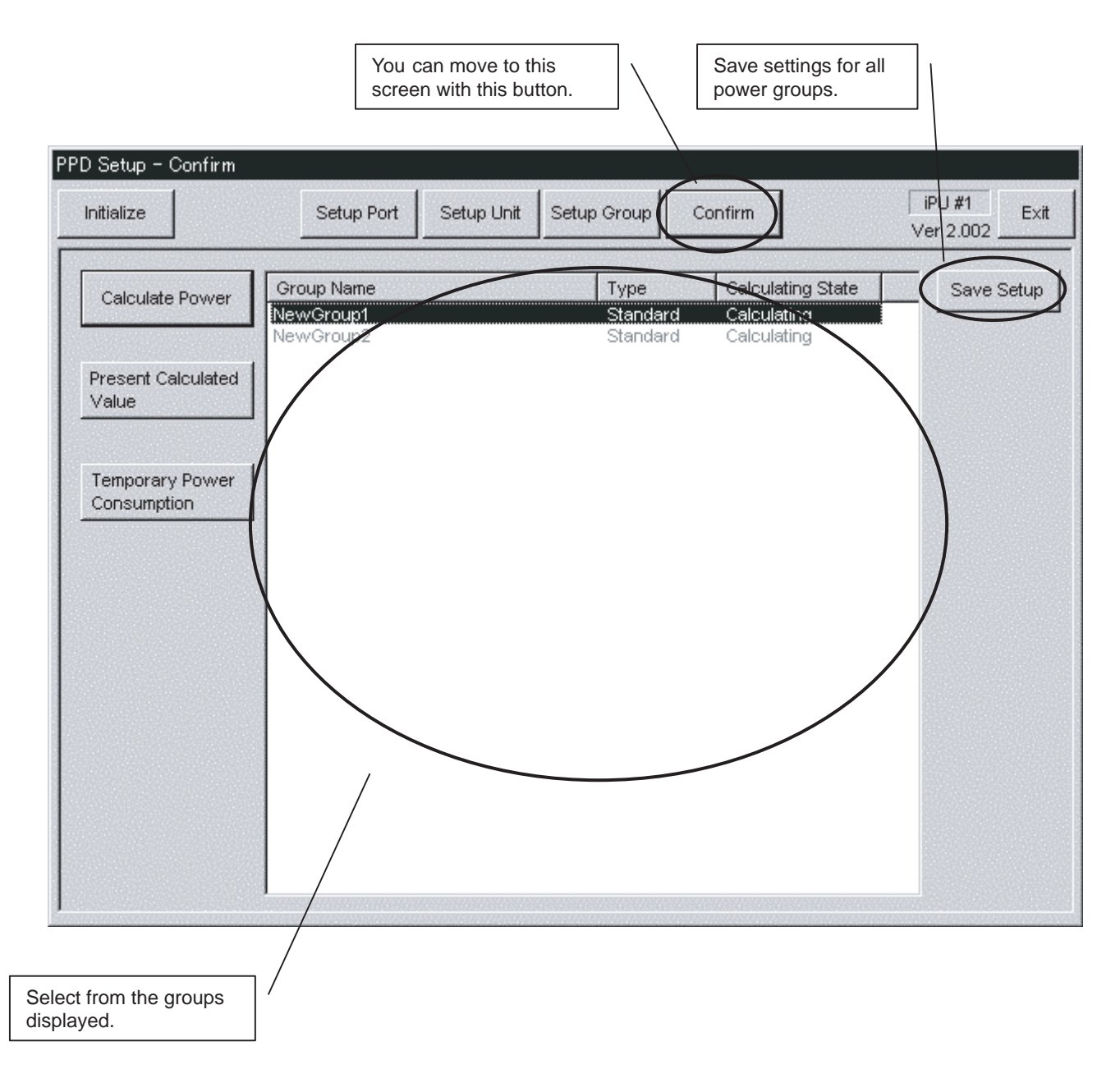

### **11.1 Confirmation of Integrated Power**

- Clicking the "Integrated Power" button in the "Operation Confirmation" dialog box will bring up the corresponding dialog box below. This allows viewing the data of the specified period (The data over 48 hours is indicated.)
- 2. If the button "time retrieval" is pressed, the dialog "time selection" will be indicated. Then, select the time stamp of the desired data and press the button "select", the period of the data will be indicated on the side of the button "time retrieval".
- 3. If the button "read-out" is pressed during the period of the data is indicated, the data of the specified period will be calculated and indicated.
- 4. Pressing the "Tab" key allows changing of the displays of the data for indoor units, ports and groups. Data for indoor units, ports and groups can be displayed for the Normal Type.

(Note)

\* 1 Overflow

An overflow error occurs if the integrated value exceeds 999.999 kWh/day or exceeds 99.999 kWh/day when the machine is off.

\* 2 Input Pulse Error

An input pulse error occurs when the input pulse is 0 regardless of whether the tentative consumed power is 1000 kWh or above. (Note)

\* 3. The data indicated by "Indoor" is as follows:

Amount (kWh): It indicates the Integrated Power Consumption over the period specified by "time selection".

Integration : It indicates the Integrated Power Consumption from the operation startup to the present.

Idle power (kWh) : It indicates the Integrated Power Consumption over the period specified by "time selection" only when set to no Proportional Distribution at a standstill.

Integration : It indicates the Integrated Power Consumption from the operation startup to the present only when set to no Proportional Distribution at a standstill.

ThermoON Time (min) : It indicates the ThermoON time over the period specified by "time selection"

OP.Time (min): It indicates the indoor unit operating time over the period specified by "time selection"

Fan OP. Time (min): It indicates the fan operating time over the period specified by "time selection".

Rate (%): It indicates the Proportional Distribution rate over the period specified by "time selection".

| n oroup i                                                                                                    | interne [                                                                                                    |                                                                                                    |                                                                                                    |                                                                                                    | - 2003/04/                                                                             | 27 16:00                                                                         |                                                                                   | Treateve                                                                                            | J |                                                                                                    |
|----------------------------------------------------------------------------------------------------|----------------------------------------------------------------------------------------------------|----------------------------------------------------------------------------------------------------|----------------------------------------------------------------------------------------------------|----------------------------------------------------------------------------------------------------|----------------------------------------------------------------------------------------|----------------------------------------------------------------------------------|-----------------------------------------------------------------------------------|----------------------------------------------------------------------------------------------------|---|----------------------------------------------------------------------------------------------------|
| No.           1-1-00           1-1-01           1-1-02           1-1-03           1-1-04           1-1-05           1-1-06           1-1-07           1-1-08           1-1-09           1-1-10           1-1-11           1-1-12           1-1-14           1-1-15           1-3-00 | rt Group<br>Amount<br>0.000<br>0.0000<br>0.0000<br>0.0000<br>0.0000<br>0.0000<br>0.0000<br>0.0000<br>0.0000<br>0.00000<br>0.00000<br>0.00000<br>0.00000<br>0.000000<br>0.00000<br>0.00000000 | Integration<br>0.189<br>12.342<br>19.399<br>4.862<br>4.629<br>6.632<br>12.068<br>14.022<br>4.147<br>4.269<br>4.147<br>4.269<br>4.187<br>8.674<br>9.347<br>11.829<br>3.006<br>4.413<br>23.914 | Idle po<br>0.000<br>0.0000<br>0.000<br>0.0000<br>0.0000<br>0.0000<br>0.0000<br>0.0000<br>0.0000<br>0.0000<br>0.0000<br>0.0000<br>0.0000<br>0.0000<br>0.0000<br>0.0000<br>0.0000<br>0.00000<br>0.00000<br>0.0000000<br>0.00000<br>0.00000000 | Integration 0.044 0.088 0.136 0.036 0.044 0.000 0.000 | Ther<br>0<br>60<br>60<br>60<br>60<br>60<br>60<br>60<br>60<br>60<br>60<br>60<br>60<br>6 | Op<br>60<br>60<br>60<br>60<br>60<br>60<br>60<br>60<br>60<br>60<br>60<br>60<br>60 | Fan<br>60<br>60<br>60<br>60<br>60<br>60<br>60<br>60<br>60<br>60<br>60<br>60<br>60 | Rate<br>0<br>0<br>0<br>0<br>0<br>0<br>0<br>0<br>0<br>0<br>0<br>0<br>0<br>0<br>0<br>0<br>0<br>0<br>0 |   | Clicking this button updates<br>the data.                                                          |
| Total                                                                                                    | 0.000                                                                                                    |                                                                                                    | 0.000                                                                                                    | ose                                                                                                    |                                                                                        |                                                                                  |                                                                                   | 0                                                                                                   |   | In case the letters are blue,<br>shows that the operation<br>started from the selected tin<br>band |

#### Note

1. Data can be shown for specified period(s) at least one day.

2. Data can be shown for up to 48 hours.

#### \*4. The data indicated by [Port] are as follows:

Total Pulse : It indicates the number of pulse input over the period specified by "time selection".

Integration: It indicates the number of pulse input from the operation startup to the present.

Pulse at Exclusion Period: It indicates the number of pulse input in the time zone of Proportional Distribution excluded from the total pulse over the period specified by "time selection".

Integration: It indicates the number of pulse input in the time zone of Proportional Distribution being excluded from the integrated pulse input the operation startup to the present.

|                                               | Calculated Power            | ×                                                                           |
|-----------------------------------------------|-----------------------------|-----------------------------------------------------------------------------|
|                                               | Power Group Name V1         | Search Time         2003/05/09 17:00<br>- 2003/05/07 17:00         Retrieve |
|                                               |                             | 1                                                                           |
|                                               | No: Fotal Pulse Integration | Pulse at Exclusion P Integration                                            |
| You can move to this screen with this button. | Total 0.00                  | 0.00                                                                        |
|                                               |                             |                                                                             |
|                                               |                             |                                                                             |
|                                               | •                           |                                                                             |
|                                               |                             | Close                                                                       |

- \*5 The data indicated by [Group] are as follows:
  - Power consumption at Exclusion Period : It indicates the Integrated Power Concumption in the time zone of Proportional Distribution excluded over the period specified by "time selection".

Integration: It indicates the Integrated Power Consumption in the time zone of Proportional Distribution being excluded from the operation startup to the present.

|                          | Calculated Power                      |                                                    | ×       |
|--------------------------|---------------------------------------|----------------------------------------------------|---------|
|                          | Power Group Name                      | Search Time 2003/05/09 17:00<br>- 2003/05/07 17:00 | etrieve |
| You can move to this     | Indoor Pot Group                      |                                                    |         |
| Scieen with this button. | Power Consumption at Exclusion Period | 0.000 k/Vh                                         |         |
|                          | Integration                           | 39007.000 kvvh                                     |         |
|                          |                                       |                                                    |         |
|                          |                                       |                                                    |         |
|                          |                                       |                                                    |         |
|                          |                                       | Close                                              | ]       |

### **11.2 Confirmation of Current Integrated Values**

- 1. Clicking the "Present Calculated Value" button in the "Operation Confirmation" dialog box brings up the corresponding dialog box below. This shows the integrated data for the time from 00:00 of the previous day to the time of final calculation (the 00 minutes before the current time).
- 2. Data that is invalid due to overflow and input pulse errors will show pound signs before and after the numerical value. Moreover, the entries will be shown in red.
- 3. Pressingthe" Tab" key allows changing of the displays of the data for indoor units, ports and groups. Data for indoor units, ports and groups can be displayed for the Normal Type.
- \*1. The data indicated by [Indoor] are as follows:

Amount (kWh): It indicates the Integrated Power Consumption from the operation startup to the present. Idle power (kWh): It indicates the power consumption at stop from the operation startup to the present only when set to no Proportional Distribution at a standstill.

| Retrieve Pr<br>Power Grou                                                                                                    | esent Value<br>pName M                                                                                                    |                                                                                                    | <u>&gt;</u> |
|----------------------------------------------------------------------------------------------------|----------------------------------------------------------------------------------------------------|----------------------------------------------------------------------------------------------------|-------------|
| Indoor Po<br>No.<br>1-1-00<br>1-1-01<br>1-1-02<br>1-1-03<br>1-1-05<br>1-1-05<br>1-1-05<br>1-1-05<br>1-1-07<br>1-1-08<br>1-1-09<br>1-1-10<br>1-1-11<br>1-1-12<br>1-1-13<br>1-1-14<br>1-1-15<br>1-3-00 | rt Group<br>Amount(kWh)<br>0.189<br>12.342<br>19.399<br>4.862<br>4.629<br>6.632<br>12.068<br>14.022<br>4.147<br>4.269<br>4.187<br>8.674<br>9.347<br>11.829<br>3.006<br>4.413<br>23.914 | Idle power(KWVh)<br>0.044<br>0.088<br>0.136<br>0.036<br>0.044<br>0.000<br>0.000<br>0.000<br>0.000<br>0.000<br>0.000<br>0.000<br>0.000<br>0.000<br>0.000<br>0.000<br>0.000<br>0.000<br>0.000<br>0.000<br>0.000<br>0.000<br>0.000 |             |
|                                                                                                    |                                                                                                    | Close                                                                                                    |             |

\*2 The data indicated by [Port] is as follows:

Total Pulse: It indictes the number of input pulse from the time of starting operation to the present.

Pulse at Exclusion Period : It indicates the number of pulse input in the time zone of proportional distribution excluded from the time of starting operation to the present.

| etrieve Pro<br>Power Grou<br>Indoor Po | p Name Maine |                      | X |
|----------------------------------------|--------------|----------------------|---|
| No.                                    | Total Pulse  | Pulse at Exclusion P |   |
|                                        |              |                      |   |
|                                        |              | Close                |   |

- \* 3 The data indicated by [Group] is as follows:
  - Power consumption at Exclusion Period : It indicates the Integrated Power Consumption in the time zone of Proportional Distribution being excluded from the operation startup to the present.

| R | etrieve Present Value                 | X             |
|---|---------------------------------------|---------------|
| I | Power Group Name                      |               |
|   | Indoor Port Group                     |               |
|   |                                       |               |
|   |                                       |               |
|   | Power Consumption at Exclusion Period | 39007.00( KWh |
|   |                                       | ,             |
|   |                                       |               |
|   |                                       |               |
|   |                                       |               |
|   |                                       |               |
|   |                                       |               |
|   |                                       |               |
|   |                                       |               |
|   |                                       |               |
|   |                                       | Cluse         |

### **11.3 Confirmation of Tentative Consumed Power**

- 1. Clicking the "Temporary Power Consumption" button in the "Operation Confirmation" dialog box will bring up the corresponding dialog box below. This allows viewing of the tentative consumed power from the time of final calculation to the present.
- 2. Pressingthe" Tab" key allows changing of the displays of the data for indoor units, ports and groups. Data for indoor units, ports and groups can be displayed for the Normal Type.
- \*1 The data indicated by [Indoor] is as follows:
  - Temporary Power Consumption: It indicates the temporary Power Consumption from every hour on the hour up to the present. The data is cleared every hour on the hour.

| porary<br>ver Grou | Power Consu        | mption |       |  | Undate |
|--------------------|--------------------|--------|-------|--|--------|
| . 1                |                    |        |       |  | opuare |
| aoor   Po          | rt                 |        |       |  |        |
| No.                | Temporary          |        |       |  |        |
| 1-1-00             | 4.545              |        |       |  |        |
| 1-1-01             | 5.13               |        |       |  |        |
| 1-1-02             | 479.726            |        |       |  |        |
| 1-1-03             | 114.608            |        |       |  |        |
| 1-1-04             | 113.65             |        |       |  |        |
| 1-1-05             | 151.89             |        |       |  |        |
| 1-1-06             | 273.464            |        |       |  |        |
| 1-1-07             | 325.604            |        |       |  |        |
| 1-1-08             | 97.4646            |        |       |  |        |
| 1-1-09             | 100.823            |        |       |  |        |
| 1-1-10             | 91.0619            |        |       |  |        |
| 1-1-11             | 183.424            |        |       |  |        |
| 1-1-12             | 200.097            |        |       |  |        |
| 1-1-13             | 265.872            |        |       |  |        |
| 1-1-14             | 70.7471            |        |       |  |        |
| 1-1-15             | 92.0420<br>577.467 |        |       |  |        |
| 1-3-00             | 577.407            |        |       |  |        |
|                    |                    |        |       |  |        |
|                    |                    |        |       |  |        |
|                    |                    |        |       |  |        |
| 1                  |                    |        |       |  |        |
|                    |                    |        |       |  |        |
|                    |                    |        | Close |  |        |
|                    |                    |        |       |  |        |

- \*2
- The data indicated by [Port] is as follows: Amount of Pulse: It indicates the number of pulse input from every hour on the hour up to the present. The data is cleared every hour on the hour.
  - % The pulse is counted even in the Proportional Distribution being excluded time zone.

| Tem | porary P  | ower Consumption |     |     | ×      |
|-----|-----------|------------------|-----|-----|--------|
| Pov | wer Group | Name v1          |     |     | Update |
| In  | idoor Po  | rt ]             |     |     |        |
|     |           | 1                |     |     |        |
|     | No.       | Amount of Pulses |     |     |        |
|     | Main      | 4966             |     |     |        |
|     |           |                  |     |     |        |
|     |           |                  |     |     |        |
|     |           |                  |     |     |        |
|     |           |                  |     |     |        |
|     |           |                  |     |     |        |
|     |           |                  |     |     |        |
|     |           |                  |     |     |        |
|     |           |                  |     |     |        |
|     |           |                  |     |     |        |
|     |           |                  |     |     |        |
|     |           |                  |     |     |        |
|     |           |                  |     |     |        |
|     |           |                  |     |     |        |
|     |           |                  |     |     | <br>   |
|     |           |                  | Clo | ise |        |

# **12.Abnormality History**

Abnormalities that occur when calculating the power proportional distribution are as follow:

|                              |                        | (They are indicated in the                                                                                                    | e abnormality history of system setting menu in iTouch controller                                                                                     |
|------------------------------|------------------------|----------------------------------------------------------------------------------------------------|----------------------------------------------------------------------------------------------------|
| Abnormality                  | Additional information | Abnormality occuring                                                                                                    | Measures taken when abnormalty occurred                                                                                                    |
| history                      | on history             | conditions                                                                                                    |                                                                                                    |
| Daytime Pwr<br>overflow      | Air conditioner No.    | Actual Power Consumption of<br>indoor unit calculated on the<br>hour exceeded 500.000KWh                                                           | The data of the day the abnormality occurred can be readout<br>normally. In addition, the day the abnormality occurred is<br>indicated on the screen. |
| Daytime Idle Pwr<br>overflow | Air conditioner No.    | The Power Consumption of<br>indoor unit at a standstill<br>calculated on the hour<br>exceeded 500.000KWh                                           | The data of the day the abnormality occurred can be readout.<br>In addition, the day the abnormality occurred can be readoput<br>on the screen.       |
| Pulse Input Err              | Air conditioner No.    | Though the total of tentative<br>power consumption of indoor<br>units which belong to the power<br>group exceeds 1000kWh, the<br>input pulse is 0. | The data of the day the abnormality occurred cannot be read-<br>out. In addition, the day the abnormality occurred is indicated<br>on the screen.     |
| Backup Start                 | None                   | Since a power failure occurred<br>in the process of retaining the<br>data, it started from the backup<br>data.                                     | The calculation continues.                                                                                                    |
| BCC Err                      | None                   | Information retained in<br>SRAM is destructed.                                                                                                    | The destructed information is zero cleared and the calculation starts.                                                                                |

## 13.In Such a Case 13.1 Memory Card

When the memory card is inserted into the Intelligent Touch Controller main unit and if a message "do you initialize?" is indicated, select either "YES or OK" and initialize. Then, the memory card can be used.

#### 13.2 Watt-hour Meter

#### 1. Minimum starting current of watt-hour meter

Air conditioners consume electric power even when they are at standstill. In case an air conditioner is at standstill, if pulse input from the watt-hour meter is extremely small, check the minimum starting current of the watt-hour meter. Starting current means the minimum current value detectable by a watt-hour meter.

#### 13.3 Model Data

1. When a model name is not indicated by the automatic equipment registration, obtain the latest model name from the Global Operation home page. Overwrite and copy the set of folder (¥kisyu).

|                                                                   | K islau                                    |
|-------------------------------------------------------------------|--------------------------------------------|
|                                                                   |                                            |
| 🚔 D:¥user¥wada¥【開発関連】¥【Eds-設x】¥EDS-設X0400400次                     | 期iTC)¥ソフトウェア¥SetupPPD_Ver 💶 💌              |
| ファイル(E) 編集(E) 表示(V) お気に入り(A) ツール(T)                               | ヘルプ(日) (日) (日) (日) (日) (日) (日) (日) (日) (日) |
| (午戻る - → - 国) ②検索 日 フォルダ ③ 階 唱                                    | X 10 II-                                   |
| アドレス(D) D:¥SetupPPD_Ver2.002                                      | ▼                                          |
| defaultLang SetupPP                                               | D.exe Kishu                                |
|                                                                   |                                            |
| 関連項目:<br>マ <u>イドキュメント</u><br>マ <u>イネットワーク</u><br>マ <u>イコンピュータ</u> |                                            |
|                                                                   |                                            |
| 3 個のオブジェクト                                                        | 636 KB 🖳 פר בארב 🖉                         |

### **14.Appendix** 14.1 Retention of Verified Data

If a doubt arises with regard to the results of proportional distribution, retain the verified data according to the following method and send it to the DIL Quality Control Dept.

1. Insert the memory card into the Intelligent Touch Controller main unit.

2. On the screen of "Pwr Prp Dist" of the service mode of the Intelligent Touch Controller main unit, press the button [B], and the data is retained in the memory card.

3. As the file below will be made in the memory card, send all the file to the DIL Quality Control Dept.

(To thaw the file, the dedicated software is required.)

• ppd\_DB\_01.dat.gz ~ ppd\_DB\_12.dat.gz, ppd\_DB\_CUR.dat.gz

The power consumption per every hour, the thermo ON time and the number of power pulse of one month are retained in a file.

- (can be retained up to max. 13 months)
- ppd\_hst00.dat.gz ~ ppd\_hst48.dat.gz

This is the latest 48 minutes data

ppd\_prop.dat.gz • ppd\_sched.dat.gz

The tools for trial run and the set contents on the screen are retained.

| System Setup (SE Mode)                                                                                                    |
|----------------------------------------------------------------------------------------------------|
| Atm Control<br>Pwr Prp Dist<br>Schedule Setup<br>Heating Mode Uptimization Settings<br>Change Over Settings<br>Temperature Limit Settings<br>Setting of E-mail |
| Execute                                                                                                    |
| Close                                                                                                    |
| Pwr Prp Dist (SE Mode)                                                                                                    |
| Exclusion Periods (Normal Type)                                                                                                    |
| Special Calculation Days (Normal Type)                                                                                                    |
| Output of results                                                                                                    |
| Close                                                                                                    |
# 14.2 Proportional Distribution Results at the Start and End of Day Light Saving Time

1. Start of daylight saving time (client's data)

For example if the daylight saving time starts at 2:00, the clock of intelligent Touch Controller automatically changes from 2:00 to 3:00 at 2:00.

When the proportional distribution results of this day is retained, the data between 1:00 and 2:00 is added to the part of 3:00.

| D  | ê 🛛 🗧    | A V X                | 🖻 🖻 🝼          | к) <del>•</del> Сн + | 🔮 🌍 Σ      |                         | 10 2 4       | 3 100% -    | \$         |        |        |        |
|----|----------|----------------------|----------------|----------------------|------------|-------------------------|--------------|-------------|------------|--------|--------|--------|
| MS | Pゴシック    | <b>→</b> 11 <b>→</b> | BIU            | FII                  | · 🖬 🔊 🤊    | ۰.0 +.0 .0<br>• • 00 +. |              | - 3 - 1     | <u>A</u> • |        |        |        |
|    | DZ6      | = 4                  | 150            | 1                    |            |                         |              |             |            |        |        |        |
|    | A        | В                    | C              | D                    | E          | F                       | G            | Н           | I          | J      | К      | L      |
| 1  | PPD Hour | ly Data (Wh)         |                |                      |            |                         |              |             |            |        |        |        |
| 2  | Note:    | Date and Ti          | ime mean th    | e calculati          | on time of | PPD.                    |              |             |            |        |        |        |
| 3  |          | The value o          | of 3:00 is a r | esult betw           | een the ca | Iculation tim           | ne just befo | re 3:00 and | 3:00.      |        |        |        |
| 4  | Date     | Time                 | ʻ1:1-00 ʻʻ     | 1:1-01               | 1:1-02     | 1:1-03                  | 1:1-04       | 1:1-05      | 1:1-06     | 1:1-07 | 1:1-08 | 1:1-09 |
| 5  | 2005.4.3 | 1:00                 | 1767           | 35                   | 40         | 44                      | 55           | 60          | 400        | 400    | 400    | 400    |
| 6  | 2005.4.3 | 3:00                 | 1624           | 33                   | 37         | 41                      | 51           | 55          | 400        | 400    | 400    | 400    |
| 7  | 2005.4.0 | 4.00                 | 4406           |                      | 101        | 112                     | 140          | 150         | 1000       | 1000   | 1 000  | 1000   |
| 8  | 2005.4.3 | 5:00                 | 1762           | 36                   | 41         | 45                      | 56           | 60          | 400        | 400    | 400    | 400    |
| 9  | 2005.4.3 | 6:00                 | 882            | 18                   | 20         | 23                      | 28           | 31          | 200        | 200    | 200    | 200    |
| 10 | 2005.4.3 | 7:00                 | 0              | 0                    | 0          | 0                       | 0            | 0           | 0          | 0      | 0      | (      |
| 11 | 2005.4.3 | 8:00                 | 0              | 0                    | 0          | 0                       | 0            | 0           | 0          | 0      | 0      | (      |
| 12 | 2005.4.3 | 9:00                 | 1763           | 36                   | 41         | 44                      | 55           | 60          | 400        | 400    | 400    | 400    |
| 13 | 2005.4.3 | 1 0:00               | 0              | 0                    | 0          | 0                       | 0            | 0           | 0          | 0      | 0      | (      |
| 14 | 2005.4.3 | 11:00                | 1763           | 36                   | 40         | 45                      | 56           | 59          | 400        | 400    | 400    | 400    |
| 15 | 2005.4.3 | 12:00                | 0              | 0                    | 0          | 0                       | 0            | 0           | 0          | 0      | 0      | (      |
| 16 | 2005.4.3 | 13:00                | 2644           | 54                   | 61         | 67                      | 83           | 91          | 600        | 600    | 600    | 600    |
| 17 | 2005.4.3 | 14:00                | 0              | 0                    | 0          | 0                       | 0            | 0           | 0          | 0      | 0      | (      |
| 18 | 2005.4.3 | 15:00                | 1762           | 36                   | 40         | 45                      | 56           | 60          | 400        | 400    | 400    | 400    |
| 19 | 2005.4.3 | 16:00                | 0              | 0                    | 0          | 0                       | 0            | 0           | 0          | 0      | 0      | (      |
| 20 | 2005.4.3 | 17:00                | 1762           | 36                   | 41         | 45                      | 56           | 60          | 400        | 400    | 400    | 400    |
| 21 | 2005.4.3 | 18:00                | 0              | 0                    | 0          | 0                       | 0            | 0           | 0          | 0      | 0      | (      |
| 22 | 2005.4.3 | 19:00                | 881            | 18                   | 20         | 23                      | 28           | 31          | 200        | 200    | 200    | 200    |
| 23 | 2005.4.3 | 20:00                | 0              | 0                    | 0          | 0                       | 0            | 0           | 0          | 0      | 0      | (      |
| 24 | 2005.4.3 | 21:00                | 1762           | 37                   | 41         | 45                      | 56           | 60          | 400        | 400    | 400    | 400    |
| 25 | 2005.4.3 | 22:00                | 0              | 0                    | 0          | 0                       | 0            | 0           | 0          | 0      | 0      | (      |
| 26 | 2005.4.3 | 23:00                | 2644           | 54                   | 61         | 67                      | 84           | 90          | 600        | 600    | 600    | 600    |
| 27 | 2005.4.4 | 0:00                 | 0              | 0                    | 0          | 0                       | 0            | 0           | 0          | 0      | 0      | (      |
| 28 |          |                      |                |                      |            |                         |              |             |            |        |        |        |

2. End of daylight saving time (client's data)

For example, if the daylight saving time ends at 2:00, the clock of intelligent Touch Controller automatically changes from 2:00 to 1:00 at 2:00.

When the proportional distribution results of this day is retained, there are two data of 1:00. The second data of 1:00 is the data of the time band the daylight saving time ended.

|    | 28         | d 💖 🕺 🖻    | ) 🛍 🝼      | ю + сч -   |             | $\Sigma f_{ss}$ |             | 198          | 100% -     | 2        |        |          |        |         |
|----|------------|------------|------------|------------|-------------|-----------------|-------------|--------------|------------|----------|--------|----------|--------|---------|
| MS | Pゴシック      | • 11 •     | B / U      |            |             | 7%,             | *.0 .00 ÷   | <b>; ;</b> ; | - ð - I    | <u> </u> |        |          |        |         |
|    | DZ6 💌      | = 44       | 9          |            |             |                 |             |              |            |          |        |          |        |         |
|    | A          | В          | C          | D          | E           | F               | G           | H            | I          | J        | К      | L        | M      | N 🔺     |
| 1  | PPD Hourly | Data (Wh)  |            |            |             |                 |             |              |            |          |        |          |        |         |
| 2  | Note:      | Date and 1 | Time mean  | the calcu  | ulation tin | ne of PP        | D.          |              |            |          |        |          |        |         |
| 3  |            | The value  | of 3:00 is | a result b | etween t    | he calcu        | lation time | e just bef   | one 3:00 a | nd 3:00. |        |          |        |         |
| 4  | Date       | Time 4     | .1 00 /1   | 1 01 11    | 1 02 11     | .1 00 ^         | 1.1 01 "    | 1.1 - 05 - 1 | 1.1 06 11  | 1 07 4   | 1 08 4 | .1 00 /1 | 1 10 4 | <u></u> |
| 5  | 2005.10.30 | 1:00       | 1765       | 36         | 40          | 44              | 55          | 60           | 400        | 400      | 400    | 400      | 400    | 4       |
| 6  | 2005.10.30 | 1:00       | 1624       | 33         | 37          | 41              | 51          | 55           | 400        | 400      | 400    | 400      | 400    | 4       |
| 7  | 2005.10.30 | 2.00       | Ū          | Ũ          | Ū           | Ū               | Ū           | Û            | Ű          | Ũ        | Ű      | Ũ        | Ū      |         |
| 8  | 2005.10.30 | 3:00       | 1623       | 33         | 37          | 42              | 52          | 56           | 400        | 400      | 400    | 400      | 400    | 3       |
| 9  | 2005.10.30 | 4:00       | 0          | 0          | 0           | 0               | 0           | 0            | 0          | 0        | 0      | 0        | 0      |         |
| 10 | 2005.10.30 | 5:00       | 0          | 0          | 0           | 0               | 0           | 0            | 0          | 0        | 0      | 0        | 0      |         |
| 11 | 2005.10.30 | 6:00       | 1762       | 36         | 41          | 45              | 56          | 60           | 400        | 400      | 400    | 400      | 400    | 4       |
| 12 | 2005.10.30 | 7:00       | 0          | 0          | 0           | 0               | 0           | 0            | 0          | 0        | 0      | 0        | 0      |         |
| 13 | 2005.10.30 | 8:00       | 2643       | 54         | 61          | 67              | 84          | 90           | 600        | 600      | 600    | 600      | 600    | 5       |
| 14 | 2005.10.30 | 9:00       | 0          | 0          | 0           | 0               | 0           | 0            | 0          | 0        | 0      | 0        | 0      |         |
| 15 | 2005.10.30 | 10:00      | 1763       | 36         | 40          | 45              | 55          | 61           | 400        | 400      | 400    | 400      | 400    | 5       |
| 16 | 2005.10.30 | 11:00      | 0          | 0          | 0           | 0               | 0           | 0            | 0          | 0        | 0      | 0        | 0      |         |
| 17 | 2005.10.30 | 12:00      | 1/64       | 36         | 40          | 44              | 56          | 60           | 200        | 200      | 200    | 200      | 200    | 2       |
| 18 | 2005.10.30 | 13:00      | 1700       | 0          | 0           | 0               | 0           | 0            | 0          | 0        | 0      | 0        | 0      |         |
| 19 | 2005.10.30 | 14:00      | 1763       | 36         | 41          | 45              | 56          | 59           | 600        | 600      | 600    | 600      | 600    | 6       |
| 20 | 2005.10.30 | 16.00      | 1765       | 0          | 40          | U               | U           | 0            | 400        | 400      | 400    | 400      | 400    |         |
| 20 | 2005.10.30 | 17:00      | 1705       | 30         | 40          | 40              | 20          | 00           | 400        | 400      | 400    | 400      | 400    | 4       |
| 22 | 2005.10.30 | 10:00      | 0          | 0          | 0           | 0               | 0           | 0            | 0          | 0        | 0      | 0        | 0      |         |
| 20 | 2005.10.30 | 10:00      | 0640       | 54<br>54   | 60          | 66              | 0           | 0            | 600        | 600      | 600    | 600      | 600    | 6       |
| 25 | 2005.10.30 | 19.00      | 2040       | 04         | 00          | 00              | 0.0         | 09           | 000        | 000      | 000    | 000      | 000    | 0       |
| 26 | 2005.10.30 | 20.00      | 0          | 0          | 0           | 0               | 0           | 0            | 0          | 0        | 0      | 0        | 0      |         |
| 20 | 2005.10.30 | 22:00      | 2646       | 53         | 60          | 67              | 83          | 90           | 600        | 600      | 600    | 600      | 600    | 6       |
| 28 | 2005.10.30 | 22.00      | 2040       | 0          | 00          | 07              | 03          | 06           | 000        | 000      | 000    | 000      | 000    |         |
| 20 | 2000.10.30 | 23.00      | 0          | 0          | 0           | 0               | 0           | 0            | 0          | 0        | 0      | 0        | 0      |         |

# Part 7 Troubleshooting

| Before Having the Product Serviced                           | 210 |
|--------------------------------------------------------------|-----|
| Emergency Procedure for intelligent Touch Controller Failure | 212 |
| When it is desired to adjust screen brightness, contrast and |     |
| buzzer sound level                                           | 213 |
|                                                              |     |

# Before Having the Product Serviced

| Item                                                                                      | Description and Corrective Action                                                                                                    |
|-------------------------------------------------------------------------------------------|----------------------------------------------------------------------------------------------------|
| The display of the intelligent Touch Controller has gone out.                             | When Backlight Auto OFF is set for Backlight Setup of the intelligent Touch Controller, the light goes out if the screen is left untouched for a certain time.<br>Touch the screen with the pen provided. The display comes back on.                                                                                                    |
| The backlight does not go out when Backlight auto OFF is set.                             | Backlight Auto OFF is a function to automatically turn the backlight OFF if it is left untouched for a certain time. If the display is [Set/Prop][System Setup]etc., the light does not go out automatically.                                                                                                    |
| The intelligent Touch<br>Controller cannot be operated<br>or monitoring is not available. | Press and hold down the reset button on the left screen of the intelligent Touch controller for 5 seconds.<br>Pressing this switch initialize the intelligent Touch Controller.<br>(Pressing this switch does not erase the settings for groups, zones or schedule.<br>Press the RESET<br>button stamped<br>as "RESET"<br>thereunder with something like a thin shaft. |

| Item                                                                                                    | Description and Corrective Action                                                                                                    |
|----------------------------------------------------------------------------------------------------|----------------------------------------------------------------------------------------------------|
| On the Monitoring screen,<br>buzzer sounds when an area<br>not allocated for a button for<br>operation is pressed.                                                                                                   | The intelligent Touch Controller is designed in such a way that<br>the buzzer sounds when any part of the screen is pressed. It<br>is normal.                                                                                                    |
| Something is wrong with the<br>buzzer sound (the sound<br>breaks up, etc.)                                                                                                    | The buzzer sound may occasionally break up when the load<br>on the CPU is particularly large, but this is not a problem.                                                                                                    |
| The screen flickers at a regular interval.                                                                                                    | While the Monitoring screen is shown, the screen is updated<br>every 3 seconds to show the latest status of air conditioners.<br>The screen may look flickering when the update is made. It is<br>normal.                                                                                              |
| Touching the screen of the intelligent Touch Controller does not change the display soon.                                                                                                    | Updating of the display may take some time depending on the communication status with the air conditioners connected. Update is completed in a few seconds.                                                                                                    |
| Some dots of LCD are never illuminated.                                                                                                    | There may be found some dots that are never illuminated or<br>always illuminated on a certain part of the LCD of the<br>intelligent Touch Controller. It is normal.<br>The LCD may inherently generate unevenness due to change<br>of temperature, which is normal.                                    |
| An air conditioner to be connected<br>to the intelligent Touch Controller<br>has been added but the added air<br>conditioner cannot be monitored<br>on the Monitoring screen of the<br>intelligent Touch Controller. | When adding an air conditioner to be connected to the intelligent Touch Controller, trial running of the intelligent Touch Controller, as well as of the air conditioner, is required.<br>(When trial running of the intelligent Touch Controller has not been performed, contact our representative.) |

9

# Emergency Procedure for intelligent Touch Controller Failure

| Item                                                                                                    | Description and Corrective Action                                                                                                    |
|----------------------------------------------------------------------------------------------------|----------------------------------------------------------------------------------------------------|
| Failure occurs in the intelligent<br>Touch Controller while the<br>remote control is disabled with<br>the intelligent Touch Controller<br>and start/stop setting, etc. of<br>air conditioners cannot be<br>made. | As a temporary measure before our service personnel<br>investigates into the problem, turn OFF the power supply<br>breaker of the intelligent Touch Controller. This allows all<br>kinds of operation with the remote control of air conditioners in<br>about 5 minutes.<br>(When there is any other central management device, turn<br>the power OFF for all of the devices. |
|                                                                                                    |                                                                                                    |
|                                                                                                    |                                                                                                    |
|                                                                                                    |                                                                                                    |
|                                                                                                    |                                                                                                    |
|                                                                                                    |                                                                                                    |
|                                                                                                    |                                                                                                    |
|                                                                                                    |                                                                                                    |
|                                                                                                    |                                                                                                    |
|                                                                                                    |                                                                                                    |
|                                                                                                    | 10                                                                                                    |

| When it is desired to adjust screen brightness | s, contrast and buzzer sound level |
|------------------------------------------------|------------------------------------|
|------------------------------------------------|------------------------------------|

| Item                                                                      | Description and Corrective Action                                                                                                    |
|---------------------------------------------------------------------------|----------------------------------------------------------------------------------------------------|
| Screen brightness, contrast<br>and buzzer sound adjustment<br>is desired. | The screen brightness, contrast and buzzer sound level are<br>factory adjusted properly before shipment, but in case where<br>the screen is hard to see and the buzzer is hard to hear, for<br>example, according to the actual installation condition and<br>usage, the screen brightness, contrast and buzzer sound<br>level can be adjusted by the following method.                              |
|                                                                           | [Adjustment Method]<br>Adjust the volume (variable resistor) on the left side of the<br>intelligent Touch controller with a Phillips head screwdriver<br>while checking each level.<br>The buzzer sound, screen brightness and screen contrast<br>volume switches are located in sequence from the top as<br>shown below.                                                                            |
|                                                                           |                                                                                                    |
|                                                                           | Buzzer sound<br>adjusting volume                                                                                                    |
|                                                                           | Liquid crystal<br>backlight brightness<br>adjusting volume                                                                                                    |
|                                                                           | Contrast adjusting volume                                                                                                    |
|                                                                           | NOTE                                                                                                    |
|                                                                           | <ul> <li>Since each volume is a precision component part, do not turn the volume switch with excessive force. It should be noted that a fault is caused to the switch.</li> <li>Do not touch other switches. (The buzzer sound volume and liquid crystal backlight brightness can be adjusted with the volume switch described above; normally, however, no such adjustment is required.)</li> </ul> |
|                                                                           |                                                                                                    |
|                                                                           | If electric components in the intelligent Touch Controller are<br>charged with static electricity, it may cause failure.<br>Be sure to discharge the static electricity accumulated in your<br>body before attempting any operation.<br>To discharge yourself, touch a grounded metal object (control<br>panel, etc.).                                                                               |

# Index

# A

| After-sales Service                                           |
|---------------------------------------------------------------|
| C<br>Centralized Control Devices in Simultaneous Use<br>(1/2) |
| D<br>DIII Port Setting (Service Mode)171                      |
| Integrating Watt-hour Meter191                                |
| <b>O</b><br>Options7, 94                                      |
| Power Pulse Input                                             |
| Service PC Setting 175                                        |

| Service PC Setting | 1/5   |
|--------------------|-------|
| Specification      | 8, 95 |
| System Overview    | 2, 15 |
| System Setup Menu  | 44    |

# Т

| Test Run Procedure | 167 |
|--------------------|-----|
| Troubleshooting    | 209 |

# **Drawings & Flow Charts**

## Α

| Add DIII-NET Plus Adapter after Test      |     |
|-------------------------------------------|-----|
| Operations                                | 162 |
| Add Option Software after Test Operations | 161 |
| Automatic Setting                         | 183 |

#### С

| Changing the Direction/Fan Speed              | 33  |
|-----------------------------------------------|-----|
| Changing the Range of Operation Allowed with  |     |
| Remote Control                                | 34  |
| Changing the Temperature Setting              | 31  |
| Confirmation of operation                     | 190 |
| Connect Additional Units to ITC               |     |
| (for Air-conditioner)                         | 163 |
| Connect Additional Units to ITC               |     |
| (for Other Equipment)                         | 164 |
| Connection between Service PC and intelligent |     |
| Touch Controller                              | 177 |
| Current Integrated Values                     | 197 |

# D

| Dimension                         | 8   |
|-----------------------------------|-----|
| Dimensions                        | 95  |
| Download Software and License Key | 140 |

#### F

| Formatting | <br>180 |
|------------|---------|
| н          |         |

| ••               |  |
|------------------|--|
| Hardware Setting |  |

# I

| 150 |
|-----|
| 151 |
| 195 |
| 11  |
|     |
| 137 |
|     |
| 109 |
|     |
| 5   |
|     |

#### Μ

| Maintenance                             | 6, 86  |
|-----------------------------------------|--------|
| Manual Setting                          | 184    |
| Method of connection between Service PC | 176    |
| Model Data                              | 204    |
| Monitor Registered Units                | 157    |
| Monitor Zone or Group Operation Status  | 38, 39 |
| Monitoring Detailed Information (1/3)   | 40     |
| Monitoring Detailed Information (2/3)   | 41     |
| Monitoring Detailed Information (3/3)   | 42     |
|                                         |        |

## 0

| Off-time Period (Normal) Setting             | 188  |
|----------------------------------------------|------|
| Operation Confirmation                       | 194  |
| Operations Flow for Changing Settings after  |      |
| intelligent Touch Controller Test Operations | 139  |
| Options7                                     | , 94 |

#### Ρ

| Part Names and Functions                            | 17  |
|-----------------------------------------------------|-----|
| Functions                                           | 19  |
| Permit/Inhibit setting of Ventilation Remote Contro | l   |
| Operations                                          | 37  |
| Power Consumption Values                            | 193 |
| Power Group Editing                                 | 186 |
| Power Group Setting                                 | 185 |
| Power Proportional Distribution Software Operatio   | n   |
| Manual                                              | 97  |
| PPD Setting (Normal Mode)                           | 187 |
| PPD Setting (Service Mode)                          |     |
| DIII Port Setting (Service Mode)                    | 171 |
| Proportional Distribution Results at the Start and  |     |
| End of Day Light Saving Time                        | 206 |
| Pulse Input Port Setting (Service Mode)             | 173 |

## R

| Register DIII-NET Plus Adapter    | 152  |
|-----------------------------------|------|
| Resetting the Filter/Element Sigr | า 32 |
| Retention of Verified Data        | 205  |

### S

| Select Display Language on ITC Screen         | 1/6 |
|-----------------------------------------------|-----|
| Select Display Language on TTC Screen         | 140 |
| Service Login during Administrator Password   |     |
| Protection Setting                            | 159 |
| Service Login on System Menu                  | 158 |
| Set Connector for DIII-NET Parent Centralized |     |
| Control                                       | 145 |
| Set Cooling/Heating Control in In-house       |     |
| Air-conditioner with ITC                      | 160 |
| Set Data Backup Battery Switch                | 147 |
| Set ITC as Master or Slave                    | 153 |
| Set ITC Date and Time                         | 149 |
| Set Time Zone and Summer Time                 | 148 |
| Set Unit's DIII-NET Address and Register Unit |     |
| Except Air-conditioner                        | 155 |
| Fixing Control Points                         | 156 |
| for Air-Conditioner                           | 154 |
| Set Ventilation Mode                          | 35  |
| Set Ventilation Volume                        | 36  |
| Setup Port                                    | 181 |
| Special Day (Normal) Setting for Proportional |     |
| Distribution                                  | 189 |
| Starting/Stopping Operation by the Group      | 28  |
| Starting/Stopping Operation by the Zone       | 29  |
| Starting/Stopping Operation Collectively      | 27  |
| Starting, Stopping Operation Concernery       | 21  |

| Switching the Operation Mode        |
|-------------------------------------|
| System Image4                       |
| System Setup Menu Operation (1)61   |
| System Setup Menu Operation (10)70  |
| System Setup Menu Operation (11)71  |
| System Setup Menu Operation (12)72  |
| System Setup Menu Operation (13)    |
| System Setup Menu Operation (14)74  |
| System Setup Menu Operation (15)    |
| System Setup Menu Operation (16)    |
| System Setup Menu Operation (17)    |
| System Setup Menu Operation (18)    |
| System Setup Menu Operation (19)    |
| System Setup Menu Operation (2)     |
| System Setup Menu Operation (20)    |
| System Setup Menu Operation (21) 81 |
| System Setup Menu Operation (22) 82 |
| System Setup Menu Operation (23) 83 |
| System Setup Menu Operation (24) 84 |
| System Setup Menu Operation (3)     |
| System Setup Menu Operation (3)     |
| System Setup Menu Operation (5) 65  |
| System Setup Menu Operation (5)     |
| System Setup Menu Operation (7) 67  |
| System Setup Menu Operation (7)     |
| System Setup Menu Operation (0)     |
| System Setup Menu Operation (a)     |

# Т

| Tentative Consumed Power                      |       |
|-----------------------------------------------|-------|
| Terminals on the Back of intelligent Touch    |       |
| Controller                                    | 4, 18 |
| Test Operations Flow (For New Installation)   | 138   |
| Test Run Procedure                            | 167   |
| To set/release the lock of screen operation . | 43    |
| Troubleshooting                               | 87    |
|                                               |       |

### U

| Upgrade Software (1/2) | 141 |
|------------------------|-----|
| Upgrade Software (2/2) | 142 |

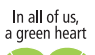

Daikin's unique position as a manufacturer of air conditioning equipment, compressors and refrigerants has led to its close involvement in environmental issues.

For several years Daikin has had the intension to become a leader in the provision of products that have limited impact on the environment.

This challenge demands the eco design and development of a wide range of products and an energy management system, resulting in energy conservation and a reduction of waste.

#### DAIKIN EUROPE N.V.

Naamloze Vennootschap Zandvoordestraat 300 B-8400 Oostende - Belgium www.daikin.eu BTW: BE 0412 120 336 **RPR** Oostende

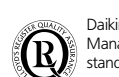

Daikin Europe N.V. is approved by LRQA for its Quality Management System in accordance with the ISO9001 standard. ISO9001 pertains to quality assurance regarding design, development, manufacturing as well as to services related to the product.

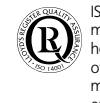

ISO14001 assures an effective environmental management system in order to help protect human health and the environment from the potential impact of our activities, products and services and to assist in maintaining and improving the quality of the environment.

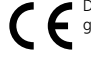

Daikin units comply with the European regulations that guarantee the safety of the product.

VRV products are not within the scope of the Eurovent certification programme.

"The present publication is drawn up by way of information only and does not constitute an offer binding upon Daikin Europe N.V.. Daikin Europe N.V. has compiled the content of Europe N.V.. Daikin Europe N.V. has compiled the content of this publication to the best of its knowledge. No express or implied warranty is given for the completeness, accuracy, reliability or fitness for particular purpose of its content and the products and services presented therein. Specifications are subject to change without prior notice. Daikin Europe N.V. explicitly rejects any liability for any direct or indirect damage, In the broadest sense, arising from or related to the use and/or interpretation of this publication. All content is copyrighted by Daikin Europe N.V.. "

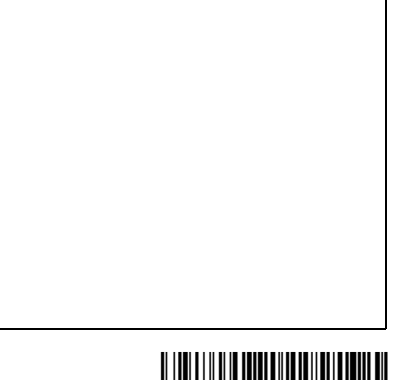

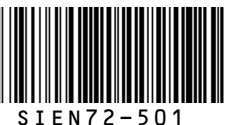

Prepared in Belgium by Lannoo, (www.lannooprint.be) a company whose concern for the environment is set in the EMAS and ISO 14001 systems. SiEN72-501 • 05/2007 • Copyright © Daikin